BA 036D/06/de/03.98 Nr. 50085727 CV 5.0

gültig ab Software-Version: V 3.00.XX (Promass 63) V 1.00.XX (Procom DZL 363)

# *procom DZL 363* Meßumformer für das Promass 63-Meßsystem

Betriebsanleitung

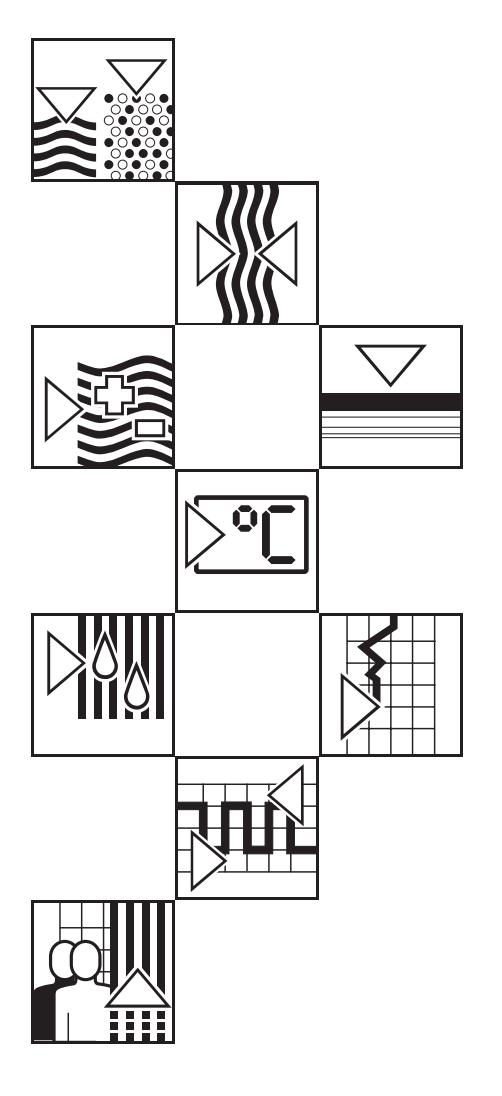

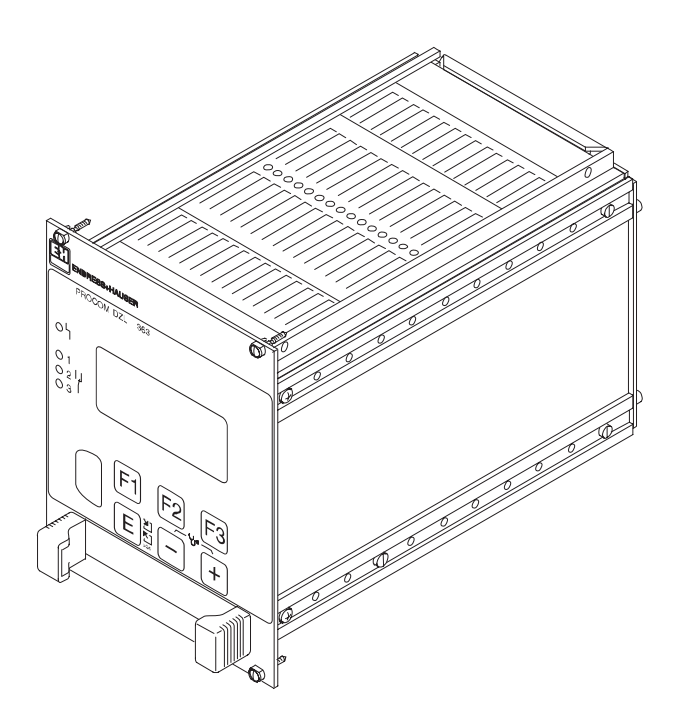

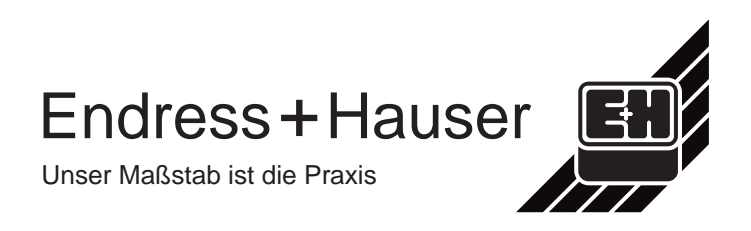

### Kurzanleitung

Mit Hilfe der folgenden Anleitung können Sie den Meßumformer "Procom DZL 363" schnell und einfach in Betrieb nehmen.

#### Achtung!

Achtung

Angaben zu Montage und Anschluß der Meßaufnehmer Promass A, I, M und F finden Sie in der Betriebsanleitung BA 014D/06/de "Promass 63".

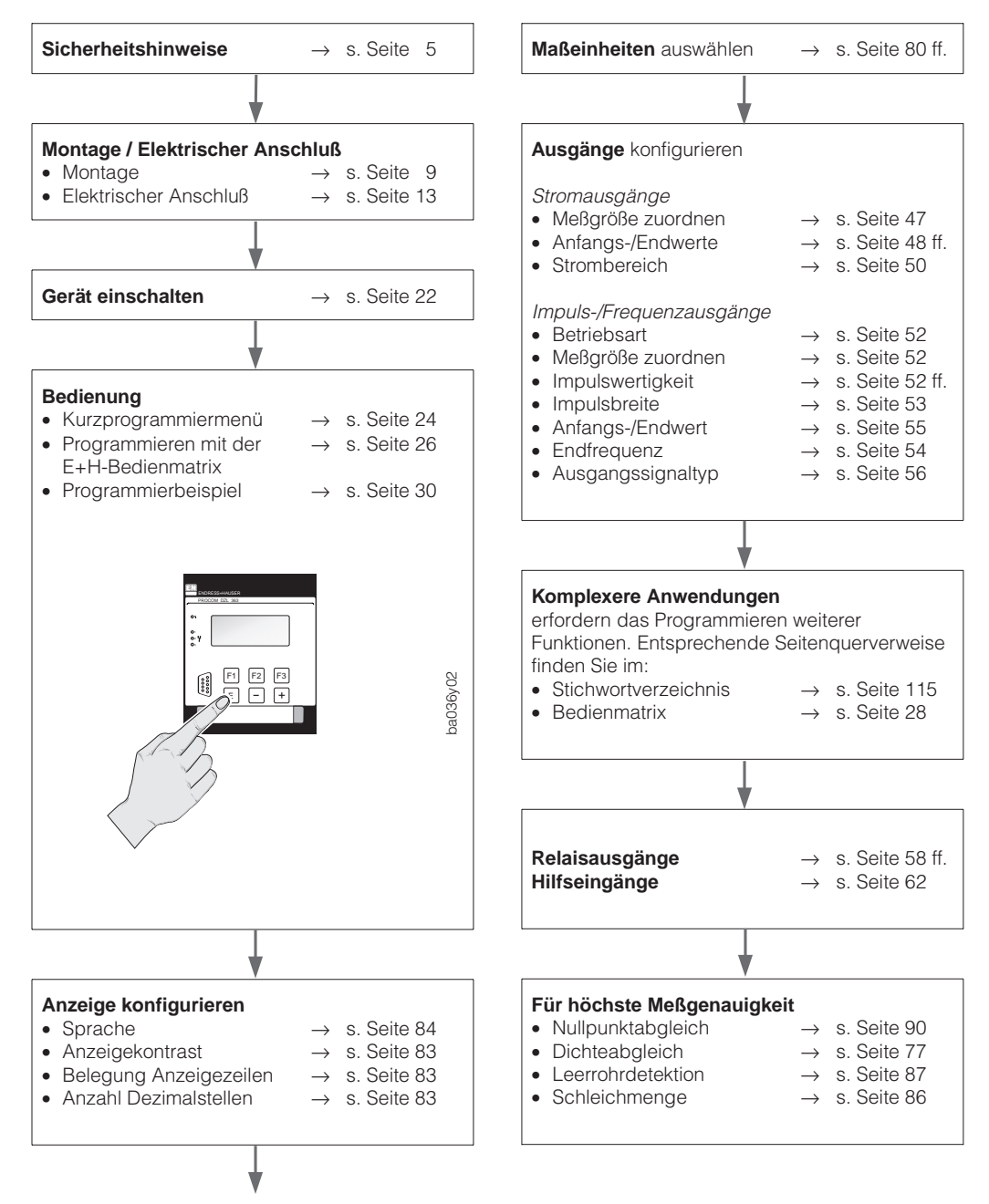

Fortsetzung: rechte Spalte

# Inhaltsverzeichnis

| 1 | Sic                                                                                                    | herheitshinweise                                                                                                    | •                          | •               | 5                                                                                                    |
|---|----------------------------------------------------------------------------------------------------|----------------------------------------------------------------------------------------------------|----------------------------|-----------------|----------------------------------------------------------------------------------------------------|
|   | 1.1<br>1.2                                                                                                    | Bestimmungsgemäße Verwendung<br>Kennzeichnung von Gefahren                                                                                                    |                            |                 | 5                                                                                                    |
|   | 1.3<br>1.4                                                                                                    | und Hinweisen                                                                                                    |                            |                 | 5<br>5                                                                                                    |
|   | 15                                                                                                    | Bedienungspersonal                                                                                                    |                            | •               | 6                                                                                                    |
|   | 1.6                                                                                                    | Technischer Fortschritt                                                                                                    |                            |                 | 6                                                                                                    |
| 2 | Sys                                                                                                    | stembeschreibung                                                                                                    |                            |                 | 7                                                                                                    |
|   | 2.1<br>2.2                                                                                                    | Anwendungsbereiche<br>Procom DZL 363-Meßsystem                                                                                                    |                            |                 | 7<br>7                                                                                                    |
| 3 | Мо                                                                                                    | ntage Meßumformergehäuse                                                                                                    |                            |                 | 9                                                                                                    |
|   | 3.1                                                                                                    | Allgemeine Hinweise                                                                                                    |                            |                 | 9                                                                                                    |
|   | 3.2<br>3.3                                                                                                    | Montage Schalttafel-Einbaugehäuse                                                                                                    |                            |                 | 9<br>10                                                                                                    |
|   | 3.4                                                                                                    | Montage Feldgehäuse                                                                                                    |                            |                 | 11                                                                                                    |
|   |                                                                                                    |                                                                                                    |                            |                 |                                                                                                    |
| 4 | Ele                                                                                                    | ektrischer Anschluß                                                                                                    | •                          |                 | 13                                                                                                    |
| 4 | <b>Ele</b>                                                                                                    | Allgemeine Hinweise                                                                                                    | •                          |                 | <b>13</b>                                                                                                    |
| 4 | <b>Ele</b><br>4.1<br>4.2<br>4.3                                                                                                    | Allgemeine Hinweise                                                                                                    | •                          |                 | <b>13</b><br>13<br>13<br>17                                                                                                    |
| 4 | <b>Ele</b><br>4.1<br>4.2<br>4.3<br>4.4                                                                                                    | Allgemeine Hinweise                                                                                                    | •                          | •               | <ol> <li>13</li> <li>13</li> <li>13</li> <li>17</li> <li>18</li> </ol>                                                                                                 |
| 4 | <b>Ele</b><br>4.1<br>4.2<br>4.3<br>4.4<br>4.5                                                                                                    | Allgemeine HinweiseAllgemeine HinweiseAnschluß des MeßumformersGalvanische TrennungAnschluß E+H-Rackbusund Rackbus RS 485Anschluß HART-Bediengerät                                                                                                    | •                          | • • •           | <ul> <li><b>13</b></li> <li>13</li> <li>17</li> <li>18</li> </ul>                                                                                                    |
| 4 | <b>Ele</b><br>4.1<br>4.2<br>4.3<br>4.4<br>4.5<br>4.5                                                                                                    | Allgemeine Hinweise          Anschluß des Meßumformers          Galvanische Trennung          Anschluß E+H-Rackbus          und Rackbus RS 485          Anschluß HART-Bediengerät          und Commubox FXA 191                                                      | • • • • •                  | • • • •         | <ul> <li><b>13</b></li> <li>13</li> <li>13</li> <li>17</li> <li>18</li> <li>21</li> <li>22</li> </ul>                                                                  |
| 4 | <ul> <li>4.1</li> <li>4.2</li> <li>4.3</li> <li>4.4</li> <li>4.5</li> <li>4.6</li> </ul>                                                                                                    | Allgemeine Hinweise          Anschluß des Meßumformers          Galvanische Trennung          Anschluß E+H-Rackbus          und Rackbus RS 485                                                                                                    | • • • • •                  |                 | <ol> <li>13</li> <li>13</li> <li>17</li> <li>18</li> <li>21</li> <li>22</li> </ol>                                                                                     |
| 4 | <ul> <li>4.1</li> <li>4.2</li> <li>4.3</li> <li>4.4</li> <li>4.5</li> <li>4.6</li> </ul>                                                                                                    | Allgemeine Hinweise          Allgemeine Hinweise          Anschluß des Meßumformers          Galvanische Trennung          Anschluß E+H-Rackbus          und Rackbus RS 485          Anschluß HART-Bediengerät          Inbetriebnahme                               |                            | · · · · ·       | <ol> <li>13</li> <li>13</li> <li>13</li> <li>17</li> <li>18</li> <li>21</li> <li>22</li> <li>23</li> </ol>                                                             |
| 4 | <ul> <li>Ele</li> <li>4.1</li> <li>4.2</li> <li>4.3</li> <li>4.4</li> <li>4.5</li> <li>4.6</li> <li>Bee</li> <li>5.1</li> <li>5.2</li> </ul>                                                     | Aktrischer Anschluß          Allgemeine Hinweise          Anschluß des Meßumformers          Galvanische Trennung          Galvanische Trennung          Anschluß E+H-Rackbus          und Rackbus RS 485          Anschluß HART-Bediengerät          Inbetriebnahme | •<br>•<br>•                | · · · · · · · · | <ol> <li>13</li> <li>13</li> <li>17</li> <li>18</li> <li>21</li> <li>22</li> <li>23</li> <li>24</li> </ol>                                                             |
| 4 | <ul> <li>Ele</li> <li>4.1</li> <li>4.2</li> <li>4.3</li> <li>4.4</li> <li>4.5</li> <li>4.6</li> <li>Bee</li> <li>5.1</li> <li>5.2</li> <li>5.3</li> </ul>                                        | Allgemeine Hinweise          Allgemeine Hinweise          Anschluß des Meßumformers          Galvanische Trennung          Anschluß E+H-Rackbus                                                                                                    | •<br>•<br>•<br>•           |                 | <ol> <li>13</li> <li>13</li> <li>17</li> <li>18</li> <li>21</li> <li>22</li> <li>23</li> <li>24</li> <li>26</li> </ol>                                                 |
| 5 | Ele<br>4.1<br>4.2<br>4.3<br>4.4<br>4.5<br>4.6<br>Beo<br>5.1<br>5.2<br>5.3<br>5.4<br>5.5                                                                                                    | Aktrischer Anschluß          Allgemeine Hinweise          Anschluß des Meßumformers          Galvanische Trennung          Galvanische Trennung          Anschluß E+H-Rackbus          und Rackbus RS 485                                                            | •<br>·<br>·<br>·<br>·      |                 | <ol> <li>13</li> <li>13</li> <li>13</li> <li>17</li> <li>18</li> <li>21</li> <li>22</li> <li>23</li> <li>24</li> <li>26</li> <li>30</li> <li>31</li> </ol>             |
| 5 | <ul> <li>Ele</li> <li>4.1</li> <li>4.2</li> <li>4.3</li> <li>4.4</li> <li>4.5</li> <li>4.6</li> <li>Bee</li> <li>5.1</li> <li>5.2</li> <li>5.3</li> <li>5.4</li> <li>5.5</li> <li>5.6</li> </ul> | Aktrischer Anschluß          Allgemeine Hinweise          Anschluß des Meßumformers          Galvanische Trennung          Anschluß E+H-Rackbus          und Rackbus RS 485          Anschluß HART-Bediengerät                                                       | •<br>•<br>•<br>•<br>•<br>• |                 | <ol> <li>13</li> <li>13</li> <li>17</li> <li>18</li> <li>21</li> <li>22</li> <li>23</li> <li>23</li> <li>24</li> <li>26</li> <li>30</li> <li>31</li> <li>42</li> </ol> |
| 5 | <ul> <li>Ele</li> <li>4.1</li> <li>4.2</li> <li>4.3</li> <li>4.4</li> <li>4.5</li> <li>4.6</li> <li>Bee</li> <li>5.1</li> <li>5.2</li> <li>5.3</li> <li>5.4</li> <li>5.5</li> <li>5.6</li> </ul> | Aktrischer Anschluß          Allgemeine Hinweise                                                                                                    | •<br>atr                   |                 | <ol> <li>13</li> <li>13</li> <li>17</li> <li>18</li> <li>21</li> <li>22</li> <li>23</li> <li>24</li> <li>26</li> <li>30</li> <li>31</li> <li>42</li> </ol>             |

| 7  | Fel<br>bes | nlersuche und Störungs-<br>seitigung                   | 97  |
|----|------------|--------------------------------------------------------|-----|
|    | 7.1<br>7.2 | Verhalten der Meßeinrichtung<br>bei Störung oder Alarm | 97  |
|    | 7.2        | beseitigung                                            | 98  |
|    | 7.3        | Störungs- und Alarmmeldungen                           | 99  |
|    | 7.4        | Ausbau der 19"-Rackkassette                            | 103 |
|    | 7.5        | Austauschen des DAI-Bausteins                          | 103 |
|    | 7.6        | Ein- und Ausbau von Elektronikplatinen                 | 104 |
|    | 7.7<br>7.8 | Austausch der Gerätesicherungen                        | 105 |
|    | 7.0        | Rackbusmodus konfigurieren                             | 106 |
| 8  | Ab         | messungen                                              | 107 |
| 9  | Тес        | chnische Daten                                         | 109 |
| 10 | Sti        | chwortverzeichnis                                      | 115 |

## Registrierte Warenzeichen

HART <sup>®</sup> Registriertes Warenzeichen der HART Communication Foundation, Austin, USA

RACKBUS<sup>®</sup> Registriertes Warenzeichen der Firma Mestra AG, Schweiz

## 1 Sicherheitshinweise

## 1.1 Bestimmungsgemäße Verwendung

- Der Meßumformer "Procom DZL 363" darf, zusammen mit den Meßaufnehmern des Promass 63-Meßsystems, nur für die Massedurchflußmessung von Flüssigkeiten und Gasen verwendet werden. Dieses Meßsystem erfaßt auch Mediumsdichte und Mediumstemperatur. Dadurch lassen sich weitere Meßgrößen wie Volumendurchfluß, Feststoffanteil oder auch Dichtewerte (Brix, Baumé, usw.) berechnen.
- Für Schäden aus unsachgemäßem oder nicht bestimmungsgemäßem Gebrauch haftet der Hersteller nicht.
- Meßsystemen, die im explosionsgefährdeten Bereich eingesetzt werden, liegt eine separate Ex-Dokumentation bei, die ein *fester Bestandteil* dieser Betriebsanleitung ist. Die darin aufgeführten Installationsvorschriften und Anschlußwerte müssen ebenfalls konsequent beachtet werden!

Auf der Vorderseite der Ex-Zusatzdokumentation ist je nach Zulassung und Prüfstelle ein entsprechendes Piktogramm abgebildet.

## 1.2 Kennzeichnung von Gefahren und Hinweisen

Die Geräte sind nach dem Stand der Technik betriebssicher gebaut und geprüft und haben das Werk in sicherheitstechnisch einwandfreiem Zustand verlassen. Die Geräteentwicklung erfolgte gemäß Europanorm EN 61010 "Sicherheitsbestimmungen für elektrische Meß-, Steuer-, Regel- und Laborgeräte". Wenn das Meßgerät unsachgemäß oder nicht bestimmungsgemäß eingesetzt wird, können jedoch Gefahren von ihm ausgehen. Achten Sie deshalb in dieser Betriebsanleitung konsequent auf Sicherheitshinweise, die mit den folgenden Piktogrammen gekennzeichnet sind:

### Warnung!

"Warnung" deutet auf Aktivitäten oder Vorgänge, die – wenn sie nicht ordnungsgemäß durchgeführt werden – zu Verletzungen von Personen oder zu einem Sicherheitsrisiko führen können. Beachten Sie die Arbeitsanweisungen genau und gehen Sie mit Sorgfalt vor.

### Achtung!

"Achtung" deutet auf Aktivitäten oder Vorgänge, die – wenn sie nicht ordnungsgemäß durchgeführt werden – zu fehlerhaftem Betrieb oder zur Zerstörung des Gerätes führen können. Beachten Sie die Anleitung genau.

### Hinweis!

"Hinweis" deutet auf Aktivitäten oder Vorgänge, die – wenn sie nicht ordnungsgemäß durchgeführt werden – einen indirekten Einfluß auf den Betrieb haben, oder eine unvorhergesehene Gerätereaktion auslösen können.

## 1.3 Betriebssicherheit

- Der Meßumformer Procom DZL 363 erfüllt die allgemeinen Störfestigkeitsanforderungen (EMV) gemäß Europanorm EN 50081 Teil 1 und 2 / EN 50082 Teil 1 und 2 sowie die NAMUR-Empfehlungen.
- Eine umfangreiche Selbstüberwachung des Meßsystems sorgt für größte Betriebssicherheit. Auftretende Systemfehler oder ein Ausfall der Hilfsenergie können über den Relaisausgang 1 (auf "STÖRUNG" konfiguriert) sofort gemeldet werden. Mit der Diagnosefunktion können Fehler systematisch abgefragt und deren Ursache ermittelt werden.
- Bei einem Ausfall der Hilfsenergie bleiben alle Daten und Parameter des Meßsystems sicher im EEPROM gespeichert (ohne Stützbatterie).
- Alle Ein-/Ausgänge sind galvanisch von Hilfsenergie und Meßaufnehmer getrennt.

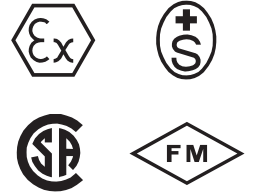

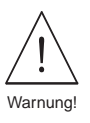

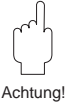

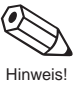

## 1.4 Montage-, Inbetriebnahme- und Bedienungspersonal

- Montage, elektrische Installation, Inbetriebnahme und Wartung des Gerätes dürfen nur durch ausgebildetes Fachpersonal erfolgen, das vom Anlagenbetreiber dazu autorisiert wurde. Das Fachpersonal muß diese Betriebsanleitung unbedingt gelesen und verstanden haben und deren Anweisungen unbedingt befolgen.
- Das Gerät darf nur durch Personal bedient werden, das vom Anlagenbetreiber autorisiert und eingewiesen wurde. Die Anweisungen in dieser Betriebsanleitung sind unbedingt zu befolgen.
- Beachten Sie grundsätzlich die in Ihrem Land geltenden Vorschriften bezüglich Öffnen und Reparieren von elektrischen Geräten.
- Der Installateur hat dafür Sorge zu tragen, daß das Meßsystem gemäß den elektrischen Anschlußplänen korrekt angeschlossen ist. Erden Sie den Meßumformer.

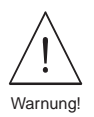

### Stromschlaggefahr!

Beim Öffnen der Gehäuse ist der Berührungsschutz aufgehoben.

## 1.5 Reparaturen

Falls Sie den Meßumformer Procom DZL 363 zur Reparatur an Endress+Hauser einsenden, so legen Sie bitte in jedem Fall eine Notiz bei mit folgenden Angaben:

- Fehlerbeschreibung
- Applikationsbeschreibung
- Beschreibung der Einsatzfunktion von Procom DZL 363 in der Anlage

## **1.6 Technischer Fortschritt**

Endress+Hauser behält sich vor, technische Daten ohne spezielle Ankündigung dem entwicklungstechnischen Fortschritt anzupassen. Über die Aktualität und eventuelle Erweiterungen dieser Betriebsanleitung erhalten Sie bei Ihrer Endress+Hauser-Vertriebsstelle Auskunft.

# 2 Systembeschreibung

## 2.1 Anwendungsbereiche

Procom DZL 363 ist ein multifunktionaler Meßumformer, der die Anwendungsmöglichkeiten des bewährten Promass 63-Meßsystems ergänzt und erweitert:

- Der Procom-Meßumformer kann bis 1200 Meter entfernt vom Meßaufnehmer montiert werden, geeignet für den Einsatz in Schaltwarten mittlerer und großer Industrieanlagen.
- Mehrere Ein- und Ausgänge stehen für die komplexe Prozeßsteuerung und -automation zur Verfügung (2 Hilfseingänge; je 3 Strom-, Impuls-/Frequenz- und Relaisausgänge; Rackbus- und HART-Kommunikationsschnittstellen).

## 2.2 Procom DZL 363-Meßsystem

Als Erweiterung des modular aufgebauten Promass 63-Meßsystems kann der multifunktionale Meßumformer "Procom DZL 363" an alle Promass-Meßaufnehmer angeschlossen werden.

Die Meßeinrichtung besteht somit aus:

- Meßverstärker Promass 63 (Blind-Ausführung mit "DZL 363"-Schnittstelle),
- Meßaufnehmer Promass A, I, M oder F,
- Meßumformer Procom DZL 363.

Je nach Bestellangaben wird die Procom-Meßelektronik zudem in zwei unterschiedlichen Ausführungen geliefert:

- *DoS-Ausführung (Data over Supply):* Datenübertragung und Versorgung auf der gemeinsamen Zweidrahtleitung zwischen Meßumformer und Promass 63.
- Dx-Ausführung: Promass 63 mit separater Hilfsenergie vor Ort.

### Achtung!

Das Meßsystem ist mit verschiedenen Ex-Zulassungen erhältlich. Über die momentan verfügbaren Zulassungen gibt Ihnen Ihre zuständige Endress+Hauser-Vertretung gerne Auskunft. Alle Ex-relevanten Informationen und Daten finden Sie in separaten Zusatzdokumentationen, die Sie ebenfalls bei Endress+Hauser anfordern können.

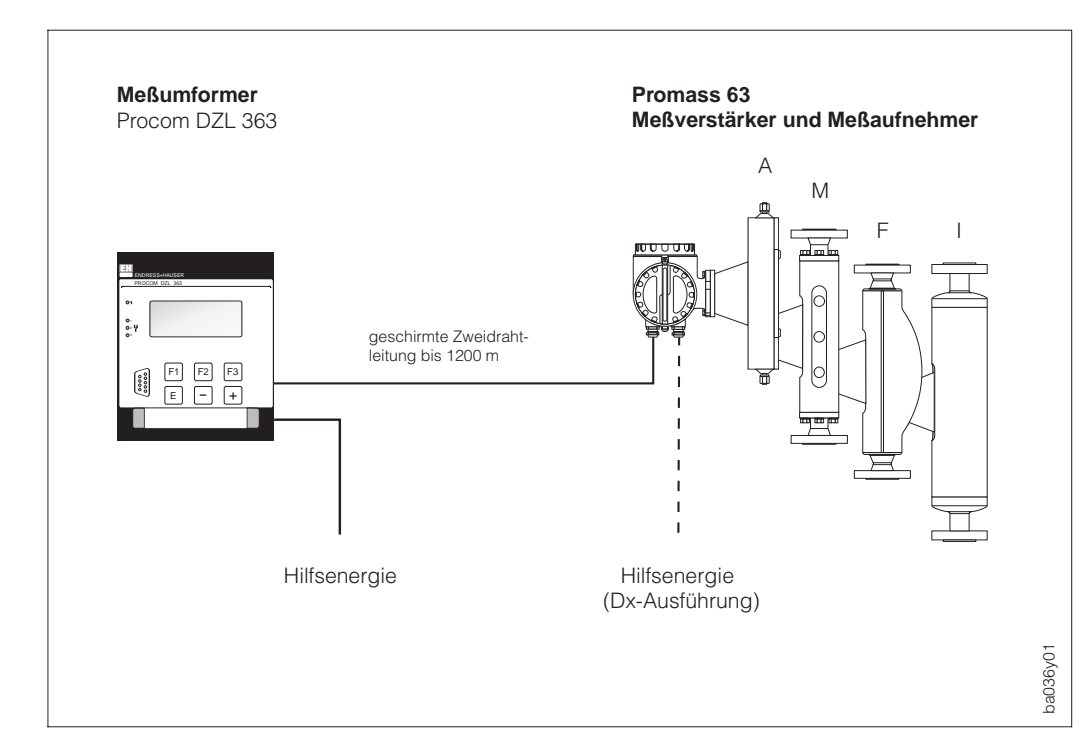

Abb. 1 Procom DZL 363-Meßsystem (weitere technische Daten: s. Seite 109)

Achtung

# 3 Montage Meßumformergehäuse

Warnung!

- Die in diesem Kapitel aufgeführten Hinweise sind konsequent zu beachten, um einen sicheren und zuverlässigen Meßbetrieb zu gewährleisten.
- Bei Geräten mit Zulassung für explosionsgefährdete Bereiche (Ex-Zulassung) können sich Einbauvorschriften und technische Daten von den nachfolgend aufgeführten Angaben unterscheiden. Beachten Sie deshalb unbedingt die separate Ex-Zusatzdokumentation bezüglich Installationsvorschriften und Anschlußwerte.

Procom DZL 363 ist in drei verschiedenen Gehäuse- bzw. Montagevarianten erhältlich: – Rackkassette (IP 20)

- Gehäuse für Schalttafeleinbau (IP 20; Fronttür: IP 54)
- Feldgehäuse für Wand- oder Mastmontage (IP 65)

## 3.1 Allgemeine Hinweise

- Die zulässigen Umgebungstemperaturen während des Meßbetriebs sind unbedingt einzuhalten (s. Seite 111).
- Bei der Montage im Freien ist zum Schutz vor direkter Sonneneinstrahlung eine Wetterschutzhaube vorzusehen, insbesondere in wärmeren Klimaregionen mit hohen Umgebungstemperaturen.

## 3.2 Montage 19"-Rackkassette

Die Rackkassette kann in alle üblichen 19"-Baugruppenträger eingesteckt werden (genormter Steckverbinder Bauform F nach DIN 41 612). Die Kassette wird anschließend mit den vier frontseitig angebrachten Schrauben befestigt.

## Hinweis!

- Beachten Sie die allgemeinen Hinweise unter Kap. 3.1.
- Installieren Sie die Rackkassette nur in trockener und sauberer Umgebung.
- Abmessungen: s. Seite 107

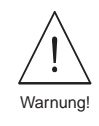

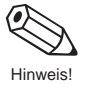

## 3.3 Montage Schalttafel-Einbaugehäuse

- Bereiten Sie die Einbauöffnung in Ihrer Schalttafel vor (138<sup>+1</sup> mm x 138<sup>+1</sup> mm). Hinter den Messerleisten ist genügend Platz für die Verdrahtung vorzusehen Einbautiefe = 199 mm (ohne Raum für Verdrahtung).
- 2. Schieben Sie das Gehäuse von vorne durch den Schalttafel-Ausschnitt.
- 3. Gehäuse waagrecht halten und die Befestigungsspangen in die dafür vorgesehenen Gehäuse-Aussparungen einführen.
- 4. Ziehen Sie die Spannschrauben der beiden Befestigungsspangen solange an, bis das Gehäuse fest auf der Schalttafelwand sitzt. Eine weitere Abstützung ist nicht notwendig.

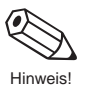

### Hinweis!

- Installieren Sie das Schalttafel-Einbaugehäuse nur in trockener und sauberer Umgebung.
- Beachten Sie die allgemeinen Hinweise auf Seite 9.
- Abmessungen: s. Seite 107

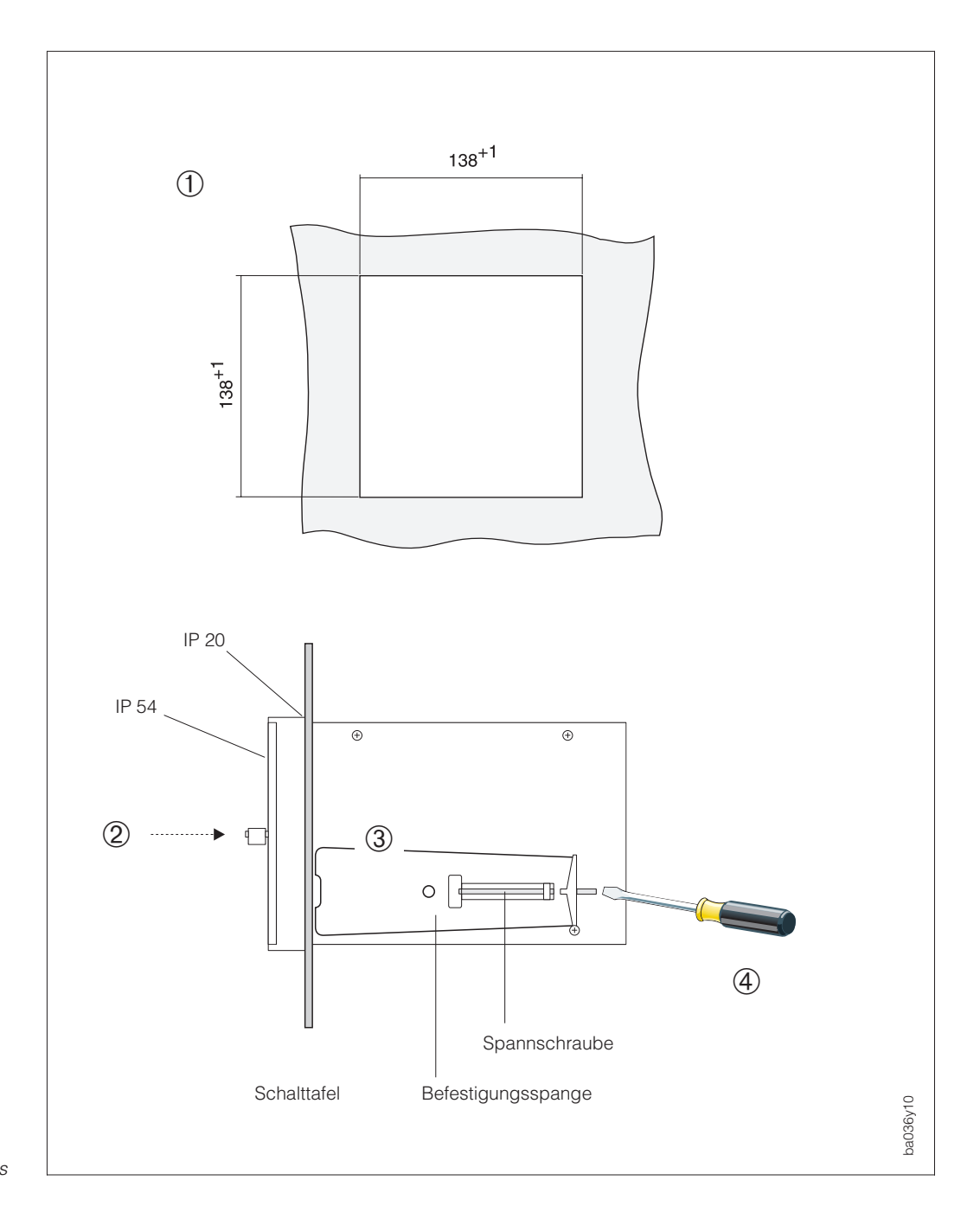

Abb. 2 Einbau des Schalttafelgehäuses

## 3.4 Montage Feldgehäuse

Das Feldgehäuse erlaubt eine Wand- oder Mastmontage. Für die Mastmontage ist ein spezielles Montageset lieferbar.

Hinweise!

- Beachten Sie die allgemeinen Hinweise auf Seite 9.
- Abmessungen: s. Seite 107
- Schutzart IP 65 (EN 60529):

Das Feldgehäuse erfüllt alle IP 65-Anforderungen. Um nach erfolgter Montage im Feld oder nach einem Service-Fall die Schutzart IP 65 zu gewährleisten, müssen folgende Punkte zwingend beachtet werden:

- Die Gehäusedichtungen müssen sauber und unverletzt in die Dichtungsnut eingelegt werden. Gegebenenfalls sind die Dichtungen zu trocknen, zu reinigen oder zu ersetzen.
- Sämtliche Gehäuseschrauben müssen fest angezogen sein.
- Die f
  ür den Anschlu
  ß verwendeten Kabel m
  üssen den spezifizierten Au
  ßendurchmesser aufweisen.
- Kabeleinführungen fest anziehen.
- Nicht benutzte Kabeleinführungen sind durch Blindstopfen abzudichten.
- Die verwendete Schutztülle darf nicht aus der Kabeleinführung entfernt werden.

#### Wandmontage

- Beide Befestigungsschrauben (a) durch die betreffenden Gehäusebohrungen (b) stecken. Befestigungsschrauben: Ø 6 mm; Schraubenkopf: Ø 10 mm
- 2. Feldgehäuse wie in der Abbildung dargestellt montieren.

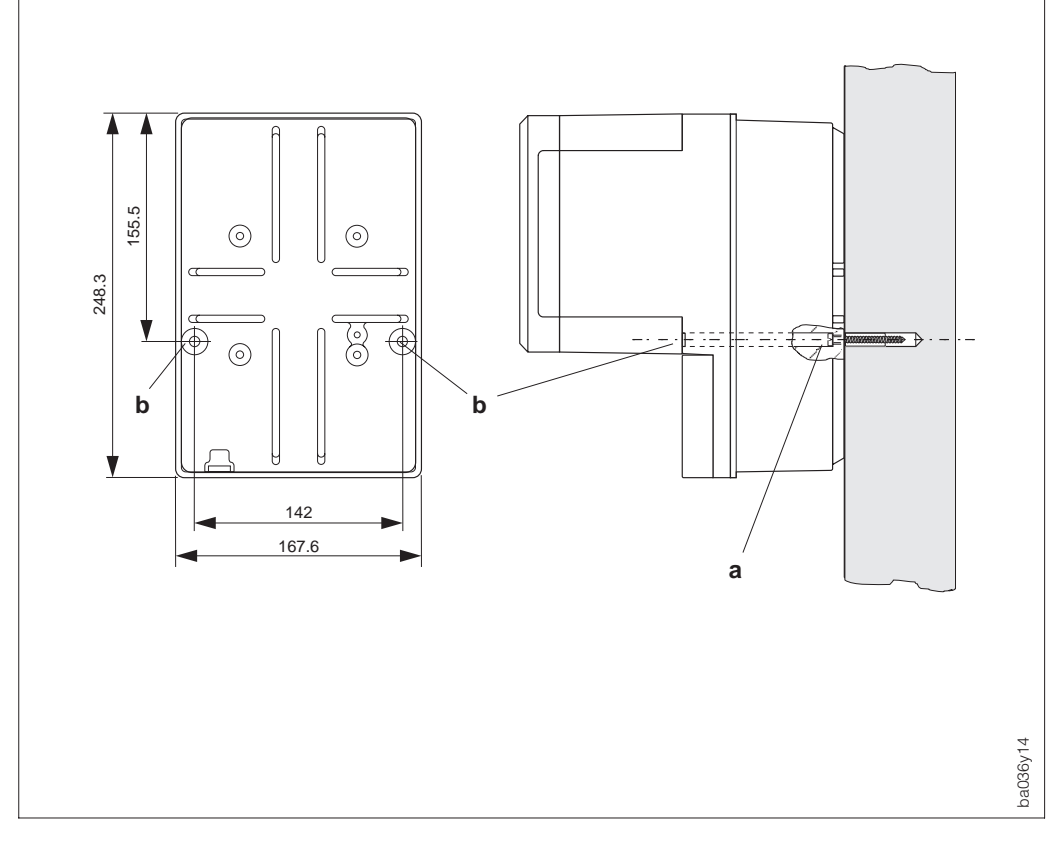

Abb. 3 Wandmontage (Feldgehäuse)

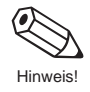

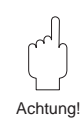

#### Mastmontage

Die Mastmontage des Feldgehäuses erfolgt mit Hilfe eines speziellen Montagesets (Bestell-Nr. 50061357).

Achtung! Wird als Mast eine heiße Rohrleitung verwendet, so ist darauf zu achten, daß die für das Feldgehäuse zulässige Umgebungstemperatur nicht überschritten wird.

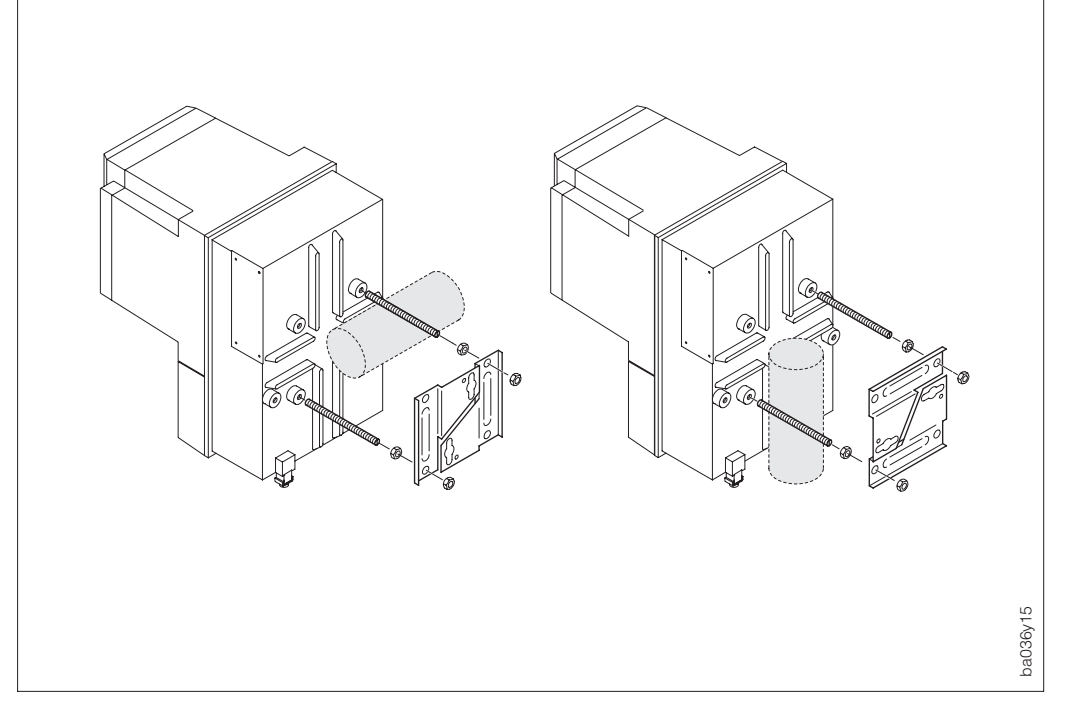

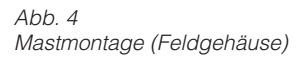

## 4 Elektrischer Anschluß

## 4.1 Allgemeine Hinweise

Achtung!

- Kabel nicht in die Nähe von elektrischen Maschinen und Schaltelementen verlegen.
- Anschluß Feldgehäuse: Kabelführung fixieren oder in Panzerrohr verlegen.Potentialausgleich zwischen Meßaufnehmer und Meßumformer sicherstellen
- (s. Anschlußplan Seite 14 ff.).
  Beachten Sie bitte die auf Seite 11 aufgeführten Hinweise zur Einhaltung der Schutzart IP 65 für das Feldgehäuse.

## 4.2 Anschluß des Meßumformers

Warnung!

- Stromschlaggefahr!
  - Hilfsenergie ausschalten, bevor Sie das Meßgerät öffnen.
  - Bei der DoS-Ausführung liegt auf der Verbindungsleitung zwischen Meßumformer/Meßaufnehmer eine Versorgungsspannung von 60 V DC (galvanisch vom Netz getrennt).
- Schutzleiter mit dem Gehäuse-Erdanschluß verbinden, bevor die Hilfsenergie angelegt wird.
- Vor dem Einschalten ist sicherzustellen, daß die angelegte Hilfsenergie innerhalb des auf dem Typenschild angegebenen Bereichs liegt. Ferner sind die national gültigen Installationsvorschriften zu beachten.
- Bei Rackkassette und Schalttafelgehäuse dürfen unbelegte Klemmen aus Sicherheitsgründen nicht anderweitig verwendet werden!
- Beachten Sie für den Anschluß von Meßgeräten mit Ex-Zulassung die entsprechenden Angaben und Anschlußbilder in der separaten Ex-Dokumentation zu dieser Betriebsanleitung .

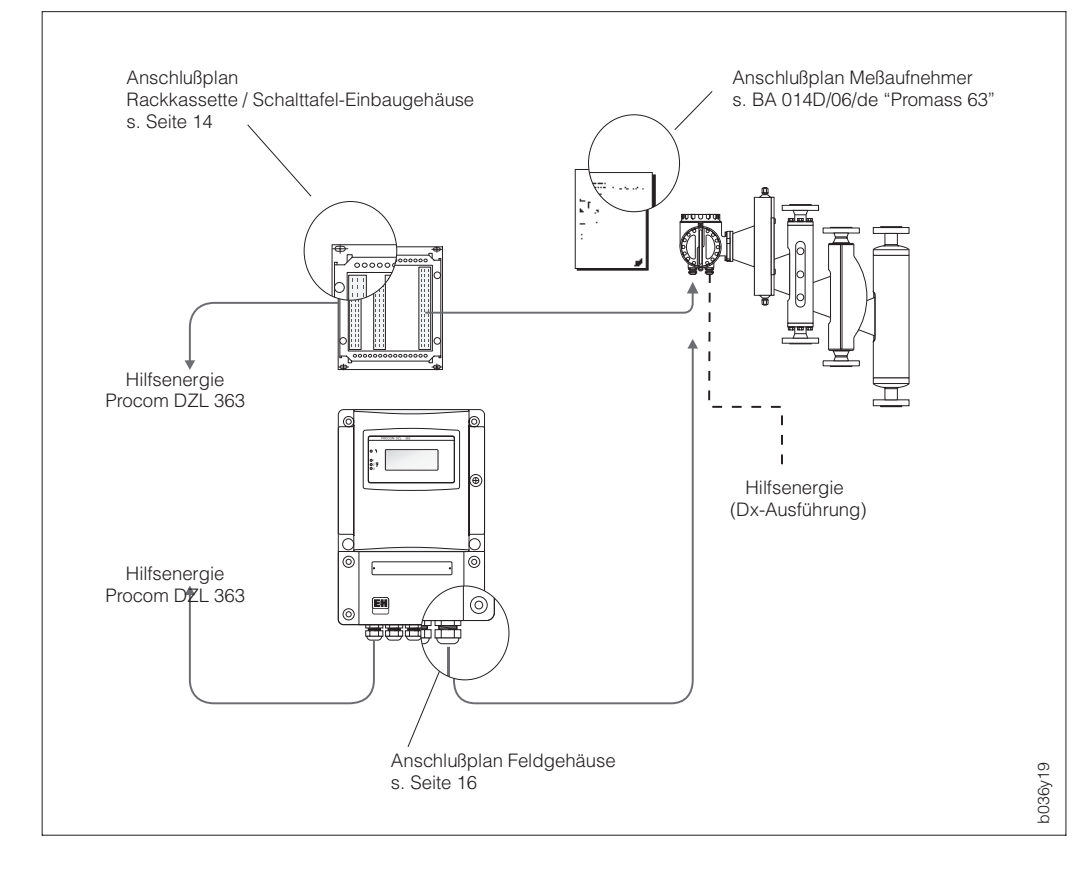

Abb. 5 Elektrischer Anschluß:

#### DoS-Ausführung

Promass 63 wird durch Procom DZL 363 mit Hilfsenergie versorgt.

#### Dx-Ausführung

Promass 63 muß mit separater Hilfsenergie versorgt werden.

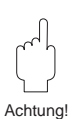

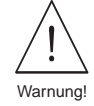

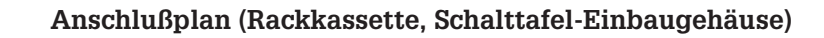

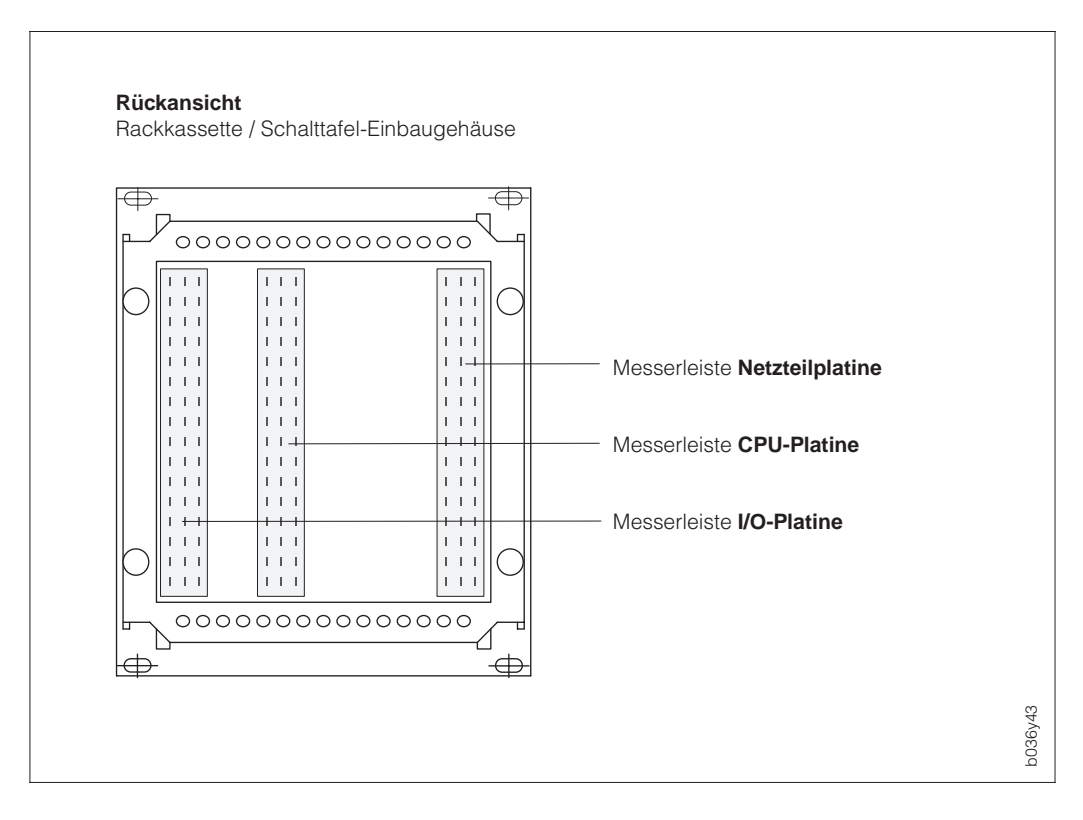

#### Abb. 6 Messerleisten

|    | d        | b | z   | Netzteilplatin                       | e                    |
|----|----------|---|-----|--------------------------------------|----------------------|
| 2  | I        |   | ∎ ÷ | d2 = A-Daten (Dx+) z2 = Erdanschluß  | Anschluß Promass 63  |
| 4  |          |   | ÷   | d4 = B-Daten (Dx–) z4 = Erdanschluß  | (nur Dx-Ausiunrung)  |
| 6  |          |   |     |                                      |                      |
| 8  |          |   |     | DoS +                                | Anschluß Promass 63  |
| 10 |          |   |     | DoS –                                | (nur DoS-Ausführung) |
| 12 | ÷        | ÷ | ÷   | 3 Erdanschlußklemmen                 | Erdanschlüsse        |
| 14 |          |   |     |                                      |                      |
| 16 |          |   | ÷   | 1 Erdanschlußklemme                  | Erdanschluß          |
| 18 | ÷        | Ŧ | ÷   | 3 Erdanschlußklemmen                 | Erdanschlüsse        |
| 20 |          |   |     |                                      |                      |
| 22 |          |   |     |                                      |                      |
| 24 |          |   |     |                                      |                      |
| 26 |          |   |     |                                      |                      |
| 28 |          |   |     |                                      |                      |
| 30 | L1       |   | L-  | L1 für AC L– für DC                  | Hilfsenergie         |
| 32 | N<br>L1+ |   |     | N für AC L+ für DC z32 = Erdanschluß |                      |

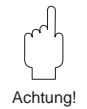

#### Achtung!

Mindestens zwei der Erdanschlußklemmen z2, z4, z16, z32 müssen mit der Schutzerde verbunden sein. Die Klemmen d12, b12, z12, d18 und z18 sind weitere Erdanschlüsse, die Sie benutzen können, um die elektromagnetische Verträglichkeit zusätzlich zu verbessern.

|    | d            | b  | z  | CPU-Platine                           |                                        |
|----|--------------|----|----|---------------------------------------|----------------------------------------|
| 2  |              |    | I. | b2 = B-Daten z2 = A-Daten             | Rackbus RS 485<br>(Schalttafelgehäuse) |
| 4  |              |    |    | b4 = Masseanschluß z4 = Rackbusdaten  | E+H-Rackbus (Rack)                     |
| 6  |              |    |    |                                       |                                        |
| 8  |              |    |    |                                       |                                        |
| 10 | <u> </u>     | ÷  | ÷  | 3 Erdanschlußklemmen                  | Erdanschlüsse                          |
| 12 |              |    |    |                                       |                                        |
| 14 |              |    |    |                                       |                                        |
| 16 |              |    |    | d16/b16 = HART-Interface 1 z16 = MUS+ | HART-Master-Schnitt-                   |
| 18 |              |    |    | d18/b18 = HART-Interface 2 z18 = MUS- | stellen (in Vorb.)                     |
| 20 | ] <b>I</b> ± | Ļ  | ÷  | 3 Erdanschlußklemmen                  | Erdanschlüsse                          |
| 22 |              |    |    |                                       |                                        |
| 24 |              |    |    |                                       | Eutomor Toototur                       |
| 26 |              |    |    |                                       | anschluß (in Vorb.)                    |
| 28 |              |    |    |                                       |                                        |
| 30 |              |    |    |                                       | Data-Logger-Schnitt-                   |
| 32 |              | I. | 1  |                                       | stelle (in Vorb.)                      |

|          | d | b | z | I/O-Platine                                                                                          |                                         |
|----------|---|---|---|----------------------------------------------------------------------------------------------------|-----------------------------------------|
| 2        | 1 | ł | : | <ul> <li>(+) Ausgang: d2 = 1 b2 = 2 z2 = 3</li> <li>(-) Masse, alle miteinander verbunden</li> </ul> | Impuls-/Frequenz-<br>ausgänge 1, 2, 3   |
| 6        | - | ÷ | Π | (+) Stromeingang: $d6 = 1$ $b6 = 2$                                                                  | Stromeingänge 1, 2<br>(in Vorbereitung) |
| 10       | i | Ì |   | (+) Hilfseingang: $d10 = 1$ $b10 = 2$<br>(-) Masseanschluß: $d12 = 1$ $b12 = 2$                      | Hilfseingänge 1, 2                      |
| 14       | i | Ì |   | D Prüfklemmen für Strommessung<br>(+) Stromausgang: $d16 = 1$ , $b16 = 2$ , $z16 = 3$                | Stromausgänge                           |
| 18       | ∎ |   | ■ | (-) Masseanschluß: d18 = 1; b18 = 2; z18 = 3                                                         | Erdanaablüaaa                           |
| 22       |   |   |   | d22 = Arbeitskontakt z22 = Ruhekontakt                                                               | Relaisausgang 1                         |
| 24<br>26 |   |   |   | d26 = Arbeitskontakt z26 = Ruhekontakt                                                               | Relaisausgang 2                         |
| 28<br>30 |   |   |   | b28 = gemeinsamer Anschluß<br>d30 = Arbeitskontakt z30 = Ruhekontakt                                 | Belaisausaana 3                         |
| 32       |   |   |   | b32 = gemeinsamer Anschluß                                                                           | Relaisausyang 3                         |

## Anschlußplan (Feldgehäuse)

| 1                                                  | 2 3<br>2 3<br>2 3<br>2 3<br>2 3<br>2 3<br>2 3<br>2 3                                                                                                    | rdschiene (am Gehäuse)                  |
|----------------------------------------------------|----------------------------------------------------------------------------------------------------|-----------------------------------------|
|                                                    |                                                                                                    | 236/330                                 |
| 2<br>3<br>Erdschiene                               | L- TUR DC<br>L1 für AC<br>N für AC L+ für DC<br>Erdanschluß für Schutzleiter und Kabelschirm                                                                                                    | Hilfsenergie                            |
| 20<br>21                                           | A-Daten<br>B-Daten                                                                                                    | Rackbus RS 485                          |
| 22<br>23                                           |                                                                                                    | Data Logger (in Vorb.)                  |
| 30<br>32<br>34<br>31, 33, 35                       | <ul> <li>(+) Impuls- / Frequenzausgang 1 (aktiv oder passiv)</li> <li>(+) Impuls- / Frequenzausgang 2 (aktiv oder passiv)</li> <li>(+) Impuls- / Frequenzausgang 3 (aktiv oder passiv)</li> <li>(-) gemeinsamer Masseanschluß für alle Ausgänge</li> </ul>                                                                            | Impuls-/<br>Frequenzausgänge<br>1, 2, 3 |
| 40<br>41<br>42<br>43                               | <ul> <li>(+) Stromeingang 1</li> <li>(-) Masseanschluß Stromeingang 1</li> <li>(+) Stromeingang 2</li> <li>(-) Masseanschluß Stromeingang 2</li> </ul>                                                                                                    | Stromeingänge 1, 2<br>(in Vorb.)        |
| 50<br>51<br>52<br>53                               | <ul> <li>(+) Hilfseingang 1</li> <li>(-) Masseanschluß Hilfseingang 1</li> <li>(+) Hilfseingang 2</li> <li>(-) Masseanschluß Hilfseingang 2</li> </ul>                                                                                                    | Hilfseingänge 1, 2                      |
| 60<br>61<br>63<br>64<br>66<br>67<br>62<br>65<br>68 | <ul> <li>(+) Stromausgang 1</li> <li>(-) Masseanschluß Stromausgang 1</li> <li>(+) Stromausgang 2</li> <li>(-) Masseanschluß Stromausgang 2</li> <li>(+) Stromausgang 3</li> <li>(-) Masseanschluß Stromausgang 3</li> <li>Prüfklemme Stromausgang 1</li> <li>Prüfklemme Stromausgang 2</li> <li>Prüfklemme Stromausgang 3</li> </ul> | Stromausgänge 1, 2, 3                   |
| 70<br>71<br>72                                     | <ul><li>(a) Arbeitskontakt</li><li>(u) gemeinsamer Anschluß Relais 1</li><li>(r) Ruhekontakt</li></ul>                                                                                                    | Relaisausgang 1                         |
| 73<br>74<br>75                                     | <ul><li>(a) Arbeitskontakt</li><li>(u) gemeinsamer Anschluß Relais 2</li><li>(r) Ruhekontakt</li></ul>                                                                                                    | Relaisausgang 2                         |
| 76<br>77<br>78                                     | <ul><li>(a) Arbeitskontakt</li><li>(u) gemeinsamer Anschluß Relais 3</li><li>(r) Ruhekontakt</li></ul>                                                                                                    | Relaisausgang 3                         |
| 80<br>81                                           | Dx-Ausführung: A-Daten (Dx+) DoS-Ausführung: DoS+<br>Dx-Ausführung: B-Daten (Dx-) DoS-Ausführung: DoS-                                                                                                    | Verbindung zu<br>Promass 63             |

Abb. 7 Belegung der Anschlußklemmen (Feldgehäuse)

## 4.3 Galvanische Trennung

| Signalgruppe                         | Platine            | Klen                                            | nmen       | Bemerkungen         |  |  |
|--------------------------------------|--------------------|-------------------------------------------------|------------|---------------------|--|--|
|                                      |                    |                                                 |            |                     |  |  |
| Netzanschluß                         | Netzteil           | d30, z30, d32                                   | 1, 2, 3    |                     |  |  |
| Schutzerde                           | Netzteil           | z2, z4, z16, z32                                | Gehäuse    |                     |  |  |
| Sensoranschluß<br>(Meßaufnehmer)     | Netzteil           | d2, d4, d8, d10                                 | 80, 81     | DoS, Dx             |  |  |
| PC-Anschluß (DB9)<br>Tastatureingang | Frontplatte<br>CPU | d24, b24, z24<br>d26, b26, z26<br>d28, b28, z28 | D-SUB-9    | gemeinsame<br>Masse |  |  |
| Rackbus                              | CPU                | b2, z2, b4, z4                                  | 20, 21     |                     |  |  |
| Data-Logger                          | CPU                | d30, d32<br>b32, z32                            | 22, 23     |                     |  |  |
| Impulsausgang 1, 2, 3                | Ι/Ο                | d2, b2, z2<br>d4, b4, z4                        | 3035       | gemeinsame<br>Masse |  |  |
| Stromeingang 1, 2                    | I/O                | d6, b6, d8, b8                                  | 4043       | gemeinsame<br>Masse |  |  |
| Hilfseingang 1                       | 1/0                | d10, d12                                        | 50, 51     |                     |  |  |
| Hilfseingang 2                       | I/O                | b10, b12                                        | 52, 53     |                     |  |  |
| Stromausgang 1, 2, 3                 | 1/0                | d14, b14, z14<br>d16, b16, z16<br>d18, b18, z18 | 6068       | gemeinsame<br>Masse |  |  |
| Relais 1                             | 1/0                | d22, z22, b24                                   | 70, 71, 72 |                     |  |  |
| Relais 2                             | 1/0                | d26, z26, b28                                   | 73, 74, 75 |                     |  |  |
| Relais 3                             | 1/0                | d30, z30, b32                                   | 76, 77, 78 |                     |  |  |

galvanische Trennung der einzelnen Stromkreise

#### Galvanische Trennung

| Netzanschluß:   | 1000 V AC gegen Erde, Relais, Ein-/Ausgänge und Sensor |
|-----------------|--------------------------------------------------------|
| Relais:         | 1000 V AC gegen Erde, Netz, Ein-/Ausgänge und Sensor   |
| Sensoranschluß: | 1500 V AC gegen Erde, Netz, Relais und Ein-/Ausgänge   |
| Ein-/Ausgänge:  | 500 V AC gegen Erde                                    |

Die Ein- und Ausgänge sind zu folgenden Gruppen mit jeweils gemeinsamer Masse zusammengefaßt und gruppenweise gegeneinander galvanisch getrennt (500 V DC):

- Stromausgang 1, 2, 3
  Stromeingang 1, 2
  Frequenzausgang 1, 2, 3

• RS 232-Schnittstelle (Frontbuchse auf Anzeigefrontplatte) und Tastaturanschluß

## 4.4 Anschluß E+H-Rackbus und Rackbus RS 485

Procom DZL 363 kann über den E+H-Rackbus oder den Rackbus RS 485 mit anderen E+H-Meßgeräten vernetzt und mit Hilfe entsprechender Gateways an übergeordnete Prozeßleitsysteme – MODBUS; PROFIBUS, usw. – angebunden werden (s. Abb. 8). Maximal 64 Adressen sind an ein ZA672-Gateway anschließbar, einschließlich der an den FXA 675 angeschlossenen Adressen.

### • E+H-Rackbus (19"-Rackkassette)

- Für den Einsatz in der Schaltwarte bis 15 Meter Ausdehnung.
- Maximal 64 Adressen können in diesen Bus integriert werden.

## • Rackbus RS 485 (Schalttafel-, Feldgehäuse)

- Für den Einsatz im Feld bis max. 1200 Meter Ausdehnung.
- Maximal 25 Meßgeräte können in einer Linie mit Rackbus RS 485 integriert werden.

Mit der Commubox FXA 192 ist der direkte Anschluß an einen PC möglich (s. Abb. 9). Bis zu 25 Procom-Meßumformer können angeschlossen werden, die tatsächliche Anzahl ist jedoch von der Netzwerk-Topologie und den Einsatzbedingungen abhängig.

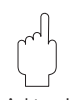

### Achtung!

Auch wenn nur ein einziges Gerät (mit Rackbus RS 485) im Ex-Bereich installiert ist, dürfen grundsätzlich nicht mehr als zehn Geräte (mit Rackbus RS 485) am Bus angeschlossen werden.

### Hinweis!

Für die Neuinstallation eines Rackbus-Netzes sind in jedem Fall die Bedienungsanleitungen der verwendeten Geräte und der benutzten Software zu beachten, v.a.

- BA 134 F/00/d "Rackbus RS 485 Topologie, Komponenten, Software"
- BA 124 F/00/de "Commuwin II-Bedienprogramm"

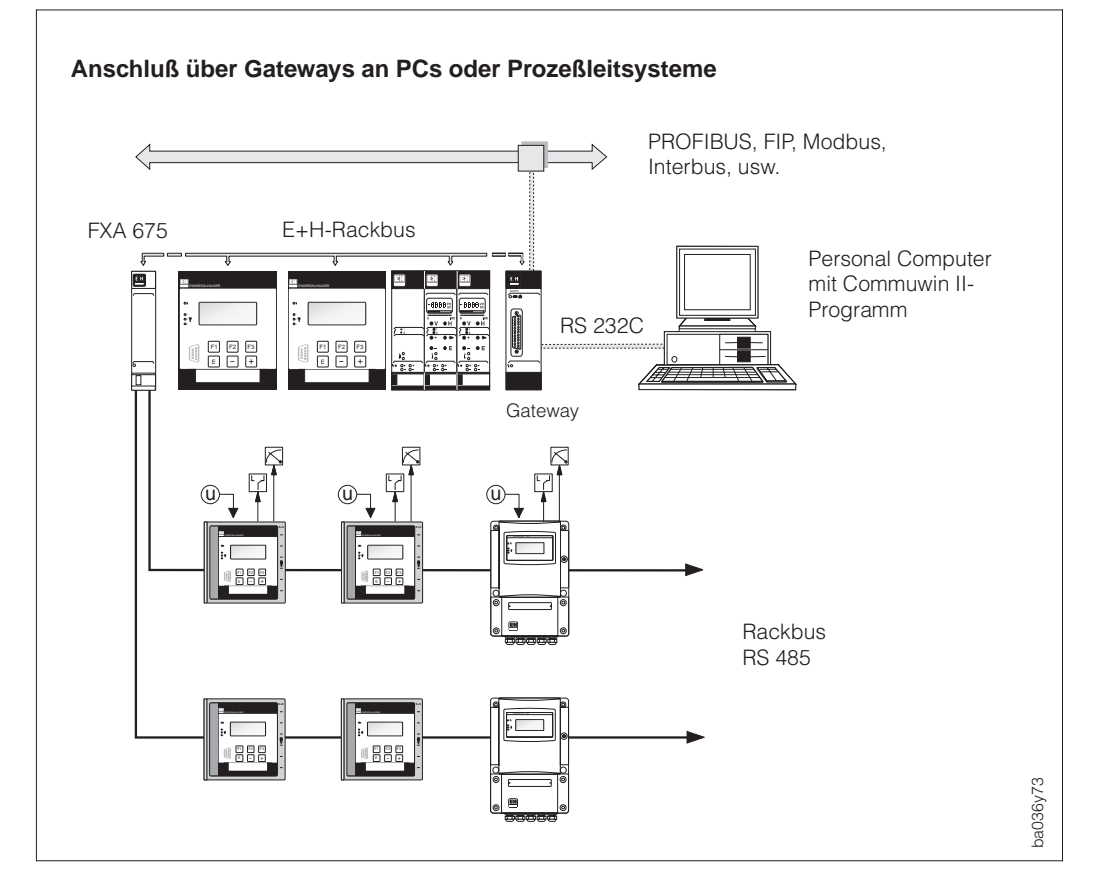

Abb. 8 Anschlußvarianten mit E+H-Rackbus / Rackbus RS 485

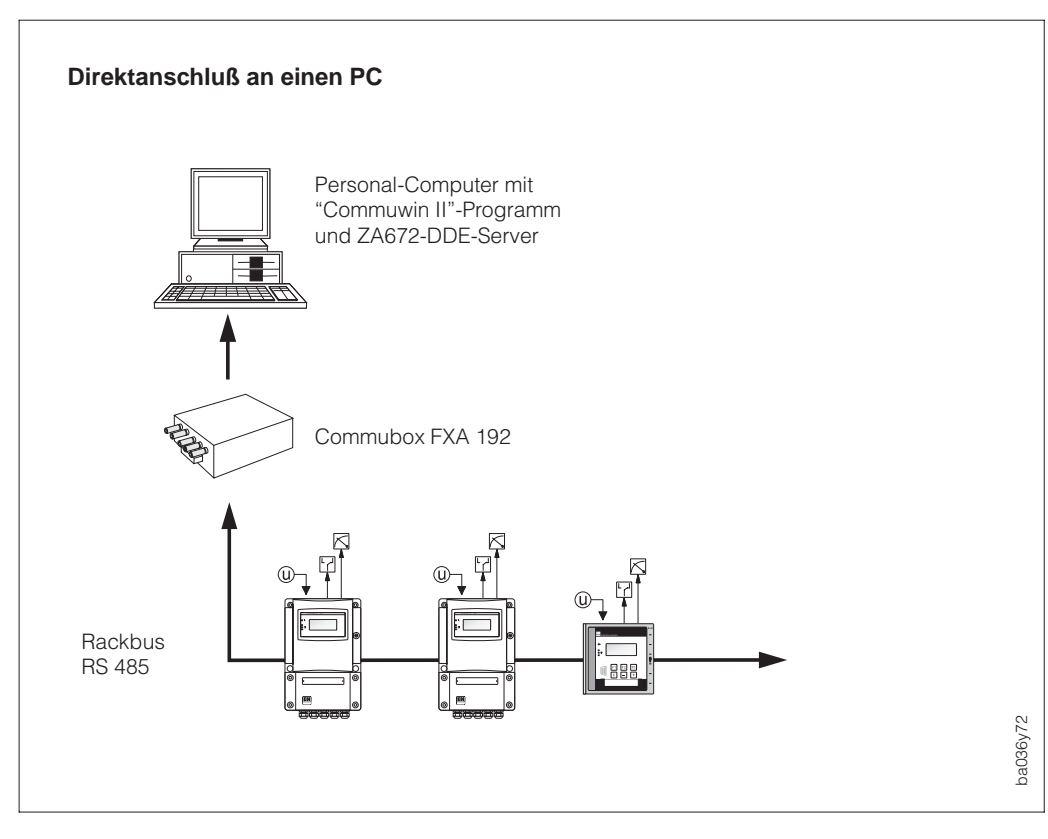

# Verdrahtung E+H-Rackbus und Rackbus RS 485

### Warnung!

Beachten Sie für den Anschluß von Meßgeräten mit Ex-Zulassung die entsprechenden Angaben und Anschlußbilder in der separaten Ex-Dokumentation zu dieser Betriebsanleitung.

- 1. Jeder ausgelieferte Procom DZL 363-Meßumformer ist für den E+H-Rackbusoder den Rackbus RS 485-Betrieb konfiguriert, je nach Gehäusetyp:
  - Rackkassette  $\rightarrow$  E+H-Rackbus
  - Schalttafel-Einbaugehäuse, Feldgehäuse → Rackbus RS 485

Falls erforderlich kann diese Gerätekonfiguration über eine Steckbrücke auf der CPU-Platine geändert werden (s. Seite 106).

2. Verdrahtung vornehmen gemäß Abb. 10.

Der Busanschluß kann über diverse Schnittstellenkarten, Adapter oder über die Baugruppe FXA 675 erfolgen (s. Abb. 8, 9).

### E+H-Rackbus (für 19"-Rackkassette):

- Klemme z4/CPU-Platine  $\rightarrow$  Rackbusdaten, verbinden mit d2 des Gateways
- Klemme b4/CPU-Platine  $\rightarrow$  Rackbusmasse, verbinden mit d4 des Gateways

Rackbus RS 485 (für Schalttafel- und Feldgehäuse):

- Klemme z2/CPU-Platine  $\rightarrow$  A-Daten (Klemme 20 bei Feldgehäuse)
- Klemme b2/CPU-Platine  $\rightarrow$  B-Daten (Klemme 21 bei Feldgehäuse)

Kabelspezifikationen Rackbus RS 485:

- Anschlußkabel: zweiadrig, verdrillt, geschirmt
- Leiterquerschnitt/Kabeldurchmesser: ≥0,20 mm<sup>2</sup> (24 AWG) Kabellänge: max. 1200 m (3900 ft)

(Fortsetzung nächste Seite)

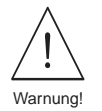

Abb. 9

PC-Direktanschluß an Rackbus RS 485 über Commubox FXA 192

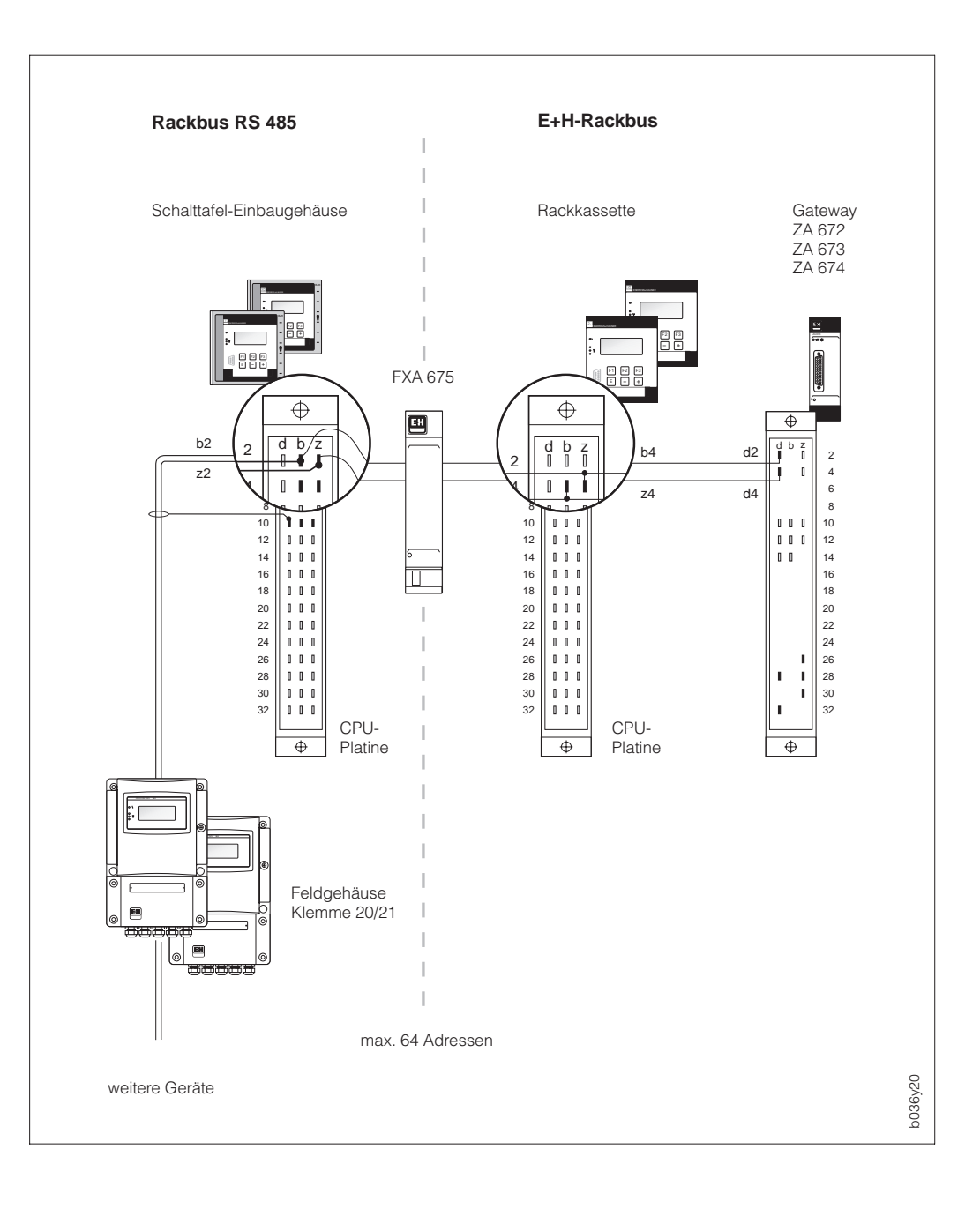

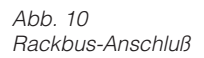

- 3. Erden Sie die Busabschirmung an den Klemmen d10, b10, z10 (CPU-Platine) bzw. an der Erdklemmenleiste des Feldgehäuses.
- Falls erforderlich, Abschlußwiderstände einstellen → s. Seite 106. Normalerweise können die dafür vorgesehenen Wahlschalter auf der CPU-Platine in der Werkeinstellung belassen werden (alle Schalter = OFF).
- 5. Nach der Bus-Installation sind folgende Funktionen der Bedienmatrix entsprechend einzustellen:

| "PROTOKOLL" (s. Seite 85)   | → Kommunikationsprotokoll "RACKBUS" auswählen      |
|-----------------------------|----------------------------------------------------|
|                             | (Werkeinstellung = AUS)                            |
| "BUS-ADRESSE" (s. Seite 85) | ightarrow Bus-Adresse für betreffenden Meßumformer |
|                             | einstellen (064).                                  |

## 4.5 Anschluß HART-Bediengerät und Commubox FXA 191

Mögliche Anschlußvarianten:

- Direkter Anschluß über die Anschlußklemmen d16/d18 bzw. 60/61 (Feldgehäuse)
- Anschluß an die 4...20-mA-Signalleitung des Stromausgangs 1

### Hinweis!

- In beiden Fällen muß der Meßkreis einen Widerstand von mindestens 250  $\boldsymbol{\Omega}$  aufweisen.
- Stellen Sie den Schalter der Commubox auf 'HART'!
- Stellen Sie die Funktion "STROMBEREICH" auf '4–20 mA' (s. Seite 50) und die Funktion "PROTOKOLL" auf 'HART' (s. Seite 85).
- Beachten Sie für den Anschluß auch die von der HARTCommunication Foundation herausgegebenen Dokumentationen, speziell HCF LIT 20: "HART, eine technische Übersicht".

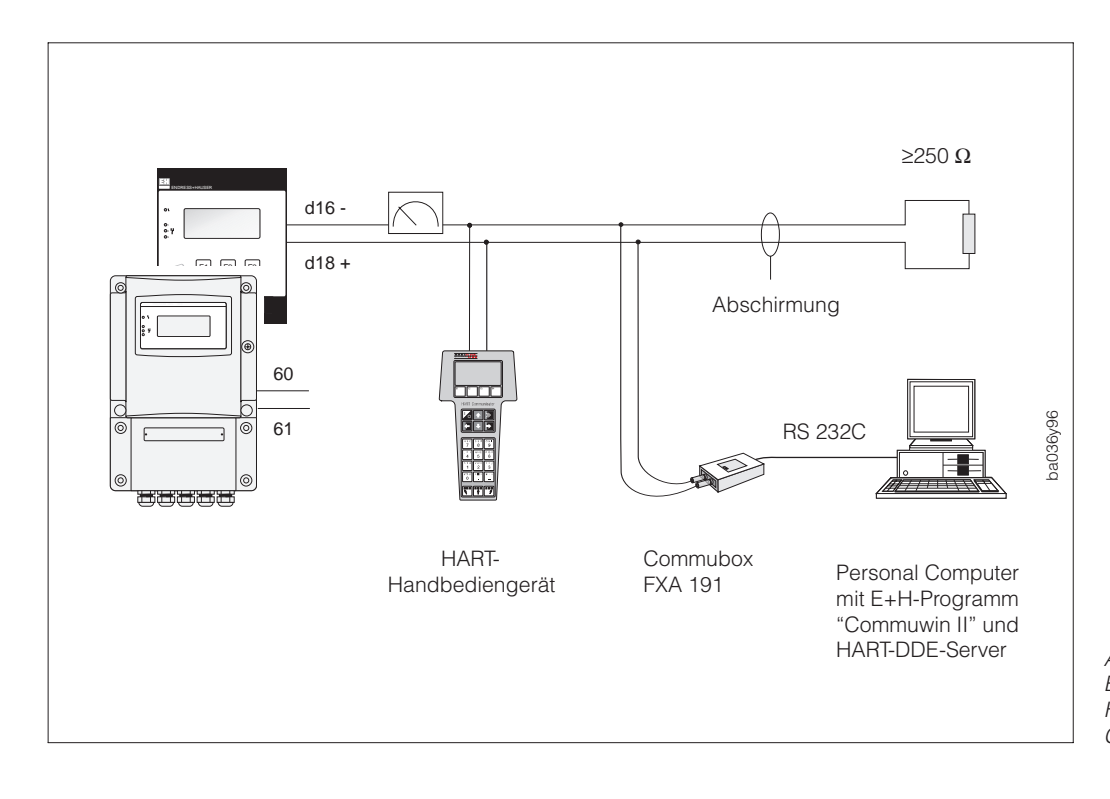

Abb. 11 Elektrischer Anschluß HART-Handbediengerät und Commubox FXA 191

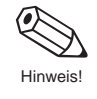

## 4.6 Inbetriebnahme

Vor dem ersten Einschalten der Meßeinrichtung sollten Sie nochmals folgende Kontrollen durchführen:

• Montage

Stimmt die Pfeilrichtung auf dem Typenschild des Promass 63-Meßaufnehmers mit der tatsächlichen Fließrichtung in der Rohrleitung überein?

• Elektrischer Anschluß

Überprüfen Sie die elektrischen Anschlüsse und die Klemmenbelegung. Vergewissern Sie sich, daß die ortsübliche Versorgungsspannung und Frequenz mit den Angaben auf dem Typenschild übereinstimmen.

Falls diese Kontrollen positiv ausfallen, schalten Sie nun die Versorgungsspannung ein. Das Gerät durchläuft nun interne Selbsttest-Routinen und ist anschließend betriebsbereit. Während diesem Vorgang erscheinen auf der Anzeige des Meßgeräts nacheinander die folgenden Meldungen:

| Р | R | ο | с | ο | м |   | D | z | L | 3 | 6 | 3 |  |
|---|---|---|---|---|---|---|---|---|---|---|---|---|--|
| v | 1 |   | 0 | 0 |   | 0 | 0 |   |   |   |   |   |  |

Anzeige der aktuellen Software-Version

| s | : | Α | U | F | s | т | Α | R | т | Е | N |  |  |
|---|---|---|---|---|---|---|---|---|---|---|---|--|--|
|   |   | L | ä | U | F | т |   |   |   |   |   |  |  |

Nach erfolgreichem Aufstarten wird der normale Meßbetrieb aufgenommen. Auf der Anzeige erscheinen gleichzeitig vier (frei wählbare) Meßgrößen.

|  | 5 | 9 |   | 8 | 7 | 0 |   | k | g | 1 | m | i | n |  |
|--|---|---|---|---|---|---|---|---|---|---|---|---|---|--|
|  | 1 |   | 2 | 5 | 5 | 8 |   | k | g | 1 | I |   |   |  |
|  |   |   | 2 | 5 |   | 6 |   | ۰ | С |   |   |   |   |  |
|  |   |   | 1 | 7 | 8 | 3 | 0 |   | 5 |   | k | g |   |  |

Beispiel (Werkeinstellung):

Zeile 1  $\rightarrow$  Massedurchfluß

- Zeile 2  $\rightarrow$  Dichte
- Zeile 3  $\rightarrow$  Temperatur Zeile 4  $\rightarrow$  Summenzähler 1

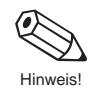

### Hinweis!

- Erfolgt das Aufstarten des Gerätes unter gleichzeitigem Betätigen der 🗄 -Tasten, so erscheinen die Anzeigetexte in englischer Sprache und mit maximalem Kontrast.
- Falls das Aufstarten nicht erfolgreich durchgeführt werden kann, erscheint auf der Anzeige eine entsprechende Meldung (s. Seite 99).

## 5 Bedienübersicht

## 5.1 Anzeige- und Bedienelemente

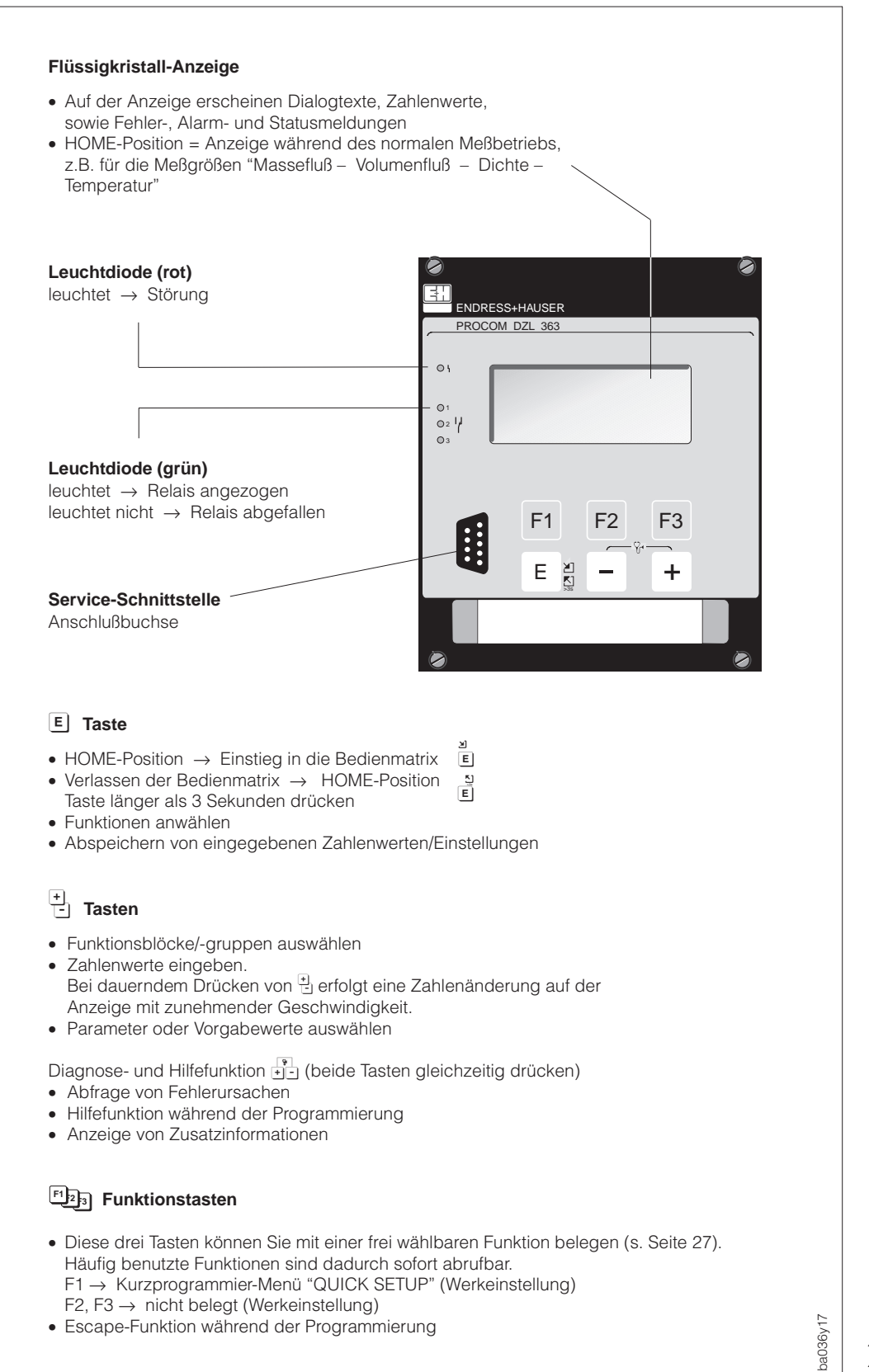

Abb. 12 Anzeige- und Bedienelemente (19"-Rackkassette)

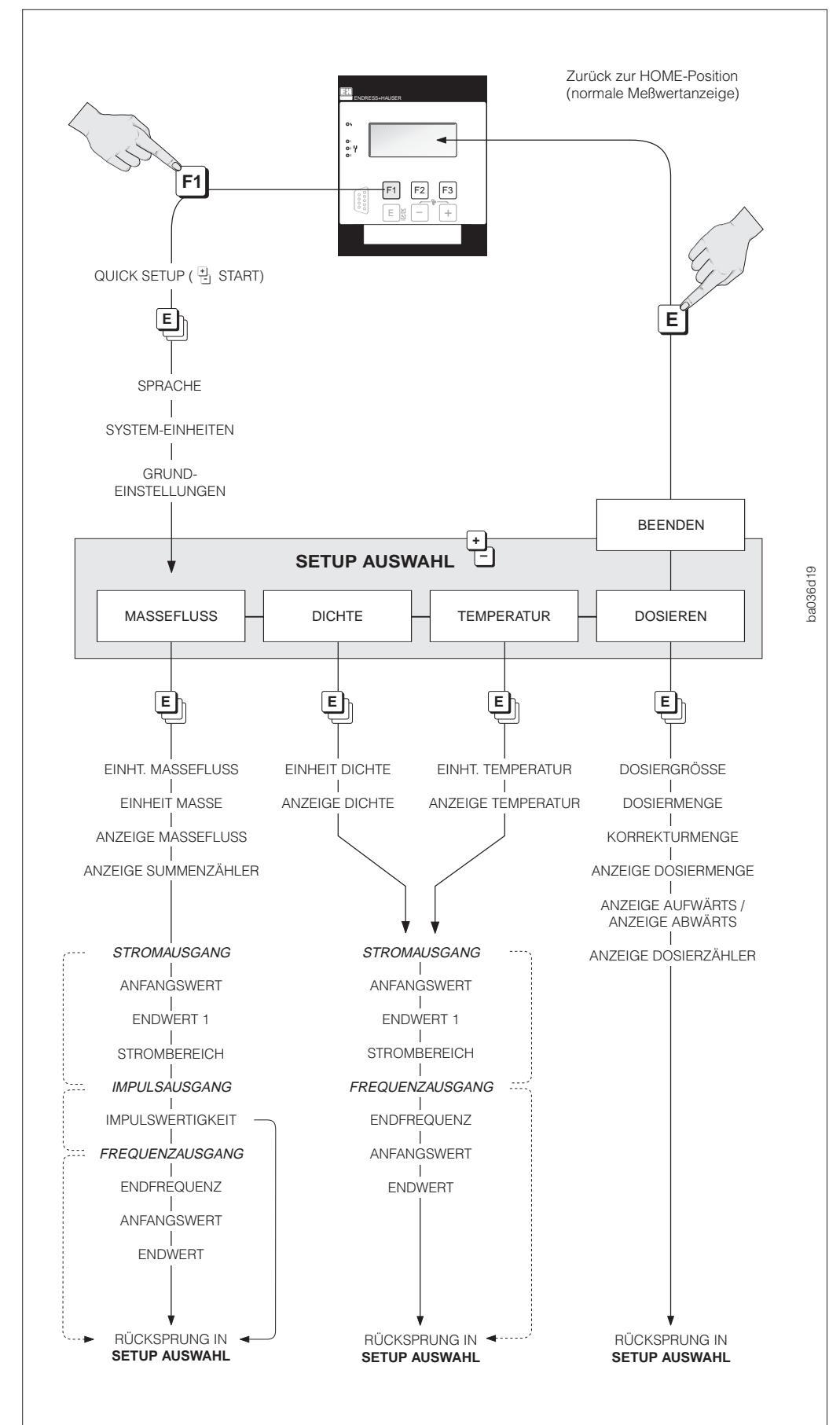

## 5.2 Erste Schritte zur Programmierung – "Quick Setup"

Abb. 13 Das Kurzprogrammiermenü im Überblick – "Quick-Setup"

Funktionstasten (Werkeinstellung)  $F1 \rightarrow QUICK SETUP$   $F2 \rightarrow nicht belegt$  $F3 \rightarrow nicht belegt$ 

- Auswählen von Einstellungen
   Eingabe von Zahlenwerten Auswahl SETUP
- E Abspeichern von Eingaben oder Zahlenwerten (→ nächste Funktion)

## Kurzprogrammiermenü "OUICK-SETUP": Vorgehen, Auswahlmöglichkeiten

Über die Funktionstaste F1 (Werkeinstellung) läßt sich das Kurzprogrammiermenü "QUICK SETUP" aufrufen, mit dem Sie die wichtigsten Funktionen von Procom DZL 363 schnell und einfach programmieren können.

Die Funktionstastenbelegung läßt sich aber jederzeit ändern (s. Seite 27). Das QUICK SETUP-Menü kann auch über die E+H-Bedienmatrix aufgerufen werden ( $\rightarrow$  SERVICE & ANALYSE  $\rightarrow$  SERVICEDATEN  $\rightarrow$  Funktion QUICK SETUP)

#### Vorgehensweise (Abb. 13)

- Funktionstaste F1 betätigen → Kurzprogrammiermenü "QUICK SETUP" wird gestartet.
- 2. <sup>(+)</sup> Tasten → Parameter auswählen / Zahlenwerte eingeben / Setup Auswahl
- E Taste → Abspeichern eingegebener Parameter oder Zahlenwerte (danach automatische Anzeige der nächsten Funktion).

Komplexere Anwendungen erfordern das Programmieren weiterer Funktionen, die Sie anschließend über die E+H-Bedienmatrix anwählen und verändern können (s. Seite 26).

| STARTFUNKTIONEN         | + Auswahl / Zahleneingabe                                                                                                    |
|-------------------------|----------------------------------------------------------------------------------------------------|
| QUICK SETUP             | START – ABBRECHEN                                                                                                    |
| SPRACHE                 | ENGLISH – DEUTSCH – FRANCAIS –<br>ESPANOL – ITALIANO – NEDERLANDS –<br>DANSK – NORSK – SVENSKA – SUOMI<br>BAHASA INDONESI – JAPANESE (japanische<br>Zeichen) – ABBRECHEN             |
| SYSTEM-EINHEITEN        | EINHT. SI-SYSTEM – EINHT. US-SYSTEM –<br>ABBRECHEN                                                                                                    |
| GRUND-<br>EINSTELLUNGEN | JA – NEIN<br><i>Grundeinstellungen:</i><br>• Stromausgang 1 → MASSE;2 → DICHTE;<br>3 → TEMPERATUR<br>• Impuls-/Frequenzausgang 1 → MASSE;<br>2 → AUS;3 → AUS<br>• Relais 1 → STÖRUNG |

| DOSIEREN       | + Auswahl / Zahleneingabe                                                         |
|----------------|-----------------------------------------------------------------------------------|
| DOSIERGRÖSSE   | AUS – MASSE – VOLUMEN –<br>NORMVOLUMEN – ZIELMEDIUM –<br>TRÄGERMEDIUM – ABBRECHEN |
| DOSIERMENGE    | Zahleneingabe (z.B. 5,010 kg)                                                     |
| KORREKTURMENGE | Zahleneingabe (z.B. –0,102 kg)                                                    |
| ANZEIGE        | DOSIERMENGE – ABBRECHEN                                                           |
| ANZEIGE        | BATCH AUFWÄRTS – BATCH ABWÄRTS<br>ABBRECHEN                                       |
| ANZEIGE        | DOSIERZÄHLER – ABBRECHEN                                                          |

| MASSEFLUSS        | + Auswahl / Zahleneingabe                                                                                                   |
|-------------------|----------------------------------------------------------------------------------------------------|
| EINHT. MASSEFLUSS | g/min – g/h – kg/s – kg/min – kg/h<br>t/min – t/h – t/d – Ib/s – Ib/min – Ib/hr –<br>ton/min – ton/hr – ton/day – ABBRECHEN |
| EINHEIT MASSE     | g – kg – t – Ib – ton – ABBRECHEN                                                                                           |
| ANZEIGE           | MASSEFLUSS – ABBRECHEN                                                                                                    |
| ANZEIGE           | SUMMENZÄHLER 1 – ABBRECHEN                                                                                                  |

#### ➔ weiter mit "STROMAUSGANG"

| DICHTE         | + Auswahl / Zahleneingabe                                                                                                    |
|----------------|----------------------------------------------------------------------------------------------------|
| EINHEIT DICHTE | g/cm <sup>3</sup> – kg/dm <sup>3</sup> – kg/m <sup>3</sup> – SD_4 °C –<br>SD_15 °C – SD_20 °C – g/cc – lb/cf –<br>Ib/USgal bzw. lb/gal – lb/bbl – SG_59 °F –<br>SG_60 °F – SG_68 °F – SG_4 °C –<br>SG_15 °C – SG_20 °C – ABBRECHEN |
| ANZEIGE        | DICHTE – ABBRECHEN                                                                                                    |

#### ➔ weiter mit "STROMAUSGANG"

| TEMPERATUR                              | + Auswahl / Zahleneingabe                                                                                |  |  |
|-----------------------------------------|----------------------------------------------------------------------------------------------------|--|--|
| EINHT. TEMPERATUR                       | °C (CELCIUS) – °K (KELVIN) –<br>°F (FAHRENHEIT) – °R (RANKINE) –<br>ABBRECHEN                            |  |  |
| ANZEIGE                                 | TEMPERATUR – ABBRECHEN                                                                                   |  |  |
| → weiter mit "STROMAUSG                 | ANG"                                                                                                    |  |  |
|                                         |                                                                                                    |  |  |
| STROMAUSGANG                            | KEIN – STROMAUSGANG 1 –2 –3 –<br>ABBRECHEN                                                               |  |  |
| ANFANGSWERT                             | Zahleneingabe:<br>z.B. 0,000 kg/h; 105,60; 8682 kg/m <sup>3</sup>                                        |  |  |
| ENDWERT 1                               | Zahleneingabe:<br>z.B. 566,00 kg/h; 125,00 °C; 8932 kg/m <sup>3</sup>                                    |  |  |
| STROMBEREICH                            | 0-20 mA (25 mA) – 4-20 mA (25 mA) –<br>420 (25) mA HART – 420 mA HART –<br>0-20 mA – 4-20 mA – ABRRECHEN |  |  |
| IMPULSAUSGANG<br>(nur mit Massefluß)    | KEIN – IMP./FREQ. AUSG. 1 –2 –3 –<br>ABBRECHEN                                                           |  |  |
| IMPULSWERTIGKEIT<br>(nur mit Massefluß) | Zahleneingabe: z.B. 0,200 kg/p                                                                           |  |  |
| FREQUENZAUSGANG                         | KEIN – IMP./FREQ. AUSG. 1 –2 –3 –<br>ABBRECHEN                                                           |  |  |
| ENDFREQUENZ                             | Zahleneingabe: 210'000 Hz                                                                                |  |  |
| ANFANGSWERT                             | Zahleneingabe:<br>z.B. 0,000 kg/h; 0,9000 kg/m <sup>3</sup> , 105,90 °C;                                 |  |  |
| ENDWERT                                 | Zahleneingabe:<br>z.B. 566,00 kg/h; 0,9950 kg/m <sup>3</sup> ; 120,00 °C                                 |  |  |

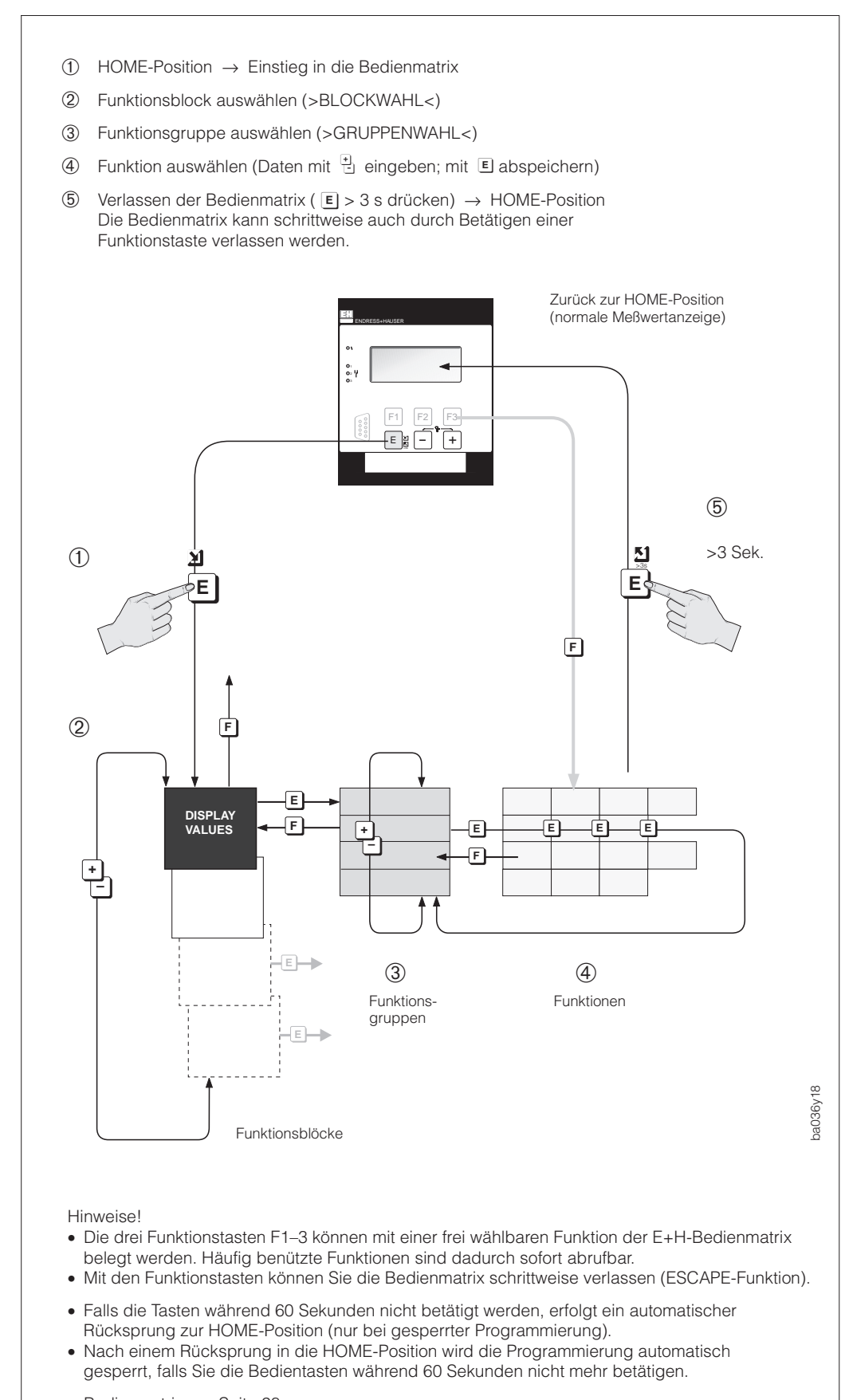

## 5.3 Programmieren mit der E+H-Bedienmatrix

- Bedienmatrix  $\rightarrow$  Seite 28
- Programmierbeispiel  $\rightarrow$  Seite 30
- Funktionsbeschreibung  $\rightarrow$  Seite 43

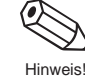

Abb. 14 Anwählen von Funktionen in der E+H-Bedienmatrix

## Allgemeine Hinweise zur Programmierung

Procom DZL 363 bietet zahlreiche Gerätefunktionen, die der Anwender – zusätzlich zum "Quick Setup" – individuell einstellen und auf seine Prozeßbedingungen anpassen kann. Über eine geführte Bedienung können die verschiedenen Funktionen der E+H-Bedienmatrix (s. Abb. 14) angewählt und verändert werden.

Beachten Sie bitte folgende für die Programmierung wichtigen Punkte:

- Bei Ausfall der Hilfsenergie bleiben alle eingestellten und parametrierten Werte sicher im EEPROM gespeichert (ohne Stützbatterie).
- Nicht benötigte Funktionen, z.B. Strom- oder Impuls-/Frequenzausgang, können auf "AUS" eingestellt werden. Dies hat zur Folge, daß davon abhängige Funktionen in anderen Funktionsgruppen nicht mehr auf der Anzeige erscheinen.
- Falls Sie während der Programmierung eine mit 🔁 gewählte Einstellung rückgängig machen wollen, wählen Sie den Auswahlparameter "ABBRECHEN" oder betätigen Sie eine Funktionstaste.
- In bestimmten Funktionen erscheint nach der Dateneingabe eine Sicherheitsabfrage. Mit <sup>↑</sup> Dateneingabe "SICHER [ JA ]" wählen und nochmals mit <sup>E</sup> bestätigen. Die Einstellung ist nun definitiv abgespeichert bzw. die Funktion, z.B. der Nullpunktabgleich, wird gestartet.
- Es ist möglich, daß die von Procom berechneten Nachkommastellen nicht alle angezeigt werden können, abhängig von gewählter Maßeinheit und Anzahl gewählter Nachkommastellen (s. Funktion "FORMAT DURCHFL."). Bei der Dateneingabe erscheint dann auf der Anzeige ein Pfeilsymbol zwischen Meßwert und Maßeinheit (z.B. 1.2→kg/h).

#### Funktionstasten F1, F2, F3

- Diese drei Tasten können Sie mit einer frei wählbaren Funktion belegen. Häufig benutzte Funktionen, beispielsweise für Dosier- und Abfüllprozesse, sind dadurch sofort abrufbar. *Vorgehensweise:* 
  - 1. Gewünschte Funktion in der Bedienmatrix anwählen
  - 2. Gewünschte Funktionstaste länger als 2...3 Sekunden gedrückt halten bis auf der Anzeige "EINGABE GESPEICHERT" erscheint (die alte Tastenbelegung wird dadurch gelöscht).
- Durch Betätigen einer Funktionstaste, können Sie zudem die Bedienmatrix schrittweise über die verschiedenen Programmierebenen verlassen (Funktion → Funktionsgruppe → Funktionsblock → HOME-Position).

#### Programmierung freigeben (Code-Eingabe)

Die Programmierung ist grundsätzlich gesperrt. Ein unbeabsichtigtes Ändern von Gerätefunktionen, Zahlenwerten oder Werkeinstellungen ist dadurch nicht möglich. Erst nach Eingabe eines Codes (Werkeinstellung = 363) können Zahlenwerte eingegeben bzw. Parameter verändert werden. Das Verwenden einer persönlichen, frei wählbaren Codezahl schließt den Zugriff auf Daten durch unbefugte Personen aus (s. Seite 89).

Eine Ausnahme bildet die Funktionsgruppe "DOSIEREN". In ihr ist nur die Funktion "DOSIERGRÖSSE" durch den Code geschützt. Alle anderen Funktionen dieser Funktionsgruppe sind immer ohne Codeeingabe veränderbar.

#### Achtung!

- Ist die Programmierung gesperrt und werden in einer beliebigen Funktion die Bedienelemente betätigt, erscheint auf der Anzeige automatisch eine Aufforderung zur Code-Eingabe.
- Beim Kundencode = 0 ist die Programmierung immer freigegeben!
- Falls Sie den persönlichen Code nicht mehr greifbar haben sollten, kann Ihnen die Endress+Hauser-Serviceorganisation weiterhelfen.

#### Programmierung sperren

- Nach einem Rücksprung in die HOME-Position wird die Programmierung
- nach 60 Sekunden wieder gesperrt, falls Sie die Bedienelemente nicht mehr betätigen.
  Die Programmierung kann auch gesperrt werden, indem in der Funktion CODE-EINGABE eine beliebige Zahl (außer Kundencode) eingegeben wird.

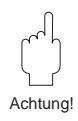

#### Procom DZL 363

## E+H-Bedienmatrix

| Funktionsblöcke       | Funktionsgruppen     |       | Gerätefunktionen           |                                |                    |                    |
|-----------------------|----------------------|-------|----------------------------|--------------------------------|--------------------|--------------------|
| ANZEIGEWERTE          | MESSGRÖSSEN          | S. 44 | MASSEFLUSS                 | VOLUMENFLUSS                   | NORMVOLUMENFLUSS   | ZIELMEDIUM FLUSS   |
|                       | SUMMENZÄHLER         | S. 45 | SUMME 1                    | SUMME 1 ÜBERLAUF               | SUMME 2            | SUMME 2 ÜBERLAUF   |
|                       | EIN / AUSGANGSWERT   | S. 46 | STROMAUSGANG 1             | STROMAUSGANG 2                 | STROMAUSGANG 3     | IMP./FREQ. AUSG. 1 |
|                       | ESCAPE               |       |                            |                                |                    |                    |
| STROMAUSGÄNGE         | STROMAUSGANG 1       | S. 47 | ZUORDNG. AUSGANG           | ANFANGSWERT                    | ENDWERT 1          | ENDWERTUMSCHALT.   |
|                       | STROMAUSGANG 2       | S. 47 | ZUORDNG. AUSGANG           | ANFANGSWERT                    | ENDWERT 1          | ENDWERTUMSCHALT.   |
|                       | STROMAUSGANG 3       | S. 47 | ZUORDNG. AUSGANG           | ANFANGSWERT                    | ENDWERT 1          | ENDWERTUMSCHALT.   |
|                       | ESCAPE               |       |                            |                                |                    |                    |
| AUSGÄNGE              | IMP. / FREQ. AUSG. 1 | S. 52 | ZUORDNG. AUSGANG           | BETRIEBSART                    | IMPULSWERTIGKEIT   | IMPULSBREITE       |
|                       | IMP. / FREQ. AUSG. 2 | S. 52 | ZUORDNG. AUSGANG           | BETRIEBSART                    | IMPULSWERTIGKEIT   | IMPULSBREITE       |
|                       | IMP. / FREQ. AUSG. 3 | S. 52 | ZUORDNG. AUSGANG           | BETRIEBSART                    | IMPULSWERTIGKEIT   | IMPULSBREITE       |
|                       | RELAIS               | S. 58 | ZUORDNG. RELAIS 1          | EINSCHALTPT. REL 1             | AUSSCHALTPT. REL 1 | ZUORDNG. RELAIS 2  |
|                       | ESCAPE               |       |                            |                                |                    |                    |
| EINGÄNGE              | HILFSEINGÄNGE        | S. 62 | ZUORDNG. EINGANG 1         | STARTPULSBREITE 1              | ZUORDNG. EINGANG 2 | STARTPULSBREITE 2  |
|                       | ESCAPE               |       |                            |                                |                    |                    |
| ZÄHLERFUNKTIONEN      | SUMMENZÄHLER         | S. 64 | ZUORDNG. SUMME 1           | ZUORDNG. SUMME 2               | ZUORDNG. SUMME 3   | ZUORDNG. SUMME 4   |
|                       | TIMER                | S. 65 | ZUORDNUNG TIMER            | MESSZEIT                       | VORWAHLZEIT        | START/STOP TIMER   |
|                       | DOSIEREN EINSTLG     | S. 68 | DOSIERGRÖSSE               | AUSW. DOSIERMENGE              | DOSIERMENGE        | VORABSCH. MENGE    |
|                       | DOSIEREN             | S. 70 | AUSW. DOSIERMENGE          | DOSIEREN                       | DOSIERZÄHLER       | RESET DOS. ZÄHLER  |
|                       | ESCAPE               |       |                            |                                |                    |                    |
| BERECHNETE FUNKTIONEN | VOLUMENFUNKTIONEN    | S. 73 | VOLUMENMESSUNG             | NORMVOL. BERECHNG              | BEZUGSTEMPERATUR   | AUSDEHNUNGSKOEF.   |
|                       | DICHTEFUNKTIONEN     | S. 75 | BERECHN. DICHTE            | BEZUGSTEMPERATUR               | AUSDEHNUNGSKOEF.   | TRÄGER DICHTE      |
|                       | ESCAPE               |       |                            |                                |                    |                    |
| BEDIENOBERFLÄCHE      | DURCHFLUSSEINH.      | S. 80 | EINHT. MASSEFLUSS          | EINHEIT MASSE                  | EINHT. VOL. FLUSS  | EINH. NORMVOL. FL. |
|                       | HILFSEINHEITEN       | S. 82 | EINHEIT DICHTE             | EINHT. NORMDICHTE              | EINHT. TEMPERATUR  | EINHT. NENNWEITE   |
|                       | ANZEIGE EINSTLG      | S. 83 | ZUORDNG. ZEILE 1           | ZUORDNG. ZEILE 2               | ZUORDNG. ZEILE 3   | ZUORDNG. ZEILE 4   |
|                       | ESCAPE               |       |                            |                                |                    |                    |
| PARAMETER             | KOMMUNIK. PARAM.     | S. 85 | PROTOKOLL                  | BUS-ADRESSE                    | MESSTELLENBEZNG.   |                    |
|                       | PROZESSPARAMETER     | S. 86 | SCHLEICHMENGE              | SELBSTAUSMESSEN                | MESSBETRIEB        | DURCHFL. RICHTUNG  |
|                       | SYSTEMPARAMETER      | S. 89 | CODE-EINGABE               | KUNDENCODE                     | AUSW. NULLPUNKT    | NULLPUNKT ABGL.    |
|                       | SYSTEM-INFO          | S. 92 | AKTUELLER<br>SYSTEMZUSTAND | AUFGETRETENE<br>SYSTEMZUSTÄNDE | SERIENNUMMER DZL   | SW-VERSION DZL     |
|                       | ESCAPE               |       |                            |                                |                    |                    |
| SERVICE & ANALYSE     | SERVICE DATEN        | S. 94 | LÖSCH. FEHLERLIST          | K-FAKTOR                       | SYSTEM RESET       | QUICK SETUP        |
|                       | KALIBRIERDATEN       | S. 95 | DICHTE KOEFF. CO           | DICHTE KOEFF. C1               | DICHTE KOEFF. C2   | DICHTE KOEFF. C3   |
|                       | ESCAPE               |       |                            |                                |                    |                    |

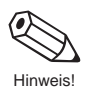

Hinweis! Bestimmte Funktionen und Auswahlparameter sind nur dann verfügbar, falls andere Funktionen entsprechend konfiguriert sind.

## E+H-Bedienmatrix

| TRÄGERMED. FLUSS   | DICHTE             | BERECHN. DICHTE | TEMPERATUR       |                                 |
|--------------------|--------------------|-----------------|------------------|---------------------------------|
| SUMME 3            | SUMME 3 ÜBERLAUF   | SUMME 4         | SUMME 4 üBERLAUF | BATCH AUFWÄRTS<br>BATCH ABWÄRTS |
| IMP./FREQ. AUSG. 2 | IMP./FREQ. AUSG. 3 |                 |                  |                                 |

| ENDWERT 2 | AKTIVER ENDWERT | ZEITKONSTANTE | STROMBEREICH | FEHLERVERHALTEN | SIMULATION STROM |
|-----------|-----------------|---------------|--------------|-----------------|------------------|
| ENDWERT 2 | AKTIVER ENDWERT | ZEITKONSTANTE | STROMBEREICH | FEHLERVERHALTEN | SIMULATION STROM |
| ENDWERT 2 | AKTIVER ENDWERT | ZEITKONSTANTE | STROMBEREICH | FEHLERVERHALTEN | SIMULATION STROM |

| ENDFREQUENZ        | ANFANGSWERT        | ENDWERT           | AUSGANGSSIGNAL     | FEHLERVERHALTEN    | SIMULATION FREQ. |
|--------------------|--------------------|-------------------|--------------------|--------------------|------------------|
| ENDFREQUENZ        | ANFANGSWERT        | ENDWERT           | AUSGANGSSIGNAL     | FEHLERVERHALTEN    | SIMULATION FREQ. |
| ENDFREQUENZ        | ANFANGSWERT        | ENDWERT           | AUSGANGSSIGNAL     | FEHLERVERHALTEN    | SIMULATION FREQ. |
| EINSCHALTPT. REL 2 | AUSSCHALTPT. REL 2 | ZUORDNG. RELAIS 3 | EINSCHALTPT. REL 3 | AUSSCHALTPT. REL 3 |                  |

| RESET SUMME       |                |                 |                  |
|-------------------|----------------|-----------------|------------------|
| ABGELAUF. ZEIT    | VERBLEIB. ZEIT |                 |                  |
| ABFüLLKORR. MODUS | KORREKTURMENGE | DOSIERZEIT MAX. | ANZEIGE ABFÜLLEN |

| FIXE NORMDICHTE    |                     |                    |                  |                |
|--------------------|---------------------|--------------------|------------------|----------------|
| AUSD. KOEF. TRäGER | ZIELMED. DICHTE     | AUSD. KOEF. ZIELM. | DICHTEABGL. WERT | DICHTEABGLEICH |
|                    |                     |                    |                  |                |
|                    |                     |                    | -                |                |
| EINHEIT VOLUMEN    | EINHEIT NORMVOLUMEN | GALLONEN / BARREL  |                  |                |
| EINHEIT VOLUMEN    | EINHEIT NORMVOLUMEN | GALLONEN / BARREL  | ]                |                |

| MSÜ ANSPRECHWERT  | STÖRAUSTASTUNG   | DICHTEFILTER | DRUCKSTOSSUNTERD |                 |
|-------------------|------------------|--------------|------------------|-----------------|
| NULLPUNKT         | MESSWERTUNTERDR. |              |                  | -               |
| SERIENNR. PROMASS | SW-VERS. PROMASS | NENNWEITE    | MIN. TEMPERATUR  | MAX. TEMPERATUR |

| DICHTE KOEFF. C4 | DICHTE KOEFF. C5 | TEMP. KOEFF. Km | TEMP. KOEFF. Kt | KAL. KOEFF. Kd1 | KAL. KOEFF. Kd2 |
|------------------|------------------|-----------------|-----------------|-----------------|-----------------|
|                  |                  |                 |                 |                 |                 |

## 5.4 Programmierbeispiel

Sie möchten den Stromausgang 2 auf 0–20 mA einstellen (Werkeinstellung 4–20 mA). Gehen Sie wie in Abb. 15 dargestellt vor:

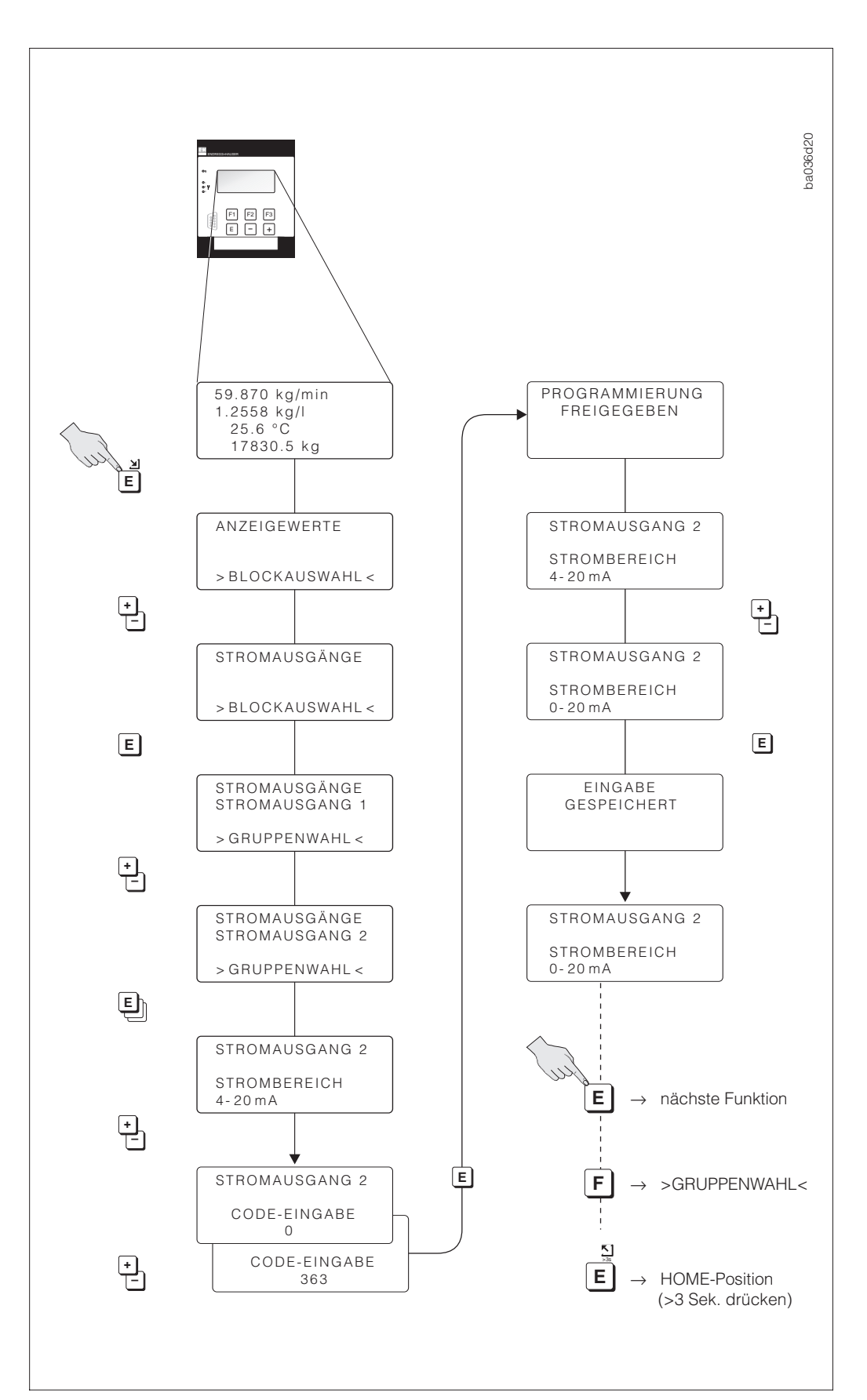

Abb. 15 Programmierbeispiel mit der E+H-Bedienmatrix

## 5.5 Bedienung mit Rackbus RS 485

Für die Programmierung über die Rackbus-Schnittstelle sind alle Gerätefunktionen von Procom DZL 363 übersichtlich in einer Matrix angeordnet.

Mit Hilfe der Funktion "AUSWAHL" (V3H0) sind wahlweise unterschiedliche Teile der Gesamtmatrix abrufbar, die verschiedene Funktionsgruppen und Funktionen beinhalten.

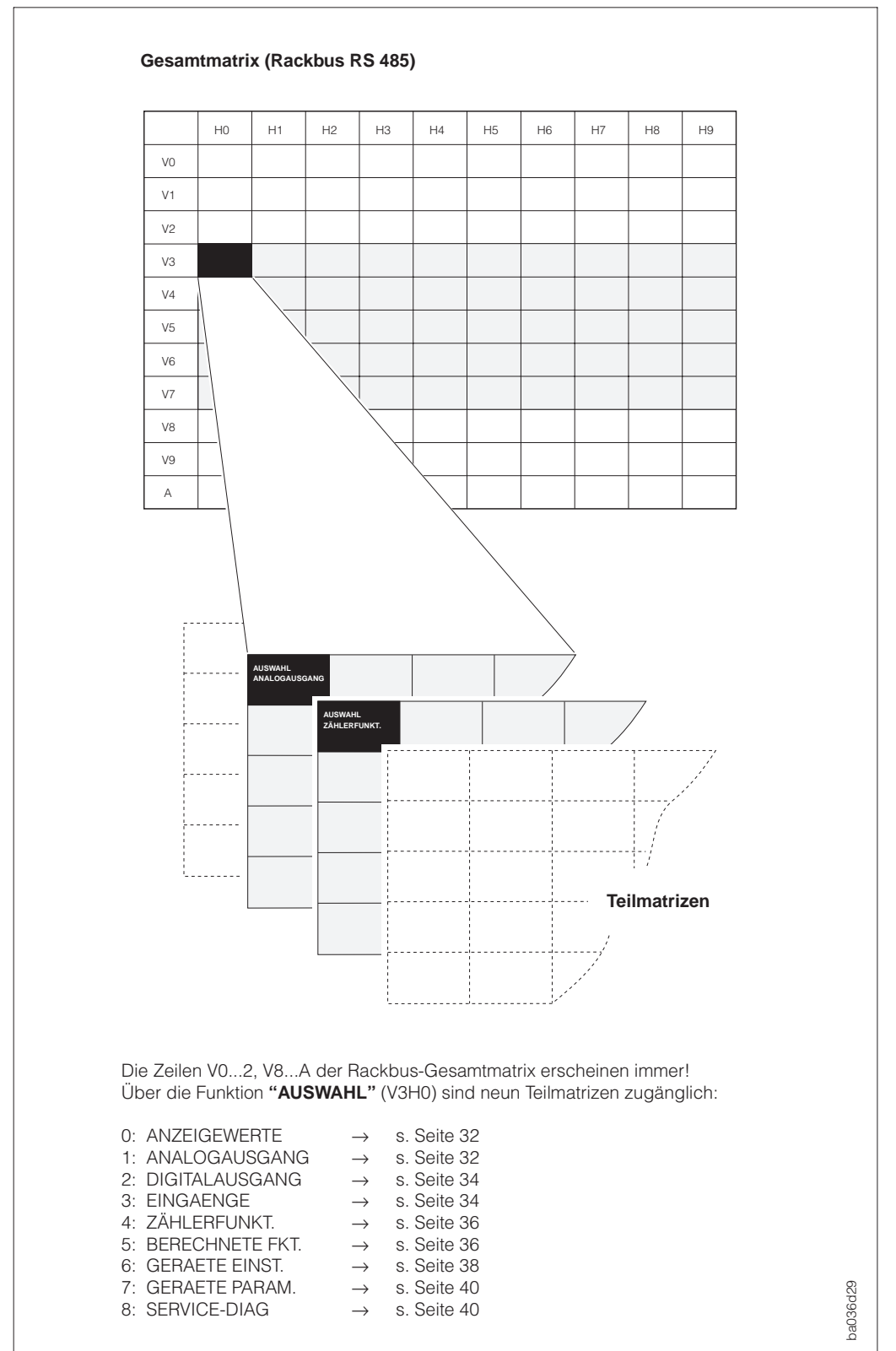

Abb. 16 Bedienmatrix Rackbus RS 485

|    | Bedienmatrix Rackbus RS 485 |                                                                                                    |                                                                        |                                                                     |                                                                                  |  |  |
|----|-----------------------------|----------------------------------------------------------------------------------------------------|------------------------------------------------------------------------|---------------------------------------------------------------------|----------------------------------------------------------------------------------|--|--|
|    |                             | НО                                                                                                    | H1                                                                     | H2                                                                  | НЗ                                                                               |  |  |
| V0 | PROZESSVARIABLEN            | MASSEFLUSS                                                                                                    | VOLUMENFLUSS                                                           | N. VOLUMENFLUSS                                                     | ZIELMEDIUM FLUSS                                                                 |  |  |
| V1 | SUMMENZAEHLER               | SUMME 1                                                                                                    | SUMME 1 UEBERLAUF                                                      | SUMME 2                                                             | SUMME 2 UEBERLAUF                                                                |  |  |
| V2 | EIN/AUSGANGSWERTE           | STROMAUSGANG 1                                                                                                    | STROMAUSGANG 2                                                         | STROMAUSGANG 3                                                      | IMP. / FREQ. AUSG. 1                                                             |  |  |
| V3 | AUSWAHL                     | AUSWAHL<br>0: ANZEIGEWERTE<br>1: ANALOGAUSGÅNGE<br>2: DIGITALAUSGANG<br>3: EINGAENGE<br>4: ZAEHLERFUNKT.<br>5: BERECHNETE FKT.<br>6: GERAETE EINST.<br>7: GERAETE PARAM.<br>8: SERVICE - DIAG<br>9: ABBRECHEN |                                                                        |                                                                     |                                                                                  |  |  |
| V4 | -                           |                                                                                                    |                                                                        |                                                                     |                                                                                  |  |  |
| V5 | -                           |                                                                                                    |                                                                        |                                                                     |                                                                                  |  |  |
| V6 | -                           |                                                                                                    |                                                                        |                                                                     |                                                                                  |  |  |
| V7 | -                           |                                                                                                    |                                                                        |                                                                     |                                                                                  |  |  |
| V8 | PROZESSPARAMETER            | SCHLEICHMENGE                                                                                                    | GERAETE MODUS<br>0: UNIDIREKTIONAL<br>1: BIDIREKTIONAL<br>2: ABBRECHEN | DURCHFLUSS RICHTG<br>0: VORWAERTS<br>1: RUECKWAERTS<br>2: ABBRECHEN | STOERAUSTASTUNG<br>0: AUS<br>1: SCHWACH<br>2: MITTEL<br>3: STARK<br>4: ABBRECHEN |  |  |
| V9 | SYSTEM PARAMETER            | DIAGNOSE CODE                                                                                                    |                                                                        | EINGABE: CODE                                                       | NULLPKT. ABGLEICH<br>0: ABBRECHEN<br>1: AUSFUEHREN                               |  |  |
| Α  | INBETRIEBNAHME              | MESSTELLE                                                                                                    |                                                                        |                                                                     |                                                                                  |  |  |

## Rackbus-Teilmatrix "ANALOGAUSGANG"

| V3 | AUSWAHL        | AUSWAHL<br>ANALOGAUSGANG                                                                                                    |                  |           |                                                                                         |
|----|----------------|----------------------------------------------------------------------------------------------------|------------------|-----------|-----------------------------------------------------------------------------------------|
| V4 | STROMAUSGANG 1 | ZUORD. STROMAUSGANG                                                                                                    | WERT FUER 0/4 mA | ENDWERT 1 | ENDWERTUMSCHALT.                                                                        |
|    |                | 0: AUS 7: BERECH. DICHTE<br>1: MASSEFLUSS 8: TEMPERATUR<br>2: VOLUMENFLUSS 9: NOT USED<br>3: N. VOL. FLUSS 10: NOT USED<br>4: ZIELMEDIUMFL. 11: NOT USED<br>5: TRAEGERMED.FL 12: ABBRECHEN<br>6: DICHTE |                  |           | 0: MESSBEREICH 1<br>1: MESSBEREICH 2<br>2: AUTOMATISCH<br>3: HILFSEING.<br>4: ABBRECHEN |
| V5 | STROMAUSGANG 2 | ZUORD. STROMAUSGANG<br>(Auswahl: siehe oben)                                                                                                    | WERT FUER 0/4 mA | ENDWERT 1 | ENDWERTUMSCHALT.<br>(Auswahl: s. oben)                                                  |
| V6 | STROMAUSGANG 3 | ZUORD. STROMAUSGANG<br>(Auswahl: siehe oben)                                                                                                    | WERT FUER 0/4 mA | ENDWERT 1 | ENDWERTUMSCHALT.<br>(Auswahl: s. oben)                                                  |
| V7 | -              |                                                                                                    |                  |           |                                                                                         |

| H4                                                                            | Н5                   | H6                                                                      | Н7                | H8               | Н9 |
|-------------------------------------------------------------------------------|----------------------|-------------------------------------------------------------------------|-------------------|------------------|----|
| TRAEGERMED. FLUSS                                                             | DICHTE               | BERECHN. DICHTE                                                         | TEMPERATUR        |                  |    |
| SUMME 3                                                                       | SUMME 3 UEBERLAUF    | SUMME 4                                                                 | SUMME 4 UEBERLAUF | AKT. BATCHWERT   |    |
| IMP. / FREQ. AUSG. 2                                                          | IMP. / FREQ. AUSG. 3 |                                                                         |                   |                  |    |
|                                                                               |                      |                                                                         |                   |                  |    |
|                                                                               |                      |                                                                         |                   |                  |    |
|                                                                               |                      |                                                                         |                   |                  |    |
|                                                                               |                      |                                                                         |                   |                  |    |
|                                                                               |                      |                                                                         |                   |                  |    |
|                                                                               |                      |                                                                         |                   |                  |    |
|                                                                               |                      |                                                                         |                   |                  |    |
|                                                                               |                      |                                                                         |                   |                  |    |
|                                                                               |                      |                                                                         |                   |                  |    |
| DICHTEFILTER<br>0: AUS<br>1: SCHWACH<br>2: MITTEL<br>3: STARK<br>4: ABBRECHEN | MSUE<br>ANSPRECHWERT | SELBSTUEBERW.<br>0: NOT USED<br>1: ZYKLISCH<br>2: SMART<br>3: ABBRECHEN |                   |                  |    |
| MESSWERTUNTERDR.                                                              | SW-VERSION COM       | SW-VERSION                                                              | NENNWEITE         | SERIENNR. SENSOR |    |
| 0: AUS<br>1: EIN<br>2: NOT USED                                               |                      |                                                                         |                   |                  |    |
|                                                                               |                      |                                                                         |                   |                  |    |

| ENDWERT 2 | AKTIVER ENDWERT                      | ZEITKONSTANTE | STROMBEREICH                                                                 | FEHLERVERHALTEN                                                                 | SIMULATION STROM                                                                                        |
|-----------|--------------------------------------|---------------|------------------------------------------------------------------------------|---------------------------------------------------------------------------------|----------------------------------------------------------------------------------------------------|
|           | 0: MESSBEREICH 1<br>1: MESSBEREICH 2 |               | 0: 020 mA<br>1: 420 mA<br>2: 020 mA NAMUR<br>3: 420 mA NAMUR<br>4: ABBRECHEN | 0: MINIMUM<br>1: MAXIMUM<br>2: LETZTER MESSW.<br>3: AKT. MESSW.<br>4: ABBRECHEN | 0: AUS 5: 12 mA<br>1: 0 mA 6: 20 mA<br>2: 2 mA 7: 22 mA<br>3: 4 mA 8: 25 mA<br>4: 10 mA<br>9: ABBRECHEN |
| ENDWERT 2 | AKTIVER ENDWERT                      | ZEITKONSTANTE | STROMBEREICH<br>(Auswahl: siehe oben)                                        | FEHLERVERHALTEN<br>(Auswahl: siehe oben)                                        | SIMULATION STROM<br>(Auswahl: siehe oben)                                                               |
| ENDWERT 2 | AKTIVER ENDWERT                      | ZEITKONSTANTE | STROMBEREICH<br>(Auswahl: siehe oben)                                        | FEHLERVERHALTEN<br>(Auswahl: siehe oben)                                        | SIMULATION STROM<br>(Auswahl: siehe oben)                                                               |
|           |                                      |               |                                                                              |                                                                                 |                                                                                                    |

## Rackbus-Teilmatrizen "DIGITALAUSGANG" und "EINGAENGE"

|    |                      | НО                                                                                                    | H1                                                      | H2                 | Н3                                                                                                    |
|----|----------------------|----------------------------------------------------------------------------------------------------|---------------------------------------------------------|--------------------|----------------------------------------------------------------------------------------------------|
| V3 | AUSWAHL              | AUSWAHL<br>DIGITALAUSGANG                                                                                                    |                                                         |                    |                                                                                                    |
| V4 | IMP. / FREQ. AUSG. 1 | ZUORDN. PULS / FREQ<br>0: AUS 6: DICHTE<br>1: MASSE 7: BERECH. DICHTE<br>2: VOLUMEN 8: TEMPERATUR<br>3: NORM-VOLUMEN 9–11: NOT USED<br>4: ZIELMEDIUMFL.<br>5: TRAEGERMED.FL.                                                                                                    | BETRIEBSART<br>0: IMPULS<br>1: FREQUENZ<br>2: ABBRECHEN | IMPULSWERTIGKEIT   | IMPULSBREITE                                                                                                    |
| V5 | IMP. / FREQ. AUSG. 2 | ZUORDN. PULS / FREQ<br>(Auswahl: siehe oben)                                                                                                    | BETRIEBSART<br>(Auswahl: s. oben)                       | IMPULSWERTIGKEIT   | IMPULSBREITE                                                                                                    |
| V6 | IMP. / FREQ. AUSG. 3 | ZUORDN. PULS / FREQ<br>(Auswahl: siehe oben)                                                                                                    | <b>BETRIEBSART</b><br>(Auswahl: s. oben)                | IMPULSWERTIGKEIT   | IMPULSBREITE                                                                                                    |
| V7 | RELAIS               | REL. 1 ZUORDNUNG           0: AUS           1: EIN           2: TEST           3: FEHLER           4: MSUE           5: FEHLER + MSUE           6: ENDWERTUMSCH. 1           7: ENDWERTUMSCH. 2           8: ENDWERTUMSCH. 3           9: DOSIEREN           10: VORABSCHALTG.           11: ZEITMESSUNG           12: DURCHFL, RICHT.           13: MASSEFLUSS           14: VOLUMENFLUSS           15: N. VOL. FLUSS           16: ZIELMEDIUMFL.           17: TRAEGERMED. FL.           18: DICHTE           19: BERECH. DICHTE           20: TEMPERATUR           21: NOT USED           22: NOT USED           23: ABBRECHEN | EINSCHALTPKT. RE 1                                      | AUSSCHALTPKT. RE 1 | REL. 2 ZUORDNUNG<br>0: AUS<br>1: EIN<br>2: TEST<br>3: NOT USED<br>4: MSUE<br>5: NOT USED<br>6: ENDWERTUMSCH. 1<br>7: ENDWERTUMSCH. 2<br>8: ENDWERTUMSCH. 3<br>9: DOSIEREN<br>10: VORABSCHALIG.<br>11: ZEITMESSUNG<br>12: DURCHFL. RICHT.<br>13: MASSEFLUSS<br>14: VOLUMENFLUSS<br>15: N. VOL. FLUSS<br>16: ZIELMEDIUMFL.<br>17: TRAEGERMED. FL.<br>18: DICHTE<br>19: BERECH. DICHTE<br>20: TEMPERATUR<br>21: NOT USED<br>22: NOT USED<br>23: ABBRECHEN |

| V3 | AUSWAHL        | AUSWAHL<br>EINGAENGE                                                                                                    |                 |                                                                                                    |                 |
|----|----------------|----------------------------------------------------------------------------------------------------|-----------------|----------------------------------------------------------------------------------------------------|-----------------|
| V4 | HILFSEINGAENGE | KONFIG. EINGANG 1                                                                                                    | STARTPULSBREITE | KONFIG. EINGANG 2                                                                                                    | STARTPULSBREITE |
|    |                | 0: AUS<br>1: RES. SUMME ALLE<br>2: RESET SUMME 1<br>3: RESET SUMME 2<br>4: RESET SUMME 3<br>5: RESET SUMME 4<br>6: RES. SUMME 1 & 2<br>7: RES. SUMME 3 & 4<br>8: STRT / STP TIMER<br>9: AUSW. ABFUELLMG<br>10: STRT / STP ABFUL<br>11: AUSW. NULLPNKT<br>12: NULLPNKT. ABGL.<br>13: ENDWERTUMSCH. 1<br>14: ENDWERTUMSCH. 2<br>15: ENDWERTUMSCH. 3<br>16: MESSW. UNTERDR.<br>17: ABBRECHEN |                 | 0: AUS<br>1: RES. SUMME ALLE<br>2: RESET SUMME 1<br>3: RESET SUMME 2<br>4: RESET SUMME 3<br>5: RESET SUMME 4<br>6: RES. SUMME 1 & 2<br>7: RES. SUMME 1 & 2<br>7: RES. SUMME 3 & 4<br>8: STRT / STP TIMER<br>9: AUSW. ABFUELLMG<br>10: STRT / STP ABFUL<br>11: AUSW. NULLPNKT<br>12: NULLPNKT. ABGL.<br>13: ENDWERTUMSCH. 1<br>14: ENDWERTUMSCH. 2<br>15: ENDWERTUMSCH. 3<br>16: MESSW. UNTERDR.<br>17: ABBRECHEN |                 |
| V5 | -              |                                                                                                    |                 |                                                                                                    |                 |
| V6 | -              |                                                                                                    |                 |                                                                                                    |                 |
| V7 | -              |                                                                                                    |                 |                                                                                                    |                 |

| H4                 | Н5                 | H6                                                                                                    | H7                                                                                                    | H8                                                                                     | Н9                                                                                                    |
|--------------------|--------------------|----------------------------------------------------------------------------------------------------|----------------------------------------------------------------------------------------------------|----------------------------------------------------------------------------------------|----------------------------------------------------------------------------------------------------|
|                    |                    |                                                                                                    |                                                                                                    |                                                                                        |                                                                                                    |
| ENDFREQUENZ        | ANFANGSWERT        | ENDWERT                                                                                                    | AUSGANGSSIGNAL<br>O: ARBEITSKONTAKT<br>1: RUHEKONTAKT<br>2: AKTIV POS.<br>3: AKTIV NEG.<br>4: ABBRECHEN | FEHLERVERHALTEN<br>0: RUHEPEGEL<br>1: LETZTER MESSW.<br>2: AKT. MESSW.<br>3: ABBRECHEN | SIMULATION           0: AUS           1: 0 Hz           2: 2 Hz           3: 10 Hz           4: 1 KHz           5: 10 kHz           6: ABBRECHEN |
| ENDFREQUENZ        | ANFANGSWERT        | ENDWERT                                                                                                    | AUSGANGSSIGNAL<br>(Auswahl: s. oben)                                                                    | FEHLERVERHALTEN<br>(Auswahl: s. oben)                                                  | SIMULATION<br>(Auswahl: s. oben)                                                                                                    |
| ENDFREQUENZ        | ANFANGSWERT        | ENDWERT                                                                                                    | AUSGANGSSIGNAL<br>(Auswahl: s. oben)                                                                    | FEHLERVERHALTEN<br>(Auswahl: s. oben)                                                  | SIMULATION<br>(Auswahl: s. oben)                                                                                                    |
| EINSCHALTPKT. RE 2 | AUSSCHALTPKT. RE 2 | REL. 3 ZUORDNUNG<br>0: AUS<br>1: EIN<br>2: TEST<br>3: NOT USED<br>4: MSUE<br>5: NOT USED<br>6: ENDWERTUMSCH. 1<br>7: ENDWERTUMSCH. 2<br>8: ENDWERTUMSCH. 3<br>9: DOSIEREN<br>10: VORABSCHALTG.<br>11: ZEITMESSUNG<br>12: DURCHFL. RICHT.<br>13: MASSEFLUSS<br>14: VOLUMENFLUSS<br>15: N. VOL. FLUSS<br>16: ZIELMEDIUMFL.<br>17: TRAEGERMED. FL.<br>18: DICHTE<br>19: BERECH. DICHTE<br>20: TEMPERATUR<br>21: NOT USED<br>22: NOT USED<br>23: ABBRECHEN | EINSCHALTPKT. RE 3                                                                                      | AUSSCHALTPKT. RE 3                                                                     |                                                                                                    |

## Rackbus-Teilmatrizen "ZAEHLERFUNKT." und "BERECHNETE FKT."

|    |                   | НО                                                                                                    | H1                                                                                               | H2                             | Н3                             |
|----|-------------------|----------------------------------------------------------------------------------------------------|--------------------------------------------------------------------------------------------------|--------------------------------|--------------------------------|
| V3 | AUSWAHL           | AUSWAHL<br>ZAEHLERFUNKT.                                                                                                    |                                                                                                  |                                |                                |
| V4 | SUMMENZAEHLER     | ZUORDN. SUMME 1                                                                                                    | ZUORDN. SUMME 2                                                                                  | ZUORDN. SUMME 3                | ZUORDN. SUMME 4                |
|    |                   | 0: AUS<br>1: MASSE<br>2: MASSE (+)<br>3: MASSE (-)<br>4: VOLUMEN<br>5: NORM-VOLUMEN<br>6: VOLUMEN (+)<br>7: VOLUMEN (-)<br>8: NORM-VOL. (+)<br>9: NORM-VOL. (-)<br>10: ZIELMEDIUM<br>11: ZIELMEDIUM (+)<br>12: ZIELMEDIUM (+)<br>13: TRAEGERMEDIUM<br>14: TRAEGERMEDIUM<br>15: TRAEGERMED (+)<br>15: TRAEGERMED. (-)<br>16: NOT USED<br>17: ABBRECHEN | Auswahl:<br>s. ZUORDN. SUMME 1                                                                   | Auswahl:<br>s. ZUORDN. SUMME 1 | Auswahl:<br>s. ZUORDN. SUMME 1 |
| V5 | TIMER EINSTELLEN  | ZUORDG. ZEITMESS.                                                                                                    |                                                                                                  | MESSZEIT                       | VORWAHLZEIT                    |
|    |                   | 0: AUS 5: SUMME 4<br>1: SUMME 1 6: SUMME 3 & 4<br>2: SUMME 2 7: SUMME ALLE<br>3: SUMME 1 & 2 8: ABBRECHEN<br>4: SUMME 3                                                                                                    |                                                                                                  |                                |                                |
| V6 | EINSTLG. ABFUELL  | BATCH MODUS                                                                                                    | ANW. DOSIERMENGE                                                                                 | DOSIERMENGE                    | MENGE VORAB.                   |
|    |                   | 0: AUS<br>1: MASSE<br>2: VOLUMEN<br>3: NORM-VOLUMEN<br>4: ZIELMEDIUM<br>5: TRAEGERMEDIUM<br>6: ABBRECHEN                                                                                                    | 0: ABFUELLMENGE 1<br>1: ABFUELLMENGE 2<br>2: ABFUELLMENGE 3<br>3: ABFUELLMENGE 4<br>4: ABBRECHEN |                                |                                |
| V7 | ABFUELLEN STEUERN | ANW. DOSIERMENGE                                                                                                    | DOSIEREN                                                                                         | DOSIERZAEHLER                  | RESET BATCH ZAEHL              |
|    |                   | 0: ABFUELLMENGE 1<br>1: ABFUELLMENGE 2<br>2: ABFUELLMENGE 3<br>3: ABFUELLMENGE 4<br>4: ABBRECHEN                                                                                                    | 0: ABBRECHEN<br>1: AUSFUEHREN<br>2: STOP                                                         |                                | 0: ABBRECHEN<br>1: JA          |

| V3 | AUSWAHL           | AUSWAHL<br>BERECHNETE FKT.                                                                                                    |                                                                            |                 |                  |
|----|-------------------|----------------------------------------------------------------------------------------------------|----------------------------------------------------------------------------|-----------------|------------------|
| V4 | VOLUMENFUNKTIONEN | VOLUMENMESSUNG<br>0: AUS<br>1: VOLUMENFLUSS<br>2: N.VOLUMENFLUSS<br>3: VOLUMEN & N.VOL.<br>4: ABBRECHEN                                                                                                    | NORMVOL. BERECHNG<br>0: BER. N.DICHTE<br>1: FIXE N.DICHTE<br>2: ABBRECHEN. | NORM.TEMPERATUR |                  |
| V5 | DICHTEFUNKTIONEN  | BERECHN. DICHTE           0: AUS           1: %-MASSE           2: %-VOLUMEN           3: NORM-DICHTE           4: BRIX           5: BAUME (>1 kg/dm3)           6: BAUME (>1 kg/dm3)           7: API           8: %-BLACK LIQUOR           9: %-ALCOHOL           10: ABBRECHEN | NORM. TEMPERATUR                                                           |                 | NORM. AUSDEHNUNG |
| V6 | -                 |                                                                                                    |                                                                            |                 |                  |
| V7 | -                 |                                                                                                    |                                                                            |                 |                  |
| H4                                                                                                    | H5              | H6             | H7 | H8              | H9                                                      |
|----------------------------------------------------------------------------------------------------|-----------------|----------------|----|-----------------|---------------------------------------------------------|
|                                                                                                    |                 |                |    |                 |                                                         |
| RESET SUMME                                                                                                    |                 |                |    |                 |                                                         |
| 0: ABBRECHEN<br>1: RES. SUMME ALLE<br>2: RESET SUMME 1<br>3: RESET SUMME 2<br>4: RESET SUMME 3<br>5: RESET SUMME 4<br>6: RES. SUMME 1 & 2<br>7: RES. SUMME 3 & 4 |                 |                |    |                 |                                                         |
|                                                                                                    |                 |                |    |                 |                                                         |
|                                                                                                    |                 |                |    |                 |                                                         |
|                                                                                                    |                 |                |    |                 |                                                         |
|                                                                                                    |                 |                |    |                 |                                                         |
| START / STOP ZEITM.                                                                                                    | ABGELAUF. ZEIT  | VERBLEIB. ZEIT |    |                 |                                                         |
| 0: ABBRECHEN<br>1: AUSFUEHREN<br>2: WIEDERHOLEND<br>3: STOP                                                                                                    |                 |                |    |                 |                                                         |
| MITTELUNG NACHL.                                                                                                    | KORREKTUR-MENGE |                |    | DOSIERZEIT MAX. | BATCHANZEIGE                                            |
| 0: AUS<br>1: SCHWACH<br>2: MITTEL<br>3: STARK<br>4: ABBRECHEN                                                                                                    |                 |                |    |                 | 0: BATCH AUFWAERTS<br>1: BATCH ABWAERTS<br>2: ABBRECHEN |
|                                                                                                    |                 |                |    |                 |                                                         |
|                                                                                                    |                 |                |    |                 |                                                         |
|                                                                                                    |                 |                |    |                 |                                                         |
|                                                                                                    |                 |                |    |                 |                                                         |

| NORM. AUSDEHNUNG | FIXE NORMDICHTE  |                |                  |                 |                                                                                               |
|------------------|------------------|----------------|------------------|-----------------|-----------------------------------------------------------------------------------------------|
|                  |                  |                |                  |                 |                                                                                               |
| DICHTE PHASE 1   | AUSDEHN. PHASE 1 | DICHTE PHASE 2 | AUSDEHN. PHASE 2 | DICHTEABGL.WERT | DICHTEABGLEICH<br>0: FLUESSIGKEIT 1<br>1: FLUESSIGKEIT 2<br>2: DICHTEABGLEICH<br>3: ABBRECHEN |
|                  |                  |                |                  |                 |                                                                                               |
|                  |                  |                |                  |                 |                                                                                               |

## Rackbus-Teilmatrizen "GERAETE EINST."

|    |                   | НО                                                                                                    | H1                                                                                                    | H2                                                                                                    | Н3                                                                                                    |
|----|-------------------|----------------------------------------------------------------------------------------------------|----------------------------------------------------------------------------------------------------|----------------------------------------------------------------------------------------------------|----------------------------------------------------------------------------------------------------|
| V3 | AUSWAHL           | AUSWAHL<br>GERAETE EINST.                                                                                                    |                                                                                                    |                                                                                                    |                                                                                                    |
| V4 | SYST. EINH. FLUSS | EINHT. MASSEFLUSS<br>0: not used<br>1: g/min                                                                                                    | EINHEIT MASSE<br>0: g<br>1: kg                                                                                                    | EINHT. VOL.FLUSS<br>0: cm3/min<br>1: cm3/h                                                                                                    | EINH. N.DURCHFL.<br>0: NI/s<br>1: NI/min                                                                                                    |
|    |                   | 2: g/h<br>3: kg/s<br>4: kg/min<br>5: kg/h<br>6: t/min<br>7: t/h<br>8: t/d<br>9: lb/s<br>10: lb/min<br>11: lb/h<br>12: ton/min<br>13: ton/h<br>14: ton/day<br>15: ABBRECHEN                                                                                                    | 2: t<br>3: lb.<br>4: ton<br>5: ABBRECHEN                                                                                                    | 2: dm3/s<br>3: dm3/min<br>4: dm3/h<br>5: l/s<br>6: l/min<br>7: l/h<br>8: hl/min<br>9: hl/h<br>10: NOT USED<br>11: m3/min<br>12: m3/h<br>13: cc/min<br>14: cc/h<br>15: gal/h<br>17: gal/day<br>18: gpm<br>19: gph<br>20: gpd<br>20: gpd<br>20: gpd<br>21: mgd<br>22: bbl/min<br>23: bbl/h<br>24: bbl/d<br>25: ABBRECHEN | 2: NI/h<br>3: NI/d<br>4: Nm3/s<br>5: Nm3/min<br>6: Nm3/d<br>8: scm/s<br>9: scm/min<br>10: scm/h<br>11: scm/day<br>12: scf/s<br>13: scf/min<br>14: scf/h<br>15: scf/day<br>16: ABBRECHEN |
| V5 | HILFSEINHEITEN    | EINHEIT DICHTE                                                                                                    | EINHEIT N.DICHTE                                                                                                    | TEMP. EINHEIT                                                                                                    |                                                                                                    |
|    |                   | 0: g/cm3<br>1: kg/dm3<br>2: kg/l<br>3: kg/m3<br>4: SD_4C<br>5: SD_15C<br>6: SD_20C<br>7: g/cc<br>8: lb/cf<br>9: lb/USgal<br>10: lb/gal<br>11: lb/bbl<br>12: SG_59F<br>13: SG_60F<br>14: SG_68F<br>15: SG_4C<br>16: SG_15C<br>17: SG_20C<br>18: ABBRECHEN                                                                                                    | 0: kg/Nm3<br>1: kg/Nl<br>2: g/scc<br>3: kg/scm<br>4: lb/scf<br>5: ABBRECHEN                                                                                                    | 0: C<br>1: K<br>2: F<br>3: R<br>4: ABBRECHEN                                                                                                    |                                                                                                    |
| V6 | ANZEIGE EINSTLG   | ANZEIGE ZEILE 1<br>0: NOT USED<br>1: MASSEFLUSS<br>2: VOLUMENFLUSS<br>3: N.VOLUMENFLUSS<br>4: ZIELMEDIUMFL.<br>5: TRAEGERMED.FL.<br>6: DICHTE<br>7: BERECH. DICHTE<br>8: TEMPERATUR<br>9: NOT USED<br>10: NOT USED<br>11: SUMME 1 UEBERL<br>13: SUMME 1 UEBERL<br>13: SUMME 2 UEBERL<br>14: SUMME 2 UEBERL<br>15: SUMME 3 UEBERL<br>17: SUMME 4<br>18: SUMME 4 UEBERL<br>19: DOSIERMENGE<br>20: BATCH AUFWAERTS<br>21: BATCH AUFWAERTS<br>21: BATCH AUFWAERTS<br>22: DOSIERZAEHLER<br>23: VERBEIB.ZEIT<br>24: ABGELAUF.ZEIT<br>25: ABBRECHEN | ANZEIGE ZEILE 2<br>0: AUS<br>1: MASSEFLUSS<br>2: VOLUMENFLUSS<br>3: N.VOLUMENFLUSS<br>4: ZIELMEDIUMFL.<br>5: TRAEGERMED. FL.<br>6: DICHTE<br>7: BERECH. DICHTE<br>8: TEMPERATUR<br>9: NOT USED<br>10: NOT USED<br>11: SUMME 1<br>12: SUMME 1<br>13: SUMME 1<br>14: SUMME 1<br>15: SUMME 2<br>14: SUMME 2<br>14: SUMME 2<br>14: SUMME 3<br>16: SUMME 3<br>16: SUMME 3<br>16: SUMME 3<br>16: SUMME 4<br>17: SUMME 4<br>18: SUMME 4<br>19: DOSIERMENGE<br>20: BATCH AUFWAERTS<br>21: BATCH ABWAERTS<br>22: DOSIERZAEHLER<br>23: VERBLEIB. ZEIT<br>24: ABGELAUF. ZEIT<br>25: ABBRECHEN | ANZEIGE ZEILE 3<br>Auswahl:<br>s. ANZEIGE ZEILE 2                                                                                                    | ANZEIGE ZEILE 4<br>Auswahl:<br>s. ANZEIGE ZEILE 2                                                                                                    |
| V7 | -                 |                                                                                                    |                                                                                                    |                                                                                                    |                                                                                                    |

| H4                                                                                              | H5                                                  | H6                                                                                                 | H7                                                                                                    | H8                                            | H9 |
|-------------------------------------------------------------------------------------------------|-----------------------------------------------------|----------------------------------------------------------------------------------------------------|----------------------------------------------------------------------------------------------------|-----------------------------------------------|----|
|                                                                                                 |                                                     |                                                                                                    |                                                                                                    |                                               |    |
| EINHEIT VOLUMEN                                                                                 | EINH. N. VOLUMEN                                    | GALLONEN / BARREL                                                                                  |                                                                                                    |                                               |    |
| 0: cm3<br>1: dm3<br>2: I (Liter)<br>3: hI<br>4: m3<br>5: cc<br>6: gal<br>7: bbI<br>8: ABBRECHEN | 0: Nm3<br>1: Nl<br>2: scm<br>3: scf<br>4: ABBRECHEN | 0: 31 gal<br>1: 31.5 gal<br>2: 42 gal<br>3: 55 gal<br>4: 36 ImpGal<br>5: 42 ImpGal<br>6: ABBRECHEN |                                                                                                    |                                               |    |
|                                                                                                 | EINH. NENNWEITE                                     |                                                                                                    |                                                                                                    |                                               |    |
|                                                                                                 | 0: mm<br>1: inch<br>2: ABBRECHEN                    |                                                                                                    |                                                                                                    |                                               |    |
|                                                                                                 |                                                     |                                                                                                    |                                                                                                    |                                               |    |
| DURCHFLUSS FORMAT 0: xxxxx. 1: xxxx.x 2: xxx.xx 3: xx.xxx 4: x.xxxx 5: ABBRECHEN                | DAEMPFUNG ANZEIGE                                   | KONTRAST LCD                                                                                       | SPRACHE<br>0: ENGLISH<br>1: DEUTSCH<br>2: FRANCAIS<br>3: ESPANOL<br>4: ITALIANO<br>5: NEDERLANDS<br>6: DANSK<br>7: NORSK<br>8: SVENSK<br>9: SUOMI<br>10: BAHASA<br>11: JAPANESE<br>12: ABBRECHEN | TEST-ANZEIGE<br>0: ABBRECHEN<br>1: AUSFUEHREN |    |
|                                                                                                 |                                                     |                                                                                                    |                                                                                                    |                                               |    |

### Rackbus-Teilmatrizen "GERAETE PARAM." und "SERVICE-DIAG"

|    |                  | НО                        | H1                                                                      | H2                                                                     | Н3                                                                 |
|----|------------------|---------------------------|-------------------------------------------------------------------------|------------------------------------------------------------------------|--------------------------------------------------------------------|
| V3 | AUSWAHL          | AUSWAHL<br>GERAETE PARAM. |                                                                         |                                                                        |                                                                    |
| V4 | KOMMUNIK. PARAM. |                           | SCHNITTSTELLE<br>RS 485                                                 |                                                                        | RACKBUS ADRESSE                                                    |
| V5 | PROZESSPARAMETER | SCHLEICHMENGE             | SELBSTUEBERW.<br>0: NOT USED<br>1: ZYKLISCH<br>2: SMART<br>3: ABBRECHEN | GERAETE MODUS<br>0: UNIDIREKTIONAL<br>1: BIDIREKTIONAL<br>2: ABBRECHEN | DURCHFLUSSRICHTG<br>0: VORWAERTS<br>1: RUECKWAERTS<br>2: ABBRECHEN |
| V6 | SYSTEMPARAMETER  |                           |                                                                         | AUSW. NULLPUNKT<br>0: NULLPUNKT 1<br>1: NULLPUNKT 2<br>2: ABBRECHEN    | NULLPKT. ABGLEICH<br>0: ABBRECHEN<br>1: AUSFUEHREN                 |
| V7 | SYSTEM-INFO.     | DIAGNOSE CODE             |                                                                         | SERIENNUMMER                                                           | SW-VERSION COM                                                     |

| V3 | AUSWAHL        | AUSWAHL<br>SERVICE - DIAG            |                  |                  |                  |
|----|----------------|--------------------------------------|------------------|------------------|------------------|
| V4 | SERVICE DATEN  | LOESCH. FEHLERLIST                   |                  |                  | KALIBR. FAKTOR   |
|    |                | 0: JA<br>1: NOT USED<br>2: ABBRECHEN |                  |                  |                  |
| V5 | KALIBRIERDATEN | DICHTE KOEFF. CO                     | DICHTE KOEFF. C1 | DICHTE KOEFF. C2 | DICHTE KOEFF. C3 |
| V6 | -              |                                      |                  |                  |                  |
| V7 | -              |                                      |                  |                  |                  |

| H4                | Н5                                                                               | H6                                                                            | Н7                | Н8              | Н9 |
|-------------------|----------------------------------------------------------------------------------|-------------------------------------------------------------------------------|-------------------|-----------------|----|
|                   |                                                                                  |                                                                               |                   |                 |    |
|                   |                                                                                  |                                                                               |                   |                 |    |
| MSUE ANSPRECHWERT | STOERAUSTASTUNG<br>0: AUS<br>1: SCHWACH<br>2: MITTEL<br>3: STARK<br>4: ABBRECHEN | DICHTEFILTER<br>0: AUS<br>1: SCHWACH<br>2: MITTEL<br>3: STARK<br>4: ABBRECHEN | DRUCKSTOSSUNTERDR |                 |    |
| NULLPUNKT         | MESSWERTUNTERDR.<br>0: AUS<br>1: EIN<br>2: NOT USED                              |                                                                               |                   |                 |    |
| SERIENNR. SENSOR  | SW-VERSION                                                                       |                                                                               | MIN. TEMPERATUR   | MAX. TEMPERATUR |    |

| DICHTE KOEFF. C4 | DICHTE KOEFF. C5 | TEMP. KOEF. KM | TEMP. KOEF. KT | KAL. KOER. KD1 | KAL. KOER. KD2 |
|------------------|------------------|----------------|----------------|----------------|----------------|
|                  |                  |                |                |                |                |
|                  |                  |                |                |                |                |

## 5.6 Bedienung mit HART-Protokoll

Dem Benutzer stehen dazu zwei Möglichkeiten offen:

- Eingeschränkte Bedienung über das universelle Handbediengerät "HART Communicator DXR 275".
- Bedienung über den Personal Computer unter Verwendung einer speziellen Software, z.B. Commuwin II, sowie des HART-Modems "Commubox FXA 191".

#### Bedienung mit Hilfe des "HART-Communicator DXR 275"

Das Anwählen der Procom-Gerätefunktionen erfolgt beim "HART-Communicator" über verschiedene Menüebenen.

Mit dem HART-Communicator ist nur der universelle HART-Kommandosatz verfügbar. Die Programmiermöglichkeiten sind auf Funktionen beschränkt, die diese universellen Kommandos anbieten. Die dem Stromausgang 1 zugeordeten Meßgrößen beispielsweise können abgefragt und verändert werden.

#### Hinweise!

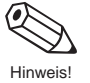

- Das HART-Protokoll erfordert eine Einstellung des Stromausgangs 1 auf 4–20 mA. (s. Seite 50).
- Weitergehende Informationen zum HART-Handbediengerät finden Sie in der Betriebsanleitung zum "HART-Communicator DXR 275", die sich in der Transporttasche zum Gerät befindet.

Beachten Sie auch die von der HART Communication Foundation herausgegebenen Dokumentationen, speziell HCF LIT 20: "HART, eine technische Übersicht".

#### Bedienung mit Hilfe des "Commuwin II"-Bedienprogramms

Commuwin II ist ein universelles Programm für die Fernbedienung von Feld- und Schaltwartengeräten. Der Einsatz des Commuwin II-Bedienprogramms ist unabhängig vom Gerätetyp und der Kommunikationsart (HART, PROFIBUS, Rackbus RS 485, usw.) möglich.

Commuwin II bietet folgende Funktionen:

- Parametrieren von Gerätefunktionen
- Visualisieren von Meßwerten
- Datensicherung von Geräteparametern
- Gerätediagnose
- Meßstellendokumentation

Commuwin II kann auch mit anderen Softwarepaketen zur Prozeßvisualisierung kombiniert werden.

#### Hinweis!

Weitere Informationen zu Commuwin II finden Sie in folgenden E+H-Dokumentationen:

- System Information: SI018F/00/de "Commuwin II"
- Betriebsanleitung: BA124F/00/de "Commuwin II"-Bedienprogramm

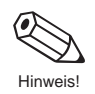

# 6 Gerätefunktionen

In diesem Kapitel finden Sie ausführliche Beschreibungen und Angaben zu den einzelnen Gerätefunktionen von Procom DZL 363.

Werkeinstellungen sind in *fett-kursiver* Schrift dargestellt. Bei Geräten mit kundenspezifischer Parametrierung können die betreffenden Werte/Einstellungen von den hier aufgeführten Werkeinstellungen abweichen.

| Funktionsblock    | Funktionsgruppe                                                                | Seite |
|-------------------|--------------------------------------------------------------------------------|-------|
| ANZEIGEWERTE      | MESSGRÖSSEN<br>SUMMENZÄHLER<br>EIN / AUSGANGSWERT                              |       |
| STROMAUSGÄNGE     | STROMAUSGANG 1<br>STROMAUSGANG 2<br>STROMAUSGANG 3                             |       |
| AUSGÄNGE          | IMP. / FREQ. AUSG. 1<br>IMP. / FREQ. AUSG. 2<br>IMP. / FREQ. AUSG. 3<br>RELAIS |       |
| EINGÄNGE          | HILFSEINGÄNGE                                                                  | 62    |
| ZÄHLERFUNKTIONEN  | SUMMENZÄHLER<br>TIMER<br>DOSIEREN EINSTLG<br>DOSIEREN                          |       |
| BERECHNETE FUNKT  | VOLUMENFUNKTIONEN<br>DICHTEFUNKTIONEN                                          |       |
| BEDIENOBERFLÄCHE  | DURCHFLUSSEINH<br>HILFSEINHEITEN<br>ANZEIGE EINSTLG                            |       |
| PARAMETER         | KOMM. PARAM.<br>PROZESSPARAMETER<br>SYSTEMPARAMETER<br>SYSTEM-INFO             |       |
| SERVICE & ANALYSE | SERVICE DATEN<br>KALIBRIERDATEN                                                |       |

| ANZEIGEWERTE                                                                                                    | Funktionsgruppe MESSGRÖSSEN                                                                                                    |
|----------------------------------------------------------------------------------------------------|----------------------------------------------------------------------------------------------------|
| <ul> <li>Hinweise!</li> <li>Die Maßeinheiten al<br/>"SYSTEM-EINHEITE</li> <li>Die Anzahl der max<br/>DURCHFL." bestimm</li> <li>Fließt der Meßstoff i<br/>mit einem negativer<br/>s. Seite 86).</li> </ul> | ller hier dargestellten Meßgrößen können in der Funktionsgruppe<br>EN" eingestellt werden.<br>angezeigten Nachkommastellen können Sie in der Funktion "FORMAT<br>men (s. Seite 83).<br>n der Rohrleitung rückwärts, so erscheint der Durchflußwert auf der Anzeige<br>n Vorzeichen (unabhängig von der Einstellung in der Funktion MESSBETRIEB, |
| MASSEFLUSS                                                                                                    | Anzeige des aktuell gemessenen Massedurchflusses:<br>5stellige Gleitkommazahl, inkl. Einheit und Vorzeichen<br>z.B. 462,87 kg/h; -731,63 lb/min; usw.                                                                                                    |
| VOLUMENFLUSS                                                                                                    | Anzeige des aktuell gemessenen Volumendurchflusses. Der Volumendurchfluß<br>wird aus gemessenem Massedurchfluß und gemessener Meßstoffdichte<br>ermittelt:<br>5stellige Gleitkommazahl, inkl. Einheit und Vorzeichen<br>z.B. 5,5445 dm <sup>3</sup> /min; 1,4359 m <sup>3</sup> /h; -731,63 gal/d; usw.                                         |
| NORMVOLUMEN-<br>FLUSS                                                                                                    | Anzeige des aktuell gemessenen Normvolumendurchflusses.<br>Der Normvolumendurchfluß wird aus gemessenem Massedurchfluß und<br>errechneter (oder fest eingestellter) Normdichte ermittelt:<br>5stellige Gleitkommazahl, inkl. Einheit und Vorzeichen<br>z.B. 1,3549 Nm <sup>3</sup> /h; 7,9846 scm/day; usw.                                     |
|                                                                                                    | <ul> <li>FIXE NORMDICHTE bzw. BERECHN. N'DICHTE</li> <li>Anzeige, ob der für die Berechnung des Normvolumendurchflusses verwendete Normdichtewert fest eingegeben oder aus den Prozeßdaten ermittelt wird (s. Seite 74).</li> </ul>                                                                                                    |
| ZIELMEDIUM<br>FLUSS                                                                                                    | Anzeige des aktuell ermittelten Zielmediumdurchflusses als Masse- oder<br>Volumenstrom:<br>5stellige Gleitkommazahl, inkl. Einheit und Vorzeichen<br>z.B. 0,1305 m <sup>3</sup> /h; 1,4359 t/h; usw.<br><i>Zielmedium</i> = mitbeförderter Stoff in einem feststoffbeladenen Medium<br>(z.B. Kalkpulver)                                        |
| TRÄGERMED.<br>FLUSS                                                                                                    | Anzeige des aktuell ermittelten Trägermediumdurchflusses als Masse- oder<br>Volumenstrom:<br>5stellige Gleitkommazahl, inkl. Einheit und Vorzeichen<br>z.B. 0,8305 m <sup>3</sup> /h; 16,435 t/h; usw.<br><i>Trägermedium</i> = Transportflüssigkeit eines feststoffbeladenen Mediums<br>(z.B. Wasser)                                          |
| DICHTE                                                                                                    | Anzeige der aktuell gemessenen Meßstoffdichte oder der spezifischen Dichte:<br>5stellige Festkommazahl, inkl. Einheit (entspr. 0,100006,0000 kg/dm <sup>3</sup> ),<br>z.B. 1,2345 kg/dm <sup>3</sup> ; 993,5 kg/m <sup>3</sup> ; 1,0015 SG_20 °C; usw.                                                                                          |
| BERECHN.<br>DICHTE                                                                                                    | Anzeige des mit Hilfe einer Dichtefunktion berechneten Wertes (s. Seite 75ff.):<br>5stellige Festkommazahl, inkl. Einheit<br>z.B. 76,409 °Brix; 39,170 %v; 1391,7 kg/Nm <sup>3</sup><br>Anzeige der vom Meßsystem aktuell benutzten Dichtefunktion,<br>z.B. °BRIX, %-VOLUME, usw.                                                               |

| ANZEIGEWERTE                                         | Funktionsgruppe MESSGRÖSSEN                                                                                                    |
|------------------------------------------------------|----------------------------------------------------------------------------------------------------|
| TEMPERATUR                                           | Anzeige der aktuell gemessenen Meßstofftemperatur.<br>max. 4stellige Festkommazahl, inkl. Einheit und Vorzeichen<br>z.B23,4 °C; 160,0 °F; 295,4 K; usw.                                                                                                    |
|                                                      | Funktionsgruppe SUMMENZÄHLER                                                                                                    |
| SUMME 1<br>SUMME 2<br>SUMME 3<br>SUMME 4             | <ul> <li>Anzeige der aufsummierten Durchflußmenge seit Meßbeginn bzw. seit dem letzten Summenzähler-Reset. Je nach Durchflußrichtung ist der angezeigte Wert positiv oder negativ:<br/>max. 7stellige Gleitkommazahl, inkl. Vorzeichen und Einheit z.B. 1,546704 t; -4925,631 kg</li> <li>Hinweise!</li> <li>Hat der Zahlenwert, nach Überschreiten von 9'999'999, mehr Stellen als angezeigt werden können so erscheint vor dem Wert das Symbol "&gt;" (pos. Zahlen) bzw. "-" (neg. Zahlen). Die Anzahl Summenzähler-Überläufe werden in der Funktion "SUMME ÜBERLAUF" angezeigt.</li> <li>Ist die Funktion "MESSBETRIEB" auf "UNIDIREKTIONAL" eingestellt (s. Seite 86), so gilt folgendes:</li> <li><i>Funktion Durchflußrichtung → VORWÄRTS (s. Seite 87)</i>:<br/>Summenzähler berücksichtigt nur Durchfluß in <b>positiver</b> Fließrichtung.</li> <li><i>Funktion Durchflußrichtung → RÜCKWÄRTS (s. Seite 87)</i>:<br/>Summenzähler berücksichtigt nur Durchfluß in <b>negativer</b> Fließrichtung.</li> <li>Im Störungsfall ist der Summenzähler mit dem Fehlerverhalten des Impuls-/Frequenzausgangs 1 gekoppelt (s. Seite 57).</li> </ul> |
| SUMME 1<br>SUMME 2<br>SUMME 3<br>SUMME 4<br>ÜBERLAUF | Anzeige von Summenzähler-Überläufen.<br>Aufsummierte Durchflußmengen werden auf der Anzeige durch eine max.<br>7stellige Gleitkommazahl dargestellt. Größere Zahlenwerte (>9'999'999) sind in<br>dieser Funktion als sog. Überläufe ablesbar. Die effektive Gesamtmenge ergibt<br>sich somit aus der Summe von "SUMME ÜBERLAUF" und dem in der Funktion<br>"SUMME 1, 2, 3, 4" angezeigten Wert.<br><i>Beispiel:</i><br>Anzeige bei 2 Überläufen: <b>2 e7 kg</b> = 2 · 10 <sup>7</sup> kg = 20'000'000 kg<br>Angezeigter Wert in Funktion "SUMME 1" = 196'845,7 kg<br>Effektive Gesamtmenge = 20'196'845,7 kg<br><b>VUORDNG.SUMME</b><br>Anzeige, welche Meßgröße dem betreffenden Summenzähler<br>zugeordnet ist.                                                                                                    |
| BATCH AUFWÄRTS<br>BATCH ABWÄRTS                      | Kontinuierliche Anzeige (aufsteigend oder absteigend) eines laufenden<br>Dosiervorganges.<br>Die Einstellung BATCH AUFWÄRTS" oder "BATCH ABWÄRTS" legen Sie in der<br>Funktion "ANZEIGE ABFÜLLEN" (s. Seite 70) fest.                                                                                                    |

| Funktionsgruppe EIN / AUSGANGSWERT                                                                                                    |
|----------------------------------------------------------------------------------------------------|
| In dieser Funktion wird der aktuelle, rechnerisch ermittelte Sollwert des<br>Ausgangsstroms angezeigt (0,0025,00 mA). Der tatsächliche Wert kann<br>durch äußere Einflüsse wie Temperatur u.U. geringfügig variieren. |
| Anzeige des aktuellen Meßwerts für die dem Stromausgang<br>- zugeordnete Meßgröße                                                                                                    |
| In dieser Funktion wird der aktuelle, rechnerisch ermittelte Sollwert der<br>Ausgangsfrequenz angezeigt (0,0012500 Hz)                                                                                                |
| Anzeige des aktuellen Meßwerts für die dem Frequenzausgang zugeordnete Meßgröße.                                                                                                    |
|                                                                                                    |
|                                                                                                    |
|                                                                                                    |
|                                                                                                    |
|                                                                                                    |
|                                                                                                    |
|                                                                                                    |
|                                                                                                    |
|                                                                                                    |
|                                                                                                    |
|                                                                                                    |

| STROM-<br>AUSGÄNGE  | Funktionsgruppe STROMAUSGANG 1 – 2 – 3                                                                                                    |
|---------------------|----------------------------------------------------------------------------------------------------|
| ZUORDNG.<br>AUSGANG | In dieser Funktion können Sie dem Stromausgang 1, 2 oder 3 eine gewünschte Meßgröße zuordnen.                                                                                         |
|                     | <ul> <li>AUS - MASSEFLUSS * - VOLUMENFLUSS -<br/>NORMVOLUMENFLUSS - ZIELMEDIUM FLUSS -<br/>TRägermed. FLUSS - DICHTE ** - BERECHN. DICHTE -<br/>TEMPERATUR *** - ABBRECHEN</li> </ul> |
|                     | Werkeinstellungen:<br>* Stromausgang 1, ** Stromausgang 2, *** Stromausgang 3                                                                                                    |
|                     | Hilfeanzeige (nur bei Durchfluß-Meßgrößen):                                                                                                    |
|                     | <ul> <li>Anzeige, ob das Meßgerät in eine oder beide Durchflußrichtungen</li> <li>mißt (s. Funktion "MESSBETRIEB", Seite 86).</li> </ul>                                              |
|                     |                                                                                                    |
|                     |                                                                                                    |
|                     |                                                                                                    |
|                     |                                                                                                    |
|                     |                                                                                                    |
|                     |                                                                                                    |
|                     |                                                                                                    |
|                     |                                                                                                    |
|                     |                                                                                                    |
|                     |                                                                                                    |
|                     |                                                                                                    |
|                     |                                                                                                    |
|                     |                                                                                                    |
|                     |                                                                                                    |
|                     |                                                                                                    |
|                     |                                                                                                    |

Ø

Hinweis!

Achtung!

| STROM-<br>AUSGÄNGE | Funktionsgruppe STROMAUSGANG 1 – 2 – 3                                                                                                    |  |  |  |
|--------------------|----------------------------------------------------------------------------------------------------|--|--|--|
| ANFANGSWERT        | In diesen beiden Funktionen legen Sie für die den Ausgängen zugeordnete<br>Meßgröße folgende Werte fest:                                                                                                    |  |  |  |
| ENDWERT 1          | <ul> <li>0/4 mA-Ruhestrom → Anfangswert der Meßgröße</li> <li>20 mA → Endwert der Meßgröße</li> </ul>                                                                                                    |  |  |  |
|                    | Diese Werte gelten für beide Durchflußrichtungen (bidirektional).                                                                                                    |  |  |  |
|                    | <ul> <li>Hinweise!</li> <li>Die Fließrichtung kann über die konfigurierbaren Relaisausgänge ausgegeben werden (s. Seiten 59, 61).</li> <li>Der Anfangswert kann größer oder kleiner als der Endwert sein:<br/>Anfangswert (min. Einstellwert) → Q = 0,0 kg/h; ρ = 0,0 kg/dm<sup>3</sup>; T = -273,15 °C Endwert (max. Einstellwert) → Q = 180,0 t/h; ρ = 5,999 kg/dm<sup>3</sup>; T = 300,00 °C</li> </ul> |  |  |  |
|                    | <ul> <li>Die Spanne zwischen Anfangs-/Endwert sollte einen minimalen Betrag<br/>nicht unterschreiten, da sonst kleinste Meßwertänderungen große Sprünge<br/>des Ausgangssignals verursachen:<br/>Q (dichteabhängig) → min. 0,5 m/s; ρ → min. 0,1 kg/dm<sup>3</sup>; T → min. 10 K</li> </ul>                                                                                                    |  |  |  |
|                    | Achtung!<br>Für Anlagen mit Kolbenpumpen muß der Endwert an die tatsächlichen<br>Durchfluß-Spitzenwerte angepaßt werden und nicht an den mittleren Durchfluß.                                                                                                    |  |  |  |
|                    | I [mA]                                                                                                    |  |  |  |
|                    | 25                                                                                                    |  |  |  |
|                    | 20.5 NAMUR                                                                                                    |  |  |  |
|                    | 20 C                                                                                                    |  |  |  |
|                    | L200800rd                                                                                                    |  |  |  |
|                    | 4 B                                                                                                    |  |  |  |
|                    | Anfangswert Meßspanne Endwert                                                                                                    |  |  |  |
|                    | A Anfangswert 020 mA<br>B Anfangswert 420 mA<br>C Endwert 0/420 mA                                                                                                    |  |  |  |
|                    | <ul> <li>★ 5stellige Gleitkommazahl (z.B. 0,000 kg/h; 245,92 kg/m<sup>3</sup>; 105,60 °C)</li> </ul>                                                                                                    |  |  |  |
|                    | Werkeinstellungen:<br>Anfangswert: <b>0,0000 kg/h</b> bzw. <b>0,0000 kg/l</b> bzw. <b>-50,000 °C</b><br>Endwert: Massefluß → <b>abhängig</b> von der Nennweite<br>Dichte → <b>2,0000 kg/l</b><br>Temperatur → <b>200,00 °C</b>                                                                                                    |  |  |  |
|                    |                                                                                                    |  |  |  |

| STROM-<br>AUSGÄNGE    | Funktionsgruppe STROMAUSGANG 1 – 2 – 3                                                                                                    |                                                                                                    |  |  |  |  |  |
|-----------------------|----------------------------------------------------------------------------------------------------|----------------------------------------------------------------------------------------------------|--|--|--|--|--|
| ENDWERT-<br>UMSCHALT. | Für bestimmte Anwendungen ist die Skalierung eines zweiten Endwertes<br>hilfreich oder notwendig, insbesondere bei Durchflußmeßgrößen. In dieser<br>Funktion wählen Sie einen der beiden Endwerte aus, mit welchem das<br>Meßsystem arbeiten soll. Mit der Einstellung "AUTOMATISCH" ist das<br>Meßsystem in der Lage, zwischen zwei Endwerten selbstständig umzuschalte                                                                                  |                                                                                                    |  |  |  |  |  |
|                       | <ul> <li>Anwendungen:</li> <li>Häufige Messung von zwei verschiedenen Meßstoffen bei stark u<br/>lichen Fließgeschwindigkeiten. Für jeden dieser beiden Meßstoffe<br/>Anwender einen Endwert, den er in dieser Funktion wahlweise al</li> <li>Bessere Auflösung von Meßsignalen bei sehr kleinen Fließgeschw<br/>Mit der Einstellung "AUTOMATISCH" schaltet der Procom-Meßun<br/>selbstständig zwischen zwei Endwerten um, je nach Fließgeschw</li> </ul> | vendungen:<br>läufige Messung von zwei verschiedenen Meßstoffen bei stark unterschied-<br>chen Fließgeschwindigkeiten. Für jeden dieser beiden Meßstoffe definiert der<br>nwender einen Endwert, den er in dieser Funktion wahlweise aktivieren kann.<br>essere Auflösung von Meßsignalen bei sehr kleinen Fließgeschwindigkeiten.<br>lit der Einstellung "AUTOMATISCH" schaltet der Procom-Meßumformer<br>elbstständig zwischen zwei Endwerten um, je nach Fließgeschwindigkeit. |  |  |  |  |  |
|                       | Hinweis!<br>Der aktuelle Endwert kann über ein entsprechend konfiguriertes Relais<br>ausgegeben werden (s. folgende Abb. sowie Seite 60, 61).                                                                                                    |                                                                                                    |  |  |  |  |  |
|                       | Beispiel (020 mA; Endwert 1 < Endwert 2)                                                                                                    |                                                                                                    |  |  |  |  |  |
|                       | 1 [mA]<br>25<br>20<br>16                                                                                                    | Endwert 1<br>                                                                                                    |  |  |  |  |  |
|                       | Relais                                                                                                    | <ul> <li>Meßgröße<br/>(Betrag)</li> </ul>                                                                                                    |  |  |  |  |  |
|                       | Endwert 2>1 Endwert 2 aktiv<br><br>Endwert 1>2 Endwert 1 aktiv<br>Endwert 1>2 Endwert 1 aktiv                                                                                                    | <br>ba036y69                                                                                                    |  |  |  |  |  |
|                       | ENDWERT 1     Das Meßsystem arbeitet nur mit Endw     ENDWERT 2     Das Meßsystem arbeitet nur mit Endw                                                                                                    | vert 1<br>vert 2                                                                                                    |  |  |  |  |  |
|                       | AUTOMATISCH Das Meßsystem arbeitet mit Endwert<br>Automatisches Umschalten zwischen                                                                                                    | 1 oder 2;<br>Endwert 1–2                                                                                                    |  |  |  |  |  |
|                       | HILFSEINGANG 1 * Endwert auswählen über Hilfseingang<br>HILFSEINGANG 2 * Endwert auswählen über Hilfseingang                                                                                                    | 1<br>12                                                                                                    |  |  |  |  |  |
|                       | * Auswahl nur verfügbar, falls der betr<br>Hilfseingang auf "ENDWERTUMSCH<br>eingestellt ist (s. Seite 62)<br>ABBRECHEN                                                                                                    | reffende<br>IALT 1, 2, 3"                                                                                                    |  |  |  |  |  |
|                       | Anzeige, welche Meßgröße dem Stromausgang zugeordne                                                                                                    | t ist.                                                                                                    |  |  |  |  |  |

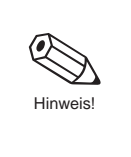

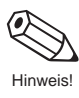

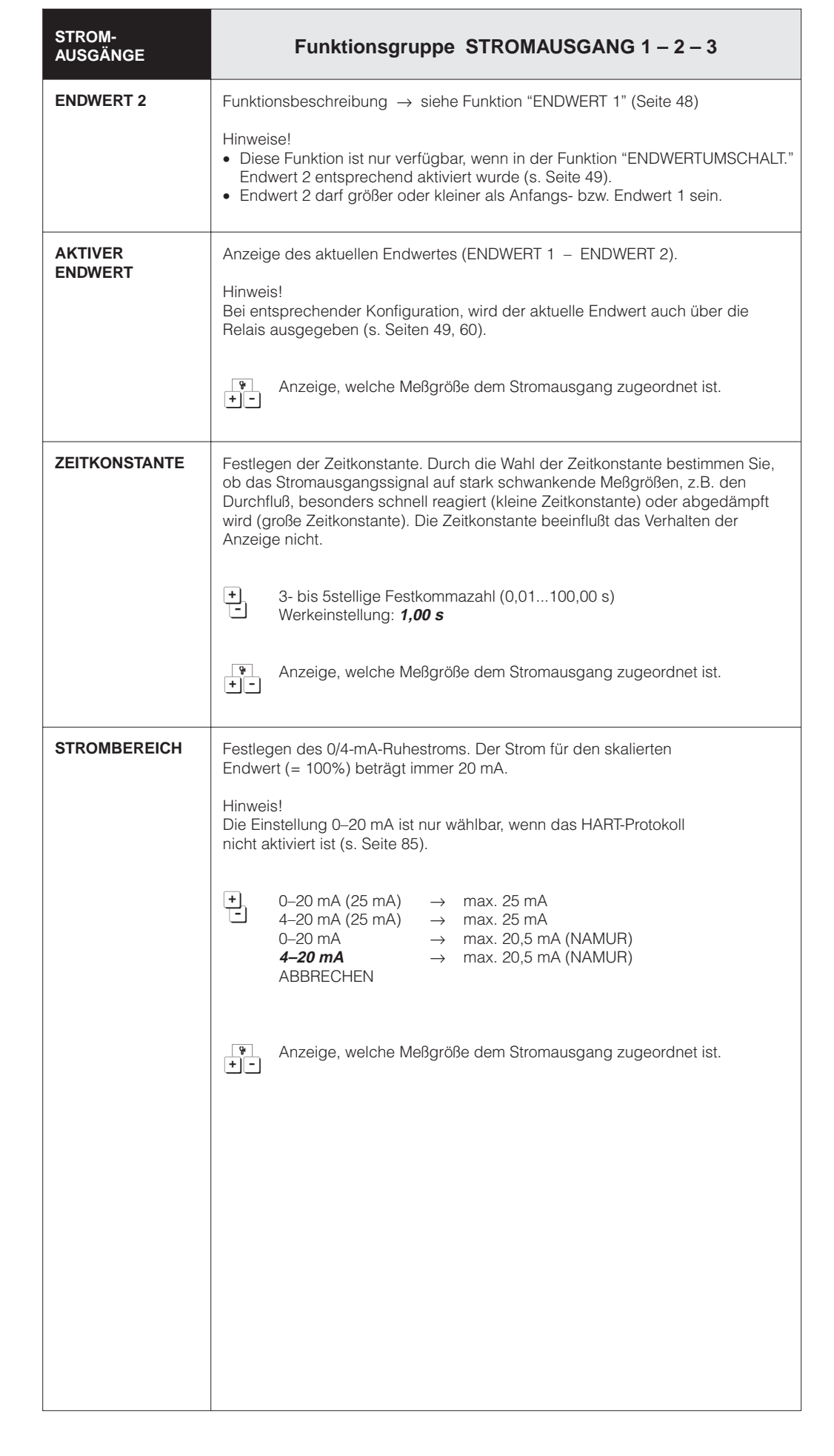

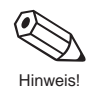

| STROM-<br>AUSGÄNGE   | Funktionsgruppe STROMAUSGANG 1 – 2 – 3                                                                                                    |                                                    |  |  |  |  |  |
|----------------------|----------------------------------------------------------------------------------------------------|----------------------------------------------------|--|--|--|--|--|
| FEHLER-<br>VERHALTEN | Bei einer Gerätestörung ist es aus Sicherheitsgründen sinnvoll, daß der<br>Stromausgang einen zuvor definierten Zustand einnimmt, den Sie in dieser<br>Funktion bestimmen können.                                                                                                    |                                                    |  |  |  |  |  |
|                      | Hinweis!<br>Die hier gewählte Einstellung beeinflußt nur den betreffenden Stromausgang.<br>Andere Ausgänge sowie die Anzeige (z.B. Summenzähleranzeige) bleiben<br>davon unberührt.                                                                                                    |                                                    |  |  |  |  |  |
|                      | +       MIN. STROMWERT       Stromsignal wird bei Störung auf 0 mA (0 bzw. 2 mA (420 mA) gesetzt.                                                                                                    |                                                    |  |  |  |  |  |
|                      | MAX. STROMWERT Stromsignal wird bei<br>0/420 mA (25 mA)<br>gesetzt.                                                                                                    | Störung auf 25 mA bei<br>bzw. auf 22 mA bei 420 mA |  |  |  |  |  |
|                      | LETZTER WERT Letzter gültiger Meßv                                                                                                    | wert wird beibehalten                              |  |  |  |  |  |
|                      | AKTUELLER WERT Normale Meßwertaus                                                                                                    | sgabe trotz Störung                                |  |  |  |  |  |
|                      | ABBRECHEN                                                                                                    |                                                    |  |  |  |  |  |
|                      | Anzeige, welche Meßgröße dem Stromaus                                                                                                    | gang zugeordnet ist.                               |  |  |  |  |  |
| SIMULATION<br>STROM  | <ul> <li>Anzeige, welche Meßgröße dem Stromausgang zugeordnet ist.</li> <li>Simulation des Ausgangsstromes entsprechend 0 %, 50 % oder 100 % des eingestellten Strombereichs. Zusätzlich können auch Fehlerfälle simuliert werden.</li> <li><i>Anwendungsbeispiele:</i> <ul> <li>Überprüfen von nachgeschalteten Geräten</li> <li>Überprüfen des internen Stromsignalabgleichs</li> </ul> </li> <li>Hinweise!         <ul> <li>Nachdem Sie die Simulation aktiviert haben, erscheint auf der Anzeige (HOME-Position) die Meldung "S: STROMAUSGANG SIMULATION AKTIV".</li> <li>Der gewählte Simulationsbetrieb beeinflußt nur den Stromausgang. Das Meßgerät bleibt während der Similuationsbetriebs voll meßfähig, d.h. Summenzähler, Durchflußanzeige usw. werden korrekt weitergeführt.</li> <li>Die Meßwertunterdrückung (s. Seite 91) unterbricht eine laufende Simulation und setzt den Ausgangsstrom auf 0 mA oder 4 mA.</li> <li>Bei 0-20 (25 mA): <i>AUS</i> – 0 mA – 10 mA – 20 mA – 25 mA – Bei 4–20 (25 mA): <i>AUS</i> – 2 mA – 4 mA – 12 mA – 20 mA – 25 mA – ABBRECHEN</li> <li>Stromausgang nach NAMUR Bei 0-20 mA: <i>AUS</i> – 0 mA – 10 mA – 20 mA – 22 mA – ABBRECHEN</li> </ul> </li> </ul> |                                                    |  |  |  |  |  |

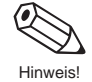

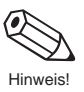

| AUSGÄNGE              | Funktionsgruppe IMP. / FREQ. AUSG. 1 – 2 – 3                                                                                                    |  |  |  |  |
|-----------------------|----------------------------------------------------------------------------------------------------|--|--|--|--|
| ZUORDNG.<br>AUSGANG   | Mit dieser Funktion können Sie dem Impuls-/Frequenzausgang eine gewünschte Meßgröße zuordnen.                                                                                                    |  |  |  |  |
|                       | <ul> <li>AUS * – MASSE ** – VOLUMEN – NORMVOLUMEN</li> <li>ZIELMEDIUM FLUSS – TRÄGERMED. FLUSS – DICHTE <sup>1)</sup> –<br/>BERECHN. DICHTE <sup>1)</sup> – TEMPERATUR <sup>1)</sup> – ABBRECHEN</li> </ul>  |  |  |  |  |
|                       | Werkeinstellungen: * Imp./Freq.ausgang 2, 3<br>** Imp./Freq.ausgang 1                                                                                                    |  |  |  |  |
|                       | 1) nur bei Betriebsart "FREQUENZ" wählbar                                                                                                    |  |  |  |  |
|                       | Anzeige, ob das Meßgerät in eine oder beide Durchflußrichtungen<br>mißt (s. Funktion "MESSBETRIEB", Seite 86).                                                                                               |  |  |  |  |
| BETRIEBSART           | In dieser Funktion konfigurieren Sie den Ausgang als Impuls- oder Frequenz-<br>ausgang. Je nach Auswahl sind in dieser Funktionsgruppe unterschiedliche<br>Funktionen verfügbar.                             |  |  |  |  |
|                       | + IMPULS <sup>1)</sup> - FREQUENZ - ABBRECHEN                                                                                                    |  |  |  |  |
|                       | <sup>1)</sup> nicht wählbar, falls Ausgang für "Dichte", "Temperatur" oder<br>"Berechn. "Dichte" konfiguriert wurde.                                                                                         |  |  |  |  |
|                       | Anzeige, welche Durchfluß-Meßgröße dem Impuls-/Frequenzausgang zugeordnet ist.                                                                                                    |  |  |  |  |
| IMPULS-<br>WERTIGKEIT | Eingabe der Durchflußmenge, für die ein Ausgangsimpuls geliefert wird.<br>Mit einem externen Summenzähler lassen sich diese Impulse aufsummieren<br>und so die Gesamtdurchflußmenge seit Meßbeginn erfassen. |  |  |  |  |
|                       | Hinweis!<br>Diese Funktion ist nur verfügbar, wenn in der Funktion "BETRIEBSART" die<br>Einstellung "IMPULS" gewählt wurde.                                                                                  |  |  |  |  |
|                       | <ul> <li>5stellige Gleitkommazahl, inkl. Einheit (z.B. 240,00 kg/p)</li> <li>Werkeinstellung: <i>abhängig</i> von der Nennweite</li> </ul>                                                                   |  |  |  |  |
|                       | Anzeige, welche Durchfluß-Meßgröße dem Impulsausgang zugeordnet ist.                                                                                                    |  |  |  |  |
|                       |                                                                                                    |  |  |  |  |
|                       |                                                                                                    |  |  |  |  |
|                       |                                                                                                    |  |  |  |  |
|                       |                                                                                                    |  |  |  |  |
|                       |                                                                                                    |  |  |  |  |

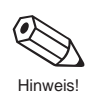

| AUSGÄNGE     | Funktionsgruppe IMP. / FREQ. AUSG. 1 – 2 – 3                                                                                                    |  |  |  |  |
|--------------|----------------------------------------------------------------------------------------------------|--|--|--|--|
| IMPULSBREITE | be der maximalen Impulsbreite, beispielsweise für externe Summen-<br>erke mit max. möglicher Eingangsfrequenz. Die Impulsbreite wird auf den<br>stellten Wert limitiert.                                                                                                    |  |  |  |  |
|              | Hinweis!<br>Diese Funktion ist nur verfügbar, wenn in der Funktion "BETRIEBSART" die<br>Einstellung "IMPULS" gewählt wurde.                                                                                                    |  |  |  |  |
|              | <ul> <li>Sstellige Festkommazahl (0,052,00 s)</li> <li>Werkeinstellung: 0,25 s</li> </ul>                                                                                                    |  |  |  |  |
|              | <ul> <li>Anzeige: T/2 &lt; IMPULS ==&gt; IMPULS/PAUSE = 1:1</li> <li>Ist die aus gewählter Impulswertigkeit und aktuellem Durchfluß resultierende Frequenz zu groß (T/2 kleiner als gewählte Impulsbreite B), so werden die ausgegebenen Impulse automatisch auf die halbe Periode reduziert. Das Impuls-/Pausenverhältnis beträgt dann 1:1 (s. Abbildung).</li> </ul> |  |  |  |  |
|              | T/2 > B $T/2 > B$                                                                                                    |  |  |  |  |
|              | T/2 ≤ B                                                                                                    |  |  |  |  |
|              | B = Impulsbreite (die Darstellung gilt für positive Impulse)                                                                                                    |  |  |  |  |
|              | Beispiel:                                                                                                    |  |  |  |  |
|              | Impulsbreite B = 1 Sekunde<br>• Bei T = 3 s $\rightarrow$ Impulsbreite = 1 s; Impulspause = 2 s<br>• Bei T = 1 s $\rightarrow$ Impulsbreite = 0,5 s; Impulspause = 0,5 s                                                                                                    |  |  |  |  |
|              |                                                                                                    |  |  |  |  |
|              |                                                                                                    |  |  |  |  |
|              |                                                                                                    |  |  |  |  |
|              |                                                                                                    |  |  |  |  |
|              |                                                                                                    |  |  |  |  |

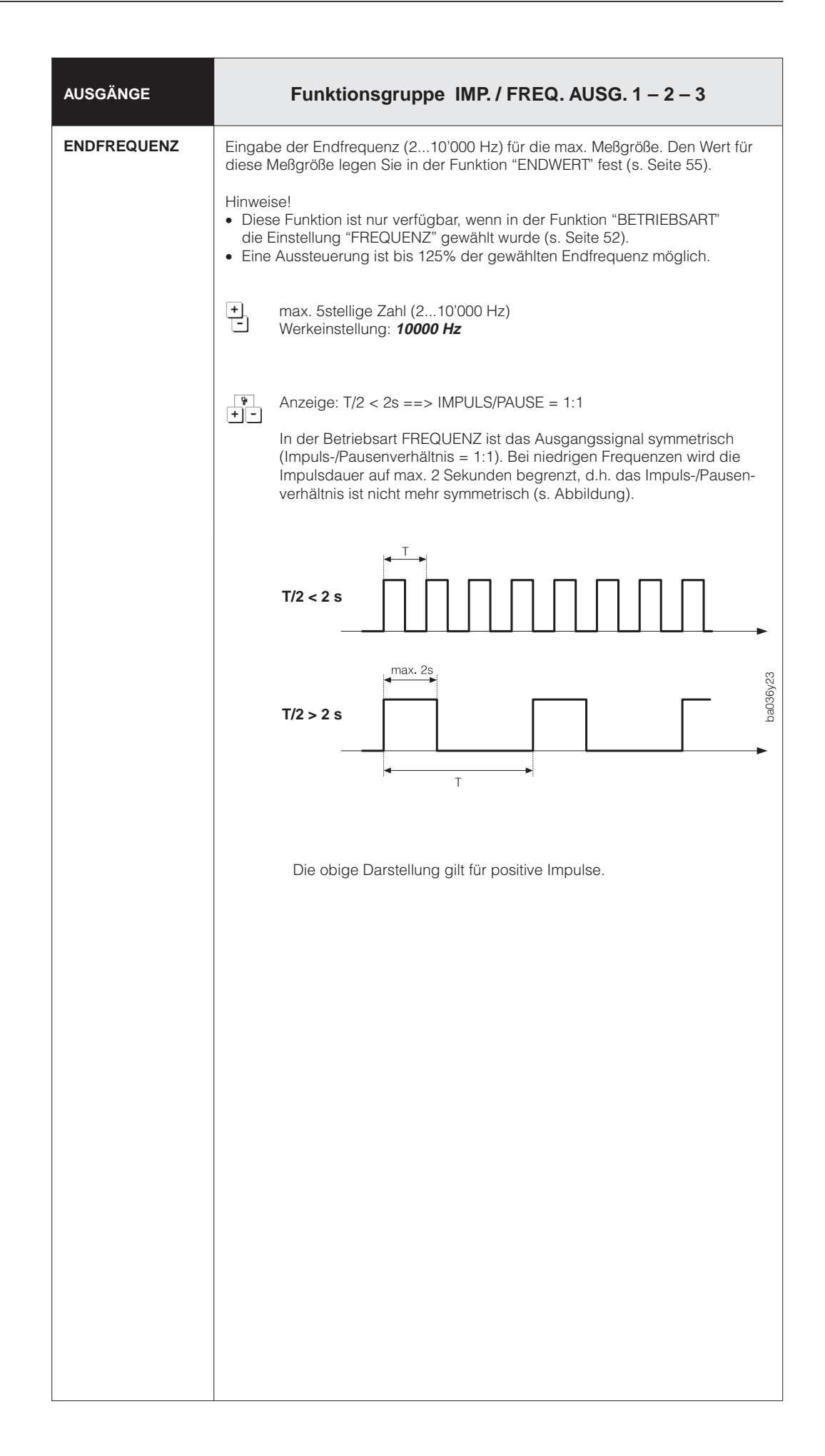

| AUSGÄNGE    | Funktionsgruppe IMP. / FREQ. AUSG. 1 – 2 – 3                                                                                                    |  |  |  |  |
|-------------|----------------------------------------------------------------------------------------------------|--|--|--|--|
| ANFANGSWERT | In diesen beiden Funktionen legen Sie für die dem Ausgang zugeordnete<br>Meßgröße folgende Werte fest:                                                                                                    |  |  |  |  |
| ENDWERT     | • Endfrequenz $\rightarrow$ Endwert der Meßgröße                                                                                                    |  |  |  |  |
|             | Durch Anfangs- und Endwert wird die gewünschte Meßspanne definiert.                                                                                                    |  |  |  |  |
|             | <ul> <li>Hinweise!</li> <li>Diese Funktion ist nur verfügbar, wenn in der Funktion "BETRIEBSART"<br/>die Einstellung "FREQUENZ" gewählt wurde (s. Seite 52).</li> <li>Der Anfangswert kann nicht größer als der Endwert eingestellt werden.</li> <li>Der Endwert kann nicht kleiner als der Anfangswert eingestellt werden.</li> <li>Die Spanne zwischen Anfangs-/Endwert sollte einen minimalen Betrag nicht<br/>unterschreiten (Q → min. 0,5 m/s; p → min. 0,1 kg/dm<sup>3</sup>; T → min. 10K).</li> </ul> |  |  |  |  |
|             | Endfrequenz [%]                                                                                                    |  |  |  |  |
|             |                                                                                                    |  |  |  |  |
|             | 125                                                                                                    |  |  |  |  |
|             | 100                                                                                                    |  |  |  |  |
|             | Anfangswert (1) Endwert (2)                                                                                                    |  |  |  |  |
|             | Anfangswert                                                                                                    |  |  |  |  |
|             | <ul> <li>5stellige Gleitkommazahl (z.B. 0,0000 kg/h; 245,92 kg/m<sup>3</sup>; 105,60 °C)</li> <li>Werkeinstellung: Massedurchfluß: <i>0,0000 kg/h</i><br/>Dichte: <i>0,0000 kg/l</i><br/>Temperatur: -50,000 °C</li> </ul>                                                                                                    |  |  |  |  |
|             | Endwert                                                                                                    |  |  |  |  |
|             | <ul> <li>5stellige Gleitkommazahl, je nach Meßgröße</li> <li>(z.B. 566,00 kg/h; 0,9956 kg/m<sup>3</sup>; 105,60 °C)</li> <li>Werkeinstellung: Massefluß: <i>abhängig</i> von der Nennweite<br/>Dichte: <i>2,0000 kg/l</i></li> <li>Temperatur: <i>200,00 °C</i></li> </ul>                                                                                                    |  |  |  |  |
|             | Anzeige, welche Meßgröße dem Frequenzausgang<br>• - zugeordnet ist.                                                                                                    |  |  |  |  |

| AUSGÄNGE            | Funktionsgruppe IMP. / FREQ. AUSG. 1 – 2 – 3                                                                                                    |          |  |  |  |
|---------------------|----------------------------------------------------------------------------------------------------|----------|--|--|--|
| AUSGANGS-<br>SIGNAL | Mit dieser Funktion können Sie den Impuls-/Frequenzausgang konfigurieren,<br>beispielsweise für ein externes Summenzählwerk.<br>AKTIV: Die geräteinterne Hilfsenergie wird benutzt (+24 V).<br>PASSIV: Externe Hilfsenergie notwendig.<br>POSITIV: Ruhepegel bei 0 V (active-high).<br>NEGATIV: Ruhepegel bei 24 V (active-low) bzw. externe Hilfsenergie. |          |  |  |  |
|                     | AKTIV<br>+<br>+<br>Push-<br>Push-<br>Pull<br>Ausgang<br>+<br>Hilfsenergie                                                                                                    | ba036y25 |  |  |  |
|                     | Empfohlene Einstellung für:<br>– hohe Ausgangsfrequenzen und<br>– Dauerströme bis 25 mA (I <sub>max</sub> = 250 mA während 20 ms)                                                                                                    |          |  |  |  |
|                     | PASSIV<br>Open Collector                                                                                                    | ba036y26 |  |  |  |
|                     | Empfohlene Einstellung für:<br>– niedrige Ausgangsfrequenzen oder<br>– hohe Dauerströme bis max. 250 mA<br>Achtung!<br>Der Ausgang mit dieser Beschaltung ist nicht kurzschlußfest.                                                                                                    |          |  |  |  |
|                     | NEGATIVE Impulse                                                                                                    | a036y27  |  |  |  |
|                     |                                                                                                    | q        |  |  |  |
|                     | PASSIV-POSITIV     PASSIV-NEGATIV     AKTIV-POSITIV     AKTIV-NEGATIV     ABBRECHEN                                                                                                    |          |  |  |  |
|                     | Anzeige: PASSIV=OPEN-COLL oder AKTIV =PUSH-PULL<br>(Erläuterung siehe obige Abbildungen)                                                                                                    |          |  |  |  |

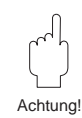

| AUSGÄNGE             | Funktionsgruppe IMP. / FREQ. AUSG. 1 – 2 – 3                                                                                                    |  |  |  |  |
|----------------------|----------------------------------------------------------------------------------------------------|--|--|--|--|
| FEHLER-<br>VERHALTEN | <ul> <li>Bei einer Gerätestörung ist es aus Sicherheitsgründen sinnvoll, daß der Impuls/-<br/>Frequenzausgang einen zuvor definierten Zustand einnimmt, den Sie in dieser<br/>Funktion bestimmen können.</li> <li>Hinweise!</li> <li>Die hier gewählte Einstellung beeinflußt nur den Impuls-/Frequenzausgang<br/>und den Summenzähler.</li> <li>Bei unidirektionalem Meßbetrieb und Durchflüssen in negativer Fließrichtung<br/>kann vom Meßsystem kein Fehlerverhalten ausgewertet werden.</li> <li>Das Fehlerverhalten der Summenzähler ist ausschließlich von dem hier<br/>eingestellten Fehlerverhalten für den <i>Impuls-/Frequenzausgangs 1</i> abhängig!</li> </ul>                                                                                  |  |  |  |  |
|                      |                                                                                                    |  |  |  |  |
|                      | +RUHEPEGELBei Störung wird das Signal auf den Ruhepegel von<br>0 Hz gesetzt.                                                                                                    |  |  |  |  |
|                      | LETZTER WERT Letzter gültiger Meßwert wird beibehalten.                                                                                                    |  |  |  |  |
|                      | AKTUELLER WERT Normale Meßwertausgabe trotz Störung<br>ABBRECHEN                                                                                                    |  |  |  |  |
|                      | Anzeige, welche Durchfluß-Meßgröße dem Impuls-/Frequenzausgang zugeordnet ist.                                                                                                    |  |  |  |  |
| SIMULATION<br>FREQ.  | <ul> <li>Mit dieser Funktion können Sie Frequenzsignale simulieren, beispielsweise um nachgeschaltete Geräte zu überprüfen. Die simulierten Signale sind immer symmetrisch (Puls-/Pausenverhältnis = 1:1). Nachdem Sie die Simulation aktiviert haben, erscheint auf der Anzeige (HOME-Position) die Meldung "S: FREQ. AUSGANG SIMULATION AKTIV".</li> <li>Hinweise!</li> <li>Das Meßgerät bleibt auch während der Simulation voll meßfähig, d.h. Summenzähler, Durchflußanzeige usw. werden korrekt weitergeführt.</li> <li>Bei aktiver Meßwertunterdrückung (s. Seite 91) wird eine laufende Simulation unterbrochen und das Ausgangssignal auf den Ruhepegel gesetzt.</li> <li> <i>AUS</i> – 0 Hz – 2 Hz – 10 Hz – 1 kHz – 10 kHz – ABBRECHEN </li> </ul> |  |  |  |  |

| AUSGÄNGE                         | Funktionsgruppe RELAIS                                          |                                                                                                    |                                                                                                    |  |  |
|----------------------------------|-----------------------------------------------------------------|----------------------------------------------------------------------------------------------------|----------------------------------------------------------------------------------------------------|--|--|
| ZUORDNG.                         | Relaisf                                                         | unktion auswählen bzw. zuordnen.                                                                                                    |                                                                                                    |  |  |
| RELAIS 1<br>RELAIS 2<br>RELAIS 3 | Achtun<br>Beac<br>Aus<br>zu kr<br>(s. S<br>Bei (<br>mög<br>"STC | tung!<br>eachten Sie unbedingt Seite 60 und 61 zum Relais-Schaltverhalten.<br>us Sicherheitsgründen empfehlen wir Ihnen, Relais 1 als Störungsausgang<br>u konfigurieren und das Fehlerverhalten der Ausgänge zu definieren<br>s. Seite 51 und 57).<br>ei Gasen ist eine Meßstoffüberwachung (= MSÜ; Leerrohrdetektion) nicht<br>nöglich. Vermeiden Sie in solchen Fällen die Einstellung "MSÜ" bzw.<br>STÖRUNG & MSÜ". |                                                                                                    |  |  |
|                                  | +                                                               | AUS                                                                                                    | Relais ausgeschaltet                                                                                                    |  |  |
|                                  |                                                                 | EIN                                                                                                    | Relais eingeschaltet, aber ohne Funktions-<br>belegung, z.B. für Prüfzwecke                                                                   |  |  |
|                                  |                                                                 | TEST                                                                                                    | Relais schaltet im Sekundenintervall EIN–AUS<br>(Prüffunktion)                                                                                |  |  |
|                                  |                                                                 | STÖRUNG *                                                                                                    | Melden von Störungen<br>→ Auflistung Systemfehler: s. Seite 99                                                                                |  |  |
|                                  |                                                                 | MSÜ                                                                                                    | Meßstoffüberwachung $\rightarrow$ Unterschreiten eines<br>definierten Dichte-Ansprechwerts (z.B. bei<br>leeren Meßrohren; s. Seite 87)        |  |  |
|                                  |                                                                 | STÖRUNG & MSÜ *                                                                                                    | Melden von Störungen (Systemfehler) oder<br>Meßstoffüberwachung hat angesprochen                                                              |  |  |
|                                  |                                                                 | ENDWERTUMSCHALT. 1<br>ENDWERTUMSCHALT. 2<br>ENDWERTUMSCHALT. 3                                                                                                    | Melden des aktiven Endwertes (1/2) von<br>Stromausgang 1, 2 bzw. 3                                                                            |  |  |
|                                  |                                                                 | DOSIERKONTAKT                                                                                                    | Melden der erreichten Abfüllmenge<br>(Dosiermenge)                                                                                            |  |  |
|                                  |                                                                 | DOSIERVORKONTAKT                                                                                                    | Melden der erreichten Vorabschaltmenge                                                                                                    |  |  |
|                                  |                                                                 | ZEITMESSUNG                                                                                                    | Melden, daß Zeitmessung mit Summenzähler aktiv ist (s. Seite 65).                                                                             |  |  |
|                                  |                                                                 | DURCHFL. RICHTUNG                                                                                                    | Melden der Durchflußrichtung (vorwärts und rückwärts). Bei unidirektionalem Meßbetrieb schaltet Relais 1 auch in negativer Durchflußrichtung. |  |  |
|                                  |                                                                 | GRENZW. MASSEFL. **<br>GRENZW. VOL. FLUSS<br>GRZW. NORMVOL. FL.<br>GRENZW. ZIELFLUSS<br>GRENZW. TRÄGERFL.<br>GRENZW. DICHTE<br>GRZW. BER. DICHTE<br>GRENZW. TEMPERAT.                                                                                                    | Meldung, falls vorgegebener Grenzwert<br>über- oder unterschritten wird.                                                                      |  |  |
|                                  |                                                                 | ABBRECHEN                                                                                                    |                                                                                                    |  |  |
|                                  | ¥<br>+-                                                         | <ul> <li>* nur mit Relais 1 wählb</li> <li>** Werkeinstellung Relais</li> </ul>                                                                                                    | ar (Werkeinstellung Relais 1)<br>s 2 und 3                                                                                                    |  |  |
|                                  |                                                                 | <i>Bei Auswahl "MSÜ" bzw.</i><br>Anzeige des MSÜ-Anspre                                                                                                    | <i>"STÖRUNG &amp; MSÜ"</i><br>echwertes (s. Seite 87)                                                                                         |  |  |
|                                  |                                                                 | <i>Bei Auswahl "GRZW.BER</i><br>Anzeige der momentan e                                                                                                    | .DICHTE"<br>ingestellten Dichtefunktion (s. Seite 75)                                                                                         |  |  |

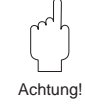

| AUSGÄNGE                                         | Funktionsgruppe RELAIS                                                                                                    |  |  |  |  |
|--------------------------------------------------|----------------------------------------------------------------------------------------------------|--|--|--|--|
| EINSCHALTPT.<br>REL 1<br>REL 2<br>REL 3          | Falls Sie das Relais für "GRENZWERT" oder "DURCHFL. RICHTUNG"<br>konfiguriert haben, so können Sie in diesen Funktionen die dazu erforderlichen<br>Schaltpunkte festlegen. Erreicht die betreffende Meßgröße diese vordefinierten<br>Werte, so schaltet das Relais wie in den nachfolgenden Abbildungen darge-<br>stellt.                                                                                                    |  |  |  |  |
| REL 3<br>AUSSCHALTPT.<br>REL 1<br>REL 2<br>REL 3 | stellt.<br>Hinweis!<br>Der Wert für den Einschaltpunkt kann größer oder kleiner sein als derjenige für<br>den Ausschaltpunkt.<br><b>Relais</b> → <b>DURCHFL. RICHTUNG</b><br>Der in der Funktion "EINSCHALTPT. REL" eingegebene Wert definiert gleich-<br>zeitig den Einschaltpunkt für die positive <i>und</i> negative Durchflußrichtung. Liegt<br>der Schaltpunkt beispielsweise bei 1 kg/s, so fällt das Relais erst bei –1 kg/s ab<br>und zieht bei +1 kg/s wieder an. Falls eine direkte Umschaltung erwünscht ist<br>(keine Hysterese), Schaltpunkt auf den Wert "0" stellen.<br>Wird die Schleichmengenunterdrückung (s. Seite 86) benutzt, empfiehlt es sich,<br>den Betrag der Hysterese auf einen Wert größer oder gleich der Schleichmenge<br>einzustellen.<br><b>V</b><br><b>Relais</b> → <b>GRENZWERT (Masse- u. Volumenfluß, Dichte, Temperatur, usw. )</b><br>Das Relais schaltet, sobald die aktuelle Meßgröße einen bestimmten Schalt- |  |  |  |  |
|                                                  | Anwendungen: Überwachen von Durchfluß, Meßstoffdichte, Meßstofftemperatur<br>und damit auch der Produktequalität. Überwachen von verfahrenstechnischen<br>Randbedingungen (Prozeßkontrolle).<br>EIN ≤ AUSSCHALTPUNKT<br>(Max Sicherbeit) EIN > AUSSCHALTPUNKT                                                                                                    |  |  |  |  |
|                                                  | Meß-<br>größe<br>AUS<br>EIN<br>AUS<br>EIN<br>AUS<br>EIN<br>AUS<br>T<br>Relais abgefallen<br>(spannungslos)                                                                                                    |  |  |  |  |
|                                                  | <ul> <li>Dichte-/Durchfluß-Meßgrößen: 5stellige Gleit- oder Festkommazahl, inkl.</li> <li>Einheit (z.B. 0,0037 t/min; 900,00 kg/m<sup>3</sup>; usw.)<br/>Temperatur: max. 4stellige Festkommazahl, inkl. Einheit sowie<br/>Vorzeichen (z.B22,50 °C)<br/>Dichtefunktion: 5stellige Gleitkommazahl (z.B. 76,409 °Brix, usw.)</li> </ul>                                                                                                    |  |  |  |  |
|                                                  | Anzeige, welche Funktion dem betreffenden Relais zugeordnet ist.                                                                                                    |  |  |  |  |

| Zuordnung<br>Relais 1 – 2 – 3                                  | Relaiskontakte                                                                                                    |                                                          |                                                                        |                                                                   |
|----------------------------------------------------------------|----------------------------------------------------------------------------------------------------|----------------------------------------------------------|------------------------------------------------------------------------|-------------------------------------------------------------------|
|                                                                | Angezogen                                                                                                    |                                                          | Abgefallen                                                             |                                                                   |
|                                                                | au<br>u<br>Klemmenbelegung (a = Arbeitsl<br>Rackkassette / Schalttafel-Einbau<br>Relais 1: a = d22, u = b24, r = z2 | r<br>kontakt, u = gemeinsa<br>gehäuse: Feldg<br>2 Relais | a<br>amer Anschluß, r = R<br><i>rehäuse:</i><br>s 1: a = 70, u = 71, r | r<br>u<br>u<br>uhekontakt)<br>r = 72                              |
|                                                                | Relais 2: a = d26, u = b28, r = z2<br>Relais 3: a = d30, u = b32, r = z3                                            | 6 Relais                                                 | s 2: a = 73, u = 74, r<br>s 3: a = 76, u = 77, r                       | = 75<br>= 78                                                      |
| <b>STÖRUNG</b><br>(nur mit Relais 1)                           | System in Ordnung                                                                                                   |                                                          |                                                                        | Störung:<br>Systemfehler,<br>Versorgungsausfall,<br>usw.          |
| <b>STÖRUNG &amp; MSÜ</b><br>(nur mit Relais 1)                 | System<br>in Ordnung<br>und                                                                                         |                                                          |                                                                        | Störung<br>(Systemfehler)<br>oder                                 |
|                                                                | Meßrohr gefüllt                                                                                                    | $\bigcirc$                                               |                                                                        | Dichte-Ansprechwert<br>unterschritten, z.B.<br>bei leerem Meßrohr |
| <b>MSÜ</b><br>(Meßstoffüberwachung)                            | Meßrohr gefüllt                                                                                                    | $\bigcirc$                                               |                                                                        | Dichte-Ansprechwert<br>unterschritten, z.B.<br>bei leerem Meßrohr |
| ENDWERTUMSCHALT. 1<br>ENDWERTUMSCHALT. 2<br>ENDWERTUMSCHALT. 3 | Endwert 1 < Endwert 2<br>Endwert 1<br>Endwert 1 aktiv<br>Endwert 1 aktiv                                            | 1 > Endwert 2 E                                          | Endwert 1 < Endwert 2                                                  | Endwert 1 > Endwert 2                                             |

Abb. 17

Relaisfunktionen und Schaltverhalten

| Zuordnung<br>Relais 1 – 2 – 3                                                                                                    | Relaisk                                                                 | ontakte                                                   |
|----------------------------------------------------------------------------------------------------|-------------------------------------------------------------------------|-----------------------------------------------------------|
|                                                                                                    | Angezogen                                                               | Abgefallen                                                |
| DOSIERVORKONTAKT                                                                                                    | Dosiervorgang läuft,<br>Vorabschaltmenge<br>nicht erreicht.             | Dosiervorgang läuft,<br>Vorabschaltmenge<br>ist erreicht. |
| DOSIERKONTAKT                                                                                                    | Dosiervorgang läuft,<br>Dosiermenge aber<br>noch <i>nicht</i> erreicht. | Dosiermenge erreicht,<br>Dosiervorgang ist<br>beendet.    |
| <b>ZEITMESSUNG</b><br>(Summenzähler)                                                                                                    | Meßzeit aktiv                                                           | Meßzeit beendet bzw. nicht aktiv                          |
| DURCHFL. RICHTUNG                                                                                                    | vorwärts                                                                | rückwärts                                                 |
| GRENZW. MASSEFL.<br>GRENZW. VOL. FLUSS<br>GRZW. NORMVOL. FL.<br>GRENZW. ZIELFLUSS<br>GRENZW. TRÄGERFL.<br>GRENZW. DICHTE<br>GRZW. BER. DICHTE<br>GRENZW. TEMPERAT. | Grenzwert <i>nicht</i> über- oder unterschritten                        | Grenzwert über- oder unterschritten                       |

| EINGÄNGE                           | Funktionsgruppe HILFSEINGÄNGE                                                                                                    |
|------------------------------------|----------------------------------------------------------------------------------------------------|
| ZUORDNG.<br>EINGANG 1<br>EINGANG 2 | <ul> <li>Funktion für den Hilfseingang auswählen und zuordnen. Die Hilfseingangsfunktionen werden durch Anlegen einer externen Spannung aktiviert (s. Tabelle auf Seite 63).</li> <li>AUS – RESET SUMME ALLE – RESET SUMME 1 – RESET SUMME 2 – RESET SUMME 3 – RESET SUMME 4 – RESET SUMMEN 1&amp;2 – RESET SUMMEN 3&amp;4 – START/STOP TIMER – DOSIEREN EINSTLG – DOSIEREN – AUSW. NULLPUNKT – NULLPUNKTABGL. – ENDWERTUMSCHALT 1<sup>1)</sup> – ENDWERTUMSCHALT 2<sup>1)</sup> – ENDWERTUMSCHALT 3<sup>1)</sup> – MESSWERTUNTERDR. – ABBRECHEN</li> <li><sup>1)</sup> nur verfügbar, wenn der betreffende Stromausgang freigegeben und die Funktion "ENDWERTUMSCHALT" auf "HILFSEINGANG"</li> </ul> |
| STARTPULS-<br>BREITE 1, 2          | konfiguriert ist.<br>Solange der Hilfseingang auf "ENDWERTUMSCHALT." eingestellt ist,<br>können weder der Stromausgang ausgeschaltet, noch dessen<br>Endwertumschaltung verändert werden.<br>Bestimmte Funktionen der Hilfseingänge werden nur über einen Spannungs-<br>impuls gestartet (s. Seite 63). In dieser Funktion geben sie die Impulsbreite ein,<br>die der Eingangsimpuls mindestens erreichen muß, damit die betreffende                                                                                                    |
|                                    | Funktion ausgelöst wird.   max. 3stellige Zahl, inkl. Einheit (20100 ms) Werkeinstellung: 20 ms                                                                                                    |

## Zuordnungen Hilfseingang 1 / 2

## Impulsförmige Ansteuerung

| Zuordnung Hilfseingang                                                                                                    | Impuls am Hilfseingang                                                                            | Ausgelöste Funktion                                 |
|----------------------------------------------------------------------------------------------------|---------------------------------------------------------------------------------------------------|-----------------------------------------------------|
| RESET SUMME ALLE<br>RESET SUMME 1<br>RESET SUMME 2<br>RESET SUMME 3<br>RESET SUMME 4<br>RESET SUMME 1 & 2<br>RESET SUMME 3 & 4 | <ul> <li>Impuls 330 V DC, mind. f ür die Dauer der<br/>eingestellten Startimpulsbreite</li> </ul> | → Summenzähler wird/werden zurückgesetzt            |
| START/STOP TIMER<br>(für Summenzähler)                                                                                         | <ul> <li>Impuls 330 V DC, mind. f ür die Dauer der<br/>eingestellten Startimpulsbreite</li> </ul> | → Meßzeit für Summenzähler beginnt                  |
|                                                                                                    | • Erneuter Impuls 330 V DC                                                                        | → Meßzeit wird abgebrochen.                         |
| DOSIEREN                                                                                                    | <ul> <li>Impuls 330 V DC, mind. f ür die Dauer der<br/>eingestellten Startimpulsbreite</li> </ul> | → Dosier- bzw. Abfüllvorgang wird gestartet         |
|                                                                                                    | • Erneuter Impuls 330 V DC                                                                        | → Dosier- bzw. Abfüllvorgang wird unter-<br>brochen |
| NULLPUNKT ABGL.                                                                                                    | <ul> <li>Impuls 330 V DC, mind. f ür die Dauer der<br/>eingestellten Startimpulsbreite</li> </ul> | → Nullpunktabgleich wird gestartet                  |

## Stetige Ansteuerung

| Zuordnung Hilfseingang                                                                             | Spannung am Hilfseingang                                       | Ausgelöste Funktion                                                                                                    |
|----------------------------------------------------------------------------------------------------|----------------------------------------------------------------|----------------------------------------------------------------------------------------------------|
| ENDWERTUMSCHALT 1 *<br>ENDWERTUMSCHALT 2 *<br>ENDWERTUMSCHALT 3 *<br>* für Stromausgang 1, 2 od. 3 | <ul><li>Keine Spannung</li><li>Spannung von 330 V DC</li></ul> | <ul> <li>→ Stromausgang arbeitet mit ENDWERT 1</li> <li>→ Stromausgang arbeitet mit ENDWERT 2</li> </ul>                                 |
| MESSWERTUNTERDR.                                                                                   | <ul><li>Keine Spannung</li><li>Spannung von 330 V DC</li></ul> | <ul> <li>→ Meßgerät arbeitet normal</li> <li>→ Alle Ausgangssignale werden auf "Null"<br/>gesetzt ( Nulldurchfluß)</li> </ul>            |
| AUSW. NULLPUNKT                                                                                    | <ul><li>Keine Spannung</li><li>Spannung von 330 V DC</li></ul> | <ul> <li>→ Meßsystem arbeitet mit NULLPUNKT 1</li> <li>→ Meßsystem arbeitet mit NULLPUNKT 2</li> </ul>                                   |
| DOSIEREN EINSTLG                                                                                   | <ul><li>Keine Spannung</li><li>Spannung von 330 V DC</li></ul> | <ul> <li>→ Meßsystem arbeitet mit eingestellter<br/>Abfüllmenge (s. Seite 68)</li> <li>→ Meßsystem arbeitet mit Abfüllmenge 1</li> </ul> |

| ZÄHLER-<br>FUNKTIONEN                                | Funktionsgruppe SUMMENZÄHLER                                                                                                    |
|------------------------------------------------------|----------------------------------------------------------------------------------------------------|
| ZUORDNG.<br>SUMME 1<br>SUMME 2<br>SUMME 3<br>SUMME 4 | <ul> <li>Mit diesen Funktionen können Sie den verschiedenen Summenzählern eine gewünschte Meßgröße zuordnen.</li> <li>Hinweis!</li> <li>Die Summenzähler werden auf den Wert Null zurückgesetzt, falls Sie die Zuordnung hier ändern.</li> <li>Beachten Sie, daß mit den Summenzählern auch die Bestimmung der Gesamtumsatzmenge über eine bestimmte Meßzeit möglich ist (s. Funktionsgruppe "TIMER", Seite 65).</li> </ul>                                                     |
|                                                      | <ul> <li>AUS ** - MASSE * - MASSE (+) - MASSE (-) - VOLUMEN -<br/>NORMVOLUMEN - VOLUMEN (+) - VOLUMEN (-) -<br/>NORMVOLUMEN (+) - NORMVOLUMEN (-) - ZIELMEDIUM -<br/>ZIELMEDIUM (+) - ZIELMEDIUM (-) - TRÄGERMEDIUM -<br/>TRÄGERMEDIUM (+) - TRÄGERMEDIUM (-) -<br/>ABBRECHEN</li> <li>(+/-): Der Summenzähler berücksichtigt nur Durchfluß in positiver (+)<br/>bzw. negativer (-) Fließrichtung.</li> <li>Werkeinstellungen: * Summenzähler 1, ** Summenzähler 2-4</li> </ul> |
|                                                      | Anzeige, ob das Meßgerät in eine oder beide Durchflußrichtungen<br>+ - mißt (siehe Funktion "MESSBETRIEB", Seite 86).                                                                                                    |
| RESET SUMME                                          | <ul> <li>Summenzähler auf den Wert "Null" zurücksetzen (= Reset).</li> <li>Hinweise!</li> <li>Sowohl Summenzähler, als auch die dazugehörigen Überlaufe werden auf den Wert Null zurückgesetzt.</li> <li>Der Summenzähler-Reset kann auch über den Hilfseingang durchgeführt werden (s. Seite 62).</li> <li> <b>ABBRECHEN</b> – RESET SUMME ALLE – RESET SUMME 1 – RESET SUMME 2 – RESET SUMME 3 – RESET SUMME 4 – RESET SUMME 1 &amp; 2 – RESET SUMME 3 &amp; 4 </li> </ul>    |

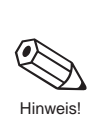

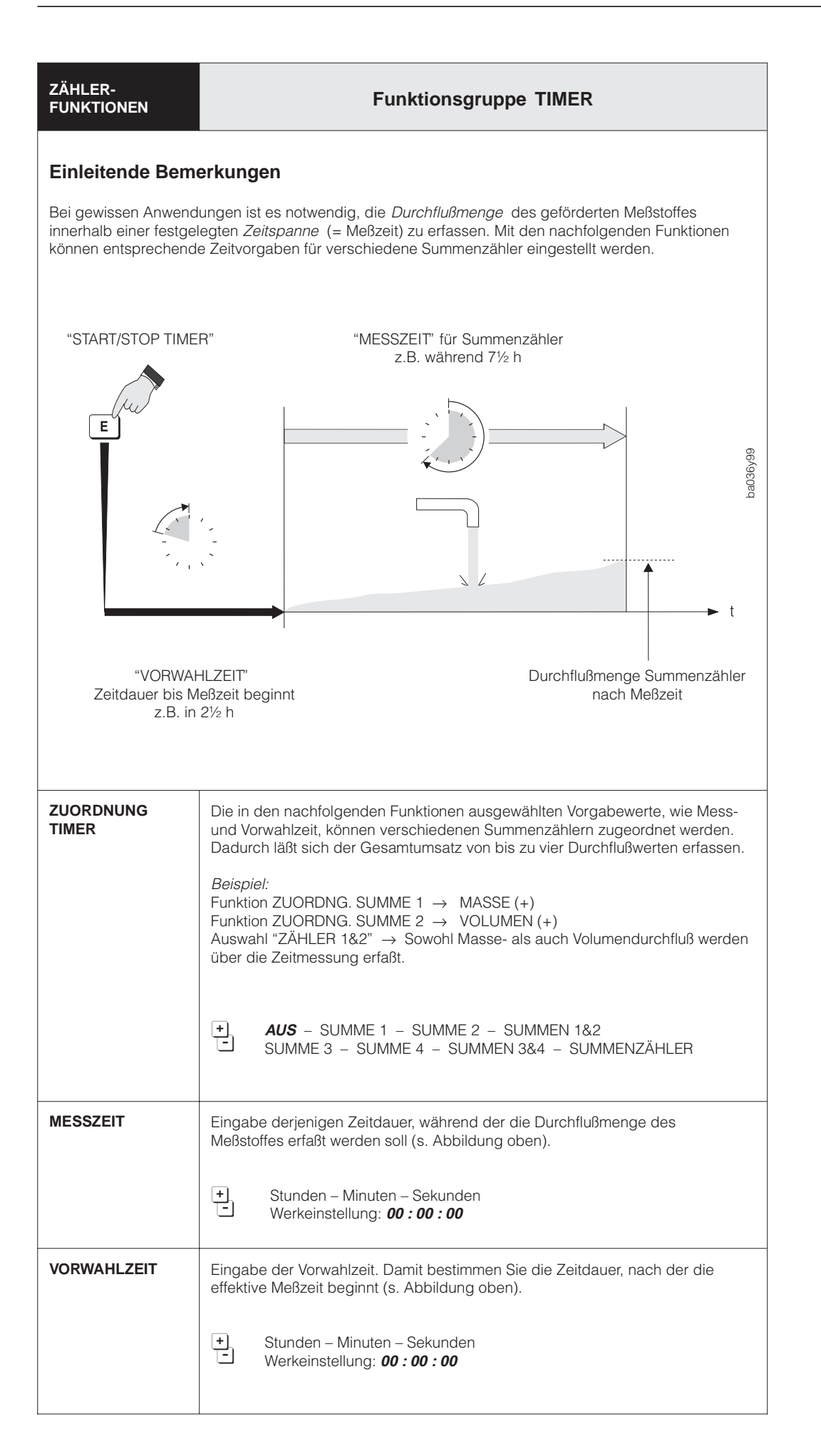

|          | ZÄHLER-<br>FUNKTIONEN | FunktionsgruppeTIMER                                                                                                    |
|----------|-----------------------|----------------------------------------------------------------------------------------------------|
| Hinweis! | START/STOP<br>TIMER   | <ul> <li>Starten und stoppen der Zeitmessung für Summenzähler.</li> <li>Hinweis!</li> <li>Die Zeitmessung kann auch über den Hilfseingang gestartet werden<br/>(s. Seite 63).</li> <li>START – WIEDERHOLEND<sup>1)</sup> – STOP – ABBRECHEN</li> <li><sup>1)</sup> Nach Ablauf der Meßzeit wird sofort ein neuer Meßzyklus, bestehend<br/>aus Vorwahlzeit und Meßzeit, gestartet. Nach Ablauf der Vorwahlzeit<br/>werden zugeordnete Summenzähler jeweils auf Null zurückgesetzt.</li> </ul> |
| Winweis! | ABGELAUF. ZEIT        | <ul> <li>Anzeige der bereits abgelaufenen Meßzeit (z.B. 05 : 30 : 45).</li> <li>Hinweis!</li> <li>Diese Funktion ist nur verfügbar, wenn in "ZUORDNUNG TIMER" mindestens<br/>ein Summenzähler aktiviert wurde.</li> <li>Solange die eingestellte Vorwahlzeit aktiviert ist, wird die Zeit bis zum Start<br/>der Meßzeit als negativer Wert angezeigt.</li> </ul>                                                                                                    |
| Hinweis! | VERBLEIB. ZEIT        | Anzeige der noch verbleibenden Meßzeit (z.B. 01 : 22 : 43).<br>Hinweis!<br>Diese Funktion ist nur verfügbar, wenn in "ZUORDNUNG TIMER" mindestens<br>ein Summenzähler aktiviert wurde.                                                                                                    |
|          |                       | ● Anzeige der eingestellten Meßzeit                                                                                                    |

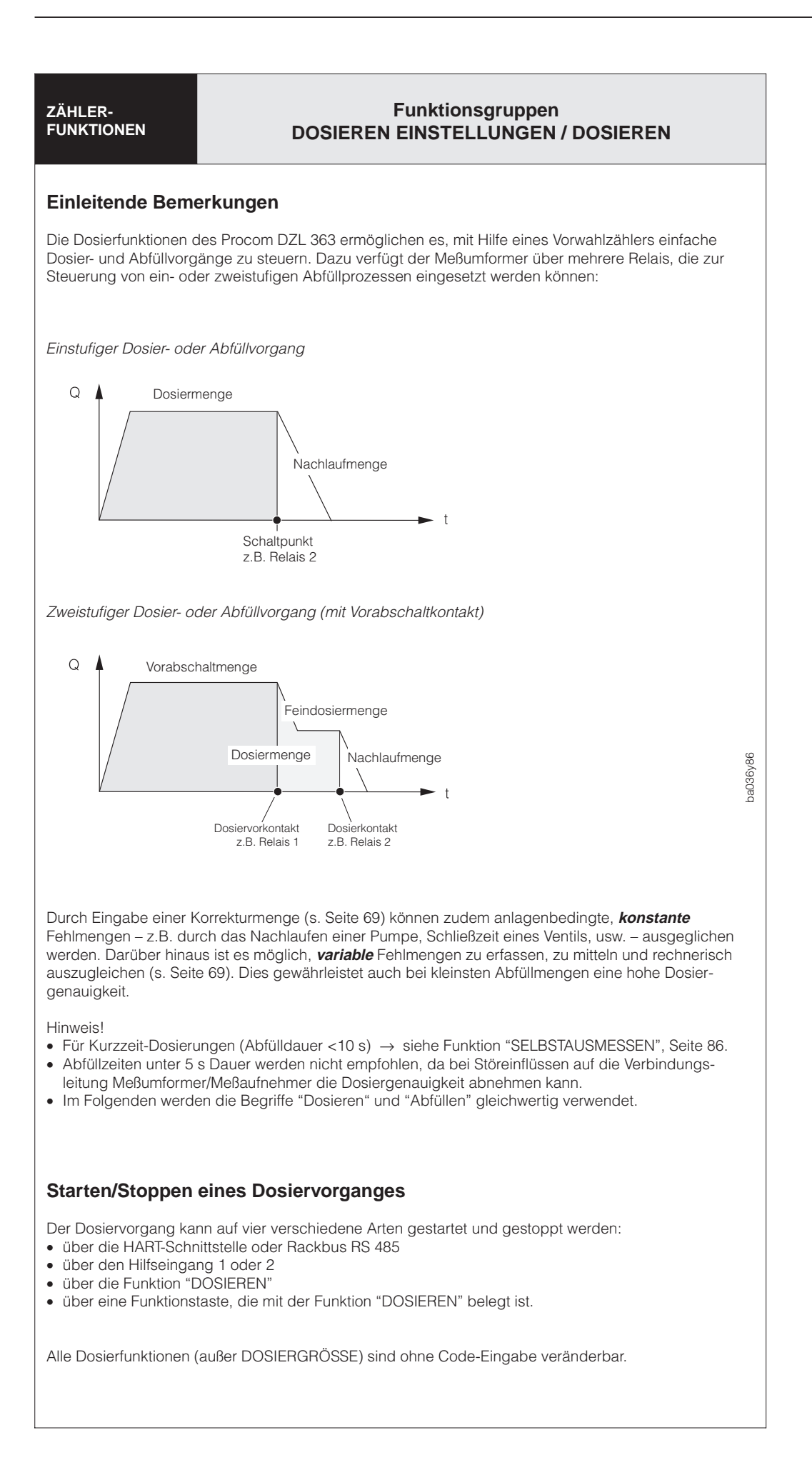

| ZÄHLER-<br>FUNKTIONEN | Funktionsgruppe DOSIEREN EINSTLG.                                                                                                    |
|-----------------------|----------------------------------------------------------------------------------------------------|
| DOSIERGRÖSSE          | Dosiergröße auswählen und aktivieren.                                                                                                    |
|                       | +       AUS – MASSE – VOLUMEN – NORMVOLUMEN – ZIELMEDIUM –         TRÄGERMEDIUM – ABBRECHEN                                                                                                    |
| AUSW.<br>DOSIERMENGE  | Auswählen unterschiedlich <i>vor</i> definierter "Abfüllmengen" und der dazu-<br>gehörigen 'Datensätze' wie Dosiergröße, Dosiermenge, usw. Damit kann die<br>Meßstelle für vier verschiedene Abfüllvorgänge, z.B. für unterschiedliche<br>Meßstoffe oder wechselnde Prozeßbedingungen, individuell programmiert<br>werden.                                                                                                    |
|                       | <ul> <li>Vorgehensweise / Abfüllmengen definieren:</li> <li>1. Wählen Sie eine Abfüllmenge aus (1, 2, 3 oder 4).</li> <li>2. Geben Sie nun in den Funktionen für Dosiergröße, Dosiermenge,<br/>Vorabschaltmenge, Korrekturmenge und Dosierzeit die jeweils<br/>erforderlichen Zahlenwerte ein.</li> <li>3. Der "Datensatz" für die betreffende Abfüllmenge ist damit festgelegt und<br/>kann nun bei Bedarf jederzeit und ohne weiteren Programmieraufwand<br/>aufgerufen werden.</li> </ul> |
|                       | Hinweis!<br>Die Abfüllmenge kann wahlweise auch über die Hilfseingänge ausgewählt<br>werden (s. Seite 62).                                                                                                    |
|                       | DOSIERMENGE 1 – DOSIERMENGE 2 –<br>DOSIERMENGE 3 – DOSIERMENGE 4 –<br>ABBRECHEN                                                                                                    |
| DOSIERMENGE           | Eingabe derjenigen Dosiermenge, bei der das betreffende Relais schalten soll<br>(Dosierkontakt: s. Seite 61, 67).                                                                                                    |
|                       | <ul> <li>4stellige Gleitkommazahl, z. B. 5,010 kg; 0,120 m<sup>3</sup>; 0,110 Nm<sup>3</sup></li> <li>Werkeinstellung: <i>1,000 kg</i></li> </ul>                                                                                                    |
| VORABSCH.<br>MENGE    | Eingabe der Vorabschaltmenge.<br>Bei <i>zweistufigen Dosiervorgängen</i> schaltet das Relais, sobald die bereits<br>abgefüllte Menge diesen Wert erreicht hat (Dosiervorkontakt: s. Seite 61, 67).                                                                                                    |
|                       | <ul> <li>4stellige Gleitkommazahl (z. B. 2,000 kg; 1,234 m<sup>3</sup>; 1,234 Nm<sup>3</sup>)</li> <li>Werkeinstellung: 0,000 [Einheit]</li> </ul>                                                                                                    |
|                       |                                                                                                    |
|                       |                                                                                                    |
|                       |                                                                                                    |
|                       |                                                                                                    |

| ZÄHLER-<br>FUNKTIONEN | Funktionsgruppe DOSIEREN EINSTLG.                                                                                                    |  |
|-----------------------|----------------------------------------------------------------------------------------------------|--|
| ABFÜLLKORR.<br>MODUS  | Mit dieser Funktion ist es möglich, prozeßbedingte <b>variable</b> Fehlmengen zu erfassen, zu mitteln und rechnerisch auszugleichen. Dies gewährleistet auch bei kleinsten Abfüllmengen eine hohe Dosiergenauigkeit.                                                                                                    |  |
|                       | Nach jedem Abfüllvorgang wird vom Meßsystem die Nachlaufmenge neu<br>erfaßt. Durch die Auswahl "SCHWACH – MITTEL – STARK" bestimmen Sie<br>die Anzahl erfaßter Nachlaufmengen, aus denen ein gleitender Mittelwert für<br>die Nachlaufkorrektur berechnet wird. Damit legen Sie fest, wie empfindlich<br>das Meßsystem auf sich verändernde Nachlaufmengen reagiert:                                                                                                    |  |
|                       | <ul> <li>SCHWACH → langsame Reaktion des Meßsystems. Korrekturmodus arbeitet mit großer Anzahl erfaßter Nachlaufmengen.</li> <li>STARK → schnelle Reaktion des Meßsystems. Korrekturmodus arbeitet mit geringer Anzahl erfaßter Nachlaufmengen.</li> </ul>                                                                                                    |  |
|                       | Hinweis!<br>Falls Sie die Funktionen "DOSIERGRÖSSE" oder "DOSIERMENGE" ändern,<br>so ermittelt und berechnet der Meßumformer entsprechende Fehlmengen<br>erneut.                                                                                                    |  |
|                       | + AUS – SCHWACH – MITTEL – STARK                                                                                                    |  |
|                       | Anzeige der vom Meßumformer ermittelten Fehlmenge.                                                                                                    |  |
| KORREKTUR-<br>MENGE   | <ul> <li>Eingabe einer positiven oder negativen Korrekturmenge.</li> <li>Die Korrekturmenge gleicht eine anlagenbedingte, <i>konstante</i> Fehlmenge aus Diese kann z.B. durch das Nachlaufen einer Pumpe oder durch die Schließze eines Ventils verursacht werden. Die Korrekturmenge wird vom Anlagenbedie ner ermittelt. Die Korrekturmenge wirkt nur auf die Dosiermenge.</li> <li>Überfüllung → negative Korrekturmenge erforderlich</li> <li>Unterfüllung → positive Korrekturmenge erforderlich.</li> </ul> |  |
|                       | Hinweis!<br>Verringern Sie ggf. die Vorabschaltmenge, falls keine genügend große negative<br>Korrekturmenge eingestellt werden kann.                                                                                                    |  |
|                       | <ul> <li>4stellige Gleitkommazahl mit Vorzeichen (z.B 0,102 kg; 0,002 m<sup>3</sup>)</li> <li>Werkeinstellung: 0,000 [Einheit]</li> </ul>                                                                                                    |  |
|                       | Beispiel:<br>Dosiermenge = 100 kg; Vorabschaltmenge = 90 kg<br>→ maximale positive Korrekturmenge = +100 kg<br>→ maximale negative Korrekturmenge = -10 kg                                                                                                    |  |
| DOSIERZEIT MAX.       | Eingabe einer maximalen Abfülldauer, nach welcher das betreffende Relais<br>(Dosierkontakt) abfallen soll, beispielsweise aus Sicherheitsgründen bei einem<br>Anlagendefekt.                                                                                                    |  |
|                       | <ul> <li>max. 5stellige Zahl (030000 s)</li> <li>Werkeinstellung: <i>0 s (= ausgeschaltet)</i></li> </ul>                                                                                                    |  |
|                       | Anzeige der aktuellen Dosiergröße                                                                                                    |  |
|                       |                                                                                                    |  |

0

| ZÄHLER-<br>FUNKTIONEN  | Funktionsgruppe DOSIEREN EINSTLG.                                                                                                    |  |
|------------------------|----------------------------------------------------------------------------------------------------|--|
| ANZEIGE<br>ABFÜLLEN    | Festlegen des Anzeigemodus für Dosiervorgänge (aufsteigend oder absteigend).                                                                                                    |  |
|                        | + ABBRECHEN                                                                                                    |  |
|                        | BATCH AUFWÄRTS Anzeige beginnt beim Wert "0" $(\rightarrow bis Dosiermenge erreicht ist)$                                                                                                    |  |
|                        | BATCH ABWÄRTS Anzeige beginnt bei der abzufüllenden<br>Dosiermenge (→ bis Wert "0" erreicht ist)                                                                                                    |  |
|                        | Funktionsgruppe DOSIEREN                                                                                                    |  |
| AUSWAHL<br>DOSIERMENGE | Auswählen einer vordefinierten "Abfüllmenge" und der dazugehörigen<br>'Datensätze' wie Dosiergröße, Dosiermenge, usw., die für einen Dosiervorga<br>benutzt werden sollen.                                                                                                    |  |
|                        | <ul> <li>Hinweise!</li> <li>Diese Funktion ist identisch mit derjenigen in der Funktionsgruppe<br/>"EINSTELLUNGEN DOSIEREN" (s. Seite 68). Dort finden Sie eine<br/>ausführlichere Funktionsbeschreibung.</li> <li>Die Abfüllmenge kann wahlweise auch über die Hilfseingänge ausgewählt<br/>werden (s. Seite 63).</li> </ul>                                                                                                    |  |
|                        | DOSIERMENGE 1 – DOSIERMENGE 2 – DOSIERMENGE 3 –     DOSIERMENGE 4 – ABBRECHEN                                                                                                    |  |
| DOSIEREN               | Mit dieser Funktion kann ein Dosiervorgang manuell gestartet oder ein laufe<br>der Dosiervorgang gestoppt werden. Der Dosiervorgang kann jederzeit<br>gestoppt werden. Starten und Stoppen wirkt nur auf die betreffenden Relais                                                                                                    |  |
|                        | Image: START - STOP - ABBRECHEN         Image: START - STOP - ABBRECHEN         Image: STOP - STOP - ABBRECHEN         Image: STOP - STOP - ABBRECHEN |  |
|                        | Anzeige der aktuellen Dosiergröße                                                                                                    |  |
| DOSIERZÄHLER           | Anzeige der Anzahl durchgeführter Dosiervorgänge.                                                                                                    |  |
|                        | max. 7stellige Zahl (09999999)<br>Werkeinstellung: <b>0</b>                                                                                                    |  |
|                        | Anzeige der akuellen Dosiergröße                                                                                                    |  |
| RESET<br>DOS. ZÄHLER   | Dosierzähler auf den Wert "Null" zurücksetzen.                                                                                                    |  |
|                        | + ABBRECHEN – JA                                                                                                    |  |
|                        | Anzeige der Anzahl erfolgter Dosiervorgänge                                                                                                    |  |

BERECHNETE FUNKTIONE<u>N</u>

#### Funktionsgruppen VOLUMENFUNKTIONEN / DICHTEFUNKTIONEN

#### Einleitende Bemerkungen

Procom DZL 363 erfaßt gleichzeitig 3 Meßgrößen: Massedurchfluß – Meßstoffdichte – Meßstofftemperatur

Damit können weitere Größen, beispielsweise der **Volumendurchfluß**, berechnet werden. Es eröffnen sich aber zahlreiche weitere Auswertemöglichkeiten, insbesondere für spezielle **Dichte-Berechnungen** in verschiedenen Anwendungsbereichen:

Berechnen temperaturkompensierter Dichtewerte (Normdichte)

- Berechnen prozentualer Anteile von Ziel- und Trägermedium in Meßstoffgemischen
- Umrechnen der gemessenen Meßstoffdichte in spezielle Dichte-Einheiten (°Brix, °Baumé, °API, usw.)

#### Dichteberechnungen mit Procom DZL 363

#### NORMDICHTE / NORMVOLUMEN

Viele Dichte-Berechnungen werden mathematisch von der Normdichte bzw. Normvolumen abgeleitet. Die Normdichte bzw. das Normvolumen werden folgendermaßen berechnet:

Normdichte  $\rho_N = \rho \cdot (1 + \alpha \Delta t)$ ; wobei  $\Delta t = t - t_N$  Normvolumen  $V_N = \frac{m}{\rho_N}$ 

 $\rho_N$  = Normdichte, V<sub>N</sub> = Normvolumen

- m = aktuell gemessener Massefluß
- $\rho$  = aktuell gemessene Meßstoffdichte
- t = aktuell gemessene Meßstofftemperatur
- t<sub>N</sub> = Normtemperatur, bei der die Normdichte berechnet werden soll (z.B. 15 °C)
- $\alpha$  = Volumen-Ausdehnungskoeffizient des betreffenden Meßstoffes. Einheit = [1/K]; K = Kelvin

**°API** (= American Petroleum Institute)

Speziell in Nordamerika verwendete Dichteeinheit für flüssige Mineralölprodukte.

#### °BAUME

Diese Dichteeinheit bzw. -skala wird vor allem bei sauren Lösungen, z.B. Eisenchlorid-Lösungen, verwendet. In der Praxis kommen zwei Baumé-Skalen zur Anwendung:

- BAUME > 1 kg/l: bei Lösungen, die schwerer als Wasser sind.
- BAUME < 1 kg/l: bei Lösungen, die leichter als Wasser sind.

#### °BRIX

In der Lebensmittelindustrie verwendete Dichteeinheit, die den Saccharose-Gehalt in einer wässerigen Lösung angibt, z.B. für die Messung zuckerhaltiger Lösungen wie Fruchtsäfte, usw. Die auf Seite 114 aufgeführte ICUMSA-Tabelle für Brixgrade ist die Grundlage für entsprechende Berechnungen.

#### %-MASS und %-VOLUME

Mit diesen Funktionen ist es möglich, den prozentualen Masse- oder Volumenanteil von Zieloder Trägermedium in Meßstoffgemischen zu berechnen. Die Grundformeln (ohne Temperaturkompensation) lauten:

Masse [%] = 
$$\frac{D2 \cdot (\rho - D1)}{\rho \cdot (D2 - D1)} \cdot 100\%$$
 Volumen [%] =  $\frac{(\rho - D1)}{(D2 - D1)} \cdot 100\%$ 

D1 = Dichte des Trägermediums  $\rightarrow$  Transportflüssigkeit, z.B. Wasser

D2 = Dichte des Zielmediums → mitbeförderter Stoff, z.B. Kalkpulver oder zweiter flüssiger Meßstoff

 $\rho$  = gemessene Gesamtdichte

#### %-BLACK LIQUOR

In der Papierindustrie verwendete Konzentrationsangabe von Schwarzlauge in Masse-%. Berechnungsformel wie bei %-MASS.

#### %-ALCOHOL

Dichtemessung für die Konzentrationsangabe von Alkohol-Lösungen in Volumen-%. Berechnungsformel wie bei %-VOLUME.

Hinweis!

Die Dichteberechnungen setzen ein lineares Verhalten des Meßstoffgemischs voraus, das in der Praxis nicht immer gegeben ist.

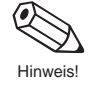

(Fortsetzung nächste Seite)

| die gewünschte Volumen- bzw. Dichte<br>n die für die Berechnung notwendigen                                                                                                    | funktion aus<br>Parameter ein.                                                                                                    |
|----------------------------------------------------------------------------------------------------|----------------------------------------------------------------------------------------------------|
| Parametrierung                                                                                                    |                                                                                                    |
| direkte Messung durch Procom DZL                                                                                                    | . 363                                                                                                    |
| <ul> <li>● BERECHN. DICHTE → Sei</li> <li>● BEZUGSTEMPERATUR → Sei</li> <li>AUSDEHNUNGSKOEF. → Sei</li> </ul>                                                                                                 | te 75 Dichtefunktion auswählen<br>te 73 Normtemperatur eingeben<br>te 73 Koeffizient eingeben                                                                                                    |
| • VOLUMENMESSUNG $\rightarrow$ Sei                                                                                                    | te 73 Funktion auswählen                                                                                                    |
| <ul> <li>O VOLUMENMESSUNG → Sei</li> <li>NORMVOL. BERECHNG → Sei</li> </ul>                                                                                                    | te 73 Funktion auswählen<br>te 73 Berechnungsart festlegen:<br>a) mit fester Normdichte<br>b) mit berechneter Normdichte                                                                                                    |
| a) Feste Normdichte:<br>FIXE NORMDICHTE → Sei                                                                                                    | te 74 Dichtewert eingeben                                                                                                    |
| b) Berechnete Normdichte:<br>BEZUGSTEMPERATUR → Sei<br>AUSDEHNUNGSKOEF. → Sei                                                                                                    | te 73 Normtemperaturwert eingeben<br>te 73 Koeffizient eingeben                                                                                                    |
| <ul> <li>● BERECHN. DICHTE → Sei</li> <li>● BEZUGSTEMPERATUR → Sei<br/>AUSDEHNUNGSKOEF. → Sei</li> </ul>                                                                                                    | te 75 Dichtefunktion auswählen<br>te 75 Normtemperatur eingeben<br>te 75 Koeffizient eingeben                                                                                                    |
| <ul> <li>● BERECHN. DICHTE → Sei</li> <li>● BEZUGSTEMPERATUR → Sei<br/>AUSDEHNUNGSKOEF. → Sei</li> </ul>                                                                                                    | te 75 Dichtefunktion auswählen<br>te 75 Normtemperatur eingeben<br>te 75 Koeffizient eingeben                                                                                                    |
| <ul> <li>● BERECHN. DICHTE → Sei</li> <li>● AUSDEHNUNGSKOEF. → Sei</li> </ul>                                                                                                    | te 75 Dichtefunktion auswählen<br>te 75 Koeffizient eingeben;<br>Berechnung über ICUMSA-<br>Tabelle (s. Seite 114)                                                                                                    |
| <ul> <li>● BERECHN. DICHTE → Sei</li> <li>● BEZUGSTEMPERATUR → Sei</li> <li>ZIELMED. DICHTE → Sei</li> <li>AUSD. KOEF. ZIELM. → Sei</li> <li>TRÄGER DICHTE → Sei</li> <li>AUSD. KOEF. TRÄGER → Sei</li> </ul> | te 75 Dichtefunktion auswählen<br>te 75 Normtemperaturwert eingeben<br>te 76 Zielmediumsdichte eingeben<br>te 76 Koeffizient eingeben<br>te 76 Trägermediumsdichte eingeben<br>te 76 Koeffizient eingeben                                                                                                    |
|                                                                                                    | die gewünschte Volumen- bzw. Dichte         n die für die Berechnung notwendigen         Parametrierung         direkte Messung durch Procom DZL         ① BERECHN. DICHTE       → Sei         ② BEZUGSTEMPERATUR       → Sei         ④ VOLUMENMESSUNG       → Sei         ③ VOLUMENMESSUNG       → Sei         ③ VOLUMENMESSUNG       → Sei         ④ VOLUMENMESSUNG       → Sei         ④ VOLUMENMESSUNG       → Sei         ④ NORMVOL. BERECHNG       → Sei         ④ NORMVOL. BERECHNG       → Sei         ● NORMVOL. BERECHNG       → Sei         ● BEZUGSTEMPERATUR       → Sei         AUSDEHNUNGSKOEF.       → Sei         ● BERECHN. DICHTE       → Sei         ● BERECHN. DICHTE       → Sei         ● BERECHN. DICHTE       → Sei         ● BEZUGSTEMPERATUR       → Sei         ● BEZUGSTEMPERATUR       → Sei         ● BERECHN. DICHTE       → Sei         ● BERECHN. DICHTE       → Sei         ● BERECHN. DICHTE       → Sei         ● BERECHN. DICHTE       → Sei         ● BERECHN. DICHTE       → Sei         ● BEZUGSTEMPERATUR       → Sei         ● BEZUGSTEMPERATUR       → Sei <td< td=""></td<> |

## Feld-Dichteabgleich

Procom DZL 363 bietet die Möglichkeit eines Feld-Dichteabgleichs, den Sie mit der Funktion "DICHTEABGLEICH" durchführen können  $\rightarrow$  s. Seite 77 ff. Mit Hilfe dieses Abgleiches wird für die Berechnung von Dichtefunktionen eine optimale Meßgenauigkeit erreicht. Voraussetzung dafür ist allerdings, daß der Anwender seine Meßstoffdichte (Soll-Dichtewert) sehr genau kennt.

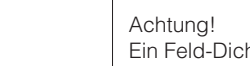

Achtung!

Ein Feld-Dichteabgleich verändert die werkseitig eingestellten Dichtekalibrierwerte.
| Funktionsgruppe VOLUMENFUNKTIONEN                                                                                                    |  |
|----------------------------------------------------------------------------------------------------|--|
| Volumen- und Normvolumenmessung stehen Ihnen in anderen Funktionen nur<br>dann zur Verfügung, wenn Sie hier die entsprechende Einstellung aktivieren.                                                                                                    |  |
| <ul> <li>AUS – VOLUMENFLUSS – NORMVOLUMENFLUSS –</li> <li>VOLUMEN &amp; NORMVOL. – ABBRECHEN</li> </ul>                                                                                                    |  |
| In dieser Funktion legen Sie fest, mit welcher Normdichte die Berechnung des Normvolumendurchflusses erfolgen soll.                                                                                                    |  |
| Hinweis!<br>Diese Funktion ist nur verfügbar, wenn in der Funktion "VOLUMENMESSUNG"<br>die Einstellung "NORMVOLUMENFLUSS" oder "VOLUMEN & NORMVOL."<br>gewählt wurde.                                                                                                    |  |
| ●       BERCHN. N'DICHTE       Die Normdichte wird aus gemessenen Prozeßdaten ermittelt.         FIXE NORMDICHTE       Die Normdichte wird als fester (bekannter) Wert eingegeben → s. Seite 74         ABBRECHEN       Berchen                                                                                                    |  |
| Anzeige des momentan berechneten Normvolumen-Durchflusses.                                                                                                    |  |
| Eingabe der Bezugstemperatur für die Berechnung von Normvolumendurchfluß<br>und Normvolumen.<br>Achtung!<br>Diese Funktion ist identisch mit der Bezugstemperatur in der Funktionsgruppe<br>"DICHTEFUNKTIONEN" (s. Seite 75). Falls Sie den Temperaturwert hier<br>ändern, so wirkt sich dies <i>automatisch</i> auch auf die dortige Funktion aus.                                                                                                    |  |
| <ul> <li>5stellige Festkommazahl, inkl. Einheit und Vorzeichen</li> <li>z.B. 25,000 °C; -10,500 °C; 60,000 °F</li> <li>Werkeinstellung: 15,000 °C</li> </ul>                                                                                                    |  |
| Anzeige der momentan gültigen Maßeinheit für die Meßstofftemperatur<br>(s. Funktion "EINHT. TEMPERATUR", Seite 82)                                                                                                    |  |
| <ul> <li>Für die Berechnung des Normvolumens wird ein meßstoffspezifischer<br/>Ausdehnungskoeffizient benötigt, den Sie in dieser Funktion eingeben können.</li> <li>Hinweis!</li> <li>Diese Funktion erscheint nur, falls in der Funktion "NORMVOL.BERECHNG"<br/>die Einstellung "BERECHN. N'DICHTE" gewählt wurde.</li> <li>Achtung!</li> <li>Diese Funktion ist identisch mit dem Ausdehnungskoeffizient in der Funktions-<br/>gruppe "DICHTEFUNKTIONEN" (s. Seite 75). Falls Sie den Ausdehnungs-<br/>koeffizient hier ändern, so wirkt sich dies <i>automatisch</i> auch auf die dortige<br/>Funktion aus.</li> <li> ★ 5stellige Gleitkommazahl, inkl. Vorzeichen und Einheit<br/>(z.B. 0,4400 e-3 1/K = 0,44 · 10<sup>-3</sup> 1/K = 0,00044 1/K)<br/>Werkeinstellung: 0,5000 e-3 1/K</li></ul> |  |
|                                                                                                    |  |

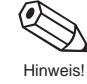

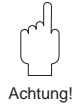

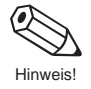

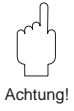

Hinweis

| BERECHNETE<br>FUNKTIONEN | Funktionsgruppe VOLUMENFUNKTIONEN                                                                                                    |
|--------------------------|----------------------------------------------------------------------------------------------------|
| FIXE<br>NORMDICHTE       | In dieser Funktion können Sie einen festen Wert für die Normdichte eingeben,<br>mit dem der Normvolumenfluß bzw. das Normvolumen berechnet wird.            |
|                          | Hinweis!<br>Diese Funktion erscheint nur, wenn in der Funktion "NORMVOL. BERECHNG"<br>die Einstellung "FIXE NORMDICHTE" gewählt wurde (s. Seite 73).        |
|                          | <ul> <li>5stellige Festkommazahl, inkl. Einheit (z.B. 1,0000 kg/sl; 1000,0 kg/Nm<sup>3</sup>)</li> <li>Werkeinstellung: 1000,0 kg/Nm<sup>3</sup></li> </ul> |
|                          | Anzeige der momentan gültigen Maßeinheit für die Normdichte<br>(s. Funktion "EINHT. NORMDICHTE", Seite 82)                                                  |
|                          |                                                                                                    |
|                          |                                                                                                    |
|                          |                                                                                                    |
|                          |                                                                                                    |
|                          |                                                                                                    |
|                          |                                                                                                    |
|                          |                                                                                                    |
|                          |                                                                                                    |
|                          |                                                                                                    |
|                          |                                                                                                    |
|                          |                                                                                                    |

Achtung!

 $( \bullet )$ 

Hinweis!

Achtung!

| BERECHNETE<br>FUNKTIONEN | Funktionsgruppe DICHTEFUNKTIONEN                                                                                                    |
|--------------------------|----------------------------------------------------------------------------------------------------|
| BERECHN.<br>DICHTE       | Auswählen der gewünschten Dichtefunktion.                                                                                                    |
|                          | ★US         %-MASS       [%m]         %-VOLUME       [%v]         NORMDICHTE       []         °BRIX       [°Brix]         °BAUME>1kg/dm³       [°Baumé]         °BAUME<1kg/dm³       [°Baumé]         °API       [°API]         %-BLACK LIQUOR       [%BI.Liq]         %-ALCOHOL       [%alc]         ABBRECHEN       [] → auf dem Display angezeigte "Maßeinheit"         ▲Anzeige des aktuellen Wertes, der mit Hilfe der oben ausgewählten Dichtefunktion und den erfaßten Meßgrößen berechnet wird.                                                                                                    |
| BEZUGS-<br>TEMPERATUR    | <ul> <li>Eingabe der Bezugstemperatur für die Berechnung der Dichtefunktionen<br/>°BAUME&gt;1kg/l, °BAUME&lt;1kg/l, °API, %-MASS, %-VOLUME,<br/>%-BLACK LIQUOR, %-ALCOHOL und NORMDICHTE.</li> <li>Achtung!<br/>Diese Funktion ist identisch mit der Bezugstemperatur in der Funktionsgruppe<br/>"VOLUMENFUNKTIONEN" (s. Seite 73). Falls Sie den Temperaturwert hier<br/>ändern, so wirkt sich dies <i>automatisch</i> auch auf die dortige Funktion aus.</li> <li></li></ul>                                                                                                    |
| AUSDEHNUNGS<br>KOEF.     | Für die Berechnung temperaturkompensierter Dichtefunktionen wird ein<br>meßstoffspezifischer Ausdehnungskoeffizient benötigt, den Sie in dieser<br>Funktion eingeben können.<br>Hinweis!<br>Diese Funktion erscheint nur, falls Sie folgende Funktionen entsprechend<br>konfiguriert haben:<br>• BERECHN. DICHTE → °API, °BAUME, °BRIX oder NORMDICHTE<br>• NORMVOL.BERECHNG → BERECHN. N'DICHTE<br>Achtung!<br>Diese Funktion ist identisch mit dem Ausdehnungskoeffizient in der Funktions-<br>gruppe "VOLUMENFUNKTIONEN" (s. Seite 73). Falls Sie den Ausdehnungs-<br>koeffizient hier ändern, so wirkt sich dies <i>automatisch</i> auch auf die dortige<br>Funktion aus.<br>• Sstellige Gleitkommazahl, inkl. Vorzeichen und Einheit<br>z.B. 0,4400 e-3 1/K = 0,44 \cdot 10 <sup>-3</sup> 1/K = 0,00044 1/K<br>Werkeinstellung: <b>0,5000 e-3 1/K</b> |

| BERECHNETE<br>FUNKTIONEN | Funktionsgruppe DICHTEFUNKTIONEN                                                                                                    |
|--------------------------|----------------------------------------------------------------------------------------------------|
| TRÄGER DICHTE            | Eingabe der Trägermediumsdichte. Dieser Wert wird für die Berechnung des Zielmediumanteils in einem Meßstoffgemisch benötigt. Berechnungsformel $\rightarrow$ s. Seite 71.           |
|                          | <i>Trägermedium</i> = Transportflüssigkeit, z.B. Wasser<br><i>Zielmedium</i> = mitbeförderter Stoff, z.B. Kalkpulver                                                                 |
|                          | <ul> <li>5stellige Festkommazahl, inkl. Einheit (z.B.1,0000 kg/dm<sup>3</sup>; 1,0016 SG)</li> <li>Werkeinstellung: <i>1,0000 kg/l</i></li> </ul>                                    |
|                          | Anzeige der momentan gültigen Dichte-Einheit<br>(s. Funktion "EINHT. DICHTE", Seite 82)                                                                                              |
| AUSD. KOEF.<br>TRÄGER    | Eingabe des Ausdehnungskoeffizienten für das Trägermedium. Dieser Wert<br>wird für die temperaturkompensierte Berechnung des Zielmediumanteils in<br>einem Meßstoffgemisch benötigt. |
|                          | <i>Trägermedium</i> = Transportflüssigkeit, z.B. Wasser<br><i>Zielmedium</i> = mitbeförderter Stoff, z.B. Kalkpulver                                                                 |
|                          | <b>•</b> 5stellige Gleitkommazahl, inkl. Vorzeichen u. Einheit<br>z.B. 0,5000 e-3 $1/K = 0,5 \cdot 10^{-3} 1/K = 0,0005 1/K$<br>Werkeinstellung: <b>0,0000 e-3 1/K</b>               |
| ZIELMED. DICHTE          | Eingabe der Zielmediumsdichte. Dieser Wert wird für die Berechnung des Zielmediumanteils in einem Meßstoffgemisch benötigt. Berechnungsformel → s. Seite 71.                         |
|                          | <i>Trägermedium</i> = Transportflüssigkeit, z.B. Wasser<br><i>Zielmedium</i> = mitbeförderter Stoff, z.B. Kalkpulver                                                                 |
|                          | <ul> <li>5stellige Festkommazahl, inkl. Einheit (z.B.1,0000 kg/dm<sup>3</sup>; 1,0016 SG)</li> <li>Werkeinstellung: <i>2,0000 kg/l</i></li> </ul>                                    |
|                          | Anzeige der momentan gültigen Dichteeinheit<br>+ (s. Funktion EINHT. DICHTE, Seite 82)                                                                                               |
| AUSD. KOEF.<br>ZIELM.    | Eingabe des Ausdehnungskoeffizienten für das Zielmedium. Dieser Wert wird für die temperaturkompensierte Berechnung des Zielmediumanteils in einem Meßstoffgemisch benötigt.         |
|                          | <i>Trägermedium</i> = Transportflüssigkei, z.B. Wasser<br><i>Zielmedium</i> = mitbeförderter Stoff, z.B. Kalkpulver                                                                  |
|                          | <b>•</b> 5stellige Gleitkommazahl, inkl. Vorzeichen u. Einheit<br>z.B. 0,5000 e-3 $1/K = 0,5 \cdot 10^{-3} 1/K = 0,0005 1/K$<br>Werkeinstellung: <b>0,0000 e-3 1/K</b>               |
|                          |                                                                                                    |
|                          |                                                                                                    |
|                          |                                                                                                    |

Hinweis!

Achtung!

| BERECHNETE<br>FUNKTIONEN | Funktionsgruppe DICHTEFUNKTIONEN                                                                                                    |
|--------------------------|----------------------------------------------------------------------------------------------------|
| DICHTEABGL.<br>WERT      | <ul> <li>Eingabe des Soll-Dichtewertes für den Meßstoff, für den Sie einen Feld-<br/>Dichteabgleich durchführen wollen (Soll-Dichtewert = tatsächliche, z.B. durch<br/>Laboruntersuchungen ermittelte Meßstoffdichte).</li> <li>Durchführung und Ablauf des Feld-Dichteabgleichs sind ausführlich in der<br/>nachfolgenden Funktion "DICHTEABGLEICH" beschrieben.</li> <li>Hinweis!</li> <li>Bei einem 2-Punkte-Dichteabgleich ist für <i>jeden</i> der beiden Meßstoffe ein<br/>Soll-Dichtewert in dieser Funktion einzugeben. Diese beiden Dichtewerte<br/>müssen sich um den Betrag von mind. 0,2 kg/dm<sup>3</sup> unterscheiden.</li> <li>Der hier vorgegebene Soll-Dichtewert darf vom aktuell gemessenen<br/>Meßstoffdichtewert um max. ±10% abweichen.</li> <li></li></ul>                                                                                                    |
| DICHTE-ABGLEICH          | <ul> <li>Mit dieser Funktion können Sie einen Dichteabgleich vor Ort durchführen.<br/>Die Dichteabgleichwerte werden dabei neu berechnet und anschließend im<br/>Meßsystem abgespeichert. Durch diesen Abgleich wird für die Berechnung<br/>dichteabhängiger Werte eine optimale Meßgenauigkeit erreicht.<br/>Zwei Arten des Abgleichs sind möglich:</li> <li><b>1-Punkt-Dichteabgleich</b> (Abgleich mit <i>einem</i> Meßstoff)<br/>Diese Art des Dichteabgleichs ist unter folgenden Voraussetzungen erforderlich:</li> <li>Der Meßaufnehmer mißt nicht genau den Dichtewert, den der Anwender<br/>aufgrund von Laboruntersuchungen erwartet.</li> <li>Die Meßstoffeigenschaften liegen außerhalb der werkseitig verwendeten<br/>Meßpunkte bzw. Referenzbedingungen, mit denen das Meßgerät kalibriert<br/>wurde.</li> <li>Die Anlage dient ausschließlich der Messung <i>eines</i> Meßstoffes, dessen<br/>Dichte unter konstanten Bedingungen sehr genau erfaßt werden soll.<br/>Beispiel: Brix-Dichtemessung bei Apfelsaft.</li> <li><b>2-Punkte-Dichteabgleich</b> (Abgleich mit <i>zwei</i> Meßstoffen)<br/>Dieser Abgleich sollte nur dann durchgeführt werden, wenn die Meßrohre<br/>mechanisch verändert wurden, z.B. durch:</li> <li>Ablagerungen</li> <li>Abrasion</li> <li>Korrosion</li> <li>In solchen Fällen stimmt die davon beeinflußte Resonanzfrequenz der Meßrohre<br/>mit den werkseitig ermittelten Abgleichwerten nicht mehr überein. Der 2-Punkte-<br/>Dichteabgleich berücksichtigt diese mechanisch bedingten Veränderungen<br/>und berechnet neue, darauf abgestimmte Kalibrierdaten.</li> <li>Achtung!</li> <li>ABBRECHEN – AUSMESSEN FLUID 1 – AUSMESSEN FLUID 2 –<br/>DICHTEABGLEICH</li> </ul> |
|                          | (Fortsetzung nächste Seite)                                                                                                    |

|          | BERECHNETE<br>FUNKTIONEN | Funktionsgruppe DICHTEFUNKTIONEN                                                                                                    |
|----------|--------------------------|----------------------------------------------------------------------------------------------------|
|          | DICHTE-                  | Durchführen des Dichteabgleichs (s. Seite 79, Abb. 18)                                                                                                    |
| Achtung! | ABGLEICH                 | <ul> <li>Achtung!</li> <li>Ein Dichteabgleich vor Ort setzt grundsätzlich voraus, daß der Anwender seine Meßstoffdichte (= Soll-Dichtewert) sehr genau kennt, beispielsweise durch exakte Laboruntersuchungen.</li> <li>Der hier vorgegebene Soll-Dichtewert darf vom aktuell gemessenen Meßstoffdichtewert um max. ±10% abweichen.</li> <li>Fehler bei der Eingabe des Soll-Dichtewertes wirken sich auf <i>alle</i> berechneten Dichte- und Volumenfunktionen aus.</li> <li>Der Dichteabgleich verändert die werkseitig oder vom Servicetechniker eingestellten Dichtekalibrierwerte.</li> </ul>                                                                                                    |
|          |                          | 1-Punkt-Dichteabgleich                                                                                                    |
|          |                          | <ol> <li>Meßaufnehmer mit Meßstoff füllen. Achten Sie darauf, daß die Meßrohre<br/>vollständig gefüllt sind und der Meßstoff frei von Gaseinschlüssen ist.</li> <li>Warten Sie solange, bis die Temperatur zwischen eingefülltem Meßstoff und<br/>Meßrohr ausgeglichen ist (Zeitspanne → temperatur- und meßstoffabhängig).</li> <li>Geben Sie den Soll-Dichtewert Ihres Meßstoffes in der Funktion "DICHTE-<br/>ABGL.WERT" mit <sup>+</sup> ein (s. Seite 77) und speichern Sie diesen Wert mit E.</li> <li>Wählen Sie nun in der Funktion "DICHTEABGLEICH" mit <sup>+</sup> die Einstellung<br/>"AUSMESSEN FLUID 1" und drücken Sie E. Danach erscheint auf der<br/>Anzeige für ca. 10 Sekunden die Meldung "AUSMESSEN FLUID 1 LÄUFT".<br/>Während dieser Zeitspanne mißt Procom DZL 363 eine neue dichtespezifische<br/>Resonanzfrequenz von Meßrohr und Meßstoff.</li> </ol>                                                                                                    |
| Hinweis! |                          | Hinweis!<br>Wiederholen Sie die Punkte 3. und 4., falls eine Fehlermeldung erscheint.<br>Überprüfen Sie gegebenfalls die Anlagen- und Prozeßbedingungen.                                                                                                    |
|          |                          | 5. Wählen Sie nun die Einstellung "DICHTEABGLEICH" aus 🗄 und drücken<br>Sie E. Es erscheint eine Sicherheitsabfrage: Mit 🗄 "SICHER? [JA]" wählen<br>und mit E bestätigen. Die Dichteabgleichswerte werden jetzt definitiv neu<br>berechnet und im Procom-Meßumformer abgespeichert.                                                                                                    |
|          |                          | 2-Punkte-Dichteabgleich                                                                                                    |
| Hinweis! |                          | Hinweis!<br>Diese Art des Dichteabgleichs ist nur möglich, falls sich die beiden Soll-<br>Dichtewerte um mind. 0,2 kg/l unterscheiden; ansonsten erscheint die<br>Meldung "DICHTEABGLEICH FEHLER" auf der Anzeige.                                                                                                    |
| Winweis! |                          | <ol> <li>Meßaufnehmer mit Meßstoff füllen. Achten Sie darauf, daß die Meßrohre<br/>vollständig gefüllt sind und der Meßstoff frei von Gaseinschlüssen ist.</li> <li>Warten Sie solange, bis die Temperatur zwischen eingefülltem Meßstoff und<br/>Meßrohr ausgeglichen ist (Zeitspanne → temperatur- und meßstoffabhängig).</li> <li>Geben Sie den Soll-Dichtewert Ihres Meßstoffes in der Funktion "DICHTE-<br/>ABGL.WERT" mit <sup>⊕</sup> ein (s. Seite 77) und speichern Sie diesen Wert mit E.</li> <li>Wählen Sie nun in der Funktion "DICHTEABGLEICH" mit <sup>⊕</sup> die Einstellung<br/>"AUSMESSEN FLUID 1" und drücken Sie E. Danach erscheint auf der<br/>Anzeige für ca. 10 Sekunden die Meldung "AUSMESSEN FLUID 1 LÄUFT".<br/>Während dieser Zeitspanne mißt Procom DZL 363 eine neue dichtespezifische<br/>Resonanzfrequenz von Meßrohr und Meßstoff.</li> <li>Hinweis!<br/>Wiederholen Sie die Punkte 3. und 4., falls eine Fehlermeldung erscheint.<br/>Überprüfen Sie gegebenfalls die Anlagen- und Prozeßbedingungen.</li> </ol> |
|          |                          | <ol> <li>5. Wiederholen Sie die Punkte 1. bis 4. für einen zweiten Meßstoff. Wählen Sie für<br/>das Ausmessen des zweiten Meßstoffes die Einstellung "AUSMESSEN FLUID 2".</li> <li>6. Wählen Sie nun die Einstellung DICHTEABGLEICH aus <sup>1</sup>/<sub>2</sub> und drücken Sie E.<br/>Es erscheint eine Sicherheitsabfrage: Mit <sup>1</sup>/<sub>2</sub> "SICHER? [JA]" wählen und mit E<br/>bestätigen. Die Dichteabgleichwerte werden jetzt definitiv neu berechnet und<br/>im Procom-Meßumformer abgespeichert.</li> </ol>                                                                                                    |

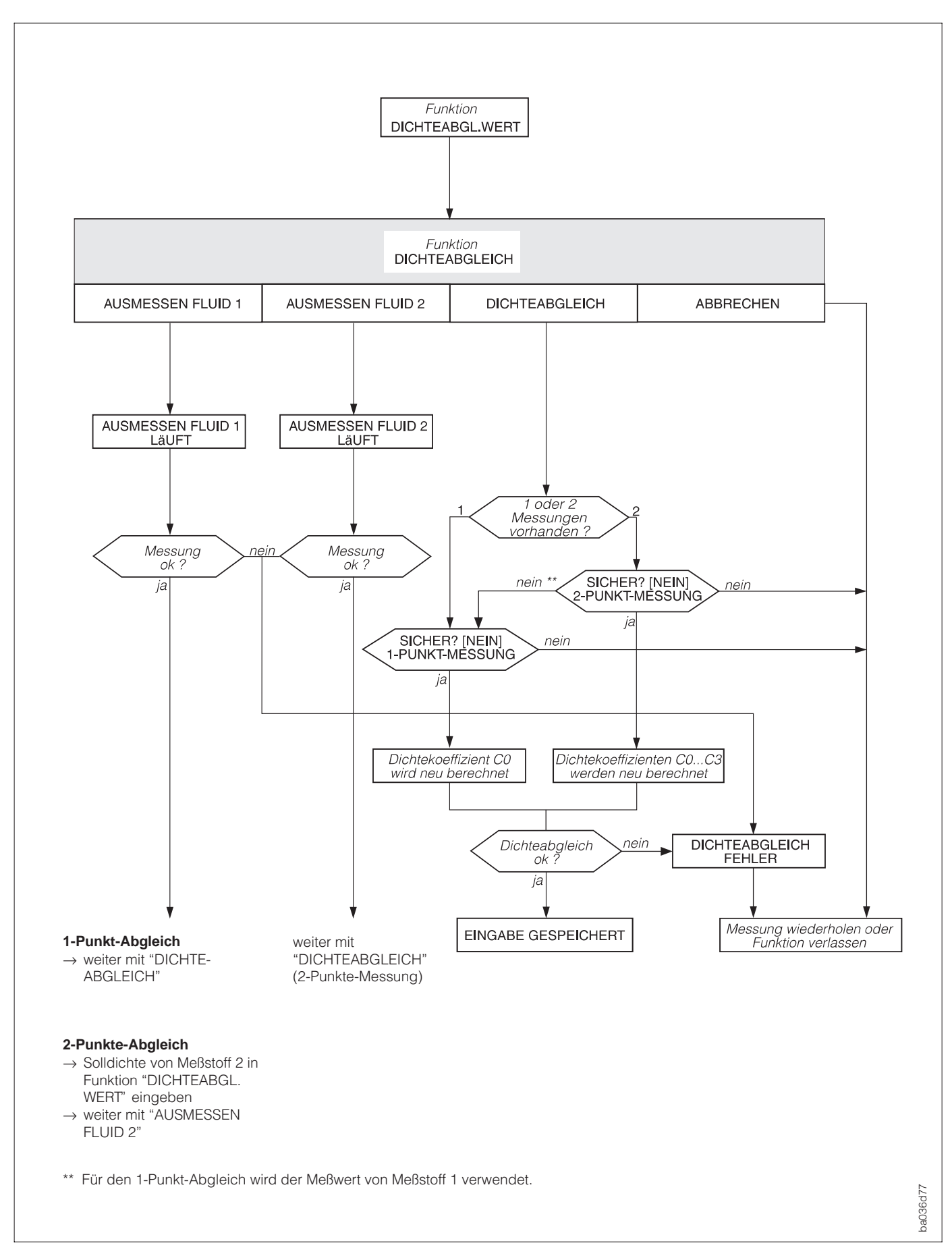

Abb. 18 Ablaufschema des Dichteabgleichs (1-Punkt- und 2-Punkte-Dichteabgleich)

| BEDIEN-<br>OBERFLÄCHE | Funktionsgruppe DURCHFLUSSEINH.                                                                                                    |
|-----------------------|----------------------------------------------------------------------------------------------------|
| EINHT.<br>MASSEFLUSS  | Auswählen der gewünschten Maßeinheit für den Massedurchfluß (Masse/Zeit).<br>Die hier gewählte Einheit bestimmt gleichzeitig auch diejenige für:<br>• Strom-Anfangswert und Endwert(e)<br>• Frequenz-Endwert<br>• Relais-Schaltpunkte (Grenzwert Massefluß; Durchflußrichtung)<br>• Schleichmenge<br>• Ziel- und Trägermediumsfluß<br>• g/min – g/h – kg/s – kg/min – kg/h – t/min – t/h – t/d – Ib/s<br>Ib/min – Ib/hr – ton/min – ton/hr – ton/day – ABBRECHEN |
|                       | immer der Gesamtdurchfluß; auch bei Meßstoffgemischen.                                                                                                    |
| EINHEIT<br>MASSE      | Auswählen der gewünschten Maßeinheit für die Masse. Die hier gewählte<br>Einheit bestimmt gleichzeitig auch diejenige für:<br>Impulswertigkeit (z.B. kg/p)<br>Summenzähler<br>Dosiermenge, Vorabschaltmenge, Korrekturmenge                                                                                                    |
|                       | + g - <b>kg</b> - t - Ib - ton - ABBRECHEN                                                                                                    |
| EINHT.<br>VOL. FLUSS  | <ul> <li>Auswählen der gewünschten Maßeinheit für den Volumendurchfluß (Volumen/<br/>Zeit). Der Volumendurchfluß wird aus der gemessenen Meßstoffdichte und dem<br/>Massedurchfluß ermittelt. Die hier gewählte Einheit bestimmt gleichzeitig auch<br/>diejenige für:</li> <li>Strom-Anfangswert und Endwert(e)</li> <li>Frequenz-Endwert</li> <li>Relais-Schaltpunkte (Grenzwert Volumendurchfluß)</li> <li>Ziel- und Trägermediumsfluß</li> </ul>              |
|                       | <ul> <li>cm<sup>3</sup>/min - cm<sup>3</sup>/h - dm<sup>3</sup>/s - dm<sup>3</sup>/min - dm<sup>3</sup>/h - l/s - l/min</li> <li>l/h - hl/min - hl/h - m<sup>3</sup>/min - m<sup>3</sup>/h - cc/min - cc/hr - gal/min<br/>gal/hr - gal/day - gpm - gph - gpd - mgd - bbl/min - bbl/hr<br/>bbl/day - ABBRECHEN</li> </ul>                                                                                                    |
|                       | Anzeige des momentanen Volumendurchflusses. Angezeigt wird immer der Gesamtdurchfluß; auch bei Meßstoffgemischen.                                                                                                    |
| EINH.<br>NORMVOL. FL. | Auswählen der gewünschten Maßeinheit für den Normvolumendurchfluß aus<br>(Normvolumen/Zeit). Der Normvolumendurchfluß wird aus der Normdichte und<br>dem Massedurchfluß ermittelt. Die hier gewählte Einheit bestimmt gleichzeitig<br>auch diejenige für:<br>• Strom-Anfangswert und Endwert(e)<br>• Frequenz-Endwert<br>• Relais-Schaltpunkte (Grenzwert Normvolumendurchfluß)                                                                                  |
|                       | <ul> <li>NI/s - NI/min - NI/h - NI/d - Nm<sup>3</sup>/s - Nm<sup>3</sup>/min - Nm<sup>3</sup>/h - Nm<sup>3</sup>/d - scm/s - scm/min - scm/hr - scm/day - scf/s - scf/min - scf/hr - scf/day - ABBRECHEN</li> </ul>                                                                                                    |
|                       | Anzeige des momentanen Normvolumendurchflusses.                                                                                                    |

Hinweis!

| BEDIEN-<br>OBERFLÄCHE  | Funktionsgruppe DURCHFLUSSEINH.                                                                                                    |  |
|------------------------|----------------------------------------------------------------------------------------------------|--|
| EINHEIT<br>VOLUMEN     | <ul> <li>Auswählen der gewünschten Maßeinheit für das Volumen. Das Durchflußvolumen wird aus der gemessenen Meßstoffdichte und dem Massedurchfluß ermittelt. Die hier gewählte Einheit bestimmt gleichzeitig auch diejenige für:</li> <li>Impulswertigkeit (z.B. m<sup>3</sup> → m<sup>3</sup>/Impuls)</li> <li>Summenzähler</li> <li>Dosiermenge, Vorabschaltmenge, Korrekturmenge</li> <li>cm<sup>3</sup> - dm<sup>3</sup> - I - hI - m<sup>3</sup> - cc - gal - bbI - ABBRECHEN</li> </ul>                                                                                                    |  |
| EINHEIT<br>NORMVOLUMEN | <ul> <li>Auswählen der gewünschten Maßeinheit für das Normvolumen. Das Normvolumen wird aus der Normdichte (s. Seite 71) und dem Massedurchfluß ermittelt. Die hier gewählte Einheit bestimmt gleichzeitig auch diejenige für:</li> <li>Impulswertigkeit (z.B. Nm<sup>3</sup> → Nm<sup>3</sup>/Impuls)</li> <li>Dosiermenge, Vorabschaltmenge, Korrekturmenge</li> <li>Mm<sup>3</sup> - NI - scm - scf - ABBRECHEN</li> </ul>                                                                                                    |  |
| GALLONEN /<br>BARREL   | <ul> <li>Mm<sup>3</sup> - NI - scm - scf - ABBRECHEN</li> <li>In den USA und in Großbritannien wird das Verhältnis zwischen den Maßeinheiten Barrel (bbl) und Gallonen (gal), je nach Meßstoff und Branche, unterschiedlich definiert. In dieser Funktion wählen Sie dazu folgende Definitionen aus:         <ul> <li>US- oder Imperial-Gallonen</li> <li>Verhältnis: Gallonen/Barrel</li> </ul> </li> <li>Hinweis!         <ul> <li>Die hier gewählte Definition bestimmt auch die Einheiten in anderen Funktionen, wie z.B. in "EINHEIT VOLUMEN, EINHT. VOL. FLUSS, EINHEIT DICHTE".</li> </ul> </li> <li>Falls Sie eine neue Definition auswählen, ändern sich die Zahlenwerte auf der Anzeige entsprechend!</li> <li>US: 31,0 gal/bbl → für Flüssigkeiten (Normalfall) US: 42,0 gal/bbl → für Flüssigkeiten (Normalfall) US: 42,0 gal/bbl → für Mineralöl (Petrochemie) US: 55,0 gal/bbl → für Mineralöl (Petrochemie) US: 55,0 gal/bbl → für Bier und ähnliche Flüssigkeiten Imp: 42,0 gal/bbl → für Mineralöl (Petrochemie) ABBRECHEN</li> <li>US: 1 gal = 3,7851 (Liter)<br/>Imp: 1 gal = 4,5461 (Liter)</li> </ul> |  |

| BEDIEN-<br>OBERFLÄCHE | Funktionsgruppe HILFSEINHEITEN                                                                                                    |
|-----------------------|----------------------------------------------------------------------------------------------------|
| EINHEIT<br>DICHTE     | Auswählen der gewünschten Maßeinheit für die Meßstoffdichte. Die hier<br>gewählte Einheit bestimmt gleichzeitig auch diejenige für:<br>• Strom-Anfangswert und Endwert(e)<br>• Relais-Schaltpunkte (Grenzwert Dichte)<br>• Dichte-Ansprechwert für Meßstoffüberwachung<br>• Dichteabgleichwert                                                                         |
|                       | $\begin{array}{c c c c c c c c c c c c c c c c c c c $                                                                                                    |
|                       | * siehe Funktion "GALLONEN/BARREL", Seite 81                                                                                                    |
|                       | SD = Spezifische Dichte, SG = Specific Gravity<br>Die spezifische Dichte ist das Verhältnis zwischen der Meßstoffdichte<br>und Wasser (bei Wassertemperaturen = 4, 15, 20 °C bzw. 59, 60, 68 °F)                                                                                                    |
|                       | Anzeige der momentanen Meßstoffdichte oder der spezifischen Dichte.                                                                                                    |
| EINHT.<br>NORMDICHTE  | <ul> <li>Auswählen der gewünschten Maßeinheit für die Normdichte des Meßstoffes.</li> <li>Die hier gewählte Einheit bestimmt gleichzeitig auch diejenige für:</li> <li>Strom-Anfangswert und Endwert(e)</li> <li>Relais-Schaltpunkte (Grenzwert Normdichte)</li> <li>Fixe Normdichte (Messung Normvolumenfluß)</li> </ul>                                              |
|                       | • <b>kg/Nm<sup>3</sup></b> – kg/NI – g/scc – kg/scm – Ib/scf – ABBRECHEN                                                                                                    |
|                       | Anzeige des aktuellen Normdichtewerts                                                                                                    |
| EINHT.<br>TEMPERATUR  | <ul> <li>Auswählen der gewünschten Maßeinheit für die Meßstofftemperatur. Die hier<br/>gewählte Einheit bestimmt gleichzeitig auch diejenige für:</li> <li>Strom-Anfangswert und Endwert(e)</li> <li>Relais-Schaltpunkte (Grenzwert Temperatur)</li> <li>Bezugstemperatur (für Dichtefunktionen)</li> <li>Min./max.Temperaturen (Meßaufnehmerkoeffizienten)</li> </ul> |
|                       | <ul> <li>*C (CELSIUS) – K (KELVIN) – *F (FAHRENHEIT) – *R (RANKINE)</li> <li>ABBRECHEN</li> </ul>                                                                                                    |
|                       | Anzeige der momentanen Meßstofftemperatur                                                                                                    |
| EINHT.<br>NENNWEITE   | Auswählen der gewünschten Maßeinheit für die Nennweite des Meßaufnehmers.                                                                                                    |
|                       | + mm – inch – ABBRECHEN                                                                                                    |
|                       | Anzeige der aktuell gültigen Meßaufnehmer-Nennweite                                                                                                    |
|                       |                                                                                                    |
|                       |                                                                                                    |

| BEDIEN-<br>OBERFLÄCHE                                | Funktionsgruppe ANZEIGE EINSTLG.                                                                                                    |
|------------------------------------------------------|----------------------------------------------------------------------------------------------------|
| ZUORDNG.<br>ZEILE 1<br>ZEILE 2<br>ZEILE 3<br>ZEILE 4 | <ul> <li>Auswählen derjenigen Meßgrößen, die während des normalen Meßbetriebs auf den verschiedenen Anzeigezeilen (1–4) erscheinen sollen.</li> <li>AUS – MASSEFLUSS – VOLUMENFLUSS – NORMVOLUMENFLUSS – ZIELMEDIUM FLUSS – TRÄGERMED. FLUSS – DICHTE – BERECHN. DICHTE – TEMPERATUR – SUMME 1 – SUMME 1 ÜBERLAUF – SUMME 2 – SUMME 2 ÜBERLAUF – SUMME 3 – SUMME 3 ÜBERLAUF – SUMME 4 – SUMME 4 ÜBERLAUF – DOSIERMENGE – BATCH AUFWÄRTS – BATCH ABWÄRTS – DOSIERZÄHLER – VERBLEIB. ZEIT – ABGELAUF. ZEIT – ABBRECHEN</li> <li>Werkeinstellungen: Zeile 1 → MASSEFLUSS Zeile 2 → DICHTE Zeile 3 → TEMPERATUR Zeile 4 → SUMME 1</li> </ul>            |
| FORMAT<br>DURCHFL.                                   | Auswählen der Anzahl Nachkommastellen sämtlicher Meßwerte und Parameter<br>von Durchflußgrößen.<br>Hinweis!<br>Die von Procom DZL 363 berechneten Nachkommastellen werden, abhängig<br>von der hier gewählten Einstellung und der Maßeinheit, nicht immer vollständig<br>angezeigt. Die hier ausgewählte Anzahl von Nachkommastellen beeinflußt<br>jedoch <i>nur</i> die Anzeige, nicht aber die systeminterne Rechengenauigkeit!<br>Falls das Meßsystem intern mit mehr Nachkommastellen rechnet als angezeigt<br>werden, so erscheint bei der Dateneingabe auf der Anzeige zwischen<br>Zahlenwert und Maßeinheit ein Pfeilsymbol (z.B. 1.2→kg/h). |
| DÄMPFUNG<br>ANZEIGE                                  | <ul> <li>Einstellen der Zeitkonstanten für die Dämpfung der Anzeige.<br/>Durch die Wahl einer Zeitkonstante bestimmen Sie, ob die Anzeige auf stark<br/>schwankende Durchflußgrößen, besonders schnell reagiert (kleine Zeit-<br/>konstante) oder gedämpft wird (große Zeitkonstante).</li> <li>Hinweise! <ul> <li>Bei der Einstellung Null Sekunden ist die Dämpfung ausgeschaltet.</li> <li>Die Zeitkonstante beeinflußt das Verhalten des Stromausganges nicht.</li> </ul> </li> <li>max. 2stellige Zahl: 099 Sekunden<br/>Werkeinstellung: <i>1 s</i></li> </ul>                                                                                |
| KONTRAST LCD                                         | <ul> <li>Mit dieser Funktion können Sie den Anzeige-Kontrast optimal an die vor Ort herrschenden Betriebsbedingungen, z.B. der Umgebungstemperatur, anpassen.</li> <li>Achtung!</li> <li>Bei tiefen Temperaturen ist die Lesbarkeit der LCD-Anzeige nicht mehr gewährleistet. Der Anzeigekontrast wird maximal, wenn Sie das Meßgerät unter gleichzeitigem Drücken der ➡ Tasten aufstarten.</li> <li>Uber die veränderbare Balkenanzeige ist die Kontraständerung sofort sichtbar.</li> </ul>                                                                                                    |

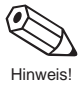

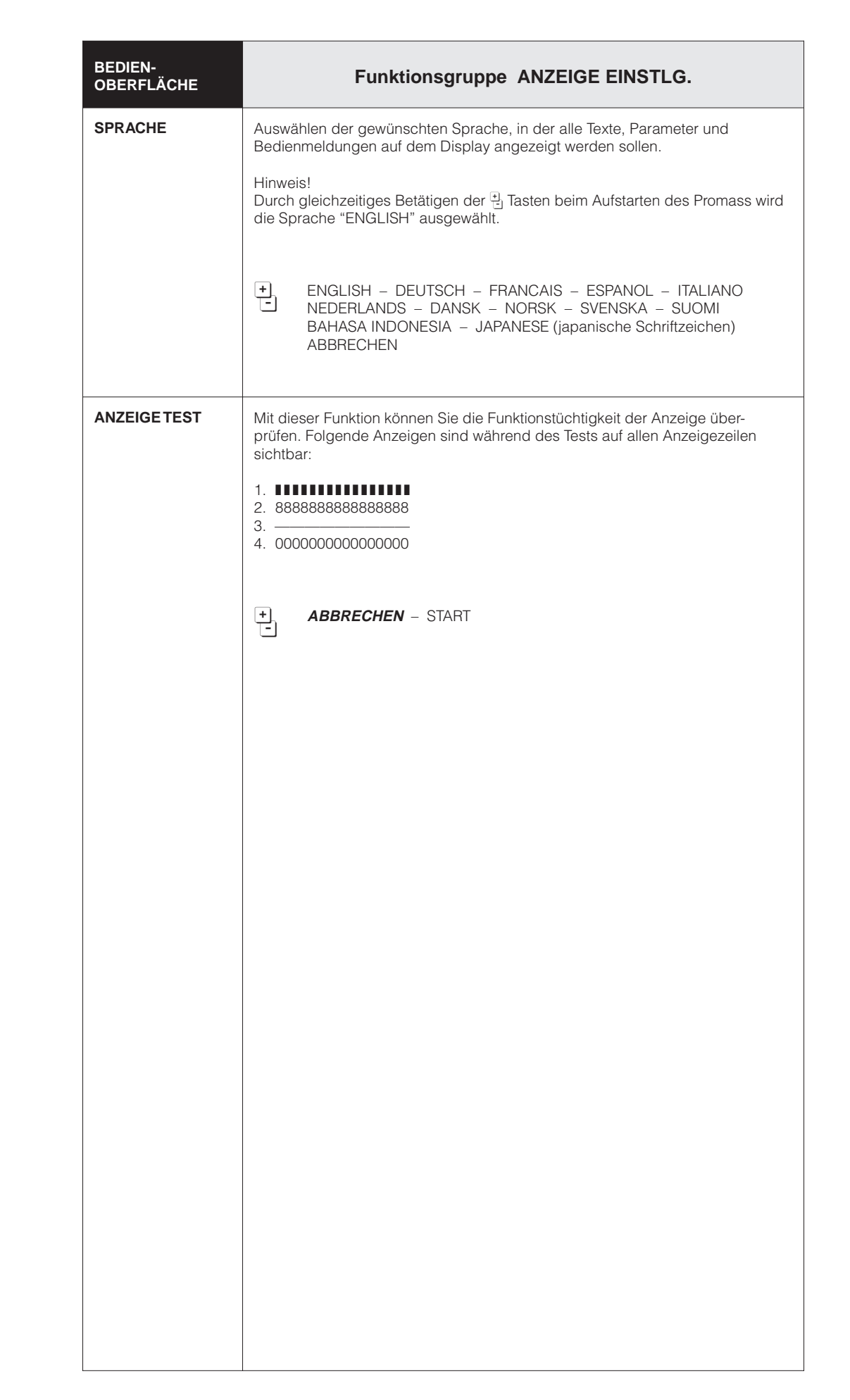

| PARAMETER             | Funktionsgruppe KOMMUNIK. PARAM.                                                                                                    |
|-----------------------|----------------------------------------------------------------------------------------------------|
| PROTOKOLL             | Für die Kommunikation über eine serielle Schnittstelle sind verschiedene<br>Datenübertragungsprotokolle verfügbar, die Sie in dieser Funktion aktivieren<br>oder ausschalten können.                                                                                 |
|                       | Hinweis!<br>Das HART-Protokoll kann nur eingeschaltet werden, falls der Stromausgang auf<br>"4–20 mA" eingestellt ist.                                                                                                    |
|                       | + AUS – <b>HART</b> – RACKBUS – ABBRECHEN                                                                                                    |
| BUS-ADRESSE           | Auswählen der Bus-Adresse, über die ein Datenaustausch via HART-Protokoll bzw. RS 485 erfolgt.                                                                                                    |
|                       | Hinweis!<br>Der Stromausgang wird auf 4 mA gesetzt, falls die Adresse nicht auf den<br>Wert "0" eingestellt wird.                                                                                                    |
|                       | <ul> <li>+ 2stellige Zahl (HART: 015; RS 485: 063)</li> <li>▶ Werkeinstellung: <i>0</i></li> </ul>                                                                                                    |
| MESSTELLEN-<br>BEZNG. | Anzeige der aktuellen Meßstellenbezeichnung (Name, max. 8stellig).<br>Diese kann nur über die serielle Schnittstelle eingegeben werden.<br>Hinweis!<br>Diese Funktion ist nur verfügbar, wenn die Funktion "PROTOKOLL"<br>auf "HART" oder "RACKBUS" eingestellt ist. |

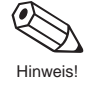

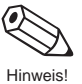

| PARAMETER            | Funktionsgruppe PROZESSPARAMETER                                                                                                    |
|----------------------|----------------------------------------------------------------------------------------------------|
| SCHLEICHMENGE        | Eingabe der gewünschten Schaltpunkte für die Schleichmengenunterdrückung.<br>Die Schleichmengenunterdrückung verhindert, daß Durchfluß im untersten<br>Meßbereich erfaßt wird, z.B. durch eine schwankende Flüssigkeitssäule bei<br>Stillstand. Wenn die Schleichmengenunterdrückung aktiv ist, erscheint auf der<br>Anzeige das Vorzeichen des Durchflußwertes hervorgehoben.                                                                                                    |
|                      | Q (Masse/Zeit)<br>Hysterese = -50% der Schleichmenge<br>1 = Einschaltpunkt<br>2 = Ausschaltpunkt                                                                                                    |
|                      | 2<br>2<br>3<br>50%<br>50%                                                                                                    |
|                      | Unterdrückung Unterdrückung<br>aktiv aktiv                                                                                                    |
|                      | <ul> <li>5stellige Gleitkommazahl (z.B. 25,000 kg/min)</li> <li>Werkeinstellung: 0</li> </ul>                                                                                                    |
|                      | HYSTERESE = 50%<br>Die Schleichmengenunterdrückung arbeitet mit einer negativen<br>Hysterese von 50% (siehe obige Abbildung).                                                                                                    |
| SELBST-<br>AUSMESSEN | <ul> <li>Durch Einschalten der Auswahl "SMART" können Sie eine bessere Reproduzierbarkeit bei kurzzeitigen Abfüllprozessen sicherstellen (Abfülldauer &lt;10 s).</li> <li>Hinweis!</li> <li>Bei Abfüllzeiten &gt;10 s und kontinuierlichem Meßbetrieb ist die Auswahl "ZYKLISCH" zu wählen.</li> <li>Abfüllzeiten unter 5 s Dauer werden nicht empfohlen, da bei Störeinflüssen auf die Verbindungsleitung Meßumformer/Meßaufnehmer die Dosiergenauigkeit abnehmen kann.</li> </ul> |
|                      | + ZYKLISCH - SMART - ABBRECHEN                                                                                                    |
| MESSBETRIEB          | <ul> <li>Festlegen der meßrelevanten Durchflußrichtung für die Signalausgabe<br/>(Stromausgang, Impuls-/Frequenzausgang, Summenzähler, Anzeige):</li> <li>Unidirektional: Signalausgabe nur in positiver Durchflußrichtung (vorwärts).<br/>Durchflüsse in negativer Richtung (rückwärts) werden nicht<br/>berücksichtigt oder aufsummiert.</li> </ul>                                                                                                    |
|                      | <ul> <li>Bidirektional: Signalausgabe in beiden Durchflußrichtungen.</li> <li>Hinweis!</li> <li>Die Anzeige für Durchflußgrößen arbeitet immer in beiden Durchflußrichtungen,<br/>unabhängig von der in dieser Funktion gewählten Einstellung.</li> </ul>                                                                                                    |
|                      | • UNIDIREKTIONAL - BIDIREKTIONAL - ABBRECHEN                                                                                                    |

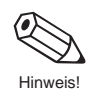

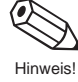

Achtung!

Hinweis!

| PARAMETER            | Funktionsgruppe PROZESSPARAMETER                                                                                                    |  |  |  |
|----------------------|----------------------------------------------------------------------------------------------------|--|--|--|
| DURCHFL.<br>RICHTUNG | In speziellen Fällen ist es möglich, daß die auf dem Meßaufnehmer-Typenschild<br>aufgedruckte Pfeilrichtung nicht mit der tatsächlichen Durchflußrichtung in der<br>Rohrleitung übereinstimmt.<br>In dieser Funktion haben Sie die Möglichkeit, das Vorzeichen der Durchflußmeß-<br>größe entsprechend zu ändern.                                                                                   |  |  |  |
|                      | + <b>VORWÄRTS</b> – RÜCKWÄRTS – ABBRECHEN                                                                                                    |  |  |  |
| MSÜ<br>ANSPRECHWERT  | MSÜ = Meßstoffüberwachung / Leerrohrdetektion:<br>Bei leeren Meßrohren unterschreitet die gemessene "Meßstoffdichte" einen<br>bestimmten Wert (Ansprechwert), den Sie in dieser Funktion festlegen können.                                                                                                    |  |  |  |
|                      | <ul> <li>Achtung!</li> <li>Bei Gasen ist eine Meßstoffüberwachung nicht möglich.</li> <li>Wählen Sie den MSÜ-Ansprechwert entsprechend niedrig, damit der<br/>Differenzbetrag zur effektiven Meßstoffdichte genügend groß ist.<br/>Sie gewährleisten dadurch, daß nur wirklich leere Meßrohre erfaßt<br/>werden und keine teilgefüllten Meßrohre.</li> </ul>                                        |  |  |  |
|                      | <ul> <li>Hinweise!</li> <li>Beim Erreichen oder Unterschreiten des vorgegebenen Ansprechwerts<br/>erscheint auf der Anzeige die Fehlermeldung "A: LEERES MESSROHR".<br/>Der Durchfluß wird dann auf den Wert "0,0000" und die Dichte auf den<br/>MSÜ-Ansprechwert gesetzt.</li> <li>Das Ein- und Ausschalten der Meßstoffüberwachung arbeitet mit<br/>einer Zeitkonstante von 1 Sekunde.</li> </ul> |  |  |  |
|                      | <ul> <li>5stellige Festkommazahl, inkl. Einheit (entspr. 0,00005,9999 kg/l)</li> <li>Werkeinstellung: 0,0000 (= ausgeschaltet)</li> </ul>                                                                                                    |  |  |  |
| STÖR-<br>AUSTASTUNG  | Mit Hilfe der Störaustastung (= Softwarefilter) können Sie die Empfindlichkeit<br>des Durchflußmeßsignals gegenüber pulsierenden Durchflüssen und Stör-<br>spitzen, z.B. durch feststoffbeladene Meßstoffe oder bei Meßstoffen mit Gas-<br>einschlüssen, verringern.                                                                                                    |  |  |  |
|                      | + AUS – SCHWACH – MITTEL – STARK – ABBRECHEN                                                                                                    |  |  |  |
| DICHTEFILTER         | Mit Hilfe des Dichtefilters können Sie die Empfindlichkeit des <i>Dichtemeßsignals</i> gegenüber Schwankungen der Meßstoffdichte, z.B. durch feststoffbeladene Meßstoffe oder bei Meßstoffen mit Gaseinschlüssen, verringern.                                                                                                    |  |  |  |
|                      | +) AUS – SCHWACH – <b>MITTEL</b> – STARK – ABBRECHEN                                                                                                    |  |  |  |
|                      |                                                                                                    |  |  |  |
|                      |                                                                                                    |  |  |  |

| PARAMETER                                                                        | Funktionsgruppe PROZESSPARAMETER                                                                                                    |  |  |
|----------------------------------------------------------------------------------|----------------------------------------------------------------------------------------------------|--|--|
| DRUCKSTOSS-<br>UNTERD                                                            | Beim Schließen eines Ventils können kurzzeititg starke Flüssigkeitsbewegungen<br>in der Rohrleitung auftreten, die vom Meßsystem registriert werden. Die dabei<br>aufsummierten Impulse führen, insbesondere bei Abfüllvorgängen, zu falschen<br>Ergebnissen.<br>Aus diesem Grund ist Procom DZL 363 mit einer <i>Druckstoßunterdrückung</i><br>(= zeitliche Signalunterdrückung) ausgestattet, die solche Fehler eliminieren<br>kann. In dieser Funktion bestimmen Sie die Zeitspanne der aktiven Druckstoß-<br>unterdrückung:                                               |  |  |
|                                                                                  | <ul> <li>Einschaltpunkt</li> <li>Die Druckstoßunterdrückung wird aktiviert, nachdem die Durchflußgeschwindigkeit 50% der eingestellten Schleichmenge (s. Seite 86) unterschritten hat.</li> <li>Während der Druckstoßunterdrückung gilt folgendes:</li> <li>Stromausgang → auf 0 mA oder 4 mA gesetzt.</li> <li>Impuls-/Frequenzausgang → liegt auf dem Ruhepegel</li> <li>Anzeige Durchfluß = 0</li> <li>Anzeige Totalisator(en) → Totalisator(en) bleiben auf dem zuletzt gültigen Wert stehen.</li> <li>Temperatur- und Dichtewerte werden weiterhin angezeigt.</li> </ul> |  |  |
| Hinweis!<br>Diese Funktion erscheint nur, falls die Schleichmenge nicht "0" ist! |                                                                                                    |  |  |
|                                                                                  | Massedurchfluß                                                                                                    |  |  |
|                                                                                  | 50 % Schleich-<br>menge<br>inaktiv<br>Druckstoßunterdrückung<br>z.B. 200 ms                                                                                                    |  |  |
|                                                                                  | <ul> <li>max. 4stellige Zahl, inkl. Einheit (010 s)</li> <li>Werkeinstellung: <i>0 ms (= ausgeschaltet)</i></li> <li>Achtung!</li> <li>Wählen Sie bei Dosieranwendungen die Zeitspanne für die Druckstoß-<br/>unterdrückung grundsätzlich kleiner als die minimal zu erwartende<br/>Dosierpause. Sie verhindern dadurch eine unerwünschte Meßwert-<br/>unterdrückung in der Startphase eines Abfüllvorgangs.</li> </ul>                                                                                                    |  |  |

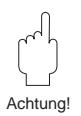

Hinweis!

| PARAMETER          | Funktionsgruppe SYSTEMPARAMETER                                                                                                    |  |  |
|--------------------|----------------------------------------------------------------------------------------------------|--|--|
| CODE-EINGABE       | Eingabe der Codezahl zur Freigabe der Programmierung via Vor-Ort-Bedienung.<br>Sämtliche Daten des Procom DZL 363-Meßsystems sind dadurch gegen<br>unbeabsichtigtes Ändern geschützt.                                                                                                    |  |  |
|                    | <ul> <li>Falls Sie die <sup>•</sup> Bedienelemente betätigen und die Bedienmatrix noch gesperrt ist, erscheint auf der Anzeige automatisch diese Funktion mit der Aufforderung zur Code-Eingabe:</li> <li>→ Codezahl 363 eingeben (Werkeinstellung) oder</li> <li>→ persönlichen Code eingeben</li> </ul>                                                                                                    |  |  |
|                    | <ul> <li>Hinweise!</li> <li>Nach einem Rücksprung in die HOME-Position wird die Programmierung wieder gesperrt, falls Sie die Bedienelemente während 60 Sekunden nicht mehr betätigen.</li> <li>Die Programmierung kann auch gesperrt werden, indem Sie in dieser Funktion eine beliebige, nicht dem aktuellen Code entsprechende Zahl eingeben.</li> <li>Falls Sie Ihre persönliche Codezahl nicht mehr greifbar haben, kann Ihnen die Endress+Hauser-Serviceorganisation weiterhelfen.</li> </ul>                               |  |  |
|                    | <ul> <li>max. 4stellige Zahl (09999)</li> <li>Werkeinstellung: <i>0</i></li> </ul>                                                                                                    |  |  |
| KUNDENCODE         | <ul> <li>Eingabe einer persönlichen Codezahl, mit der die Programmierung freigegeben werden kann.</li> <li>Hinweise!</li> <li>Mit der Codezahl 0 ist die Programmierung immer freigegeben.</li> <li>Bei gesperrter Programmierung ist diese Funktion nicht verfügbar, und der Zugriff auf die persönliche Codezahl durch andere Personen ausgeschlossen.</li> <li>Das Ändern der Codezahl ist nur nach Freigabe der Programmierung möglich.</li> <li>max. 4stellige Zahl (09999)</li> <li>Werkeinstellung: 363</li> </ul>         |  |  |
| AUSW.<br>NULLPUNKT | <ul> <li>Auswählen zwischen zwei verschiedenen, zuvor abgeglichenen Nullpunkteinstellungen.</li> <li>In dieser Funktion legen Sie zudem fest, für welchen Nullpunkt (1 oder 2) ein neuer Nullpunktabgleich erfolgen soll.</li> <li>Hinweis!</li> <li>Der Nullpunktabgleich ist auf Seite 90ff. ausführlich beschrieben.</li> <li>Beide Nullpunkte können wahlweise auch über den Hilfseingang aktiviert werden (s. Seite 62). Die Auswahl über den Hilfseingang hat dann Priorität vor der Eingabe in dieser Funktion.</li> </ul> |  |  |
|                    | • NULLPUNKT 1 – NULLPUNKT 2 – ABBRECHEN                                                                                                    |  |  |
|                    | Anzeige des aktuellen, vom Meßsystem benutzten Nullpunktwerts.                                                                                                    |  |  |
|                    |                                                                                                    |  |  |

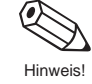

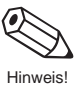

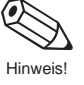

Hinweis

| PARAMETER          | Funktionsgruppe SYSTEMPARAMETER                                                                                                    |
|--------------------|----------------------------------------------------------------------------------------------------|
| NULLPUNKT<br>ABGL. | Mit dieser Funktion können Sie den Nullpunktabgleich automatisch starten.<br>Der dabei vom Meßsystem neu ermittelte Nullpunktwert wird in die Funktion<br>"NULLPUNKT" übernommen.<br>In der Funktion "AUSW. NULLPUNKT" (s. Seite 89) legen Sie fest, welchen der<br>beiden Nullpunkte Sie abgleichen wollen – falls Sie zwei Nullpunkteinstellungen<br>verwenden.                                                                                                    |
|                    | <ul> <li>Hinweis!</li> <li>Während des Nullpunktabgleichs ist die Programmierung gesperrt.<br/>Auf der Anzeige erscheint die Meldung "S: NULLABGLEICH LÄUFT".</li> <li>Falls der Nullpunktabgleich nicht möglich ist (z.B. falls Fließgeschwindigkeit v &gt; 0,1 m/s) oder abgebrochen wurde, erscheint auf der Anzeige die Alarmmeldung "A: NULLABGLEICH NICHT MÖGLICH".</li> <li>Der Nullpunktabgleich kann auch über den Hilfseingang gestartet werden (s. Seite 62).</li> </ul> |
|                    | + ABBRECHEN - START                                                                                                    |
|                    | Anzeige des aktuell vom Meßsystem benutzten Nullpunktwertes.                                                                                                    |
|                    | Anmerkungen zum Nullpunktabgleich<br>Alle Promass-Meßaufnehmer werden nach dem neusten Stand der Technik<br>kalibriert. Der dabei ermittelte Nullpunkt ist auf dem Meßaufnehmer-Typenschild<br>aufgedruckt. Die Kalibrierung erfolgt unter Referenzbedingungen (s. Seite 110)<br>Ein Nullpunktabgleich ist deshalb grundsätzlich <b>nicht</b> erforderlich!                                                                                                    |
|                    | <ul> <li>Ein Nullpunktabgleich ist erfahrungsgemäß nur in speziellen Fällen<br/>empfehlenswert:</li> <li>bei höchsten Ansprüchen an die Meßgenauigkeit</li> <li>bei extremen Prozeß- oder Betriebsbedingungen, z.B. bei sehr hohen<br/>Prozeßtemperaturen</li> </ul>                                                                                                    |
|                    | <ul> <li>Voraussetzungen</li> <li>Meßstoffe ohne Gas- oder Feststoffanteile</li> <li>Der Nullpunktabgleich findet bei vollständig gefüllten Meßrohren und Null-<br/>durchfluß statt. Dazu können z.B. Absperrventile vor bzw. hinter dem Meßauf<br/>nehmer vorgesehen werden, oder bereits vorhandene Ventile und Schieber<br/>benutzt werden:</li> </ul>                                                                                                    |
|                    | Normaler Meßbetrieb <ul> <li>Ventile A und B offen</li> </ul>                                                                                                    |
|                    | Nullpunktabgleich <b>mit</b> Pumpendruck<br>• Ventil A offen<br>• Ventil B geschlossen                                                                                                    |
|                    | Nullpunktabgleich ohne Pumpendruck<br>• Ventil A geschlossen<br>• Ventil B offen                                                                                                    |
|                    | Achtung!<br>Bei sehr schwierigen Meßstoffen, z.B. feststoff-<br>beladen oder ausgasend, ist es möglich, daß<br>trotz mehrmaligem Nullpunktabgleich kein stabiler<br>Nullpunkt erreicht werden kann. Setzen Sie sich<br>bitte in solchen Fällen mit Ihrer E+H-Servicestelle<br>in Verbindung.                                                                                                    |
|                    | (Fortsetzung nächste Seite                                                                                                    |

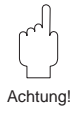

| PARAMETER             | Funktionsgruppe SYSTEMPARAMETER                                                                                                    |
|-----------------------|----------------------------------------------------------------------------------------------------|
|                       | Durchführen des Nullpunktabgleichs                                                                                                    |
| (Fortsetzung)         | <ol> <li>Anlage so lange laufen lassen, bis normale Betriebsbedingungen herrschen.</li> <li>Durchfluß stoppen (v = 0 m/s).</li> <li>Absperrventile kontrollieren (kein Leck).<br/>Kontrollieren Sie auch den erforderlichen Betriebsdruck.</li> <li>Führen Sie nun den Nullpunktabgleich mit Hilfe der Vor-Ort-Bedienung durch<br/>(Programmierbeispiel: s. Seite 30).</li> </ol>                                                                                                    |
|                       | <ul> <li>Hinweise!</li> <li>Während des Nullpunktabgleichs erscheint während 3060 Sekunden die Statusmeldung "S: NULLABGLEICH LÄUFT".</li> <li>Falls die Fließgeschwindigkeit &gt;0,1 m/s beträgt, erscheint auf der Anzeige die Fehlermeldung "S: NULLABGLEICH NICHT MÖGLICH".</li> <li>Nach beendetem Nullpunktabgleich können Sie mit der Diagnosefunktion ( 🐑 gleichzeitig betätigen) den neuen Nullpunktwert sofort abfragen. Der Wert wird zudem in die Funktion "NULLPUNKT" überschrieben.</li> </ul>                                                                                                    |
| NULLPUNKT             | In dieser Funktion können Sie die aktuelle vom Meßaufnehmer verwendete<br>Nullpunktkorrektur abfragen oder manuell ändern, falls erforderlich.                                                                                                    |
|                       | <ul> <li>max. 5stellige Zahl (-10000+10000)</li> <li>Werkeinstellung: <i>abhängig</i> von Meßaufnehmer-Nennweite u. Kalibrierung</li> <li><i>Beispiel:</i></li> <li>Korrekturfaktor 100 = 1 % von Q<sub>ref</sub> bei v = 1 m/s (ρ = 1 kg/l)</li> <li>Korrekturfaktor 100 = 0,5 % von Q<sub>ref</sub> bei v = 2 m/s (ρ = 1 kg/l)</li> </ul>                                                                                                    |
|                       | Anzeige des aktiven Nullpunkts                                                                                                    |
| MESSWERT-<br>UNTERDR. | <ul> <li>Mit Hilfe dieser Funktion können Sie die Signale von Strom-, Impuls- und Frequenzausgang auf den Ruhepegel zurücksetzen, z.B. für das Unterbrechen des Meßbetriebs während der Reinigung einer Rohrleitung. Während dieser Zeitspanne gilt folgendes:</li> <li>Stromausgänge → auf 0 mA oder 4 mA gesetzt</li> <li>Imp./Frequenzausgänge → liegen auf dem Ruhepegel</li> <li>Anzeige Durchfluß → 0</li> <li>Anzeige Totalisatoren → bleiben auf dem zuletzt gültigen Wert stehen.</li> <li>Anzeige Temperatur- und Dichtewerte → werden weiterhin angezeigt.</li> </ul>                                                                                                    |
|                       | <ul> <li>Hinweise!</li> <li>Diese Funktion hat höchste Priorität vor allen anderen Gerätefunktionen.<br/>Simulationen werden beispielsweise unterdrückt.</li> <li>Nachdem Sie die Meßwertunterdrückung aktiviert haben, erscheint auf der<br/>Anzeige (HOME-Position) die Meldung "S: MESSWERTUNTERDRÜCKUNG<br/>AKTIV".</li> <li>Die Relais sind während der Meßwertunterdrückung unter Spannung,<br/>d.h. angezogen (außer bei der Zuordnung "AUS, DOSIERVORKONTAKT,<br/>DOSIERKONTAKT").</li> <li>Auftretende Fehlermeldungen, wie Störung oder Alarm, können dann nur<br/>noch mittels Diagnosefunktion oder in der Funktion "AKTUELLER<br/>SYSTEMZUSTAND" abgefragt werden, wirken aber nicht auf die Ausgänge.</li> <li>Die Meßwertunterdrückung kann auch über den Hilfseingang aktiviert werden<br/>(s. Seite 62).</li> </ul> |
|                       | + <b>AUS</b> – EIN                                                                                                    |
|                       | ALLE SIGNALE AUF NULL GESETZT (Erläuterung siehe oben)                                                                                                    |

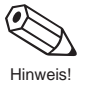

| PARAMETER                           | Funktionsgruppe SYSTEM-INFO                                                                                                    |  |  |
|-------------------------------------|----------------------------------------------------------------------------------------------------|--|--|
| AKTUELLER<br>SYSTEMZUSTAND          | In dieser Funktion können Sie aktuelle Fehler- und Statusmeldungen, die<br>während des Meßbetriebs auftreten, in der Reihenfolge ihrer Wichtigkeit<br>abfragen. Fehler- und Statusmeldungen werden in der HOME-Position<br>wechselweise zu den aktuellen Meßgrößen auf dem Display angezeigt.                                                                                                    |  |  |
|                                     | <ul> <li>Hinweise!</li> <li>Durch Betätigen der Diagnosetasten : in der HOME-Position erfolgt automatisch eine Verzweigung in diese Funktion.</li> <li>Eine vollständige Auflistung aller System-, Prozeßfehler- und Statusmeldungen finden Sie auf Seite 99 ff.</li> </ul>                                                                                                    |  |  |
|                                     | <ul> <li>Abfrage weiterer aktueller Fehler- oder Statusmeldungen:</li> <li>"+" → Meldungen mit höherer Anzeigepriorität</li> <li>"-" → Meldungen mit geringerer Anzeigepriorität</li> <li>Am Schluß der Auflistung erscheint die Meldung "ENDE DER LISTE".</li> </ul>                                                                                                    |  |  |
|                                     | Durch nochmaliges Betätigen der Diagnosefunktion können Sie bei<br>Systemfehlern zusätzliche Fehlerumschreibungen abfragen. In solchen<br>Fällen ist auf der Anzeige ein Diagnose-Symbol (Stethoskop 94) sichtba                                                                                                    |  |  |
| AUFGETRETENE<br>SYSTEM-<br>ZUSTÄNDE | In dieser Funktion können Sie die letzten seit Meßbeginn aufgetretenen System-<br>Prozeßfehler- und Statusmeldungen chronologisch abfragen (Fehlerhistorie mit max.15 Einträgen).                                                                                                    |  |  |
|                                     | <ul> <li>Hinweise!</li> <li>Eine vollständige Auflistung aller Fehler- und Alarmmeldungen finden Sie<br/>auf Seite 99 ff.</li> <li>Falls seit der letzten Inbetriebnahme des Meßgeräts keine Fehler- und<br/>Statusmeldungen erfolgt sind, erscheint auf der Anzeige die Meldung<br/>"S: KEIN EINTRAG VORHANDEN".</li> <li>Bei mehr als 15 Einträgen wird der älteste Eintrag überschrieben.</li> <li>Die Auflistung ist nur flüchtig gespeichert und geht bei einem Ausfall der<br/>Hilfsenergie verloren.</li> </ul> |  |  |
|                                     | <ul> <li>Abfrage weiterer System-/Prozeßfehler und Statusmeldungen:<br/>"+" Auflistung wird mit der chronologisch ältesten, zweitältesten usw.<br/>Meldung fortgesetzt</li> <li>"-" Auflistung wird mit der chronologisch jüngsten, zweitjüngsten usw.<br/>Meldung fortgesetzt.</li> <li>Am Schluß der Auflistung erscheint die Meldung "ENDE DER LISTE".</li> </ul>                                                                                                    |  |  |
|                                     | Durch Betätigen der Diagnosefunktion können Sie bei Systemfehlern<br>zusätzliche Fehlerumschreibungen abfragen.                                                                                                    |  |  |
| SERIENNUMMER<br>DZL                 | Anzeige der Seriennummer von Meßumformer "Procom DZL 363":<br>6stellige Zahl (100000999999)                                                                                                    |  |  |
|                                     |                                                                                                    |  |  |
|                                     |                                                                                                    |  |  |

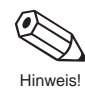

| PARAMETER            | Funktionsgruppe SYSTEM-INFO                                                                                                    |  |  |
|----------------------|----------------------------------------------------------------------------------------------------|--|--|
| SW-VERSION<br>DZL    | Anzeige der im Procom DZL 363 aktuell installierten Software.<br>Die Ziffern der betreffenden Software-Version haben folgende Bedeutung:<br>V 1 . 00. 00<br>Ziffer ändert, falls in der neuen Software gering-<br>fügige Anpassungen vorgenommen werden.<br>Auch bei Software-Sonderversionen.<br>Ziffer ändert, falls die neue Software zusätzliche<br>Funktionen enthält.<br>Ziffer ändert, falls grundsätzliche Anpassungen<br>der Software vorgenommen werden müssen, z.B.<br>bedingt durch technische Änderungen am Meß-<br>gerät.                                                |  |  |
| SERIENNR.<br>PROMASS | Anzeige der Seriennummer des Promass-Meßaufnehmers:<br>6stellige Zahl (100000999999)                                                                                                    |  |  |
| SW-VERS.<br>PROMASS  | Anzeige der aktuell auf der Promass-Meßverstärkerplatine installierte Software.<br>Die Ziffern der betreffenden Software-Version haben folgende Bedeutung:<br>V 3 . 00. 00 M<br>Promass-Meßaufnehmertyp<br>Ziffer ändert, falls in der neuen Software gering-<br>fügige Anpassungen vorgenommen werden.<br>Auch bei Software-Sonderversionen.<br>Ziffer ändert, falls die neue Software zusätzliche<br>Funktionen enthält.<br>Ziffer ändert, falls grundsätzliche Anpassungen<br>der Software vorgenommen werden müssen, z.B.<br>bedingt durch technische Änderungen am Meß-<br>gerät. |  |  |
| NENNWEITE            | Anzeige der aktuellen Nennweite des Promass-Meßaufnehmers:<br>z.B. 25 mm, 2 inch, usw.                                                                                                    |  |  |
| MIN.<br>TEMPERATUR   | Anzeige der tiefsten vom angeschlossenen Promass-Meßaufnehmer je gemessenen Meßstofftemperatur (z.B. –165,7 °C)                                                                                                    |  |  |
| MAX.<br>TEMPERATUR   | Anzeige der höchsten vom angeschlossenen Promass-Meßaufnehmer je<br>gemessenen Meßstofftemperatur (z.B. +178,3 °C)                                                                                                    |  |  |

| SERVICE &<br>ANALYSE | Funktionsgruppe SERVICEDATEN                                                                                                    |
|----------------------|----------------------------------------------------------------------------------------------------|
| LÖSCH.<br>FEHLERLIST | Löschen aller (Fehler-) Einträge aus der Funktion "AUFGETRETENE SYSTEM-<br>ZUSTÄNDE".                                                                                                    |
|                      | + ABBRECHEN<br>- JA                                                                                                    |
| K-FAKTOR             | Anzeige des aktuellen Kalibrierfaktors des Promass-Meßaufnehmers.<br>Der werkseitig ermittelte K-Faktor ist auf dem Meßaufnehmer-Typenschild<br>aufgedruckt.                                           |
|                      | max. 5stellige Festkommazahl (0,10005,9999)<br>Werkeinstellung: <b>abhängig</b> von Nennweite und Kalibrierung                                                                                         |
|                      | Achtung!<br>Der Kalibrierfaktor darf nur in speziellen Fällen verändert werden.<br>Wir empfehlen Ihnen jedoch dringend, sich vorher mit der betreffenden<br>E+H-Servicestelle in Verbindung zu setzen. |
| SYSTEM RESET         | Mit dieser Funktion können Sie das Meßsystem neu aufstarten, ohne die Hilfsenergie aus- und wiedereinschalten zu müssen.                                                                               |
|                      | Hinweis!<br>Durch das Aufstarten werden alle Fehlereinträge in der Funktion<br>"AUFGETRETENE SYSTEMZUSTäNDE" gelöscht.                                                                                 |
|                      | + ABBRECHEN – NEUSTART                                                                                                    |
| QUICK SETUP          | Starten des "Quick Setup"-Menüs. Eine ausführliche Beschreibung dieses<br>Kurzprogrammier-Menüs finden Sie auf Seite 24.                                                                               |
|                      | + ABBRECHEN - START                                                                                                    |
|                      |                                                                                                    |
|                      |                                                                                                    |
|                      |                                                                                                    |
|                      |                                                                                                    |
|                      |                                                                                                    |
|                      |                                                                                                    |
|                      |                                                                                                    |
|                      |                                                                                                    |
|                      |                                                                                                    |

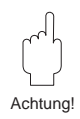

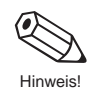

| SERVICE &<br>ANALYSE                                     | Funktionsgruppe KALIBRIERDATEN                                                                                                    |
|----------------------------------------------------------|----------------------------------------------------------------------------------------------------|
| DICHTE KOEFF. C0<br>DICHTE KOEFF. C1<br>DICHTE KOEFF. C2 | Anzeige der vom Meßsystem <b>momentan</b> verwendeten Kalibrier- und Meßaufnehmerdaten.                                                                                                    |
| DICHTE KOEFF. C3<br>DICHTE KOEFF. C4<br>DICHTE KOEFF. C5 | Änderungen der in diesen Funktionen angezeigten Kalibrierwerte können<br>nur durch E+H-Servicetechniker vorgenommen werden, ebenso die Wieder-<br>herstellung der ursprünglich im Werk eingestellten Originalkalibrierwerte. |
| TEMP. KOEFF. Km<br>TEMP. KOEFF. Kt                       |                                                                                                    |
| KAL. KOEFF. Kd1<br>KAL. KOEFF. Kd2                       |                                                                                                    |
|                                                          |                                                                                                    |
|                                                          |                                                                                                    |
|                                                          |                                                                                                    |
|                                                          |                                                                                                    |
|                                                          |                                                                                                    |
|                                                          |                                                                                                    |
|                                                          |                                                                                                    |
|                                                          |                                                                                                    |
|                                                          |                                                                                                    |
|                                                          |                                                                                                    |
|                                                          |                                                                                                    |
|                                                          |                                                                                                    |
|                                                          |                                                                                                    |
|                                                          |                                                                                                    |
|                                                          |                                                                                                    |
|                                                          |                                                                                                    |
|                                                          |                                                                                                    |

# 7 Fehlersuche und Störungsbeseitigung

### 7.1 Verhalten der Meßeinrichtung bei Störung oder Alarm

Fehlermeldungen, die während des Meßbetriebes auftreten, werden in der HOME-Position alternierend zu den Meßwerten angezeigt. Procom DZL 363 unterscheidet zwei Fehlerarten:

| Fehlerart                                                             | Fehlerverhalten des Meßgeräts                                                                                                    |
|-----------------------------------------------------------------------|----------------------------------------------------------------------------------------------------|
| <b>Störung (Systemfehler)</b><br>Fehler aufgrund eines Geräteausfalls | <ul> <li>Fehlermeldung erscheint auf der Anzeige<br/>→ s. Seite 99</li> <li>Relais 1 spannungslos (bei "STÖRUNG")<br/>→ s. Seite 60</li> <li>Signalausgänge reagieren gemäß dem<br/>eingestellten Fehlerverhalten<br/>→ s. Seite 51 und 57</li> </ul> |
| <b>Alarm (Prozeßfehler)</b><br>Fehler aufgrund von Prozeßeinflüssen   | <ul> <li>Alarmmeldung erscheint auf der Anzeige         → s. Seite 101</li> <li>Relais-Schaltverhalten je nach Konfiguration         → s. Seite 60 und 61</li> </ul>                                                                                  |

#### Achtung!

Beachten Sie bei aktiver **Meßwertunterdrückung** oder bei aktiver **Simulation** bitte folgende Punkte:

#### Meßwertunterdrückung (MWU)

- Diese Funktion hat höchste Priorität vor allen anderen Gerätefunktionen. Simulationen werden beispielsweise unterdrückt.
- Nachdem Sie die MWU aktiviert haben, erscheint auf der Anzeige die Meldung "S: MESSWERTUNTERDRÜCKUNG AKTIV".
- Alle Relais sind während der MWU unter Spannung, d.h. angezogen. Auftretende Fehlermeldungen (Störung, Alarm) können dann nur noch mittels Diagnosefunktion oder in der Funktion "AKTUELLER SYSTEMZUSTAND" abgefragt werden, wirken aber nicht auf die Ausgänge.

#### Simulation

- Diese Funktion hat zweithöchste Priorität, ebenso die betreffende Statusmeldung. Auftretende Fehlermeldungen können während dieser Zeit nur mit Hilfe der Diagnosefunktion abgefragt und angezeigt werden.
- Normale Ausgabe von Systemfehlern, falls Relais 1 als Störungsausgang konfiguriert wurde.

Normale Funktion der restlichen Relais (gemäß Konfiguration).

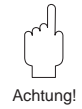

#### 7.2 Fehlersuchanleitung und Störungsbeseitigung

Alle Geräte durchlaufen während der Produktion mehrere Stufen der Qualitätskontrolle. Sollten dennoch bei der Inbetriebnahme oder während dem Betrieb Fehlerbzw. Störungsmeldungen auftreten, so beachten Sie bitte die nachfolgende Übersicht möglicher Fehlerursachen.

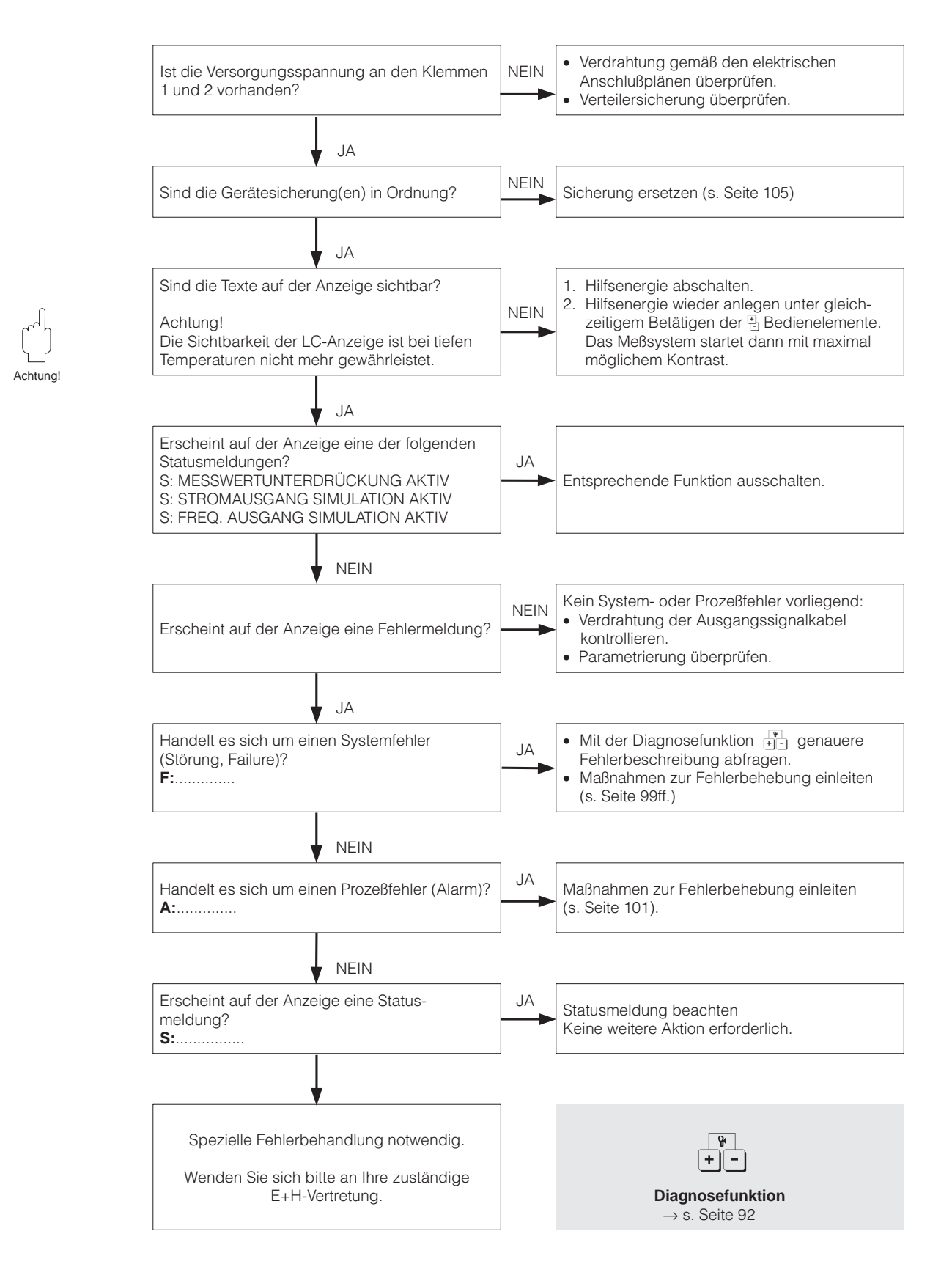

## 7.3 Störungs- und Alarmmeldungen

| Störungsmeldungen<br>F:(Systemfehler) | Ursache<br>Abfrage mittels +-                                                                                                    | Behebung                                                                                                    |
|---------------------------------------|----------------------------------------------------------------------------------------------------|----------------------------------------------------------------------------------------------------|
| F: SYSTEMFEHLER<br>VERSTÄRKER         | <ul> <li> <sup>Y</sup> <sup>I</sup>: UNTERSPANNUNG<br/>DETEKTIERT     </li> <li>Der Me         <sup>B</sup> <sup>B</sup> <sup>V</sup> <sup>C</sup> <sup>C</sup> <sup></sup></li></ul> | Durch E+H-Service                                                                                                    |
|                                       | <ul> <li>Y : DAT<br/>FEHLER</li> <li>Fehler beim Zugriff auf Daten im<br/>DAT (Abgleichwerte des Meßauf-<br/>nehmers).</li> </ul>                                                                                                    | Durch E+H-Service                                                                                                    |
|                                       | <ul> <li>Y : EEPROM<br/>FEHLER</li> <li>Fehler beim Zugriff auf EEPROM-<br/>Daten (Abgleichwerte des Meßver-<br/>stärkers).</li> </ul>                                                                                                    | Durch E+H-Service                                                                                                    |
|                                       | Yehler          Fehler beim Zugriff auf den Arbeitsspeicher (RAM) des Prozessors.                                                                                                    | Durch E+H-Service                                                                                                    |
|                                       | <ul> <li>Y<sup>4</sup>: TEMP. MESSKREIS<br/>FEHLER</li> <li>Temperaturmeßschaltung des<br/>Meßverstärkers ist defekt.</li> </ul>                                                                                                    | Durch E+H-Service                                                                                                    |
|                                       | <ul> <li>Y : ASIC<br/>FEHLER</li> <li>Das ASIC auf dem Me ßverst ärker<br/>ist defekt.</li> </ul>                                                                                                    | Durch E+H-Service                                                                                                    |
|                                       | Ϋ́•: TEMP. SENSOR<br>MESSROHRE<br>Der Temperatursensor der<br>Meßrohre ist defekt.                                                                                                    | Durch E+H-Service                                                                                                    |
|                                       | Ya:TEMP. SENSOR<br>TRÄGERROHRDer Temperatursensor des<br>Trägerrohres ist defekt.                                                                                                    | Durch E+H-Service                                                                                                    |
| F: MESSROHRE<br>SCHWINGEN NICHT       |                                                                                                    | <ul> <li>Applikation überprüfen:<br/>Gas-/Feststoffanteil, System-<br/>druck, usw.</li> <li>Durch E+H-Service</li> </ul> |

| Störungsmeldungen<br>F: (Systemfehler) | Ursache<br>Abfrage mittels +-                                                                                                    | Behebung                                                                                                    |
|----------------------------------------|----------------------------------------------------------------------------------------------------|----------------------------------------------------------------------------------------------------|
| F: ELEKTRODYN.<br>SENSOR               | Image: KEINE DIAGNOSE         Die Sensorspule des Meßaufnehmers ist defekt.                                                                                                    | Durch E+H-Service                                                                                                    |
| F: SYSTEMFEHLER<br>NETZTEIL            | <b>Vr : UNTERSPANNUNG</b><br><b>DETEKTIERT</b><br>Das Netzteil liefert eine zu geringe<br>Versorgungsspannung.                                                                                                    | Durch E+H-Service                                                                                                    |
| F: KEIN DATEN-<br>EMPFANG              | Yr : KEINE<br>DIAGNOSE<br>Datentransfer zwischen Meßver-<br>stärker (Promass-Meßaufnehmer)<br>und Procom DZL 363 ist nicht<br>möglich.                                                                                                    | <ul> <li>Meßsystem neu starten:<br/>Hilfsenergie aus- und wieder<br/>einschalten; bei Dx-Ausführung<br/>auch beim Meßaufnehmer</li> <li>Dx-Ausführung:<br/>- Versorgung von Promass 63<br/>überprüfen.</li> <li>Polarität der Verbindungs-<br/>leitung überprüfen.</li> <li>DoS-Ausführung:<br/>- Spannung überprüfen<br/>(60 V DC)</li> <li>gegebenfalls Sicherung DoS<br/>ersetzen (s. Seite 105).</li> <li>Verbindungsleitung zwischen<br/>Promass 63 / Procom DZL 363<br/>überprüfen.</li> <li>Fehlerbehebung ansonsten<br/>durch E+H-Service</li> </ul> |
| F: WERTE NICHT<br>ÜBERNOMMEN           | <ul> <li>Y : KEINE<br/>DIAGNOSE</li> <li>Ein intern abgelegter Wert kann<br/>vom Procom DZL 363 nicht<br/>gelesen werden.</li> </ul>                                                                                                    | Meßsystem eventuell neu<br>starten (Hilfsenergie aus- und<br>wieder einschalten)<br>Ansonsten durch E+H-Service                                                                                                    |
| F: SYSTEMFEHLER<br>COM-MODUL           | Yet: EEPROM<br>FEHLER             Fehler beim Zugriff auf EEPROM-<br>Daten (Prozeß- und Abgleichdaten<br>des Procom DZL 363).             Yet: RAM<br>FEHLER             Fehler beim Zugriff auf den<br>Arbeitsspeicher (RAM).             Yet: ROM<br>FEHLER             Fehler beim Zugriff auf den<br>Arbeitsspeicher (RAM). | Durch E+H-Service<br>Durch E+H-Service<br>Durch E+H-Service                                                                                                    |

| Störungsmeldungen<br>F:(Systemfehler)         | Ursache<br>Abfrage mittels +-                                                                                                    | Behebung                    |
|-----------------------------------------------|----------------------------------------------------------------------------------------------------|-----------------------------|
| F: SYSTEMFEHLER<br>COM-MODUL<br>(Fortsetzung) |                                                                                                    | Durch E+H-Service           |
|                                               | Y: SPANNUNGS-<br>REFERENZ     Spannungsreferenz des Procom<br>DZL 363 ist außerhalb der<br>Toleranz, d.h. richtige Funktion des<br>Stromausgangs ist nicht gewähr-<br>leistet.                                                                                                    | Durch E+H-Service           |
|                                               | <ul> <li> <sup>Y</sup> <sup>I</sup> : EEPROM<br/>HW DATA ERROR     </li> <li>         Ein Teil der EEPROM-Daten des<br/>Procom DZL 363 ist zerstört oder<br/>wurde überschrieben.     </li> <li>         Es werden die Default-Werte aus<br/>dem ROM geladen. Mit diesen<br/>Werten kann das Meßsystem<br/>behelfsmäßig weiterarbeiten.     </li> </ul> | Durch E+H-Service           |
|                                               | Y         *: EEPROM<br>PARA. DATA ERR             Ein Teil der EEPROM-Daten des<br>Procom DZL 363 ist zerstört oder<br>wurde überschrieben.             Es werden die Default-Werte aus<br>dem ROM geladen. Mit diesen<br>Werten kann das Meßsystem<br>behelfsmäßig weiterarbeiten.                                                                     | Durch E+H-Service           |
|                                               | Y: EEPROM<br>TOT. DATA ERROREin Teil der EEPROM-Daten des<br>Procom DZL 363 (Summenzähler-<br>Block) ist zerstört oder wurde<br>überschrieben.Es wird der Default-Wert "0" in den<br>Summenzähler geladen.                                                                                                    | Durch E+H-Service           |
| Alarmmeldungen A:<br>(Prozeßfehler)           | Ursache                                                                                                    | Behebung                    |
| A: DAT ENTHÄLT<br>DEFAULT DATEN               | Leerer DAT auf Meßverstärker des<br>Promass-Meßaufnehmers.<br>Das Gerät arbeitet mit den<br>Defaultwerten (Werkeinstellungen).                                                                                                    | Durch E+H-Service           |
|                                               |                                                                                                    | (Fortsetzung nächste Seite) |

| Alarmmeldungen A:<br>(Prozeßfehler) | Ursache                                                                                                    | Behebung                                                                                                    |
|-------------------------------------|----------------------------------------------------------------------------------------------------|----------------------------------------------------------------------------------------------------|
| A: ERREGERSTROM<br>AM ANSCHLAG      | Der max. Erregerstrom für die<br>Erregerspule ist erreicht, da sich<br>gewisse Mediumseigenschaften im<br>Grenzbereich befinden (z.B. Gas-<br>oder Feststoffanteile). Das Gerät<br>arbeitet trotz erhöhtem Meßfehler<br>weiter. | Falls der Erregerstrom nicht<br>mehr ausreicht, sind die<br>Applikationsbedingungen zu<br>ändern.                                                        |
| A: MEDIUM<br>INHOMOGEN              | Das Meßmedium ist inhomogen<br>(Gas/Feststoffanteile). Der zur<br>Erregung der Meßrohre benötigte<br>Strom schwankt deshalb stark.                                                                                              | Applikation überprüfen                                                                                                    |
| A: LEERES<br>MESSROHR               | Applikationsprobleme:<br>– Luft im Meßrohr oder<br>– Dichte zu klein                                                                                                    | Applikation überprüfen. Stellen<br>Sie sicher, daß das Meßrohr<br>immer vollständig mit Meßstoff<br>gefüllt ist (s. Seite 87, Meßstoff-<br>überwachung). |
| A: DURCHFLUSS<br>ZU GROSS           | Mediumsgeschwindigkeit im<br>Meßrohr >12,5 m/s. Meßbereich<br>der Meßumformerelektronik<br>überschritten.                                                                                                    | Durchfluß verringern.                                                                                                    |
| A: STROMAUSGANG 1<br>AM ANSCHLAG    | Der aktuelle Meßwert liegt außer-<br>halb des durch den skalierten<br>Anfangs- und Endwert<br>vorgegebenen Bereichs.                                                                                                    | Skalierte Anfangs- und End-<br>werte ändern (s. Seite 48, 50)<br>oder Meßgrößenwert verringern.                                                          |
| A: STROMAUSGANG 2<br>AM ANSCHLAG    |                                                                                                    |                                                                                                    |
| A: STROMAUSGANG 3<br>AM ANSCHLAG    |                                                                                                    |                                                                                                    |
| A: FREQ. AUSGANG 1<br>AM ANSCHLAG   | Der aktuelle Meßwert liegt außer-<br>halb des durch den skalierten<br>Anfangs- und Endwert<br>vorgegebenen Bereichs.                                                                                                    | Skalierte Anfangs- und End-<br>werte ändern (s. Seite 55)<br>oder Meßgrößenwert verringern.                                                              |
| A: FREQ. AUSGANG 2<br>AM ANSCHLAG   |                                                                                                    |                                                                                                    |
| A: FREQ. AUSGANG 3<br>AM ANSCHLAG   |                                                                                                    |                                                                                                    |
| A: NULLABGLEICH<br>NICHT MÖGLICH    | Der statische Nullpunktabgleich ist<br>nicht möglich oder wurde<br>abgebrochen.                                                                                                    | Kontrollieren, ob Durchflußge-<br>schwindigkeit = 0 m/s ist<br>(s. Seite 90)                                                                             |
| A: DOSIERZEIT<br>ÜBERSCHRITTEN      | Die maximale Zeit für einen Abfüll-<br>vorgang wurde überschritten.                                                                                                    | Ursache für die Zeitüberschrei-<br>tung suchen. Anlagenfehler<br>möglich, z.B. defektes oder<br>verstopftes Ventil.                                      |

### 7.4 Ausbau der 19"-Rackkassette

Warnung!

- Stromschlaggefahr! Hilfsenergie ausschalten, bevor Sie die Rackkassette aus dem 19"-Baugruppenträger oder aus Feld- bzw. Schalttafelgehäuse herausziehen.
- Bei Ex-Geräten sind die Vorschriften gemäß der separaten Ex-Dokumentation einzuhalten.
- 1. Lösen Sie die vier Befestigungsschrauben auf der Frontseite der 19"-Rackkassette.
- 2. Ziehen Sie die 19"-Rackkassette aus der Halterung.
- 3. Der Einbau erfolgt in umgekehrter Reihenfolge.

### 7.5 Austauschen des DAT-Bausteins

Warnung!

- Stromschlaggefahr! Schalten Sie die Hilfsenergie aus, bevor Sie die Rackkassette ausbauen!
- Bei Geräten mit Ex-Zulassung sind die Vorschriften gemäß der separaten Ex-Dokumentation einzuhalten.
- 1. Hilfsenergie ausschalten.
- 2. Rackkassette ausbauen (s. Kap. 7.4).
- 3. Blau gefärbten DAT-Baustein von der CPU-Platine direkt abziehen, austauschen und wieder einstecken (s. Abb. 19):
  - Notwendig nach Austausch des Procom-Meßumformers  $\rightarrow$  alten DAT in neuen Meßumformer einsetzen.
  - Notwendig beim Austausch eines defekten DATs  $\rightarrow\,$  neuen DAT in Meßumformer einsetzen.
- 4. Rackkassette wieder einbauen.
- 5. Hilfsenergie einschalten.

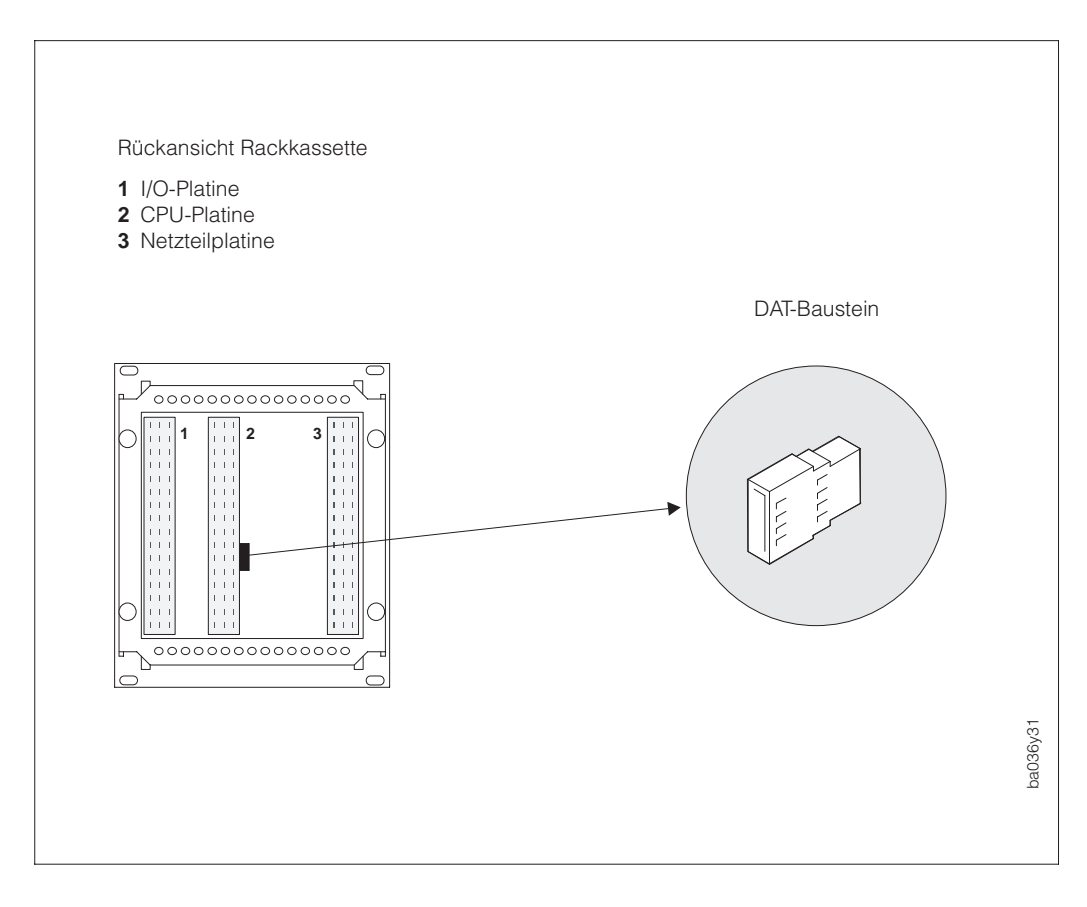

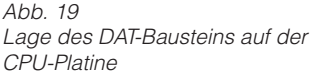

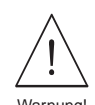

### 7.6 Ein- und Ausbau von Elektronikplatinen

#### Warnung!

- Stromschlaggefahr! Schalten Sie die Hilfsenergie aus, bevor Sie die Rackkassette ausbauen.
- Beschädigungsgefahr elektronischer Bauteile (ESD-Schutz)! Durch statische Aufladung können elektronischer Bauteile beschädigt oder in ihrer Funktion beeinträchtigt werden. Verwenden Sie einen ESD-gerechten Arbeitsplatz mit geerdeter Arbeitsfläche.
- Bei Ex-Geräten sind die jeweiligen Vorschriften gemäß der separaten Ex-Dokumentation zu beachten.
- 1. Hilfsenergie ausschalten.
- 2. Rackkassette ausbauen (s. Seite 103).
- 3. Lösen Sie die vier Schrauben (**a**) des Befestigungsrahmens auf der Rückseite der Kassette.
- 4. Lösen Sie die zwei Fixierschrauben (b) der I/O-Platine.
- 5. Ziehen Sie den Befestigungsrahmen, inkl. CPU-Platine, aus der Rackkassette heraus.

#### Achtung!

Die CPU-Platine ist stets als erste Platine auszubauen und als letzte wieder einzubauen.

- 6. Für den Ausbau der Netzteilplatine sind die zwei seitlich angebrachten Schrauben (c) zu lösen.
- 7. Der Zusammenbau erfolgt in umgekehrter Reihenfolge

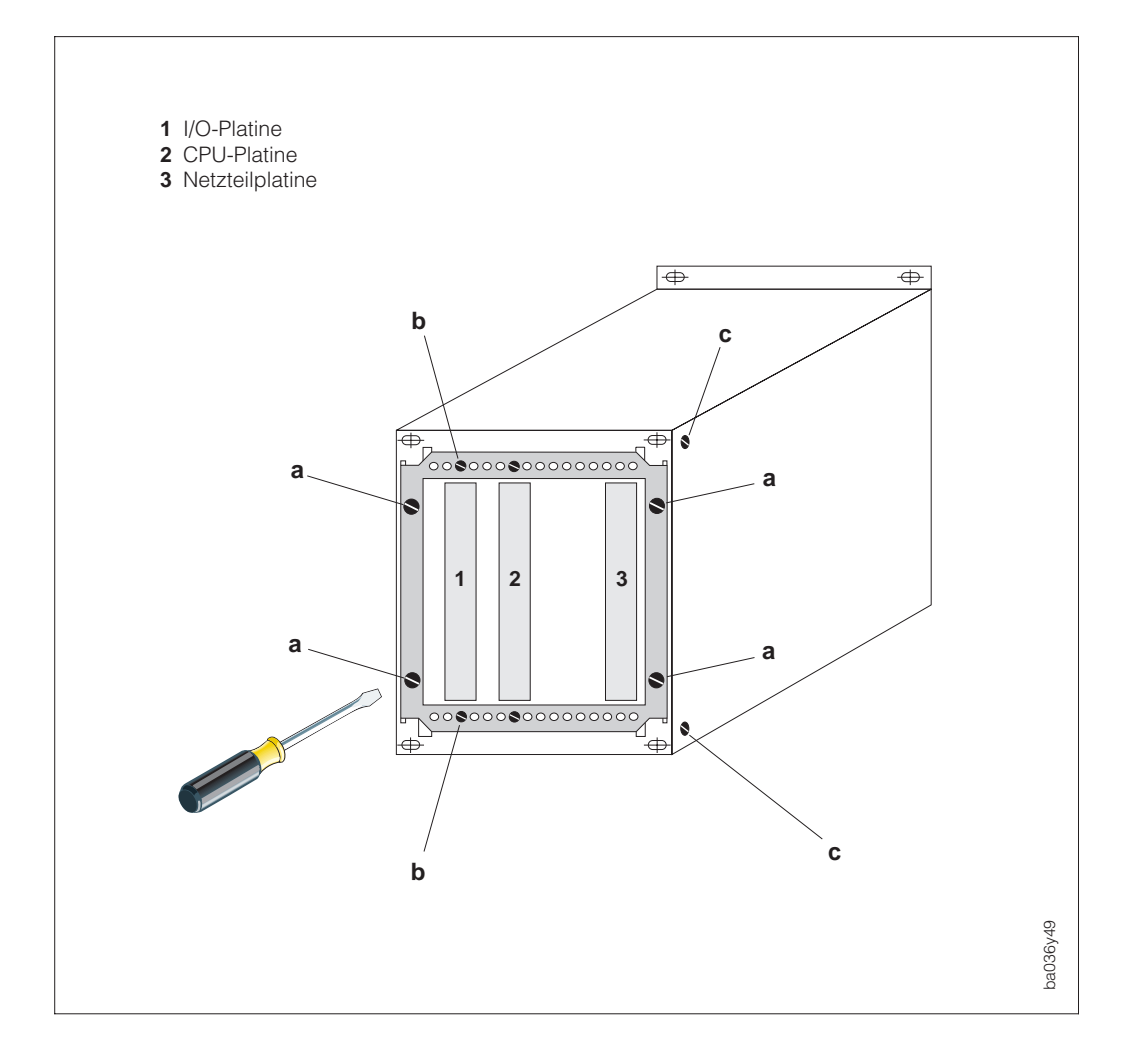

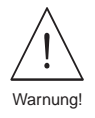

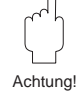

### 7.7 Austausch der Gerätesicherungen

Warnung!

- Stromschlaggefahr! Schalten Sie die Hilfsenergie aus, bevor Sie die Rackkassette ausbauen.
- Bei Geräten mit Ex-Zulassung sind die Vorschriften gemäß der separaten Ex-Dokumentation einzuhalten.
- 1. Hilfsenergie ausschalten.
- 2. Rackkassette ausbauen (s. Seite 103).
- Die auszutauschenden Gerätesicherungen befinden sich auf der Netzteilplatine (s. Abb. 21). Bauen Sie dazu die Netzteilplatine, wie auf Seite 104 beschrieben, aus. Verwenden Sie ausschließlich folgenden Sicherungstyp:

Netzsicherung (liegend)

- 2 A träge/250 V; 5 x 20 mm (20...55 V AC / 20...62 V DC)
- 1 A träge/250 V; 5 x 20 mm (85...253 V AC)

Sicherung für DoS-Ausführung (stehend) – 0,5 A träge/250 V; 5 x 20 mm (85...253 V AC)

- 4. Netzplatine wieder in die Rackkassette montieren.
- 5. Rackkassette wieder einbauen.
- 5. Hilfsenergie einschalten.

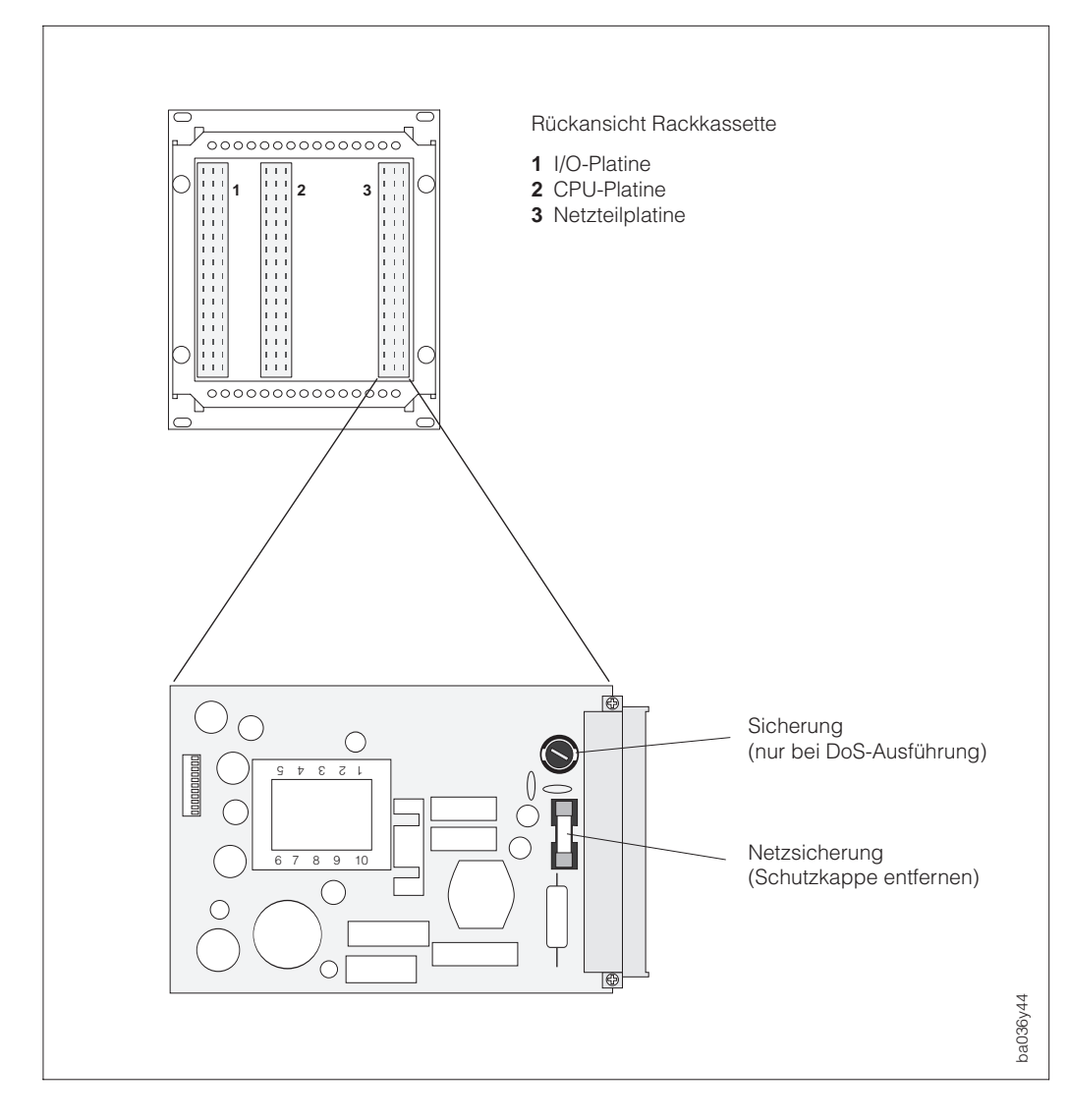

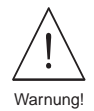

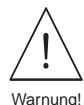

### 7.8 Abschlußwiderstände / Rackbusmodus konfigurieren

#### Warnung!

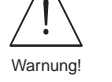

- Stromschlaggefahr! Schalten Sie die Hilfsenergie aus, bevor Sie die Rackkassette ausbauen.
- Bei Geräten mit Ex-Zulassung sind die Vorschriften gemäß der separaten Ex-Dokumentation einzuhalten.
- 1. Hilfsenergie ausschalten.
- 2. Rackkassette ausbauen (s. Seite 103), danach CPU-Platine ausbauen (s. Seite 104).
- 3. Abschlußwiderstände bzw. Rackbusmodus gemäß Abbildung 22 einstellen.
- 4. CPU-Platine wieder in die Rackkassette montieren.
- 5. Rackkassette wieder einbauen.
- 5. Hilfsenergie einschalten.

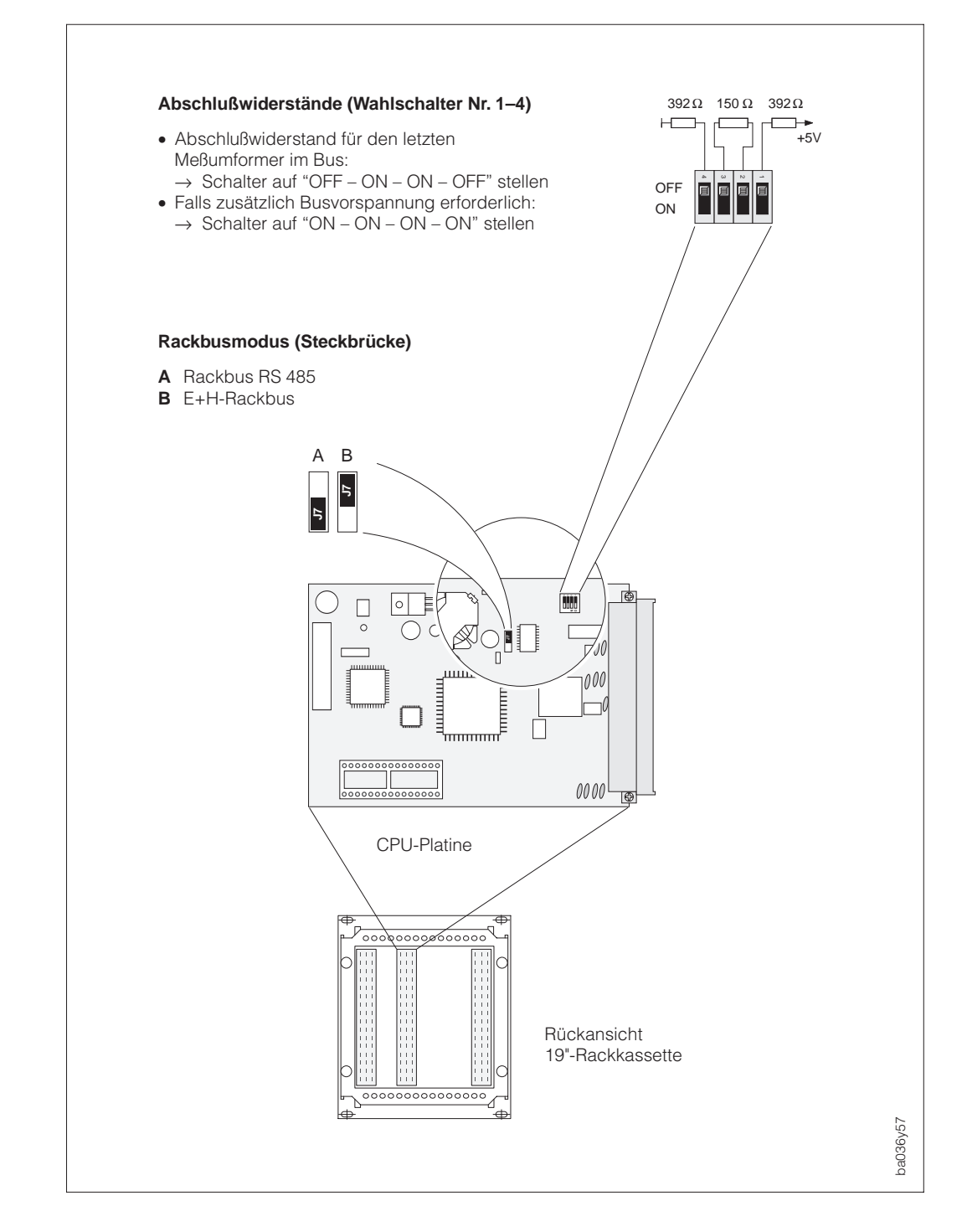

Abb. 22 Rackbuskonfiguration und Abschlußwiderstände (CPU-Platine)

# 8 Abmessungen

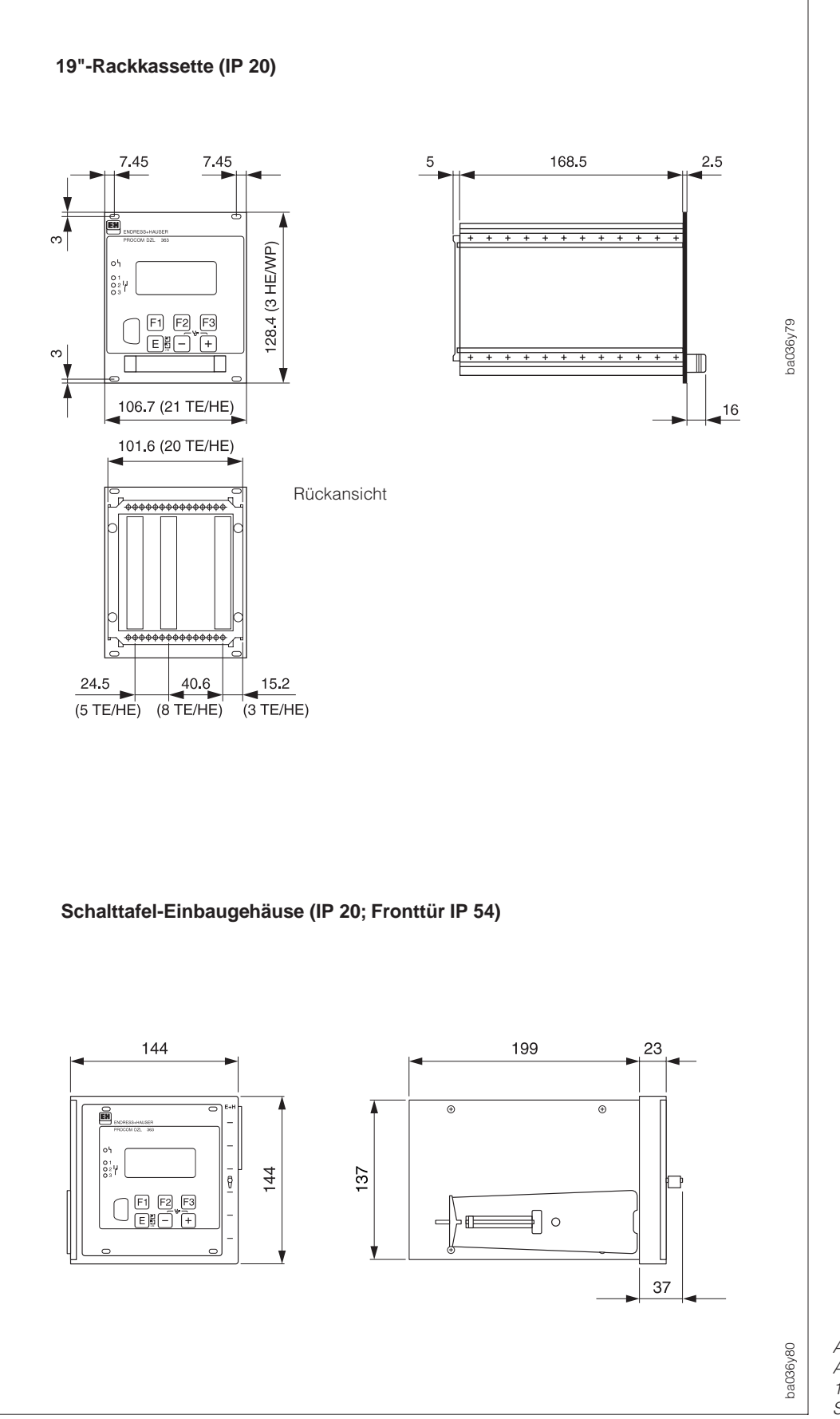

Abb. 23 Abmessungen 19"-Rackkassette Schalttafel-Einbaugehäuse

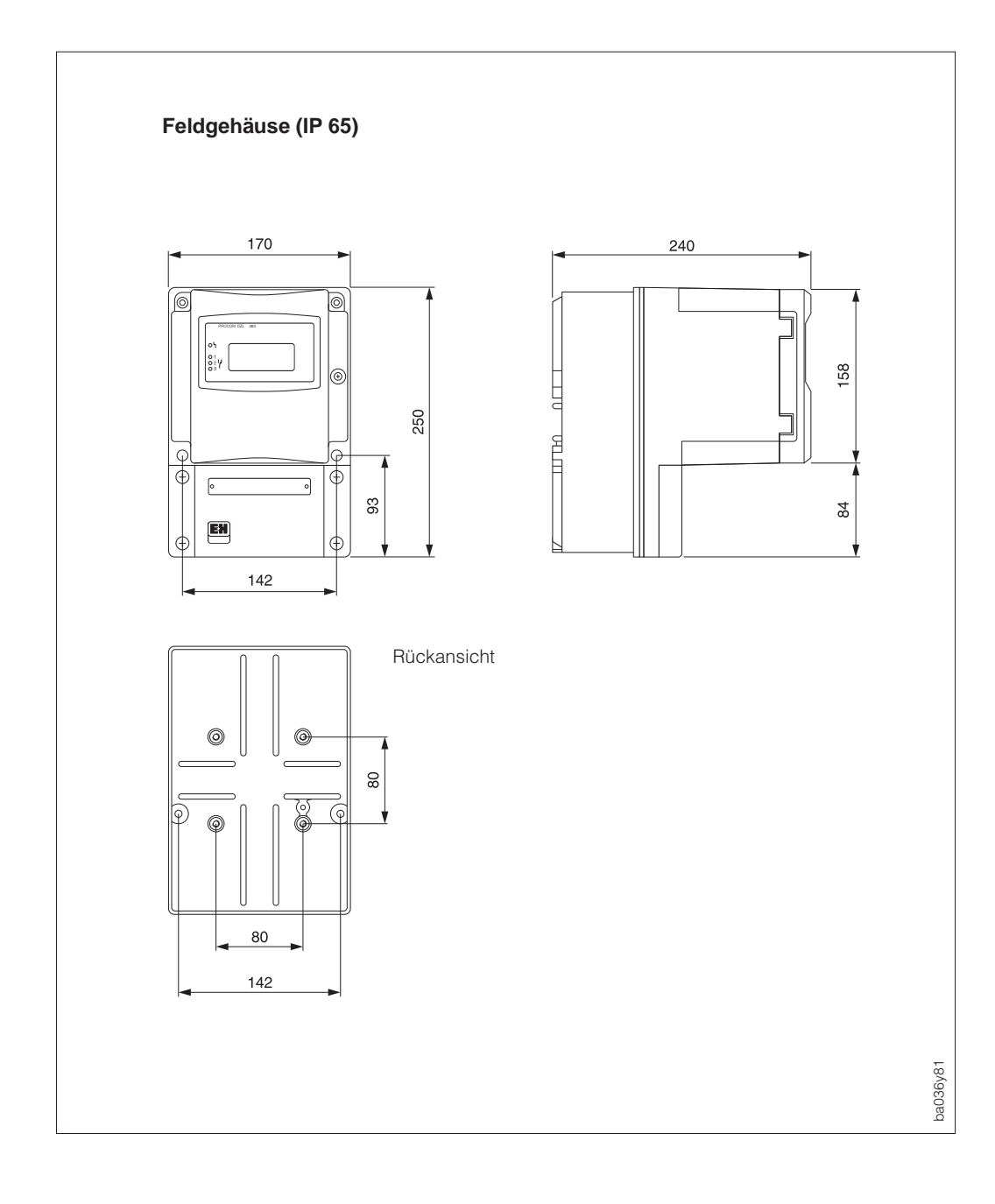

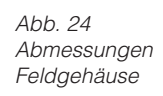
## 9 Technische Daten

| Anwendungsbereiche                 |                                                                                                    |  |  |  |  |
|------------------------------------|----------------------------------------------------------------------------------------------------|--|--|--|--|
| Bezeichnung                        | Multifunktionaler Meßumformer "Procom DZL 363"                                                                                                    |  |  |  |  |
| Gerätefunktion                     | Meßumformer zur Auswertung und Anzeige der von den Promass 63-<br>Meßaufnehmern gelieferten Daten.                                                                                                    |  |  |  |  |
|                                    | Arbeitsweise und Systemaufbau                                                                                                    |  |  |  |  |
| Meßprinzip                         | Meßumformer für die Massedurchflußmessung nach dem Coriolisprinzip<br>→ s. Betriebsanleitung BA 014D/06/de "Promass 63"                                                                                                    |  |  |  |  |
| Meßsystem                          | <ul> <li>Die komplette Meßeinrichtung (s. Seite 7) besteht aus:</li> <li>Meßumformer Procom DZL 363,</li> <li>Meßverstärker Promass 63 (Blind-Ausführung mit "DZL 363"-Schnittstelle),</li> <li>Meßaufnehmer Promass A, I, M und F.</li> <li>Zwei Ausführungen sind lieferbar:</li> <li>DoS-Ausführung (Data over Supply) → Datenaustausch und<br/>Hilfsenergie für Promass 63 über die gemeinsame Zweidrahtverbindung</li> <li>Dx-Ausführung (Data exchange) → Zweidrahtverbindung nur für den<br/>Datenaustausch. Promass 63 mit separater Hilfsenergie vor Ort.</li> </ul> |  |  |  |  |
|                                    | Eingangsgrößen                                                                                                    |  |  |  |  |
| Meßgrößen                          | Digitaler Datenaustausch mit Promass 63-Meßaufnehmern:<br>• Massedurchfluß<br>• Meßstoffdichte<br>• Meßstofftemperatur                                                                                                    |  |  |  |  |
| Meßbereich                         | abhängig vom verwendeten Meßaufnehmer<br>→ s. Betriebsanleitung BA 014D/06/de "Promass 63"                                                                                                    |  |  |  |  |
| Meßdynamik                         | Abhängig von den Meßaufnehmern<br>→ s. Betriebsanleitung BA 014D/06/de "Promass 63"                                                                                                    |  |  |  |  |
| Hilfseingänge                      | Zwei Hilfseingänge: U = 330 V DC, R <sub>i</sub> = 1,8 kΩ<br>impulsförmige oder stetige Ansteuerung<br>Konfigurierbar für (s. Seite 63):<br>Summenzähler zurücksetzen, Start/Stop Timer, Start/Stop Dosiervorgang,<br>Nullpunktabgleich, Endwertumschaltung, Meßwertunterdrückung,<br>Nullpunktauswahl, Abfüllmenge auswählen                                                                                                    |  |  |  |  |
| Stromeingänge<br>(in Vorbereitung) | 0/420 mA, U <sub>max</sub> = 24 V DC                                                                                                    |  |  |  |  |

| Ausgangsgrößen                                |                                                                                                    |  |  |  |  |
|-----------------------------------------------|----------------------------------------------------------------------------------------------------|--|--|--|--|
| Ausgangssignal                                | <ul> <li>Relaisausgang 1<br/>max. 250 V AC / 1 A oder max. 30 V DC / 0,1 A<br/>Arbeits- oder Ruhekontakt verfügbar</li> </ul>                                                                                                    |  |  |  |  |
|                                               | Konfigurierbar für:<br>Störungsmeldung, Leerrohrdetektion, Endwertumschaltung,<br>Dosierkontakt, Dosiervorkontakt, Zeitmessung mit Summenzählern,<br>Durchflußrichtung, Grenzwert (s. Seite 60, 61)                                                                                                    |  |  |  |  |
|                                               | <ul> <li>Relaisausgang 2 und 3<br/>max. 250 V AC / 1 A oder max. 30 V DC / 0,1 A;<br/>Arbeits- oder Ruhekontakt verfügbar<br/>Konfigurierbar wie Relais 1, jedoch nicht für "Störung"</li> </ul>                                                                                                    |  |  |  |  |
|                                               | <ul> <li>Stromausgang 1, 2 und 3</li> <li>0/420 mA einstellbar (auch gem. NAMUR-Empfehlungen), R<sub>L</sub> &lt;700 Ω, verschiedenen Meßgrößen frei zuordenbar (s. Seite 47), Zeitkonstante frei wählbar (0,01100,00 s), Endwert skalierbar, Temperaturkoeffizient typ. 0,005% v.E./°C</li> <li>Stromausgang 1: mit HART-Protokoll</li> </ul>           |  |  |  |  |
|                                               | <ul> <li>Impuls-/Frequenzausgang 1, 2 und 3<br/>aktiv/passiv wählbar, einer Meßgröße frei zuordenbar (s. Seite 52)<br/>aktiv: 24 V DC, 25 mA (250 mA während 20 ms), R<sub>L</sub> &gt; 100 Ω,<br/>passiv: 30 V DC, 250 mA</li> </ul>                                                                                                    |  |  |  |  |
|                                               | <ul> <li>Frequenzausgang: f<sub>End</sub> wählbar bis 10 kHz,<br/>Impuls-/Pausenverhältnis 1:1, Impulsbreite max. 2 s</li> <li>Impulsausgang: Impulswertigkeit wählbar, Impulspolarität wählbar,<br/>Impulsbreite einstellbar (50 ms2 s).<br/>Ab einer Frequenz von <sup>1</sup>/(2 x Pulsbreite) wird das Impuls-/Pausen-<br/>verhältnis 1:1</li> </ul> |  |  |  |  |
| Ausfallsignal                                 | <ul> <li>Solange eine Störung anliegt gilt folgendes:</li> <li>Stromausgang → Fehlerverhalten programmierbar</li> <li>Impuls-/Frequenzausgang → Fehlerverhalten programmierbar</li> <li>Relais 1 → abgefallen, falls für "STÖRUNG" konfiguriert</li> </ul>                                                                                               |  |  |  |  |
| Bürde                                         | $R_L < 700 \ \Omega$ (Stromausgang)                                                                                                    |  |  |  |  |
| Schleichmengen-<br>unterdrückung              | Schaltpunkte für Schleichmenge wählbar (s. Seite 86).<br>Hysterese: –50 %                                                                                                    |  |  |  |  |
|                                               | Meßgenauigkeit (Prozeßdaten)                                                                                                    |  |  |  |  |
| Referenzbedingungen<br>(Promass-Meßaufnehmer) | <ul> <li>Fehlergrenzen in Anlehnung an ISO/DIS 11631:</li> <li>2030 °C; 24 bar</li> <li>Kalibrieranlagen rückgeführt auf nationale Normale</li> <li>Nullpunkt unter Betriebsbedingungen abgeglichen</li> <li>Felddichteabgleich durchgeführt (oder Sonderdichtekalibrierung)</li> </ul>                                                                  |  |  |  |  |
| Meßabweichung                                 | Abhängig von den Promass-Meßaufnehmern.<br>Weitere Angaben $\rightarrow$ siehe Betriebsanleitung BA 014D/06/de "Promass 63"                                                                                                    |  |  |  |  |
|                                               | <ul> <li>Hinweis!</li> <li>Die in der Betriebsanleitung BA 014D/06/de "Promass 63" angegebenen<br/>Werte beziehen sich jeweils auf den Impuls-/ Frequenzausgang.</li> <li>Die Meßabweichung beim Stromausgang beträgt zusätzlich typ. ±5 μA.</li> </ul>                                                                                                  |  |  |  |  |
| Wiederholbarkeit                              | Abhängig von den Promass-Meßaufnehmern.<br>Weitere Angaben → siehe Betriebsanleitung BA 014D/06/de "Promass 63"                                                                                                    |  |  |  |  |
|                                               |                                                                                                    |  |  |  |  |

|                                       | Einsatzbedingungen                                                                                                    |
|---------------------------------------|----------------------------------------------------------------------------------------------------|
| Einbaubedingungen                     |                                                                                                    |
| Einbauhinweise                        | Einbau in beliebiger Lage möglich:<br>weitere Hinweise $\rightarrow$ s. Seite 9 ff.                                                                                                    |
| Verbindungskabellänge                 | max. 1200 Meter zwischen Meßaufnehmer/Meßumformer abgeschirmtes Kabel, Schleifenwiderstand max. 44 $\Omega$                                                                                 |
| Umgebungsbedingunger                  | 1                                                                                                    |
| Umgebungstemperatur                   | –25+40 °C (alle Gehäusetypen)                                                                                                    |
|                                       | Bei der Montage im Freien ist zum Schutz vor direkter Sonneneinstrahlung<br>eine Wetterschutzhaube vorzusehen, insbesondere in wärmeren Klima-<br>regionen mit hohen Umgebungstemperaturen. |
| Lagerungstemperatur                   | -40+80 °C                                                                                                    |
| Schutzart (EN 60529)                  | Rackkassette: IP 20<br>Schalttafelgehäuse: IP 54 (Fronttür), IP 20 (Gehäusetubus)<br>Feldgehäuse: IP 65 / NEMA 4X                                                                           |
| Stoßfestigkeit                        | gemäß IEC 68-2-31                                                                                                    |
| Schwingungsfestigkeit                 | bis 1 g, 10150 Hz gemäß IEC 68-2-6                                                                                                    |
| Elektromagnetische<br>Verträglichkeit | Nach EN 50081 Teil 1 und 2 / EN 50082 Teil 1 und 2 sowie dem<br>Industriestandard NAMUR                                                                                                    |
|                                       | Konstruktiver Aufbau                                                                                                    |
| Bauform,<br>Maße (L x B x H)          | Rackkassette (19" / 21 TE):         192 x 106,7 x 128,4 mm           Schalttafel-Einbaugehäuse:         236 x 144 x 144 mm           Feldgehäuse:         250 x 170 x 240 mm                |
|                                       | Abmessungszeichnungen $\rightarrow$ s. Seite 107                                                                                                    |
| Gewichte                              | Rackkassette:0,9 kgSchalttafel-Einbaugehäuse:1,7 kg (ohne Rackkassette)Feldgehäuse:5,0 kg (ohne Rackkassette)                                                                               |
| Werkstoffe                            | <ul> <li>Rackkassette:</li> <li>Frontplatte aus Aluminium mit aufgeklebter Kunststoff-Folie</li> <li>Kassettengehäuse aus Aluminium und verzinktem Stahl</li> </ul>                         |
|                                       | Schalttafel-Einbaugehäuse<br>• Fronttür aus Aluminium lackiert, mit Sichtglas<br>• Tubus aus rostfreiem Stahl                                                                               |
|                                       | <ul><li>Feldgehäuse</li><li>Gehäusegrundkörper aus Aluminium lackiert</li><li>Sichtglas aus Polycarbonat-Kunststoff</li></ul>                                                               |
|                                       |                                                                                                    |
|                                       |                                                                                                    |
|                                       |                                                                                                    |
|                                       |                                                                                                    |
|                                       |                                                                                                    |

| Konstruktiver Aufbau (Fortsetzung) |                                                                                                    |  |  |  |  |
|------------------------------------|----------------------------------------------------------------------------------------------------|--|--|--|--|
| Elektrischer Anschluß              | <ul> <li>Anschlußpläne: s. Kap. 4</li> <li>Federleisten und Kabeleinführungen (Ein-/Ausgänge):</li> </ul>                                                                                                    |  |  |  |  |
|                                    | Feldgehäuse:<br>PG 13,5 (515 mm) oder Gewinde für Kabeleinführungen NPT $^{1}$ /2",<br>M20 x 1,5 (815 mm), G $^{1}$ /2"                                                                                                    |  |  |  |  |
|                                    | Rackkassette/Schalttafel-Einbaugehäuse:<br>Messerleisten Bauform F (Steckverbinder) nach DIN 41612                                                                                                    |  |  |  |  |
|                                    | <ul> <li>Galvanische Trennung:<br/>Alle Stromkreise f ür Eing änge, Ausg änge, Hilfsenergie und<br/>Me ßaufnehmer sind untereinander galvanisch getrennt (s. Seite 17).</li> </ul>                                                                                                    |  |  |  |  |
|                                    | Anzeige- und Bedienoberfläche                                                                                                    |  |  |  |  |
| Bedienkonzept                      | <ul> <li>Vor-Ort-Bedienung:</li> <li>3 Bedientasten zur menügeführten Programmierung aller Geräte-<br/>funktionen innerhalb der E+H-Bedienmatrix (s. Seite 26)</li> <li>3 konfigurierbare Funktionstasten für den schnellen Zugriff auf häufig<br/>benutzte Funktionen.</li> <li>Diagnose- und Hilfefunktion (:)</li> </ul> |  |  |  |  |
| Anzeige                            | Flüssigkristall-Anzeige, beleuchtet, vierzeilig mit je 16 Zeichen                                                                                                    |  |  |  |  |
| Kommunikation                      | <ul> <li>E+H-Rackbus- und Rackbus RS 485-Schnittstelle (Rackbusprotokoll)</li> <li>HART-Protokoll via Stromausgang 1</li> </ul>                                                                                                    |  |  |  |  |
|                                    | Hilfsenergie                                                                                                    |  |  |  |  |
| Versorgungsspannung<br>Frequenz    | Meßumformer:<br>85253 V AC (4565 Hz)<br>2055 V AC, 2062 V DC<br>Meßaufnehmer:                                                                                                    |  |  |  |  |
|                                    | <ul> <li>DOS-Ausfulrfung:<br/>Versorgung durch den Meßumformer Procom DZL 363 über die<br/>Zweidrahtverbindung, 4555 V DC, galvanisch getrennt</li> <li>Dx-Ausführung:<br/>Meßaufnehmer mit separater Versorgung<br/>(Anschlußwerte: s. Betriebsanleitung BA 014D/06/de "Promass 63")</li> </ul>                            |  |  |  |  |
| Leistungsaufnahme                  | <i>DoS-Ausführung:</i><br>AC: <30 VA (inkl. Meßaufnehmer)<br>DC: <30 W (inkl. Meßaufnehmer)                                                                                                    |  |  |  |  |
|                                    | <i>Dx-Ausführung:</i><br>AC: <25 VA<br>DC: <25 W                                                                                                    |  |  |  |  |
| Versorgungsausfall                 | Überbrückung von min. 1 Netzperiode (22 ms).                                                                                                    |  |  |  |  |
|                                    | <ul> <li>EEPROM sichert Daten des Meßsystems bei Ausfall der Hilfsenergie<br/>(ohne Stützbatterie).</li> <li>DAT = auswechselbarer Datenspeicher-Baustein sichert sämtliche<br/>Kenndaten des Meßumformers.</li> </ul>                                                                                                    |  |  |  |  |
|                                    |                                                                                                    |  |  |  |  |
|                                    |                                                                                                    |  |  |  |  |
|                                    |                                                                                                    |  |  |  |  |

|                                                                               | Zertifikate und Zulassungen                                                                                                    |                                                                                                    |
|-------------------------------------------------------------------------------|----------------------------------------------------------------------------------------------------|----------------------------------------------------------------------------------------------------|
| Ex-Zulassungen                                                                | Über die aktuell lieferbaren Ex-Ausführung<br>CSA) erhalten Sie bei Ihrer E+H-Vertriebss<br>Alle für den Explosionsschutz relevanten I<br>Dokumentationen, die Sie bei Bedarf eber | gen (z.B. CENELEC, SEV, FM,<br>stelle Auskunft.<br>Daten finden Sie in separaten<br>nfalls anfordern können. |
| CE-Zeichen                                                                    | Der Meßumformer Procom DZL 363 erfüllt<br>der EG-Richtlinien. Endress+Hauser bestä<br>Gerätes mit der Anbringung des CE-Zeich                                                      | die gesetzlichen Anforderungen<br>atigt die erfolgreiche Prüfung des<br>nens.                                |
|                                                                               | Bestellinformationen                                                                                                    |                                                                                                    |
| Zubehör                                                                       | <ul> <li>Steckplatzausrüstung (Bestell-Nr. 500 4</li> <li>Steckplatzausrüstung Ex (Bestell-Nr. 50</li> <li>Befestigungssatz für Mastmontage (Bestell-Nr. 50)</li> </ul>            | 8140)<br>0 48144)<br>stell-Nr. 500 61357)                                                                    |
| Ergänzende<br>Dokumentationen                                                 | System Information Procom DZL 363<br>Technische Information Procom DZL 363<br>Ex-Dokumentation Procom DZL 363                                                                      | SI 023D/06/de<br>TI 041D/06/de<br>EX D/06/ (diverse Dok. Nr.)                                                |
|                                                                               | System Information Promass<br>Technische Information Promass 63<br>Betriebsanleitung Promass 63                                                                                    | SI 014D/06/de<br>TI 030D/06/de<br>BA 014D/06/de                                                              |
|                                                                               | Externe Normen und Richtlinie                                                                                                    | n                                                                                                    |
| EN 50081 Teil 1 und 2 (St<br>EN 50082 Teil 1 und 2 (St<br>NAMUR Normenarbeits | aminungen in clottinoone web-, oleden, ne<br>örabstrahlung)<br>örfestigkeit)<br>gemeinschaft für Meß- und Regeltechnik in                                                          | der Chemischen Industrie                                                                                     |

|       |         | Dichte wa | issriger Sa | accharose | -Lösunger | n in kg/m <sup>3</sup> |         |         |
|-------|---------|-----------|-------------|-----------|-----------|------------------------|---------|---------|
| °Brix | 10 °C   | 20 °C     | 30 °C       | 40 °C     | 50 °C     | 60 °C                  | 70 °C   | 80 °C   |
| 0     | 999,70  | 998,20    | 995,64      | 992,21    | 988,03    | 983,19                 | 977,76  | 971,78  |
| 5     | 1019,56 | 1017,79   | 1015,03     | 1011,44   | 1007,14   | 1002,20                | 996,70  | 989,65  |
| 10    | 1040,15 | 1038,10   | 1035,13     | 1031,38   | 1026,96   | 1021,93                | 1016,34 | 1010,23 |
| 15    | 1061,48 | 1059,15   | 1055,97     | 1052,08   | 1047,51   | 1042,39                | 1036,72 | 1030,55 |
| 20    | 1083,58 | 1080,97   | 1077,58     | 1073,50   | 1068,83   | 1063,60                | 1057,85 | 1051,63 |
| 25    | 1106,47 | 1103,59   | 1099,98     | 1095,74   | 1090,94   | 1085,61                | 1079,78 | 1073,50 |
| 30    | 1130,19 | 1127,03   | 1123,20     | 1118,80   | 1113,86   | 1108,44                | 1102,54 | 1096,21 |
| 35    | 1154,76 | 1151,33   | 1147,58     | 1142,71   | 1137,65   | 1132,13                | 1126,16 | 1119,79 |
| 40    | 1180,22 | 1176,51   | 1172,25     | 1167,52   | 1162,33   | 1156,71                | 1150,68 | 1144,27 |
| 45    | 1206,58 | 1202,61   | 1198,15     | 1193,25   | 1187,94   | 1182,23                | 1176,14 | 1169,70 |
| 50    | 1233,87 | 1229,64   | 1224,98     | 1219,93   | 1214,50   | 1208,70                | 1202,56 | 1196,11 |
| 55    | 1262,11 | 1257,64   | 1252,79     | 1247,59   | 1242,05   | 1236,18                | 1229,98 | 1223,53 |
| 60    | 1291,31 | 1286,61   | 1281,59     | 1276,25   | 1270,61   | 1264,67                | 1258,45 | 1251,88 |
| 65    | 1321,46 | 1316,56   | 1311,38     | 1305,93   | 1300,21   | 1294,21                | 1287,96 | 1281,52 |
| 70    | 1352,55 | 1347,49   | 1342,18     | 1336,63   | 1330,84   | 1324,80                | 1318,55 | 1312,13 |
| 75    | 1384,58 | 1379,38   | 1373,88     | 1368,36   | 1362,52   | 1356,46                | 1350,21 | 1343,83 |
| 80    | 1417,50 | 1412,20   | 1406,70     | 1401,10   | 1395,20   | 1389,20                | 1383,00 | 1376,60 |
| 85    | 1451,30 | 1445,90   | 1440,80     | 1434,80   | 1429,00   | 1422,90                | 1416,80 | 1410,50 |

#### Brixgrade (Dichteberechnung)

Tabelle der verwendeten Dichtewerte für die °Brix-Berechnung

#### Quelle:

A. & L. Emmerich,

Technical University of Brunswick; offiziell empfohlen durch ICUMSA, 20th Session 1990

# Stichwortverzeichnis

### Α

| Abfüllkorrekturmodus                       |    |    |    | 69  |
|--------------------------------------------|----|----|----|-----|
| Abmessungen                                |    |    |    | 107 |
| Abschlußwiderstand (Rackbus)               |    | 20 | ), | 106 |
| Alarm (Prozeßfehler)                       |    |    |    | 97  |
| Alarmmeldungen                             |    |    |    | 101 |
| Anfangswert (Impuls-/Frequenzausgang) .    |    |    |    | 55  |
| Anfangswert (Stromausgang)                 |    |    |    | 48  |
| Anschluß (elektrisch)                      |    |    |    | 13  |
| Anschluß Commubox FXA 191                  |    |    |    | 21  |
| Anschluß HART                              |    |    |    | 21  |
| Anschluß Rackbus                           |    |    |    | 18  |
| Anschlußklemmen (Feldgehäuse)              |    |    |    | 16  |
| Anschlußklemmen (Rack-, Schalttafelgehäuse | e) |    |    | 14  |
| Anwendungsbereiche                         |    |    |    | 7   |
| Anzeige                                    |    |    |    | 23  |
| Anzeige konfigurieren                      |    |    |    | 83  |
| Anzeige Nachkommastellen                   |    |    |    | 83  |
| Anzeige-Testfunktion                       |    |    |    | 84  |
| Anzeigedämpfung                            |    |    |    | 83  |
| Anzeigekontrast                            |    |    |    | 83  |
| Anzeigesprache                             |    |    |    | 84  |
| API-Dichteberechnung                       |    |    |    | 71  |
| Ausdehnungskoeffizient Normdichte          |    |    |    | 75  |
| Ausdehnungskoeffizient Normvolumen         |    |    |    | 73  |
| Ausdehnungskoeffizient Trägermedium        |    |    |    | 76  |
| Ausdehnungskoeffizient Zielmedium          |    |    |    | 76  |
| Ausfallsignal                              |    |    |    | 110 |
| Ausgangsgrößen                             |    |    |    | 110 |
| Ausgangssignal                             |    | 56 | 3, | 110 |
| Ausschaltpunkt (Relais)                    |    |    |    | 59  |

### Β

| Barrel                                |  |  |     | 81 |
|---------------------------------------|--|--|-----|----|
| Baumé-Dichteberechnung                |  |  |     | 71 |
| Bedienelemente (Anzeige)              |  |  |     | 23 |
| Bedienkonzept (E+H-Matrix)            |  |  |     | 26 |
| Bedienmatrix                          |  |  | 26, | 28 |
| Bestimmungsgemäße Verwendung .        |  |  |     | 5  |
| Betriebsart (Impuls-/Frequenzausgang) |  |  |     | 52 |
| Betriebssicherheit                    |  |  |     | 5  |
| Bezugstemperatur (Normdichte)         |  |  |     | 75 |
| Bezugstemperatur (Normvolumen) .      |  |  |     | 73 |
| Bidirektionale Messung                |  |  |     | 86 |
| Brix-Dichteberechnung                 |  |  |     | 71 |
| Brixgrade (ICUMSA)                    |  |  | 1   | 14 |
| Bus-Adresse                           |  |  |     | 85 |

## С

| Code-Eingabe                        |  |  | 89 |
|-------------------------------------|--|--|----|
| Commuwin II (elektrischer Anschluß) |  |  | 21 |
| Commuwin II (Bedienung)             |  |  | 42 |

### D

| DAT-Baustein austauschen                  | 103    |
|-------------------------------------------|--------|
| Datenspeicher DAT                         | 112    |
| Diagnosefunktion                          | 92     |
| Dichteabgleich (1- und 2-Punkte-Abgleich) | 77     |
| Dichteabgleich durchführen                | 78     |
| Dichteabgleichwert                        | 77     |
| Dichteberechnungen in % (Masse, Volumen)  | 71     |
| Dichtefilter                              | 87     |
| Dichtefunktionen (Beschreibung)           | 71     |
| Dichtefunktionen auswählen                | 72     |
| Dichtefunktionen programmieren            | 72     |
| Display (s. Anzeige)                      | 23     |
| Dokumentationen (ergänzende)              | 113    |
| Dosieren (Einleitung)                     | 67     |
| Dosieren (Reproduzierbarkeit)             | 86     |
| Dosiergröße                               | 68     |
| Dosierkontakt (Relais)                    | 67, 67 |
| Dosiermenge                               | 68     |
| Dosiermenge auswählen                     | 68     |
| Dosiervorgang starten/stoppen             | 67     |
| Dosiervorkontakt (Relais)                 | 67, 67 |
| Dosierzähler                              | 70     |
| Dosierzähler zurücksetzen                 | 70     |
| Dosierzeit                                | 69     |
| Druckstoßunterdrückung                    | 88     |
| Durchflußrichtung                         | 61, 87 |
| $\mathbf{C}$                              | -      |

### Е

| Eingangsgrößen                           | 109    |
|------------------------------------------|--------|
| Einheiten (SI/US)                        | 80     |
| Einschaltpunkt (Relais)                  | 59     |
| Elektrischer Anschluß                    | 13     |
| Elektromagnetische Verträglichkeit (EMV) | 111    |
| Elektronikplatinen austauschen           | 104    |
| Endfrequenz                              | 54     |
| Endwert (Impuls-/Frequenzausgang)        | 55     |
| Endwert (Stromausgang)                   | 18, 50 |
| Endwertumschaltung                       | 49     |
| Ex-Geräteausführungen (Dokumentation)    | . 5    |
| Ex-Zulassungen                           | 113    |

#### $\mathbf{F}$

| -                                |     |      |     |    |   |  |     |
|----------------------------------|-----|------|-----|----|---|--|-----|
| Fehlergrenzen (Meßabweichung)    |     |      |     |    |   |  | 110 |
| Fehlerliste löschen              |     |      |     |    |   |  | 94  |
| Fehlermeldungen                  |     |      |     |    |   |  | 99  |
| Fehlersuchanleitung              |     |      |     |    |   |  | 98  |
| Fehlerverhalten (Impuls-/Frequen | za  | usg  | gar | ng | ) |  | 57  |
| Fehlerverhalten (Stromausgang)   |     |      |     |    |   |  | 51  |
| Fehlerverhalten des Meßgeräts.   |     |      |     |    |   |  | 97  |
| Funktionen (Beschreibung)        |     |      |     |    |   |  | 43  |
| Funktionen, Funktionsgruppen .   |     |      |     |    |   |  | 26  |
| Funktionsgruppe ANZEIGE EINS     | TL  | G.   |     |    |   |  | 83  |
| Funktionsgruppe DICHTEFUNKT      | 10  | NE   | Ν   |    |   |  | 75  |
| Funktionsgruppe DOSIEREN .       |     |      |     |    |   |  | 70  |
| Funktionsgruppe DOSIEREN EIN     | IST | TLC: | à   |    |   |  | 68  |
|                                  |     |      |     |    |   |  |     |

| FunktionsgruppeDURCHFLUSSEINH.80FunktionsgruppeEIN-/AUSGANGSWERT46FunktionsgruppeHILFSEINGANG 1, 262FunktionsgruppeHILFSEINHEITEN82FunktionsgruppeIMP./FREQ. AUSG. 1, 2, 352FunktionsgruppeKALIBRIERDATEN95FunktionsgruppeKOMMUNIK. PARAM.85FunktionsgruppePROZESSPARAMETER44FunktionsgruppeSERVICEDATEN94FunktionsgruppeSTROMAUSGANG 1, 2, 347FunktionsgruppeSTROMAUSGANG 1, 2, 347FunktionsgruppeSYSTEM-INFO92FunktionsgruppeTIMER65FunktionsgruppeVOLUMENFUNKTIONEN73 |  |
|----------------------------------------------------------------------------------------------------|--|
| G                                                                                                    |  |
| Gallonen81Galvanische Trennung17Gerätefunktionen (Beschreibung)43                                                                                                    |  |
| Gewicht                                                                                                    |  |
| HART (elektrischer Anschluß)                                                                                                    |  |
| IImpuls-/Frequenzausgang (Meßgrößen zuordnen)52Impuls-/Frequenzausgang konfigurieren52Impulsbreite53Impulswertigkeit52Inbetriebnahme22Inbetriebnahme (Kurzanleitung)2                                                                                                    |  |
| KKabelspezifikationen (Rackbus)111Kabelspezifikationen (Rackbus)19Kalibrierdaten95Kalibrierfaktor94Kommunikation112Korrekturmenge (konstant, anlagenbedingt)69Korrekturmenge (variabel, prozeßbedingt)69Kundencode (persönliche Codezahl)89Kurzprogrammiermenü Quick Setup24                                                                                                    |  |
| <b>L</b><br>Lagerungstemperatur                                                                                                    |  |
| <b>M</b><br>Masseinheiten (SI/US)                                                                                                    |  |

| Meßabweichung       11         Meßbereich       10         Meßbetrieb (uni-/bidirektional)       10         Meßdynamik       10         Meßgenauigkeit       10         Meßgrößen       11         Meßstoffüberwachung (MSÜ)       10         Meßsystem Procom DZL 363       10         Meßwertunterdrückung       11         Meßwertunterdrückung       11         Montage Feldgehäuse       11         Montage Schalttafel-Einbaugehäuse       11 | 10<br>)9<br>36<br>)9<br>10<br>)9<br>37<br>7<br>11<br>9<br>10 |
|----------------------------------------------------------------------------------------------------|--------------------------------------------------------------|
| N         NAMUR       71,7         Normdichte       71,7         Normvolumenberechnung       7         Nullpunkt auswählen       8         Nullpunktabgleich durchführen       9         Nullpunktkorrektur       9                                                                                                    | 5<br>74<br>73<br>39<br>90<br>91                              |
| P         Programmierbeispiel                                                                                                    | 30<br>27<br>26<br>26<br>24<br>35                             |
| <b>Q</b><br>Quick Setup                                                                                                    | 24                                                           |
| R         Rackbus (elektrischer Anschluß)       1         Rackbus-Adresse       31, 3         Rackbus-Bedienmatrix       31, 3         Rackbusmodus einstellen       10         Rackkassette ausbauen       10         Relais (Ein-/Ausschaltpunkt)       5         Relais konfigurieren       6         Relais-Schaltverhalten       6         Relaiskontakte (Ruhe-, Arbeitskontakt)       6         Reparaturen       6                          | 18<br>35<br>32<br>36<br>33<br>59<br>58<br>50<br>60<br>6      |
| S         Schaltpunkte (Relais)         Schleichmengenunterdrückung         Schutzart IP 65 (Feldgehäuse)         Schutzarten         Schutzarten         Schwingungsfestigkeit         Sicherheitshinweise         Sicherungen austauschen         Simulation (Impuls-/Frequenzausgang)         Software-Version         Sprache (Anzeigetext)         Startpulsbreite (Hilfseingänge)                                                             | 59<br>36<br>11<br>11<br>55<br>57<br>51<br>33<br>34           |

| Störungsausgang (Relais 1) Störungsbeseitigung Störungsmeldungen                                       | · · · · · · · · · · · · · · · · · · · | · · · · · · · · · · · · · · · · · · · |   | · · · · · · · · · · · · · · · · · · · | ·<br>·<br>·<br>·<br>· | 18,    | 60<br>98<br>99<br>11<br>48<br>50<br>50<br>45<br>64<br>65<br>64<br>45<br>99<br>92 |
|----------------------------------------------------------------------------------------------------|---------------------------------------|---------------------------------------|---|---------------------------------------|-----------------------|--------|----------------------------------------------------------------------------------|
| <b>T</b><br>Technische Daten<br>Trägermedium<br>Trägermedium (Dichte)                                  | •                                     | •                                     | • | •                                     |                       | 1      | 09<br>71<br>76                                                                   |
| <b>U</b><br>Umgebungstemperatur<br>Unidirektionale Messung                                             |                                       | •                                     |   |                                       |                       |        | 11<br>86                                                                         |
| V<br>Versorgungsausfall                                                                                | g)                                    | •                                     |   | •                                     |                       | 1<br>  | 12<br>71<br>72<br>73<br>68                                                       |
| W<br>Wandmontage (Feldgehäuse)<br>Werkstoffe<br>Wetterschutzhaube<br>Wiederholbarkeit (Meßgenauigkeit) | •                                     | •                                     |   | •                                     | •                     | 1<br>1 | 11<br>11<br>11<br>10                                                             |
| <b>Z</b><br>Zeitkonstante                                                                              | •                                     | •                                     |   | •                                     | •                     | •      | 50<br>71<br>76                                                                   |

Austria

 Endress+Hauser Ges.m.b.H. Tel. (01) 88056-0, Fax (01) 88056-35

Belarus Delorgsintez Minsk Tel. (0172) 508473, Fax (0172) 508583

Belgium / Luxembourg © Endress+Hauser N.V. Brussels Tel. (02) 2480600, Fax (02) 2480553

Bulgaria INTERTECH-AUTOMATION Sofia

Tel. (02) 664869, Fax (02) 9631389 Croatia Endress+Hauser GmbH+Co.

Zagreb Tel. (01) 6637785, Fax (01) 6637823

Cyprus +G Electrical Services Co. Ltd. Nicosia Tel. (02) 484788, Fax (02) 484690

**Czech Republic** □ Endress+Hauser GmbH+Co. Praha Tel. (026) 6784200, Fax (026) 6784179

Denmark □ Endress+Hauser A/S Søborg Søborg Tel. (70) 131132, Fax (70) 132133

Estonia ELVI-Aqua

Tartu Tel. (7) 441638, Fax (7) 441582

Finland Endress+Hauser Ov Helsinki Tel. (0204) 83160, Fax (0204) 83161

France Endress+Hauser S.A. Huningue Tel. (389) 696768, Fax (389) 694802

Germany □ Endress+Hauser Messtechnik GmbH+( Weil am Rhein Tel. (07621) 975-01, Fax (07621) 975-555 ss+Hauser Messtechnik GmbH+Co.

Great Britain Endress+Hauser Ltd.
 Manchester Tel. (0161) 2865000, Fax (0161) 9981841

Greece I & G Building Services Automation S.A. Athens Tel. (01) 9241500, Fax (01) 9221714

Hungary Mile Ipari-Elektro Budapest Tel. (01) 4319800, Fax (01) 4319817

Iceland BII ehf Reykjavik Tel. (05) 619616, Fax (05) 619617

Ireland Flomeaco Company Ltd. Kildare Tel. (045) 868615, Fax (045) 868182

Italy □ Endress+Hauser S.p.A. Cernusco s/N Milano Tel. (02) 921921, Fax (02) 92107153

Latvia Rino TK Riga Tel. (07) 315087, Fax (07) 315084

Lithuania UAB "Agava' Kaunas Tel. (07) 202410, Fax (07) 207414

http://www.endress.com

Netherland Endress+Hauser B.V. Naardon

Tel. (035) 6958611, Fax (035) 6958825 Norway □ Endress+Hauser A/S Tranby Tel. (032) 859850, Fax (032) 859851

Poland

□ Endress+Hauser Polska Sp. z o.o. Warszawy Tel. (022) 7201090, Fax (022) 7201085

Portugal Tecnisis, Lda Cacém Tel. (21) 4267290, Fax (21) 4267299

Romania Romconseng S.R.L. Bucharest

Tel. (01) 4101634, Fax (01) 4112501 Russia

□ Endress+Hauser Moscow Office Moscow Tel. (095) 1587564, Fax (095) 1589871 Slovakia

Transcom Technik s.r.o. Bratislava Tel. (7) 44888684, Fax (7) 44887112

Slovenia □ Endress+Hauser D.O.O. Ljubljana Tel. (061) 5192217, Fax (061) 5192298

Spain □ Endress+Hauser S.A. Sant Just Desvern Tel. (93) 4803366, Fax (93) 4733839

Sweden □ Endress+Hauser AB Sollentuna Tel. (08) 55511600, Fax (08) 55511655

Switzerland Endress+Hauser AG Reinach/BL 1 Tel. (061) 7157575, Fax (061) 7111650

Turkey Intek Endüstriyel Ölcü ve Kontrol Sistemlerils-Tel. (0212) 2751355, Fax (0212) 2662775

Ukraine Photonika GmbH Kiev Tel. (44) 26881, Fax (44) 26908

Yugoslavia Rep. Meris d.o.o Beograd Tel. (11) 4441966, Fax (11) 4441966

#### Africa

Egypt Anasia Heliopolis/Cairo Tel. (02) 4179007, Fax (02) 4179008

Morocco Oussama S.A. Casablanca Tel. (02) 241338, Fax (02) 402657

South Africa Endress+Hauser Pty. Ltd.
 Sandton Tel. (011) 4441386, Fax (011) 4441977

Tunisia Controle, Maintenance et Regulation Tunis

Tel. (01) 793077, Fax (01) 788595

#### America

 Endress+Hauser Argentina S.A.
 Buenos Aires Tel. (01) 145227970, Fax (01) 145227909

### Bolivia Tritec S.R.L

Cochabamba Tel. (042) 56993, Fax (042) 50981

Brazil Samson Endress+Hauser Ltda. Sao Paulo Tel. (011) 50313455, Fax (011) 50313067

Canada Endress+Hauser Ltd. Burlington, Ontario Burlington, Ontario Tel. (905) 6819292, Fax (905) 6819444

□ Endress+Hauser Chile Ltd. Santiago Santiago Tel. (02) 3213009, Fax (02) 3213025

Colombia Colsein Ltda. Bogota D.C. Tel. (01) 2367659, Fax (01) 6104186

Costa Rica EURO-TEC S.A. San Jose Tel. (02) 961542, Fax (02) 961542

Ecuador Insetec Cia. Ltda. Quito Tel. (02) 269148, Fax (02) 461833

Guatemala ACISA Automatizacion Y Control Industrial S.A. Ciudad de Guatemala, C.A. Tel. (03) 345985, Fax (03) 327431

Mexico □ Endress+Hauser S.A. de C.V. Mexico City Tel. (5) 5682405, Fax (5) 5687459

Paraguay Incoel S.R.L

Asuncion Tel. (021) 213989, Fax (021) 226583 Uruguay Circular S.A.

Montevideo Tel. (02) 925785, Fax (02) 929151 USA □ Endress+Hauser Inc. Greenwood, Indiana Tel. (317) 535-7138, Fax (317) 535-8498

Venezuela Controval C.A. Caracas Tel. (02) 9440966, Fax (02) 9444554

#### Asia

China □ Endress+Hauser Shanghai Instrumentation Co. Ltd. Shanghai Tel. (021) 54902300, Fax (021) 54902303

□ Endress+Hauser Beijing Office Beijing Tel. (010) 68344058, Fax (010) 68344068

Hong Kong Endress+Hauser HK Ltd. Hong Kong Tel. 25283120, Fax 28654171

India □ Endress+Hauser (India) Pvt Ltd. Mumbai Tel. (022) 8521458, Fax (022) 8521927

Indonesia PT Grama Bazita Jakarta Tel. (21) 7975083, Fax (21) 7975089

Japan Sakura Endress Co. Ltd.
 Tokyo Tel. (0422) 540613, Fax (0422) 550275

Malaysia Endress+Hauser (M) Sdn. Bhd. Petaling Jaya, Selangor Darul Ehsan Tel. (03) 7334848, Fax (03) 7338800

#### Pakistan Speedy Automation

Karach Tel. (021) 7722953, Fax (021) 7736884

Papua-Neuguinea SBS Electrical Pty Limited Port Moresby Tel. 3251188, Fax 3259556

Philippines □ Endress+Hauser Philippines Inc. Metro Manila Tel. (2) 3723601-05, Fax (2) 4121944

Singapore Indress+Hauser (S.E.A.) Pte., Ltd. Singapore Tel. 5668222, Fax 5666848

South Korea Endress+Hauser (Korea) Co., Ltd. Seoul Tel. (02) 6587200, Fax (02) 6592838

Taiwan Kingjarl Corporation Taipei R.O.C. Tel. (02) 27183938, Fax (02) 27134190

Thailand Endress+Hauser Ltd. Bangkok Tel. (2) 9967811-20, Fax (2) 9967810

Vietnam Tan Viet Bao Co. Ltd. Ho Chi Minh City Tel. (08) 8335225, Fax (08) 8335227

Iran PATSA Co. Tehran Tel. (021) 8754748, Fax (021) 8747761

Israel Instrumetrics Industrial Control Ltd. Netanya Tel. (09) 8357090, Fax (09) 8350619

Jordan A.P. Parpas Engineering S.A. Amman Tel. (06) 4643246, Fax (06) 4645707

Kingdom of Saudi Arabia Anasia Ind. Agencies Jeddah Tel. (02) 6710014, Fax (02) 6725929

Lebanon Network Engineering Tel. (3) 944080, Fax (9) 548038

Sultanate of Oman Mustafa Sultan Science & Industry Co. LLC. Ruwi Tel. 602009, Fax 607066

United Arab Emirates Descon Trading EST Dubai Tel. (04) 2653651. Fax (04) 2653264

Yemen Yemen Company for Ghee and Soap Industry Tel. (04) 230664, Fax (04) 212338

#### Australia + New Zealand

Australia ALSTOM Australia Limited Milperra Tel. (02) 97747444, Fax (02) 97744667

New Zealand EMC Industrial Group Limited Auckland Tel. (09) 4155110, Fax (09) 4155115

#### All other countries

Endress+Hauser GmbH+Co. Instruments International D-Weil am Rhein Germany Tel. (07621) 975-02, Fax (07621) 975345

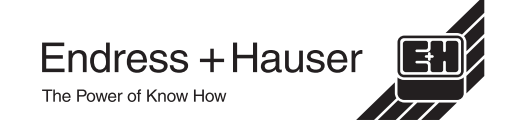